TECHNICAL MANUAL 888-2501-001

> DAX-5/DAX-6 AM Transmitter

## DAX-5/DAX-6 AM Transmitter

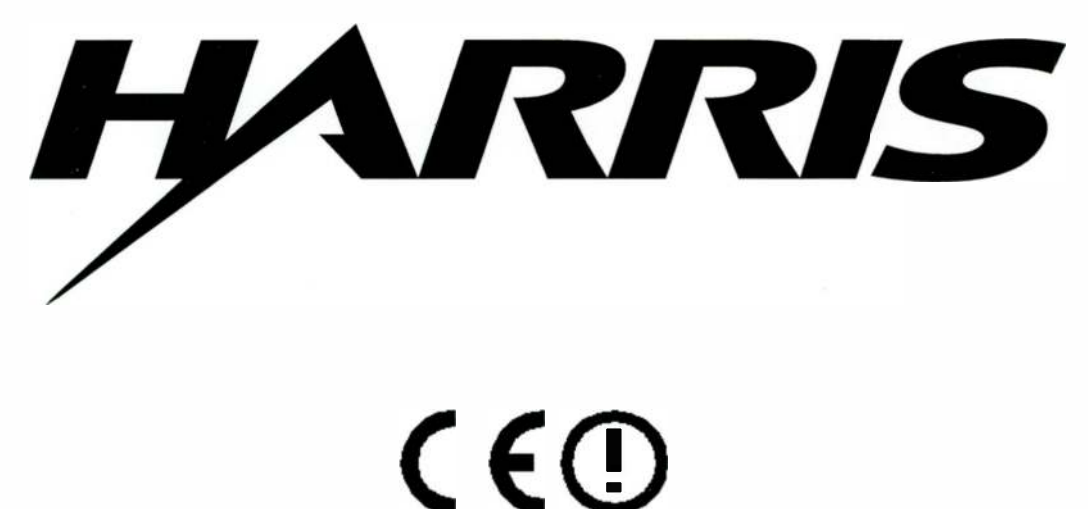

T.M. No. 888-2501-001

Printed: April 13, 2004 Rev B1

© Copyright Harris Corporation 2002, 2003, 2004 All rights reserved

#### **Returns And Exchanges**

Damaged or undamaged equipment should not be returned unless written approval and a Return Authorization is received from HARRIS Broadcast Communications Division. Special shipping instructions and coding will be provided to assure proper handling. Complete details regarding circumstances and reasons for return are to be included in the request for return. Custom equipment or special order equipment is not returnable. In those instances where return or exchange of equipment is at the request of the customer, or convenience of the customer, a restocking fee will be charged. All returns will be sent freight prepaid and properly insured by the customer. When communicating with HARRIS Broadcast Communications Division, specify the HARRIS Order Number or Invoice Number.

#### Unpacking

Carefully unpack the equipment and preform a visual inspection to determine that no apparent damage was incurred during shipment. Retain the shipping materials until it has been determined that all received equipment is not damaged. Locate and retain all PACKING CHECK LISTs. Use the PACKING CHECK LIST to help locate and identify any components or assemblies which are removed for shipping and must be reinstalled. Also remove any shipping supports, straps, and packing materials prior to initial turn on.

#### **Technical Assistance**

HARRIS Technical and Troubleshooting assistance is available from HARRIS Field Service during normal business hours (8:00 AM - 5:00 PM Central Time). Emergency service is available 24 hours a day. Telephone 217/222-8200 to contact the Field Service Department or address correspondence to Field Service Department, HARRIS Broadcast Communications Division, P.O. Box 4290, Quincy, Illinois 62305-4290, USA. Technical Support by e-mail: *tsupport@harris.com*. The HARRIS factory may also be contacted through a FAX facility (217/221-7096).

#### **Replaceable Parts Service**

Replacement parts are available 24 hours a day, seven days a week from the HARRIS Service Parts Department. Telephone 217/222-8200 to contact the service parts department or address correspondence to Service Parts Department, HARRIS CORPORATION, Broadcast Systems Division, P.O. Box 4290, Quincy, Illinois 62305-4290, USA. The HARRIS factory may also be contacted through a FAX facility (217/221-7096).

#### $\rightarrow$ NOTE:

The # symbol used in the parts list means used with (e.g. #C001 = used with C001).

888-2501-001 11/23/04 WARNING: Disconnect primary power prior to servicing.

| English    | Hereby, HARRIS Broadcast Communications declares that this DAX<br>Radio Transmitter is in compliance with the essential requirements |
|------------|----------------------------------------------------------------------------------------------------|
|            | and other relevant provisions of Directive 1999/5/EC.                                                                                |
| Finnish    | HARRIS Broadcast Communications vakuuttaa täten että DAX                                                                             |
|            | Radio Transmitter typpinen laite on direktiivin 1999/5/EY oleellisten                                                                |
|            | vaatimusten ja sitä koskevien direktiivin muiden ehtojen mukainen.                                                                   |
| Dutch      | Hierbij verklaart HARRIS Broadcast Communications dat het toestel                                                                    |
|            | DAX Radio Transmitter in overeenstemming is met de essentiële                                                                        |
|            | eisen en de andere relevante bepalingen van richtlijn 1999/5/EG                                                                      |
|            | Bij deze verklaart HARRIS Broadcast Communications dat deze                                                                          |
|            | DAX Radio Transmitter voldoet aan de essentiële eisen en aan de                                                                      |
|            | overige relevante bepalingen van Richtlijn 1999/5/EC.                                                                                |
| French     | Par la présente HARRIS Broadcast Communications déclare que                                                                          |
|            | l'appareil DAX Radio Transmitter est conforme aux exigences                                                                          |
|            | essentielles et aux autres dispositions pertinentes de la directive                                                                  |
|            | 1999/0/UE<br>Der la présente HARDIS President Communications déclars que es                                                          |
|            | DAY Radio Transmitter est conforme aux evidences essentielles et                                                                     |
|            | aux autres dispositions de la directive 1999/5/CE qui lui sont                                                                       |
|            | applicables                                                                                                    |
| Swedish    | Härmed intygar HARRIS Broadcast Communications att denna                                                                             |
|            | DAX Radio Transmitter står I överensstämmelse med de väsentliga                                                                      |
|            | egenskapskrav och övriga relevanta bestämmelser som framgår av                                                                       |
|            | direktiv 1999/5/EG.                                                                                                    |
| Danish     | Undertegnede HARRIS Broadcast Communications erklærer herved,                                                                        |
|            | at følgende udstyr DAX Radio Transmitter overholder de væsentlige                                                                    |
|            | krav og øvrige relevante krav I direktiv 1999/5/EF                                                                                   |
| German     | Hiermit erklärt HARRIS Broadcast Communications, dass sich                                                                           |
|            | dieser/diese/dieses DAX Hadio Transmitter in Übereinstimmung mit                                                                     |
| F          | den grundlegenden Antorderungen und den anderen relevanten                                                                           |
|            | Vorschniten der Richtlinie 1999/5/EG befindet . (Bivivi)                                                                             |
|            | Libereinstimmung des Gerätes DAX Radio Transmitter mit den                                                                           |
|            | grundlegenden Anforderungen und den anderen relevanten                                                                               |
| -          | Festlegungen der Richtlinie 1999/5/EG. (Wien)                                                                                        |
| Greek      | ME THN ΠΑΡΟΥΣΑ HARRIS Broadcast Communications $\Delta$ H $\Lambda$ ΩNEI                                                             |
|            | ΟΤΙ DAX Radio Transmitter ΣΥΜΜΟΡΦΩΝΕΤΑΙ ΠΡΟΣ ΤΙΣ                                                                                     |
|            | ΟΥΣΙΩΔΕΙΣ ΑΠΑΙΤΗΣΕΙΣ ΚΑΙ ΤΙΣ ΛΟΙΠΕΣ ΣΧΕΤΙΚΕΣ ΔΙΑΤΑΞΕΙΣ                                                                               |
|            | ΤΗΣ ΟΔΗΓΙΑΣ 1999/5/ΕΚ                                                                                                    |
| Italian    | Con la presente HARRIS Broadcast Communications dichiara che                                                                         |
|            | questo DAX Radio Transmitter è conforme ai requisiti essenziali ed                                                                   |
|            | alle altre disposizioni pertinenti stabilite dalla direttiva 1999/5/CE.                                                              |
| Spanish    | Por medio de la presente HARRIS Broadcast Communications                                                                             |
|            | declara que el DAX Hadio Transmitter cumple con los requisitos                                                                       |
|            | esenciales y cualesquiera otras disposiciones aplicables o exigibles                                                                 |
| Portuguogo | UE la Directiva 1999/0/UE                                                                                                    |
|            | Transmitter está conforme com os requisitos essenciais e outras                                                                      |
|            | disposições da Directiva 1999/5/CF                                                                                                   |
|            |                                                                                                    |

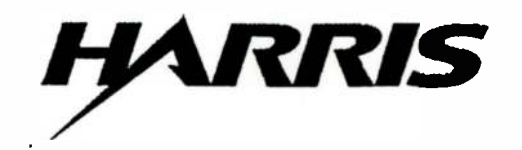

## **Declaration of Conformity - R&TTE Directive**

#### Manufacturer:

Harris Broadcast Systems 3200 Wismann Lane Quincy, Illinois, 62305, USA

#### **European Agent:**

Harris Systems Ltd Eskdale Rd Winnersh Wokingham Berkshire RG41 5TS - UK

#### Equipment declared compliant by this Declaration:

DAX-5 AM Radio Broadcast Transmitter DAX-6 AM Radio Broadcast Transmitter

#### We hereby declare this equipment to be in Conformity to the following Directive: Directive 1999/5/EC of the European Parliament and of the Council of 9 March 1999 on radio equipment and telecommunications terminal equipment and the mutual

-

recognition of their conformity.

#### Directives and Standard(s) used to verify compliance:

| EN 301 489-1 V1.4.1<br>(2002-08)                                               | (EMC) Common Technical requirements                                                                                                    |
|--------------------------------------------------------------------------------|----------------------------------------------------------------------------------------------------|
| EN 301 489-11 V1.2.1<br>(2003-05)                                              | (EMC) Specific Conditions for Terrestrial broadcasting transmitters                                                                                                    |
| EN 302 297<br>DRAFT versions - Test<br>Plan agreed with Notified<br>Body #0891 | Electromagnetic compatibility and Radio spectrum Matters (ERM);<br>Transmitting equipment for the analogue television<br>broadcasting service;<br>Part 2: Harmonized EN under article 3.2<br>of the R&TTE Directive |
| EN 60215 (1989)<br>+A1:1992; +A2:1994                                          | Safety requirements for radio transmitting equipment                                                                                                    |

A Technical Construction File of tests and observations to verify compliance is filed as 2004-02, dated August 27, 2004. The Technical Construction File was prepared by:

Karl Black - Compliance Engineer

Nov. 11, 2004 (Date) ie

Based on the above tests and inspections, we hereby declare this equipment compliant.

Geoff Mendenhall V.P. Engineering

11/11/2004 (Date)

888-2501-001 11/23/04 WARNING: Disconnect primary power prior to servicing.

## Manual Revision History

## DAX-5/DAX-6 AM Transmitter Technical Manual

| REV.        | DATE       | EC0   | Pages Affected                              |
|-------------|------------|-------|---------------------------------------------|
| Preliminary | 08/15/2002 |       | Created                                     |
| 0           | 07/25/2003 |       | Review Copy to Service, Engineering, Safety |
| A           | 09/08/2003 |       | Rev A Released                              |
| В           | 04/13/04   | 50147 | Updated all pages & parts list              |
| B1          | 11/19/04   |       | Added CE required material                  |

MRH-2

## **Guide to Using Harris Parts List Information**

The Harris Replaceable Parts List Index portrays a tree structure with the major items being leftmost in the index. The example below shows the Transmitter as the highest item in the tree structure. If you were to look at the bill of materials table for the Transmitter you would find the Control Cabinet, the PA Cabinet, and the Output Cabinet. In the Replaceable Parts List Index the Control Cabinet, PA Cabinet, and Output Cabinet show up one indentation level below the Transmitter and implies that they are used in the Transmitter. The Controller Board is indented one level below the Control Cabinet so it will show up in the bill of material for the Control Cabinet. The tree structure of this same index is shown to the right of the table and shows indentation level versus tree structure level.

Example of Replaceable Parts List Index and equivalent tree structure:

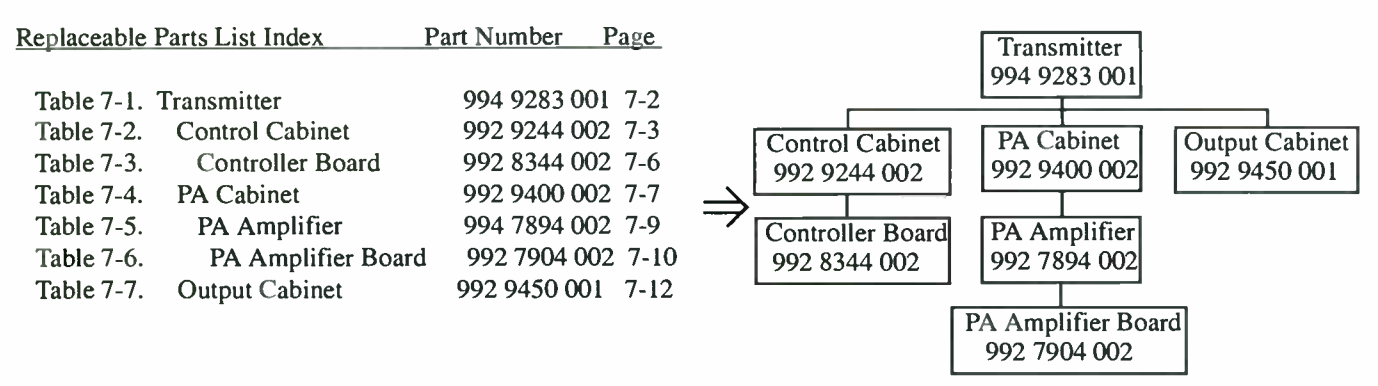

The part number of the item is shown to the right of the description as is the page in the manual where the bill for that part number starts. Inside the actual tables, four main headings are used:

- Table #-#. ITEM NAME HARRIS PART NUMBER this line gives the information that corresponds to the
- Replaceable Parts List Index entry;

11/23/04

- HARRIS P/N column gives the ten DIGIT Harris part number (usually in ascending order);
- DESCRIPTION column gives a 25 character or less description of the part number;
- REF. SYMBOLS/EXPLANATIONS column 1) gives the reference designators for the item (i.e., C001, R102, etc.) that corresponds to the number found in the schematics (C001 in a bill of material is equivalent to C1 on the schematic) or 2) gives added information or further explanation (i.e., "Used for 208V operation only," or "Used for HT 10LS only," etc.).

Inside the individual tables some standard conventions are used:

- A # symbol in front of a component such as #C001 under the REF. SYMBOLS/EXPLANATIONS column means that this item is used on or with C001 and is not the actual part number for C001.
- In the ten digit part numbers, if the last three numbers are 000, the item is a part that Harris has purchased and has not manufactured or modified. If the last three numbers are other than 000, the item is either manufactured by Harris or is purchased from a vendor and modified for use in the Harris product.
- The first three digits of the ten DIGIT part number tell which family the part number belongs to for example, all electrolytic (can) capacitors will be in the same family (524 xxxx 000). If an electrolytic (can) capacitor is found to have a 9xx xxxx xxx part number (a number outside of the normal family of numbers), it has probably been modified in some manner at the Harris factory and will therefore show up farther down into the individual parts list (because each table is normally sorted in ascending order). Most Harris made or modified assemblies will have 9xx xxxx xxx numbers associated with them.

The term "SEE HIGHER LEVEL BILL" in the description column implies that the reference designated part number will show up in a bill that is higher in the tree structure. This is often the case for components that may be frequency determinant or voltage determinant and are called out in a higher level bill structure that is more customer dependent than the bill at a lower level.

#### 888-2501-001 WARNING: Disconnect primary power prior to servicing.

| HARRIS FAX: 217-2                                                                                                    | 222-8200<br>221-7096                      |
|----------------------------------------------------------------------------------------------------|-------------------------------------------|
| BILLING INFORMATION SHIPPING INFORM                                                                                                    | ATION                                     |
| CUSTOMER NAME:                                                                                                    |                                           |
| ADDRESS: ADDRESS:                                                                                                    |                                           |
|                                                                                                    |                                           |
|                                                                                                    |                                           |
|                                                                                                    |                                           |
| TELEPHONE NUMBER: TELEPHONE NUMBER:                                                                                                    |                                           |
| FAX_NUMBER: FAX_NUMBER:                                                                                                    |                                           |
| PAYMENT METHOD:                                                                                                    |                                           |
| FREQUENCY (If required),                                                                                                    | on as possible. The<br>prrectness or      |
| EQUIPMENT NAME:                                                                                                    | the metal ID plate<br>parts ordered under |
| EQUIPMENT PART NUMBER:                                                                                                    | dude the schematic<br>le next higher      |
|                                                                                                    |                                           |
| ITEM # QTY<br>ORD QTY<br>HARRIS PART NUMBER DESCRIPTION OF PART<br>(PART'S NAME, DESCRIPTION, SPECIFICATION<br>FROM PARTS LIST IF AVAILABLE) SCHEMATIC REFERENCE<br>REFERENCE NAME<br>(e.g. COD1 used on 992 8025 001,<br>SCHEMATIC 839 8099 991) | COMMENTS                                  |
|                                                                                                    |                                           |
|                                                                                                    |                                           |
|                                                                                                    |                                           |
|                                                                                                    |                                           |
|                                                                                                    |                                           |
|                                                                                                    |                                           |
|                                                                                                    |                                           |
|                                                                                                    |                                           |

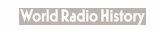

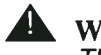

**WARNING:** 

THE CURRENTS AND VOLTAGES IN THIS EQUIPMENT ARE DANGEROUS. PERSON-NEL MUST AT ALL TIMES OBSERVE SAFETY WARNINGS, INSTRUCTIONS AND REG-ULATIONS.

This manual is intended as a general guide for trained and qualified personnel who are aware of the dangers inherent in handling potentially hazardous electrical/electronic circuits. It is not intended to contain a complete statement of all safety precautions which should be observed by personnel in using this or other electronic equipment.

۰**۴** 

The installation, operation, maintenance and service of this equipment involves risks both to personnel and equipment, and must be performed only by qualified personnel exercising due care. HARRIS CORPORATION shall not be responsible for injury or damage resulting from improper procedures or from the use of improperly trained or inexperienced personnel performing such tasks. During installation and operation of this equipment, local building codes and fire protection standards must be observed.

The following National Fire Protection Association (NFPA) standards are recommended as reference:

- Automatic Fire Detectors, No. 72E
- Installation, Maintenance, and Use of Portable Fire Extinguishers, No. 10
- Halogenated Fire Extinguishing Agent Systems, No. 12A

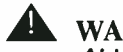

**WARNING:** 

ALWAYS DISCONNECT POWER BEFORE OPENING COVERS, DOORS, ENCLO-SURES, GATES, PANELS OR SHIELDS, ALWAYS USE GROUNDING STICKS AND SHORT OUT HIGH VOLTAGE POINTS BEFORE SERVICING. NEVER MAKE INTERNAL ADJUSTMENTS. PERFORM MAINTENANCE OR SERVICE WHEN ALONE OR WHEN FATIGUED.

Do not remove, short-circuit or tamper with interlock switches on access covers, doors, enclosures, gates, panels or shields. Keep away from live circuits, know your equipment and don't take chances.

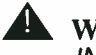

WARNING:

IN CASE OF EMERGENCY ENSURE THAT POWER HAS BEEN DISCONNECTED.

## A WARNING:

IF OIL FILLED OR ELECTROLYTIC CAPACITORS ARE UTILIZED IN YOUR EQUIP-MENT, AND IF A LEAK OR BULGE IS APPARENT ON THE CAPACITOR CASE WHEN THE UNIT IS OPENED FOR SERVICE OR MAINTENANCE, ALLOW THE UNIT TO COOL DOWN BEFORE ATTEMPTING TO REMOVE THE DEFECTIVE CAPACITOR. DO NOT ATTEMPT TO SERVICE A DEFECTIVE CAPACITOR WHILE IT IS HOT DUE TO THE POSSIBILITY OF A CASE RUPTURE AND SUBSEQUENT INJURY.

11/23/04

#### 888-2501-001 WARNING: Disconnect primary power prior to servicing.

#### TREATMENT OF ELECTRICAL SHOCK

1. IF VICTIM IS NOT RESPONSIVE FOLLOW THE A-B-CS OF BASIC LIFE SUPPORT.

PLACE VICTIM FLAT ON HIS BACK ON A HARD SURFACE

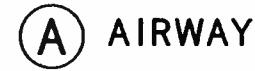

IF UNCONSCIOUS. OPEN AIRWAY

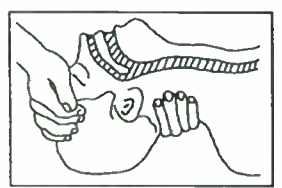

LIFT UP NECK PUSH FOREHEAD BACK CLEAR OUT MOUTH IF NECESSARY OBSERVE FOR BREATHING

## B BREATHING

IF NOT BREATHING. BEGIN ARTIFICIAL BREATHING

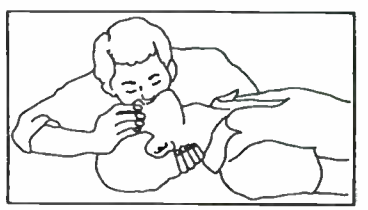

TILT HEAD PINCH NOSTRILS MAKE AIRTIGHT SEAL

4 QUICK FULL BREATHS REMEMBER MOUTH TO MOUTH RESUSCITATION MUST BE COMMENCED AS SOON AS POSSIBLE

CHECK CAROTID PULSE

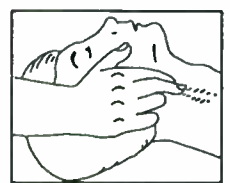

IF PULSE ABSENT. BEGIN ARTIFICIAL CIRCULATION

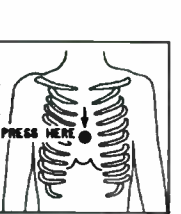

C) CIRCULATION

DEPRESS STERNUM 1 1/2 TO 2 INCHES

APPROX. RATE OF COMPRESSIONS --80 PER MINUTE ONE RESCUER 2 QUICK BREATHS

APPROX. RATE OF COMPRESSIONS --60 PER MINUTE TWO RESCUERS 5 COMPRESSIONS 1 BREATH

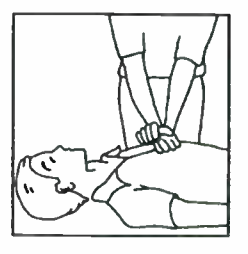

NOTE: DO NOT INTERRUPT RHYTHM OF COMPRESSIONS WHEN SECOND PERSON IS GIVING BREATH

#### CALL FOR MEDICAL ASSISTANCE AS SOON AS POSSIBLE.

- 2. IF VICTIM IS RESPONSIVE.
  - A. KEEP THEM WARM
  - B. KEEP THEM AS QUIET AS POSSIBLE
  - C. LOOSEN THEIR CLOTHING
  - D. A RECLINING POSITION IS RECOMMENDED

888-2501-001 11/23/04 WARNING: Disconnect primary power prior to servicing.

## FIRST-AID

Personnel engaged in the installation, operation, maintenance or servicing of this equipment are urged to become familiar with first-aid theory and practices. The following information is not intended to be complete first-aid procedures, it is a brief and is only to be used as a reference. It is the duty of all personnel using the equipment to be prepared to give adequate Emergency First Aid and there by prevent avoidable loss of life.

Treatment of Electrical Burns

- 1. Extensive burned and broken skin
  - a. Cover area with clean sheet or cloth. (Cleanest available cloth article.)
  - b. Do not break blisters, remove tissue, remove adhered particles of clothing, or apply any salve or ointment.
  - c. Treat victim for shock as required.
  - d. Arrange transportation to a hospital as quickly as possible.
  - e. If arms or legs are affected keep them elevated.

#### **NOTE:**

If medical help will not be available within an hour and the victim is conscious and not vomiting, give him a weak solution of salt and soda: 1 level teaspoonful of salt and 1/2 level teaspoonful of baking soda to each quart of water (neither hot or cold). Allow victim to sip slowly about 4 ounces (a half of glass) over a period of 15 minutes. Discontinue fluid if vomiting occurs. (Do not give alcohol.)

- 2. Less severe burns (1st & 2nd degree)
  - a. Apply cool (not ice cold) compresses using the cleanest available cloth article.
  - b. Do not break blisters, remove tissue, remove adhered particles of clothing, or apply salve or ointment.
  - c. Apply clean dry dressing if necessary.
  - d. Treat victim for shock as required.
  - e. Arrange transportation to a hospital as quickly as possible.
  - f. If arms or legs are affected keep them elevated.

#### REFERENCE: ILLINOIS HEART ASSOCIATION AMERICAN RED CROSS STANDARD FIRST AID AND PERSONAL SAFETY MANUAL (SECOND EDITION)

#### 11/23/04

#### 888-2501-001 WARNING: Disconnect primary power prior to servicing.

888-2501-00111/23/04WARNING: Disconnect primary power prior to servicing.

## Section 1

## Introduction

| Purpose of This Manual | 1-1 |
|------------------------|-----|
| Features/Benefits      | 1-2 |
| General Description.   | 1-4 |

## Section 2 Installation

| Introduction                                   |
|------------------------------------------------|
| Unpacking & Returns and Exchanges 2-1          |
| Inspection                                     |
| Weight and Dimensions 2-1                      |
| Factory Test Data 2-1                          |
| Installation 2-2                               |
| Transmitter placement 2-3                      |
| Transmitter Cabinet Positioning 2-4            |
| Air System And Cooling 2-4                     |
| Grounding 2-5                                  |
| Grounding Basics 2-5                           |
| Grounding Connections 2-6                      |
| Power Supply Connections 2-6                   |
| 3 Phase AC Connections 2-6                     |
| Single Phase AC Connections 2-8                |
| Transformer Tapping 2-9                        |
| RF Connections 2-11                            |
| Transmitter I/O Wiring 2-11                    |
| WAGO Connector Operation 2-12                  |
| Basic Connections 2-16                         |
| Digital Connections 2-16                       |
| External Carrier or 10 MHz Reference Use. 2-18 |
| Interlock Loop Connections 2-18                |
| Initial Turn On 2-19                           |
| Remote I/O Connections 2-20                    |
| Mod Monitor Setup 2-23                         |
| Via Front Panel GUI 2-23                       |
| Via VT100 2-24                                 |
| Power Limit Setup 2-24                         |
| Via Front Panel GUI 2-24                       |
| Via VT100 2-25                                 |
| Jumper and Potentiometer Listing 2-25          |

## Section 3 Operation

| Front Panel Functions and Displays            | .3-1  |
|-----------------------------------------------|-------|
| GUI Screen                                    | 3-2   |
| METER, POWER, INFO Menu Switches              | 3-2   |
| UP, ENTER, DOWN - Parameter Controls          | 3-2   |
| FAULT, FOLDBACK, INTERLOCK LED                |       |
| Indications                                   | 3-2   |
| REMOTE DISABLE Switch and LED                 | 3-2   |
| RAISE, LOWER - Power Level Controls           | .3-2  |
| ON Switch with LED Indication                 | .3-2  |
| OFF Switch with LED Indication                | .3-2  |
| Normal Operation                              | .3-3  |
| Daily Pre-Operational Checkout                | 3-3   |
| Transmitter Turn-On.                          | .3-3  |
| Common Control Selections & Routine Meterin   | 1g3-4 |
| Adjusting GUI Display Contrast                | 3-4   |
| Selecting Power Levels 1 - 5                  | 3-5   |
| To Set Desired RF Power Output Level          | .3-5  |
| Metering.                                     |       |
| Status Screens via INFO Button                |       |
|                                               | .3-8  |
| Emergency Operation                           | .3-9  |
| No Front Panel LEDs or GUI                    | .3-9  |
| FAULT LED Illuminated                         | .3-9  |
| Viewing the Fault Log                         |       |
| GUI Screen or Front Panel Buttons Unresponsiv | ve.3- |
|                                               | 2 10  |
|                                               | 3-10  |
| Common Settings Via V 1100                    | 3-12  |
| V 1100 Setup                                  | 3-12  |
| V1100 - Page 1                                | 3-13  |
| SYSTEM                                        | 3-13  |
|                                               | 3-15  |
| METERS                                        | 3-10  |
| V 1100 - Page 2                               | 3-17  |
|                                               | 3-17  |
| Power Settings                                | 3-18  |
|                                               | 3-18  |
| v 1 100 - rage 3                              | 3-19  |

## Section 4

## **Theory of Operation**

| Introduction       | ••• | • | <br>• | • |       | • | • | • | • | • |  | • | • | • | • | • | .4-1 |
|--------------------|-----|---|-------|---|-------|---|---|---|---|---|--|---|---|---|---|---|------|
| Control            |     |   |       |   | <br>• |   |   |   |   |   |  |   |   |   |   |   | .4-1 |
| Exciter/Controller | ••• |   |       | • |       |   |   |   |   |   |  |   | • |   |   |   | .4-1 |
| DSP                |     |   |       |   |       |   |   |   |   |   |  |   |   |   |   |   | .4-1 |
| Synthesizer        |     |   |       |   |       |   |   |   |   |   |  |   |   |   |   | • | .4-1 |

| Field Programmable Gate Array (FPGA)   | . 4-2 |
|----------------------------------------|-------|
| Audio Input Data Analog/IBOC           | . 4-2 |
| Analog Power Supply Sense Input        | . 4-2 |
| Frequency Dependent Filter Board       | . 4-3 |
| External I/O                           | . 4-3 |
| Audio Inputs                           | . 4-3 |
| Modulation Monitor                     | . 4-3 |
| RS232 Interface                        | . 4-3 |
| Low Voltage Power Supplies             | . 4-3 |
| RF                                     | . 4-4 |
| PA Module                              | . 4-5 |
| General Information                    | . 4-5 |
| Motherboard                            | . 4-5 |
| Power Supply System                    | . 4-6 |
| RF PA Power Supply (B+)                | . 4-6 |
| AC Mains Input and Transformer Primary | . 4-7 |
| AC Mains Input Protection              | . 4-7 |
| Transformer Secondary                  | . 4-8 |
| SCR Rectifier                          | . 4-8 |
| Output Voltage Regulation              | . 4-9 |
| DC Output Filtering                    | . 4-9 |
| Power Supply Controller                | 4-10  |
| Main Controller Interface              | 4-11  |
| SCR Firing Board Interface             | 4-11  |
| Power Supply Fault Status Reporting    | 4-12  |
| Samples to the Main Controller         | 4-12  |
| Over Current Protection                | 4-12  |
| DC Discharge Circuit                   | 4-13  |
| Power Supply System I/O                | 4-13  |
|                                        |       |

## Section 5

## **Maintenance and Alignments**

| Introduction                             |
|------------------------------------------|
| Routine Maintenance                      |
| Record Keeping 5-1                       |
| Transmitter Logbook 5-1                  |
| Maintenance Logbook 5-2                  |
| Cleaning 5-2                             |
| Cleaning the Air Filter 5-2              |
| Configuration 5-3                        |
| Change Remote Disable LED Color 5-3      |
| Bessel Filter Input Bandwidth Select 5-3 |
| Power Limit Setup                        |
| Via Front Panel GUI 5-4                  |
| Via VT100 5-4                            |
| Software Upgrade Procedure 5-5           |

| Alignments 5-7                             |
|--------------------------------------------|
| VT100 Calibrations and Alignments 5-7      |
| Forward & Reflected Power Calibrations 5-8 |
| Forward Power Setting 5-9                  |
| Reflected Power Setting 5-10               |
| Reset Power Levels:                        |
| Parts Replacement 5-13                     |
| Power Supply Controller 5-13               |
| -12Vdc Adjustment 5-15                     |
| SCR Controller Board 5-16                  |
| LVPS Replacement 5-17                      |
| PA MOSFET 5-18                             |
|                                            |

## Section 6

## Troubleshooting

| Introduction 6-1                                   |
|----------------------------------------------------|
| Diagnostics                                        |
| Fault Log 6-2                                      |
| Viewing the Fault Log                              |
| Fault Log Reset 6-3                                |
| Using VT100 for Metering, Status & Configuration6- |
| 3                                                  |
| VT100 - Page 1 6-5                                 |
| VT100 - Page 2 6-9                                 |
| VT100 - Page 3 6-11                                |
| VT100 - Page 4 6-12                                |
| VT100 - Page 5 6-16                                |
| VT100 - Page 6 6-20                                |
| General Troubleshooting Information                |
| Schematics, Wiring and Block Diagrams 6-24         |
| 3-Strike Routine                                   |
| Foldback Routine 6-24                              |
| Turn DAX On With No RF Power Output 6-25           |
| On-Air PA Module Service                           |
| Module Replacement: Spare PA Module 6-26           |
| Module Replacement: Spare PA Dummy Module6-        |
| 26                                                 |
| Fault Log Listing                                  |
| Power Supply System Troubleshooting 6-30           |
| PA Troubleshooting 6-33                            |
| PA Module Faults 6-33                              |
| MOSEFT Replacement 6-33                            |
| Audio Troubleshooting 6-33                         |
| Exciter/Controller Troubleshooting                 |
| Board LED Indications 6.24                         |
| Dualu LED Indications 0-34                         |

## **Table of Contents (continued)**

Section 7 Parts List

# Section 1 Introduction

# 1

## 1.1 Purpose of This Manual

This technical manual contains the information pertaining to the DAX-5/DAX-6 Enhanced AM transmitters. The various sections of this technical manual provide the following types of information.

- Section 1, Introduction/Specifications, provides general manual layout, frontispiece, equipment description, block diagram.
- Section 2, Installation/Initial Turn On, provides physical and electrical installation procedures for the transmitter, cooling and RF systems and basic remote control connections.
- Section 3, Operation, provides operation and navigation information for the Graphical User Interface or GUI as well as identification and functions of all external panel controls and indicators.
- Section 4, Overall System Theory provides block diagram and detailed theory of operation.
- Section 5, Maintenance and Alignments, provides preventative and corrective maintenance information and all field alignment procedures.
- Section 6, Diagnostics, provides detailed fault information and diagnostic procedures to the board level.
- Section 7, Parts List, provides a parts list for the overall transmitter as well as individual modules.

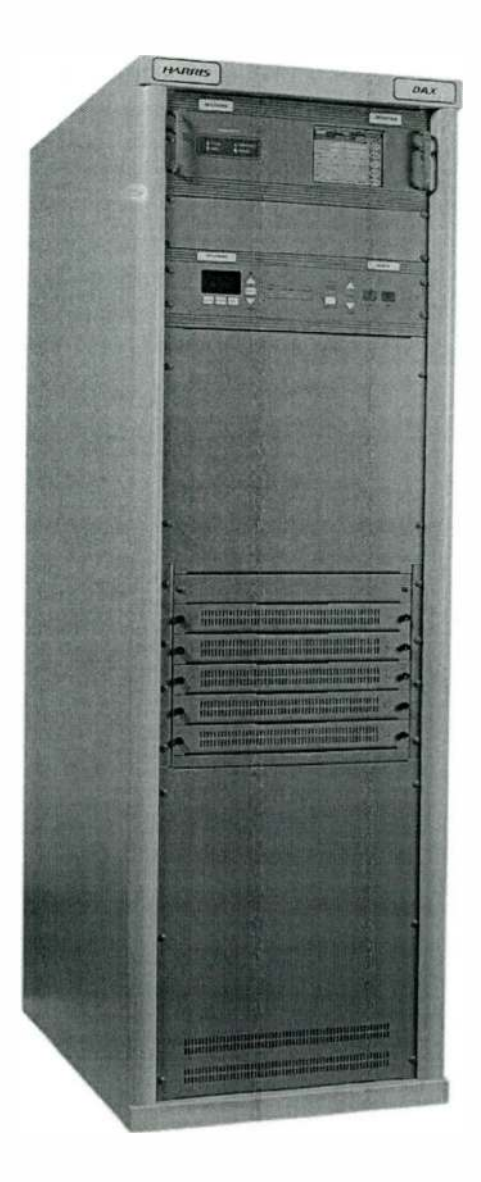

Figure 1-1 DAX 5 Transmitter

## 1.2 Features/Benefits

#### Performance

- Exceptional redundancy based on the same rugged and conservatively-rated RF modules used in Harris' highly successful Destiny 3DX transmitters
- On-air serviceability with modular architecture and "hot-swappable" RF modules

- Broadband design from the frequency synthesizer through the output filter, with frequency dependant components used only in the output network.
- Enhanced audio performance even at low-power PSSA power levels
- Loud-yet clean! With peak modulation to +145%
- Linear high voltage power supply for simplicity and easy maintenance
- Quiet DC-controlled cooling
- Designed as a digital transmitter from the start, simply add a Harris DEXSTAR IBOC exciter for a seamless IBOC transition

#### Intelligent User Interface

- Extensive diagnostics and lower-stage metering
- Easy to control and monitor with software-driven LCD display that provides parameter metering, status, fault log retention, and set-up/configuration menu
- Extensive parallel user interface for remote metering, control and status
- Serial port for control, diagnostics, and configuration
- Integrated remote-able switching from IBOC to analog-only mode, with status indication
- Five user preset power levels

#### Protection

- Designed to keep you on the air with comprehensive fault monitoring and recovery including power limit protection for low-power antenna systems, and transient protection on AC input, antenna output, and remote inputs and outputs
- Foldback protection from high VSWR keeps transmitter operating at reduced power

#### CE Compliance

Upon installion of the provided EMI Immunity Kit, the DAX transmitter will comply with the RFI immunity test level condition of 10 VRMS as defined in EN 301 489-1[1] for CE certification.

#### **►** NOTE:

The EMI Immunity Kit can also be used for non-CE installations requiring improved shielding for high RF environments.

## 1.3 General Description

The DAX-5/DAX-6 is a state of the art solid state medium wave transmitter with a rated output power of 5/6kW combining improved digital amplitude modulation technology with APDM (Advanced PDM). The Direct Digital Drive (3D) system supplies the RF amplifier with TTL level signals eliminating the need for a high-level drive chain, splitters, cables and tuned circuits.

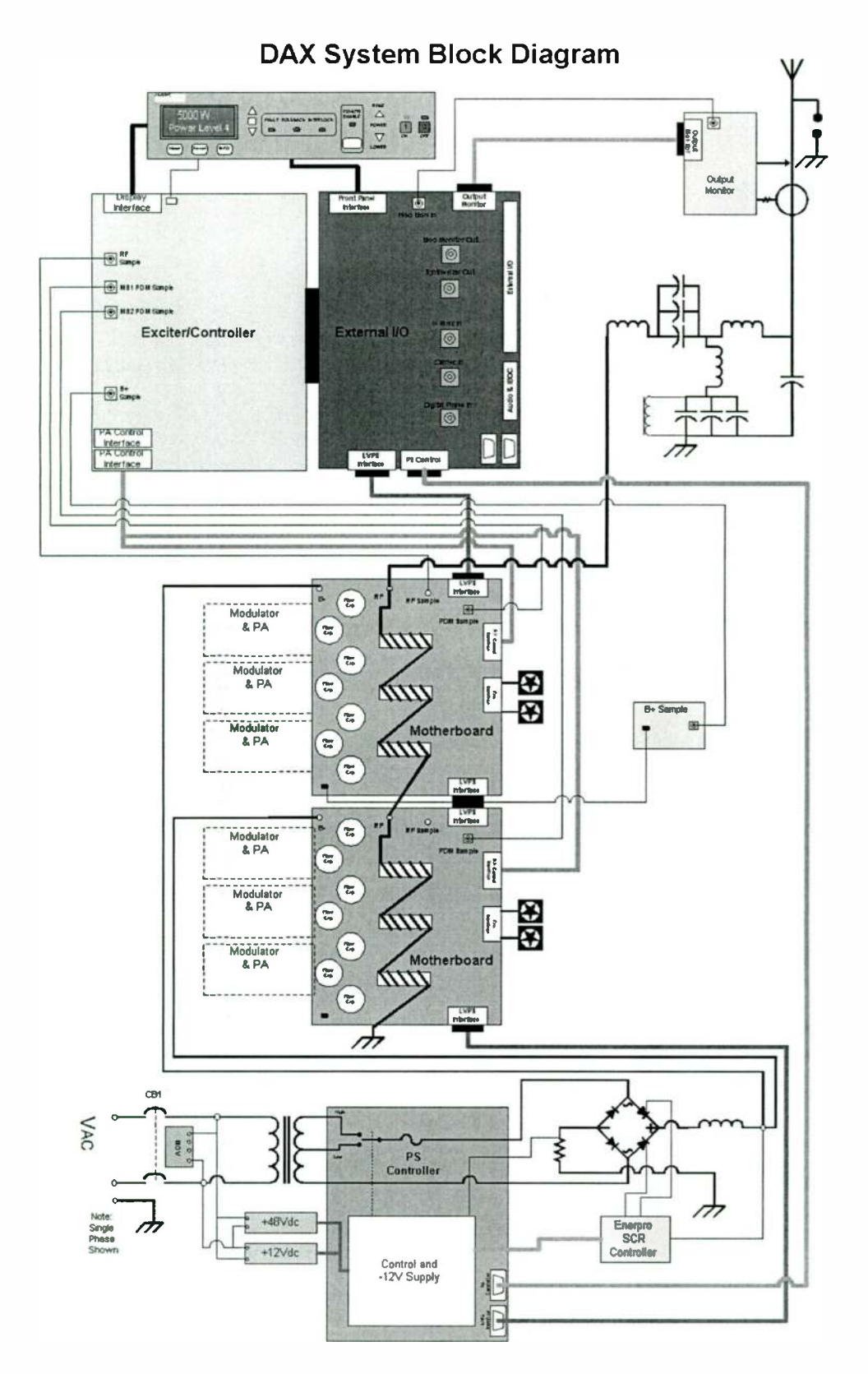

Figure 1-2 DAX Simplified Block Diagram

#### 888-2501-001 WARNING: Disconnect primary power prior to servicing.

11/23/04

# Section 2 Installation

# 2

## 2.1 Introduction

This section details the procedures to receive, install, and prepare the transmitter for use, as well as initial turn-on steps.

## 2.2 Unpacking & Returns and Exchanges

Refer to the second page of this manual for instructions on unpacking, inspecting, and procedures in the event of any damages from shipment or omissions.

## 2.2.1 Inspection

Prior to performing the installation of the DAX transmitter, it should be thoroughly inspected for any connections which may have loosened during shipment. Also check that all ribbon cables are properly locked into their respective printed circuit board connectors, and that the PA modules are securely inserted. Check for debris or loose hardware, especially around the high current power supply connections.

## 2.2.2 Weight and Dimensions

Along with the shipping skid underneath, the DAX weighs approximately 644 pounds (292 kg).

The DAX Transmitter has been designed for rapid installation. In addition to the 23.1 inch width by 34 inch depth of the equipment, a minimum of 24 inches should be allowed for maintenance access from both the front and rear of the cabinet.

## 2.2.3 Factory Test Data

Locate and retain the FACTORY TEST DATA. During installation and initial turn on procedures, reference will be made to FACTORY TEST DATA. This data is normally packed in an envelope and may be inserted in the technical manual, or may be packed

with the Transmitter. This data includes meter readings, measured performance data, information and data measured with external equipment, frequency determined parts and adjustments specifically for your Transmitter's operating frequency.

## 2.3 Installation

## **A** CAUTION:

ALL CONNECTIONS REFERRED TO IN THIS INSTALLATION PROCEDURE SHOULD BE VERIFIED USING THE SCHEMATICS SUPPLIED WITH THE TRANSMITTER. THE SCHEMATICS SHOULD BE CONSIDERED THE MOST ACCURATE IN CASE OF A DISCREPANCY.

The installation section contains the information related to cabinet placement, intercabinet wiring, static checks, application of low-voltage and initial turn-on and initial adjustments of the system.

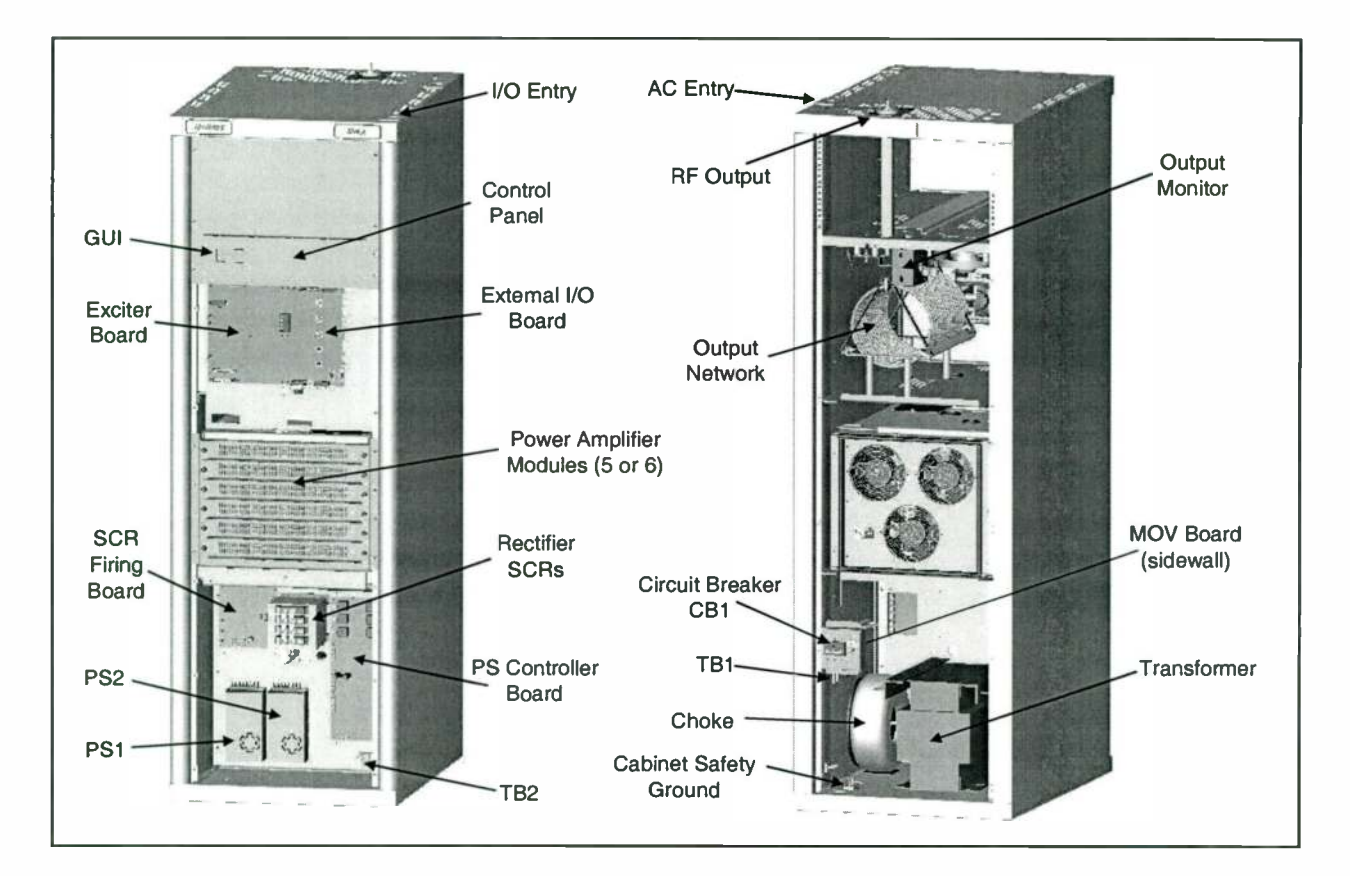

Figure 2-1 Front and Rear Views of DAX Transmitter with Panels Removed

888-2501-001 WARNING: Disconnect primary power prior to servicing. 11/23/04

To facilitate proper installation and initial checkout, this data and the technical manual should be carefully studied to obtain a thorough understanding of the principles of operation, circuitry, nomenclature, and performance characteristics.

The transmitter installation is accomplished in the following order:

- 1. Transmitter placement
- 2. Air System and Cooling
- 3. Grounding
- 4. Power Supply connections
- 5. RF Connections
- 6. Transmitter Wiring
- 7. Initial Checkout

When necessary, refer to drawing titled Cabinet Outline in your drawing package for important DIMENSIONS, WEIGHT, AIR FLOW, and ELECTRICAL information.

## 2.3.1 Transmitter placement

The DAX-5/DAX-6 shipment consists of:

- DAX Transmitter Cabinet
- Factory Test Data packet
- Dummy Module
- Hot-Swap Key
- (2) I/O cable RFI torroids
- WAGO Connector Insertion Tool
- EMI Immunity Kit
- OPTIONAL:
  - DEXSTAR Exciter
  - Uninterruptable Power Supply (UPS)
  - ePAL Audio Interface & Synchronization Unit
  - Cable kit

Review the Overall drawings to determine the size and placement of the transmitter at your location.

### 2.3.1.1 Transmitter Cabinet Positioning

The transmitter should be located to permit adequate maintenance access and sufficient ventilation. The grounding strap between the transmitter and the station earth ground must be properly connected before AC power wiring is attached to transmitter (see "2.3.3.2 Grounding Connections" on page 2-6).

CAUTION: UNIT MUST NOT BE DROPPED. TWO TO THREE PEOPLE MINIMUM ARE NEEDED TO REMOVE THE CABINET FROM THE PALLETS.

If the transmitter is to be positioned into a predetermined wall opening, be sure to allow for any final leveling needed when figuring the wall opening dimensions.

## 2.3.2 Air System And Cooling

Refer to the DAX-5/DAX-6 Cabinet Outline Drawing, for information on air flow CFM, heat dissipation and duct work dimensions.

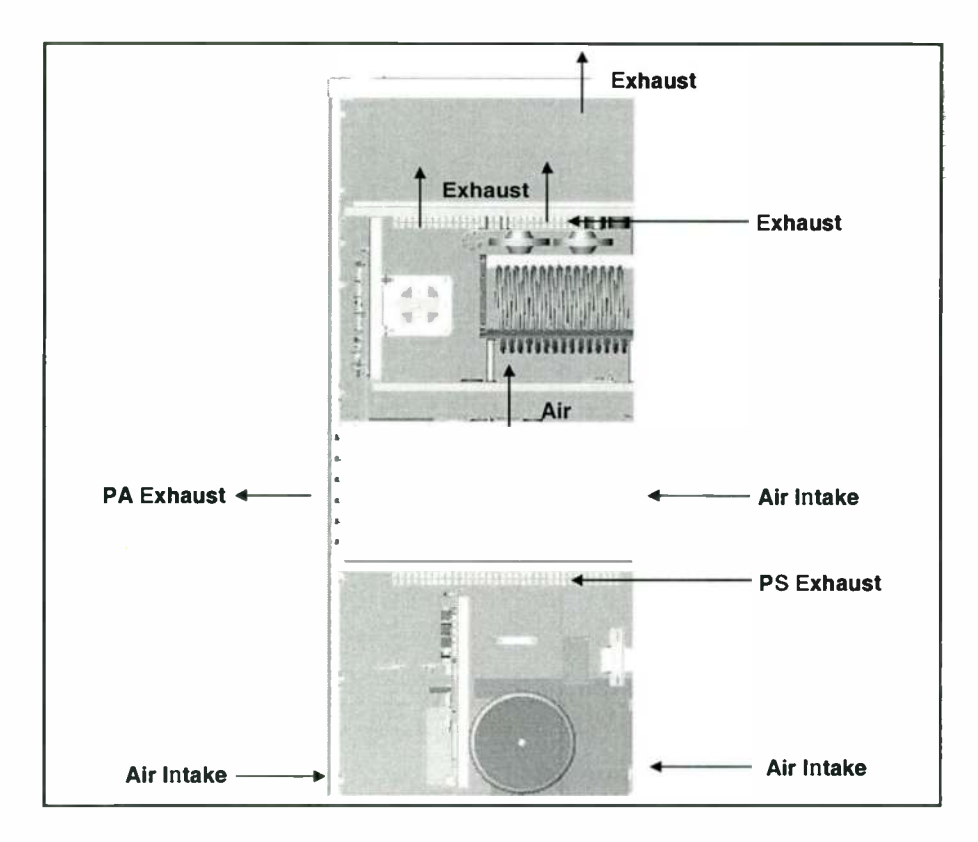

Figure 2-2 DAX Cooling Air Flow Diagram - (Front of DAX is left)

2-4

11/23/04

Cooling air for the transmitter enters through the back of the Cabinet and exhausts through the front and top of the cabinet. If an exhaust duct is used, static pressure in the duct must be neutral or slightly negative. Static pressure for air intake at the rear of the transmitter must be neutral or slightly positive. The exhaust grills opening on the top of the transmitter must not be restricted. This is an important consideration when a wall will be installed along the front of the transmitter.

## 2.3.3 Grounding

## 2.3.3.1 Grounding Basics

The importance of a good grounding system and lightning protection can hardly be overemphasized for reasons of personnel safety, protection of the equipment, and equipment performance. The following is only a brief overview.

Lightning and transient energy via the power line or tower connections can impose serious threats to your personal safety as well as damage the equipment. For these reasons you should have a good protective earthing system to divert these forms of energy to earth ground. Proper grounding of the equipment also guards against electrical shock hazards that would exist if the equipment failed in a way which put a hazardous voltage on the chassis.

A good grounding system should include substantial grounding at the tower base using copper ground rods and/or a buried copper ground screen, with copper strap used to connect the tower base to earth ground. A low impedance will help carry lightning current directly into the ground instead of into your building. Additionally, coax shield(s) should be electrically connected to and exit the tower as near to the bottom as practical to minimize the lightning voltage potential carried by the coax into your building.

For multiple coax, a single point of entry into the building is best, with all connected to a common grounding plate (or bulkhead panel) having a low impedance connection to the building perimeter ground. Wide copper straps should be used for making the connection from the common grounding plate to earth ground.

A common grounding plate is also the best location for coaxial surge protectors for sensitive equipment such as an STL receiver. Ideally, this plate should also be the entry point for all signal lines, and serve as a single point ground for AC power surge protection.

A good ground system should include perimeter grounding of the transmitter building using copper ground rods and copper strap. There should also be a copper strap running from tower ground to the building perimeter ground.

Good grounding and shielding will help keep stray RF current to a minimum. RF interference usually shows up in one of several ways, intermittent problems with digital

or remote control circuits, audio feedback or high pitched noise. Even a small amount of non-shielded wire makes a very efficient antenna for RF and transient energy. If RF is allowed into the audio equipment, it can be rectified and may show up as noise or feedback. Wire and cable shields should normally be connected at both ends to the equipment chassis, audio cables should have the shield connected to ground on one side only.

## 2.3.3.2 Grounding Connections

A ground strap attachment point, E10, is located on the left rear floor (as viewed from the rear) of the cabinet. Use this connection when utilizing a single point grounding system, attaching your ground strap to this common grounding point. Route a 2" copper strap underneath the DAX up through the slot, and secure to the grounding point.

A grounding stud (considered part of E10) is also provided near the AC input connections on the lower left sidewall of the transmitter. Use this connection for the power line safety ground. See Section 2.3.4 for details of installation.

## 2.3.4 Power Supply Connections

The entrance for AC power cable is a 2" x 2" square hole covered by a steel plate with a circular opening, located near the rear-right top (as viewed from the front of DAX) of the cabinet. This entry provides a channel, routing the cable directly to a sidewall exit near the circuit breaker CB1 terminals in the lower section of the DAX transmitter.

AC power may also be routed up from underneath the DAX via a circular hole in the floor of the transmitter. This hole is located just behind (as viewed from the rear of the DAX) the ground strap system and E10 Safety Ground.

### 2.3.4.1 3 Phase AC Connections

The AC input is connected to the power supply at the circuit breaker CB1. See wiring diagram 843-5573-003 for details.

- **STEP 1** Feed AC cable through entry opening
- **STEP 2** Pull into cabinet from exit opening
- **STEP 3** Strip wires
- **STEP 4** Remove cover over CB1 by removing 2 screws and sliding cover off
- **STEP 5** Attach 3 phase wires to CB1 top terminals as shown below

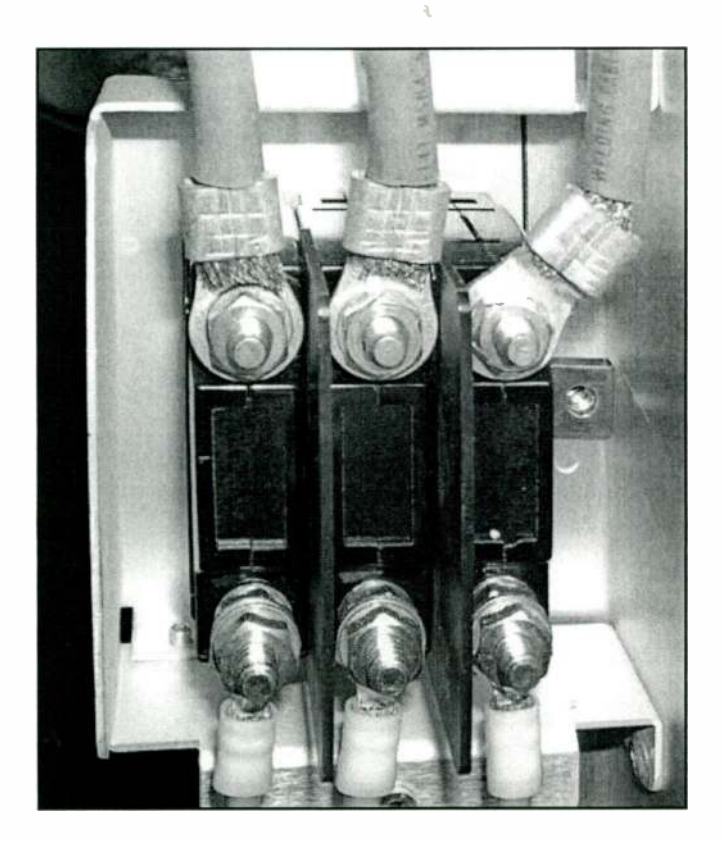

Figure 2-3 3 Phase Connections to CB1

- **STEP 6** Attach green neutral wire to E10 stud for safety ground (see Figure 2-4 on page 2-8)
- **STEP 7** Replace CB1 cover

| 2.3.4.2     | 2 Single Phase AC Connections |                                                                  |  |  |  |  |  |
|-------------|-------------------------------|------------------------------------------------------------------|--|--|--|--|--|
| STEP        | 1                             | Feed AC cable through entry opening                              |  |  |  |  |  |
| STEP        | 2                             | Pull into cabinet from exit opening                              |  |  |  |  |  |
| STEP        | 3                             | Strip wires                                                      |  |  |  |  |  |
| STEP        | 4                             | Remove cover over CB1 by removing 2 screws and sliding cover off |  |  |  |  |  |
| STEP 5 Atta |                               | Attach single phase wires to CB1 top terminals as follows:       |  |  |  |  |  |
|             |                               | • Line to terminal closest to sidewall                           |  |  |  |  |  |
|             |                               | • Neutral to terminal farthest from sidewall                     |  |  |  |  |  |
|             | -                             |                                                                  |  |  |  |  |  |

- **STEP 6** Replace CB1 cover
- **STEP 7** Attach ground wire to E10 stud for safety ground (see Figure 2-4 on page 2-8)

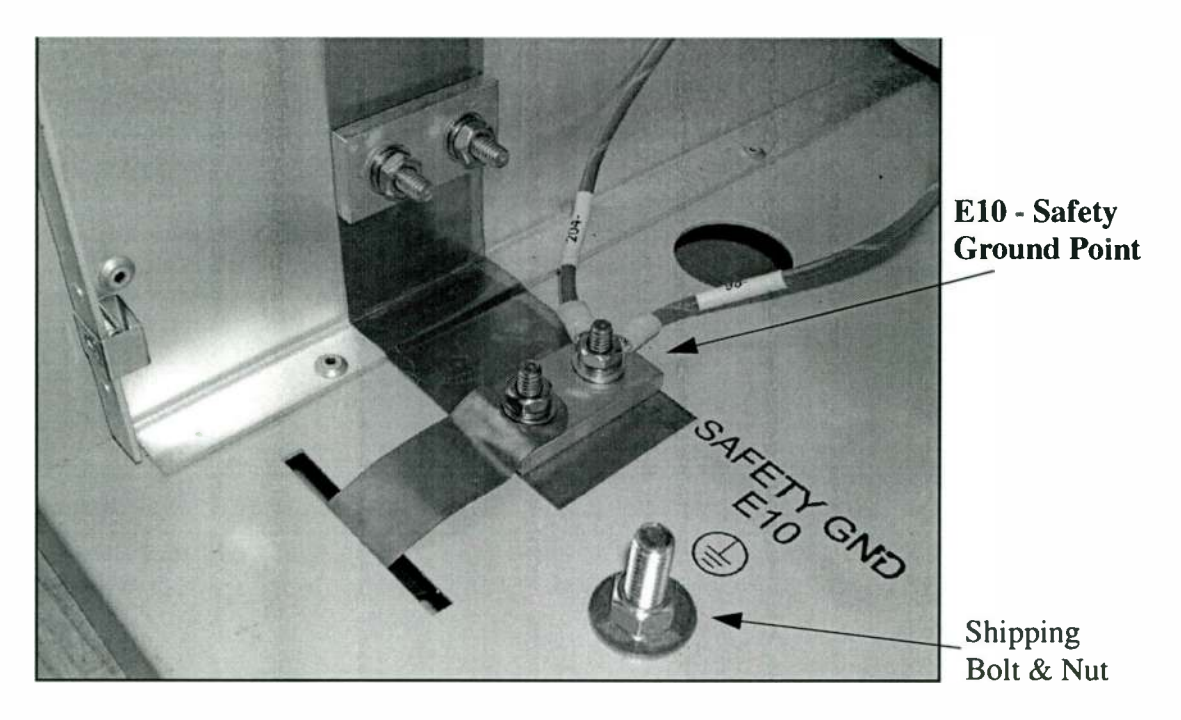

Figure 2-4 E10 Safety Ground

## 2.3.4.3 Transformer Tapping

If necessary, transformer T1 taps are made according to the following table to attain the desired match to line conditions. Also see Figure 2-5 and Figure 2-6 below for further

| Line<br>Condition | Single Phase |      | 3 Phase              |                      |                      |
|-------------------|--------------|------|----------------------|----------------------|----------------------|
|                   | Neutral      | Line | Phase A              | Phase B              | Phase C              |
| Normal            | 0            | 240  | PH-A 208<br>PH-C 0   | РН-В 208<br>РН-А 0   | РН-С 208<br>РН-В 0   |
| +5%               | +5%          | 240  | PH-A 208<br>PH-C +5% | PH-B 208<br>PH-A +5% | PH-C 208<br>PH-B +5% |
| -5%               | -5%          | 240  | PH-A 208<br>PH-C -5% | PH-B 208<br>PH-A -5% | PH-C 208<br>PH-B -5% |

Table 2-1AC Line Connections: Normal, +5%, -5%

reference.

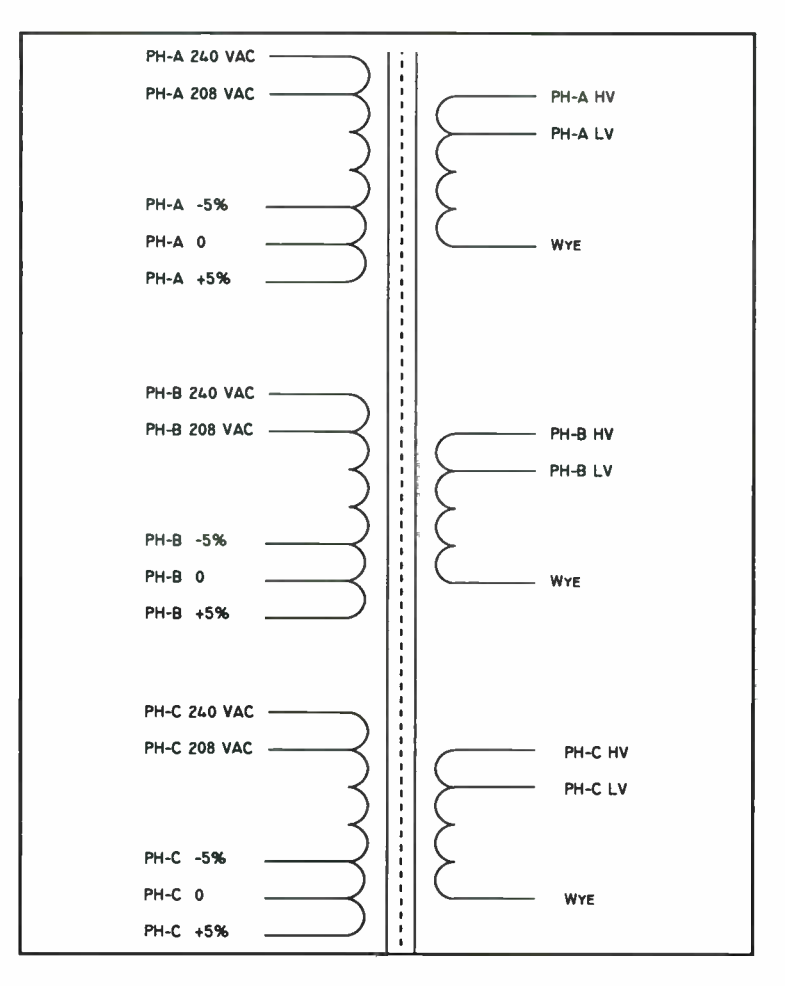

Figure 2-5 3 Phase Transformer Schematic

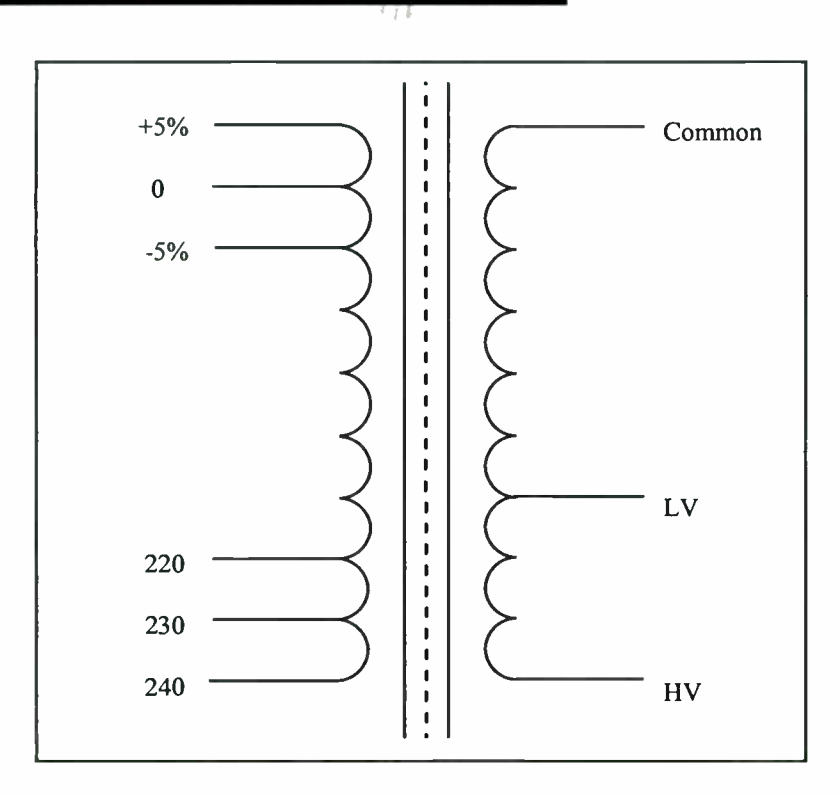

Figure 2-6 Single Phase Transformer Schematic

## 2.3.5 RF Connections

#### **NOTE:**

Place a piece of cardboard over exhaust holes in top of cabinet when working with small hardware that could fall through during installation.

Carefully connect the output transmission line from the antenna to the 7/8 EIA flange located on the top rear of the cabinet.

## 2.3.6 Transmitter I/O Wiring

#### **NOTE:**

11/23/04

To meet CE requirements, the included EMI Immunity Kit will need to be installed at this point (see installation documentation included with the EMI Immunity Kit package).

The EMI Immunity Kit provides CE compliance for the RFI immunity test level condition of 10 VRMS as defined in EN 301 489-1[1], but can also be used for non-CE installations requiring improved shielding for high RF environments.

The entrance for I/O cabling is a 2" x 2" square hole covered by a steel plate with a circular opening, located on the front-right top (as viewed from the front of DAX) of the cabinet. This entry provides a channel, routing the wires directly to a center right-

sidewall exit near the remote terminals on the External I/O board. See Figure 2-7 on page 2-15 for a view of the connections on the right side of this board.

Also, there is a circular hole in the floor of the transmitter that can channel I/O cabling up and into a lower right-sidewall exit. This can be used for routing the I/O signal wiring up from underneath the DAX transmitter, then up to the External I/O board connectors.

For additional wiring required for any extra equipment that may be mounted in the upper cavity there are two more openings just to the left (as viewed from the front of DAX) of the exhaust holes near the rear on the DAX transmitter's top. These may be used as desired for other installation needs.

### 2.3.6.1 WAGO Connector Operation

The DAX transmitter utilizes the WAGO 733-series connectors for remote terminal connections. Follow the procedure below to facilitate a quick and secure hook up for your I/O signal cables.

- **STEP 1** Prepare cables by removing 1/4" of jacket
- **STEP 2** Twist exposed wire ends

#### **NOTE:**

2-12

Do not solder these wire ends. The WAGO connector works best with unsoldered strand-type wire.

**STEP 3** Locate the supplied tool, or a narrow insertion tool (small jewelers screwdriver) and the included female connector blocks

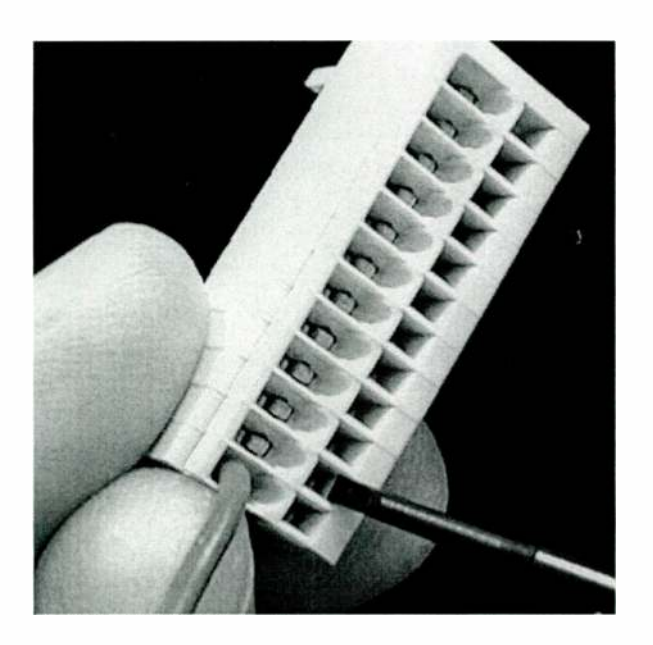

**STEP 4** Press the tool tip completely into the hole associated with the pin # to be connected (NOTE: There is also corresponding slots on the side of connector block where a small screwdriver may be used to momentarily press in while inserting the wire)

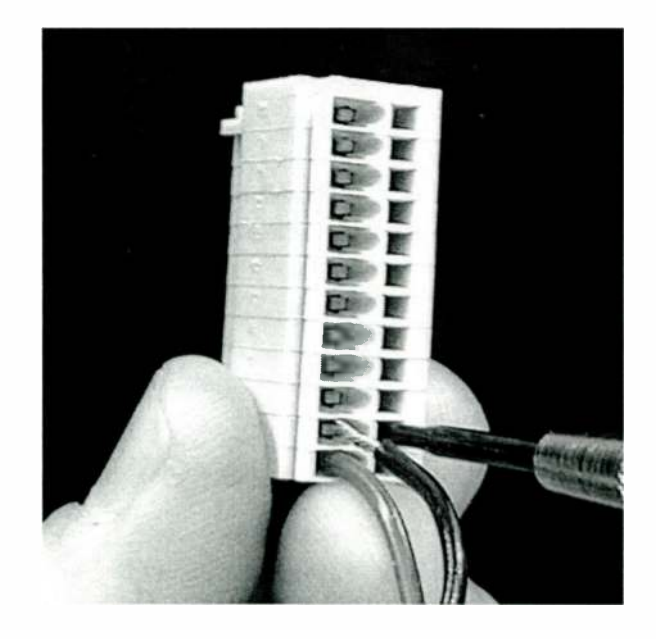

- **STEP 5** Carefully press the wire into the corresponding receptacle
- **STEP 6** Remove tool
- **STEP 7** Examine connection for security

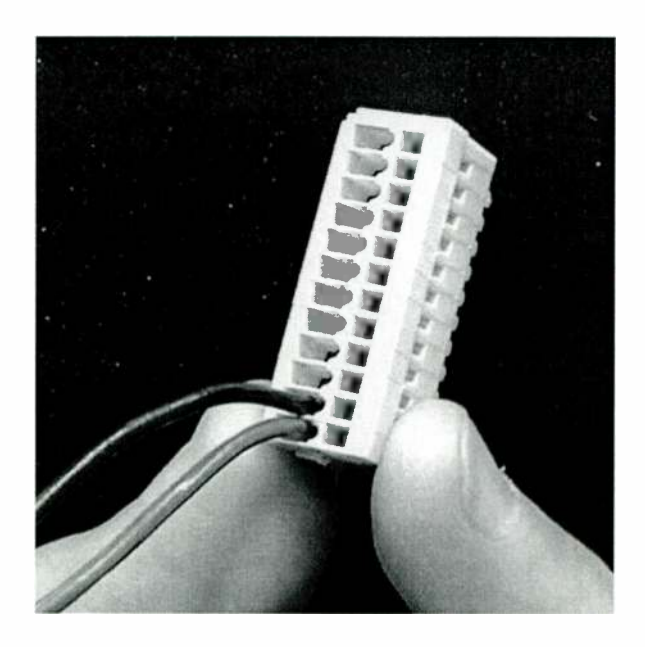

**STEP 8** Repeat for all WAGO 733-series connections
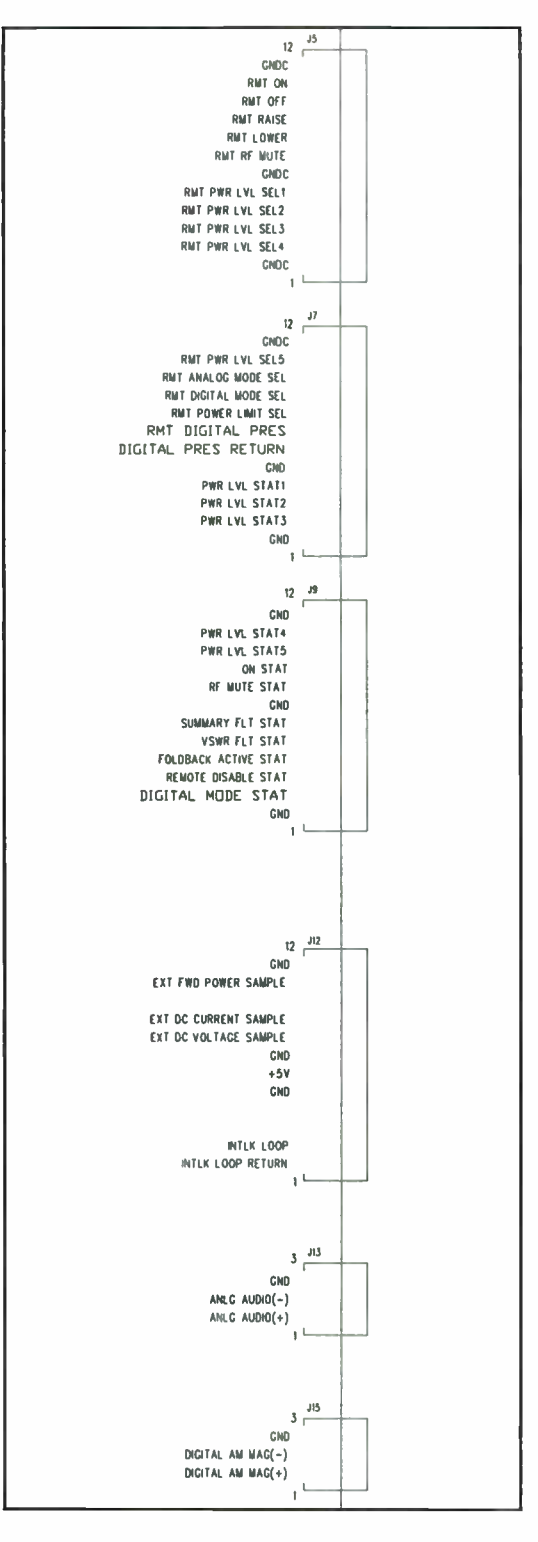

Figure 2-7 External I/O Board Remote Connections

11/23/04

#### 888-2501-001 WARNING: Disconnect primary power prior to servicing.

#### 2.3.6.2 Basic Connections

#### **NOTE:**

It is recommended that any *remote* control or status connections be made only *after* the transmitter has been initially turned on and operation verified. However, the Interlock loop will need to be satisfied in order for the DAX to be able to be turned on (See "2.3.6.5 Interlock Loop Connections" on page 2-18).

The following procedures refer to the External I/O board which is located behind the Controller/External I/O panel on the front of the DAX. To perform these connections this panel will need to be removed.

#### **■** NOTE:

Torroid cores are provided for I/O cabling coming in to the DAX for RFI rejection. Route all audio cables through (and around one time) one core. Route all command and status cables through (and around one time) the other provided core.

#### 2.3.6.2.1 Analog Audio

Once the analog audio cable is exiting into the DAX, connect it to the J13 WAGO block, ANLG AUDIO, on the External I/O board: Audio(+) to J13-1, Audio(-) to J13-2, and ground to J13-3.

#### 2.3.6.3 Digital Connections

For IBOC operation, the following connections and settings will need to be made. Once these are complete the DAX will need to be put into IBOC mode via the front panel control (see "3.3.4 Digital Mode Selection" on page 3-8).

#### 2.3.6.3.1 Digital Phase Input

Route the IBOC phase output (from A11J5 AM PHASE OUT on the DEXSTAR exciter) to the J14 BNC connector, DIGITAL PHASE INPUT, on the External I/O board.

#### 2.3.6.3.2 Digital Magnitude Input

Route the IBOC Mag cable (from A13J14 AM MAG OUT on the DEXSTAR exciter) to the J15 WAGO block, Digital AM MAG on the External I/O board: MAG(+) to J15-1, MAG(-) to J15-2, and ground to J15-3.

#### 2.3.6.3.3 Bessel Filter Input Bandwidth Select

For digital operation be sure S2, S3, and S4 switches, located on the Exciter/Controller board, all have the #1 switch in the up position, and the rest down. This is for full 50 kHz bandwidth operation required for domestic IBOC broadcast. Narrow-mode AM utilized in countries other than the USA will find the other filter settings useful to match their system.

#### **NOTE:**

In Table 2-2 below, the number indicates the only switch to be in the UP position. The other 3 positions *on each switch* will all be in the DOWN position.

| Desired Input<br>Bandwidth | S2 | \$3 | <b>S4</b> |
|----------------------------|----|-----|-----------|
| 50 kHz                     | 1  | 1   | 1         |
| 10 kHz                     | 2  | 2   | 2         |
| 9 kHz                      | 3  | 3   | 3         |
| 4.5 kHz                    | 4  | 4   | 4         |

#### Table 2-2 Bessel Filter Bandwidth Switch Settings

#### 2.3.6.3.1 RMT Digital Present Input

For digital operation the DAX transmitter will need verification that the digital exciter is indeed online. If your system includes the optional DEXSTAR and ePAL combination, this will be a +5V signal from the ePAL Exciter Interface output A1J2-10 applied to J7-7 on the External I/O board. DIGITAL PRES RETURN, J7-6, must be used as the return for the +5V from the ePAL, and be connected directly to an *ePAL ground*.

If this signal is not available for your installation, the RMT Digital Present, J7-7, must be tied to "+5V" at J12-6 on the External I/O board, and the Digital Present Return line must be connected to a GNDC on the External I/O.

#### **NOTE:**

If this line is not held high, the DAX transmitter will revert to Analog mode, and Digital mode will not be allowed. If this line goes low temporarily, Digital mode must be re-selected (see "3.3.4 Digital Mode Selection" on page 3-8).

#### 2.3.6.4 External Carrier or 10 MHz Reference Use

To use an externally generated carrier signal or 10 MHz reference signal, route the cable to BNC connectors J11 for the external carrier or J10 for the 10 MHz reference on the External I/O board. External carrier or 10 MHz reference must then be enabled via the VT100 screen per the procedure below (See "6.2.2 Using VT100 for Metering, Status & Configuration" on page 6-3, for accessing the page 4 VT100 configuration screen).

Follow this procedure to enable or disable either of these signal inputs:

- **STEP 1** Initiate VT100 programming and navigate to page 4
- **STEP 2** Type either "o" for 10 MHz Reference, or "p" for Carrier, to toggle the selection between Internal or External for that signal
- STEP 3 Selected action takes place within 1 second

#### 2.3.6.5 Interlock Loop Connections

For normal operation the interlock relay must be closed creating a +12Vdc loop. If the loop opens, a sense line to the PS Controller goes below a 10V threshold and the DAX will mute and be de-energized to an Off condition. This loop is provided at J12 on the External I/O board as INTLK LOOP, J12-2; and INTLK LOOP RETURN, J12-1.

#### ► NOTE:

If no external interlock loop is used, a shorting jumper wire must be placed across J12-2 to J12-1 in order for the DAX transmitter to operate.

# 2.4 Initial Turn On

Each transmitter is thoroughly checked out during factory final test but some adjustments may be required during installation due to shipping, variations in primary power, antenna systems, or transmission line differences.

#### **NOTE:**

Any remote or extended control connections should be connected only after the transmitter is checked out and fully operational.

Refer to the Factory Test Data Sheets supplied with the transmitter for typical meter readings. The transmitter was checked into a 50-ohm resistive load at the Factory.

Follow these steps to bring the DAX transmitter online for the first time:

- **STEP 1** If not already done, replace any doors and panels that had been removed during previous steps
- **STEP 2** Activate the AC mains source to the transmitter
- **STEP 3** Turn on the low voltage power supply breaker, CB1, located in the rear of the transmitter cabinet
- **STEP 4** Verify that the GUI display on the Front Panel is active, and the red LED above the OFF button is lit or blinking
- **STEP 5** Press and hold the OFF button for >2 seconds (control reset)
- **STEP 6** Simultaneously press and hold both RAISE and LOWER buttons for 5 seconds (for no RF power output with ON command)
- STEP 7 Press ON button
- STEP 8 Verify fan operation
- **STEP 9** Press the RAISE button to slowly ramp up RF power to desired level (this will be a temporary level setting)
- **STEP 10** Verify correct transmitter operation
- **STEP 11** Proceed to section "3.3 Normal Operation" on page 3-3 in the third chapter of this manual for detailed operational information

# 2.5 Remote I/O Connections

Once the DAX transmitter has been turned on for the first time and correct operation has been verified, remote connections may be made. Using the following tables, Figure 2-7 on page 2-15, and the supplied schematic package, configure the DAX remote I/O to match the requirements of your interface equipment.

#### **NOTE:**

Torroid cores are provided for I/O cabling coming in to the DAX to for RFI rejection. Route all audio cables through (and around one time) one core. Route all command and status cables through (and around one time) the other provided core.

| <b>J</b> ( <i>n</i> ) | COMMAND NAME           | ACTIVE     | FUNCTION                                   |
|-----------------------|------------------------|------------|--------------------------------------------|
| J5-11                 | RMT On                 | Low Pulse  | Turns DAX on with low pulse                |
| J5-10                 | RMT Off                | Low Pulse  | Turns DAX off with low pulse               |
| J5-9                  | RMT Raise              | Low Pulse  | Raises power with low pulse                |
| J5-8                  | RMT Lower              | Low Pulse  | Lowers power with low pulse                |
| J5-7                  | RMT RF Mute            | Low State  | Mutes DAX while active                     |
| J5-5                  | RMT PWR LVL SEL1       | Low Pulse  | Selects Power Level 1 with low pulse       |
| J5-4                  | RMT PWR LVL SEL2       | Low Pulse  | Selects Power Level 2 with low pulse       |
| J5-3                  | RMT PWR LVL SEL3       | Low Pulse  | Selects Power Level 3 with low pulse       |
| J5-2                  | RMT PWR LVL SEL4       | Low Pulse  | Selects Power Level 4 with low pulse       |
| J7-11                 | RMT PWR LVL SEL5       | Low Pulse  | Selects Power Level 5 with low pulse       |
| J7-10                 | RMT Analog Mode SEL    | Low Pulse  | Selects Analog Mode with low pulse         |
| J7-9                  | RMT Digital Mode SEL   | Low Pulse  | Selects Digital Mode with low pulse        |
| J7-8                  | RMT Power Limit SEL    | Low State  | Lowers power to pre-set level while active |
| J7-7                  | RMT DIGITAL<br>PRESent | High State | DEXSTAR operational while active           |
| J5-12                 | GNDC                   | -          | Command return                             |
| J5-6                  | GNDC                   | -          | Command return                             |

#### Table 2-3 Remote Command Inputs and Functions

#### Table 2-3 Remote Command Inputs and Functions

| <b>J</b> ( <i>n</i> ) | COMMAND NAME              | ACTIVE | FUNCTION                                                 |
|-----------------------|---------------------------|--------|----------------------------------------------------------|
| J5-1                  | GNDC                      | -      | Command return                                           |
| J7-12                 | GNDC                      | -      | Command return                                           |
| J7-6                  | DIGITAL PRESent<br>RETURN | -      | RMT Digital Present command return<br>See 2nd Note below |

#### **NOTE:**

The Remote Commands are referenced to the customer ground, which is allowed to float 30V above or below the system ground. *It is recommended to connect all Command signal returns to a GNDC connection*. All remote commands are optically isolated and have a 10mA nominal sink current. The maximum allowed voltage is 30V; the minimum is -2V. With the exception of RMT OFF and RMT RF MUTE, all remote commands are disabled when operating in Remote Disable. The majority of commands are momentary and must be pulled to their active level for a minimum of 200 mS to be registered. *However, RMT RF Mute and RMT Power Limit SEL are steady-state active* low *signals, while RMT Digital Present is a steady-state active* high *signal*.

#### **NOTE:**

*Digital Present Return* must be connected to a DEXSTAR/ePAL ground. If RMT Digital Present is not being used, this return line must be connected to GNDC.

| Table 2-4 | <b>Remote Status Out</b> | puts and Functions |
|-----------|--------------------------|--------------------|
|-----------|--------------------------|--------------------|

| <b>J</b> ( <i>n</i> ) | STATUS NAME          | ACTIVE    | FUNCTION                                   |
|-----------------------|----------------------|-----------|--------------------------------------------|
| J7-4                  | PWR LVL STAT1        | Low State | Power Level 1 Selected when active         |
| J7-3                  | PWR LVL STAT2        | Low State | Power Level 2 Selected when active         |
| J7-2                  | PWR LVL STAT3        | Low State | Power Level 3 Selected when active         |
| J9-11                 | PWR LVL STAT4        | Low State | Power Level 4 Selected when active         |
| J9-10                 | PWR LVL STAT5        | Low State | Power Level 5 Selected when active         |
| J9-9                  | On STAT              | Low State | Transmitter On when active                 |
| J9-8                  | RF Mute STAT         | Low State | Transmitter in Mute condition when active  |
| J9-6                  | Summary FLT STAT     | Low State | Transmitter in Fault condition when active |
| J9-5                  | VSWR FLT STAT        | Low State | VSWR Fault is present when active          |
| J9-4                  | Foldback Active STAT | Low State | Transmitter in Foldback when active        |

| <b>J</b> ( <i>n</i> ) | STATUS NAME         | ACTIVE    | FUNCTION                            |
|-----------------------|---------------------|-----------|-------------------------------------|
| J9-3                  | Remote Disable STAT | Low State | Remote Control disabled when active |
| J9-2                  | Digital Mode STAT   | Low State | Digital Mode enabled when active    |
| J7-5                  | GND                 | -         | Status return                       |
| J7-1                  | GND                 | -         | Status return                       |
| J9-12                 | GND                 | -         | Status return                       |
| J9-7                  | GND                 | -         | Status return                       |
| J9-1                  | GND                 | -         | Status return                       |

#### Table 2-4 Remote Status Outputs and Functions

#### **NOTE:**

The **Remote Statuses** are referenced to the transmitter ground. *It is recommended to connect all Status signal returns to a GND connection.* The maximum allowed voltage on the remote status lines is 30V, the minimum is -2V. The remote status lines can sink 100mA. All status lines are steady-state active low (sinking current when active).

#### Table 2-5 Analog Status Outputs and Functions

| <b>J</b> ( <i>n</i> ) | STATUS NAME              | ACTIVE                     | FUNCTION                                                           |
|-----------------------|--------------------------|----------------------------|--------------------------------------------------------------------|
| J12-11                | EXT FWD<br>Power Sample  | Analog Range<br>= 0 - 4Vdc | Rated Nameplate Power = 3.0Vdc                                     |
| J12-9                 | EXT DC<br>Current Sample | Analog Range<br>= 0 - 4Vdc | 45A = 3.0Vdc                                                       |
| J12-8                 | EXT DC<br>Voltage Sample | Analog Range<br>= 0 - 4Vdc | 260Vrms = 3.0Vdc                                                   |
| J12-6                 | +5Vdc Supply             | -                          | +5V current-limited source (relative to GND) for external purposes |

#### **NOTE:**

The Analog Statuses are linearly scaled DC voltage representations of their corresponding signals.

# 2.6 Mod Monitor Setup

To properly interface the DAX transmitter with a modulation monitor across the 5 power levels, each power level must have a corresponding Mod Monitor Level setting. These settings will need to be adjusted, *after the power levels have been set (see "3.3.3.3 To Set Desired RF Power Output Level" on page 3-5)*, to correctly drive the mod monitor input. This is done via the GUI or by using the VT100 serial programming capability.

# 2.6.1 Via Front Panel GUI

The following steps will take you to the Mod Monitor Setup screens:

- STEP 1 Connect mod monitor to J4 on the External I/O board
- **STEP 2** Select Power Level 1 (see "3.3.3.2 Selecting Power Levels 1 5" on page 3-5)
- **STEP 3** Pressing the INFO button takes you to the submenu screen
- STEP 4 Select SETUP SUBMENU using the UP or DOWN buttons
- STEP 5 Press ENTER and scroll down to bring up below screen

| LVL   | 1 | MONITOR | 109 |
|-------|---|---------|-----|
| - LVL | 2 | MONITOR | 205 |
| LVL   | 3 | MONITOR | 335 |
| LVL   | 4 | MONITOR | 821 |

#### Figure 2-8 Mod Monitor Setup Screen

- **STEP 6** Scroll to desired level to edit
- STEP 7 Press ENTER to highlight that line
- **STEP 8** While observing the mod monitor, use up/down arrows to adjust the MONITOR output to the level required
- STEP 9 Press ENTER to store value
- STEP 10 Repeat steps 2 9 (except change to the next desired power level in Step 2, and at Step 6 scroll to select the next Mod Monitor Level) for each desired Mod Monitor Level adjustment

#### **NOTE:**

If power levels are re-programmed, the Mod Monitor Levels will also need to be re-programmed for accurate modulation monitoring using the correct input drive.

#### 888-2501-001 WARNING: Disconnect primary power prior to servicing.

# 2.6.2 Via VT100

See "6.2.2 Using VT100 for Metering, Status & Configuration" on page 6-3, for accessing the page 4 VT100 configuration screen for the following procedure.

- **STEP 1** Connect mod monitor to J4 on the External I/O board
- **STEP 2** Select Power Level 1 (see "3.3.3.2 Selecting Power Levels 1 5" on page 3-5)
- **STEP 3** Initiate VT100 programming and navigate to page 4
- **STEP 4** Type the letter "f" for Mod Monitor Level 1
- **STEP 5** While observing the mod monitor, use up/down arrows to adjust the Mod Monitor output to the level required
- STEP 6 Press ENTER to store value
- **STEP 7** Repeat steps 2 6 (except change to the next desired power level in Step 2, and at Step 4 type the corresponding letter for the next Mod Monitor Level) for each desired Mod Monitor Level adjustment

#### **NOTE:**

If power levels are re-programmed, the Mod Monitor Levels will also need to be re-programmed for accurate modulation monitoring using the correct input drive.

# 2.7 Power Limit Setup

The DAX transmitter can be remotely forced to a predetermined power level via the Remote Power Limit Select I/O line, J7-8 on the External I/O board. To set that value use the following procedures.

#### 2.7.0.1 Via Front Panel GUI

- **STEP 1** Press the INFO button to navigate to the submenu screen
- *STEP 2* Select **SETUP** SUBMENU using the UP or DOWN buttons
- **STEP 3** Press ENTER to bring up below screen

| →DIGITAL MODE: | ON    |
|----------------|-------|
| POWER LIMIT:   | 30000 |
| CONTRAST:      | 38    |
| LVL 1 MONITOR  | 54    |

Figure 2-9 Setup Screen

- **STEP 4** Scroll to POWER LIMIT and press ENTER
- **STEP 5** Adjust the level, in Watts, to the desired value using the UP or DOWN buttons
- STEP 6 Press ENTER to store that value

# 2.7.1 Via VT100

See "6.2.2 Using VT100 for Metering, Status & Configuration" on page 6-3, for accessing the page 4 VT100 configuration screen for the following procedure.

- STEP 1 Initiate VT100 programming and navigate to page 4
- **STEP 2** Type the letter "t" for Remote Power Limit
- **STEP 3** Use the keyboard's up/down arrows to adjust the value in Watts to the level required
- STEP 4 Press ENTER to store value

# 2.8 Jumper and Potentiometer Listing

#### **NOTE:**

Harris utilizes the letter 'R' as a designator for all resistors including potentiometers. The following table lists pertinent jumpers and potentiometers, and provides their corresponding designator value and function within each board in the DAX transmitter.

| Table 2-6 | DAX Jumpers and Potentiometers I | Listing |
|-----------|----------------------------------|---------|
|-----------|----------------------------------|---------|

| JP/R<br>(n) | NAME                                                                | Location              | FUNCTION                                                                                                    |
|-------------|---------------------------------------------------------------------|-----------------------|----------------------------------------------------------------------------------------------------|
| JP1         | Select either green or red Front<br>Panel LED during remote disable | External I/O          | 1-2 = Green @ remote disable<br>2-3 = Red @ remote disable                                                         |
| JP2         | Ref. 10MHz input impedance select:<br>50 or 10k Ohms                | External I/O          | Short (in) = 50 Ohms<br>Open (removed) = 10k Ohms                                                                  |
| JP3         | RF Carrier input impedance select:<br>50 or 10k Ohms                | External I/O          | Short (in) = 50 Ohms<br>Open (removed) = 10k Ohms                                                                  |
| JP4         | (+) Input impedance select                                          | External I/O          | Short (in) = 600 Ohms<br>Open (removed) = 20k Ohms                                                                 |
| JP5         | (-) Input impedance select                                          | External I/O          | Short (in) = 600 Ohms<br>Open (removed) = 20k Ohms                                                                 |
| JP6         | IBOC Phase input impedance select:<br>50 or 10k Ohms                | External I/O          | Short (in) = 50 Ohms<br>Open (removed) = 10k Ohms                                                                  |
| R107        | AC Low Trip Adjust                                                  | External I/O          | AC Low Trip Adjust - Factory<br>use only                                                                           |
| JP1         | Back-up 10MHz clock reference select                                | Exciter<br>Controller | 1-2 = Clock reference 1<br>2-3 = Clock reference 2                                                                 |
| JP2         | Back-up 10MHz clock reference select                                | Exciter<br>Controller | 1-2 = Clock reference 1<br>2-3 = Clock reference 2                                                                 |
| R25         | RF SAMPLE                                                           | Exciter<br>Controller | Sets RF Sample level<br>(TP10)                                                                                     |
| R32         | PDM ADJ                                                             | Exciter<br>Controller | Sets PDM Sample level<br>(TP13) - Factory use only                                                                 |
| R37         | IBOC MAG GAIN ADJUST                                                | Exciter<br>Controller | Sets IBOC Mag level for A/D<br>converter input (TP22) - Adjust<br>for proper sidebands.                            |
| R39         | AUDIO GAIN ADJUST                                                   | Exciter<br>Controller | Sets analog audio level for A/D<br>converter input (TP22) - Adjust<br>for 95% modulation at 10 dBm<br>audio input. |
| R43         | +VS_DTG                                                             | Exciter<br>Controller | Dead Time Generator voltage<br>adjustment (TP29 - 1V per<br>100kHz of Carrier) - Factory<br>use only               |

#### Table 2-6 DAX Jumpers and Potentiometers Listing

| JP/R<br>( <i>n</i> ) | NAME             | Location              | FUNCTION                                                                         |
|----------------------|------------------|-----------------------|----------------------------------------------------------------------------------|
| R44                  | 2nd HARMONIC     | Exciter<br>Controller | Nulls 2nd harmonic and<br>balances Bridge A/B (TP27/<br>TP28) - Factory use only |
| R45                  | BRIDGE A/B       | Exciter<br>Controller | Sets dead time on Bridge A/B<br>for 65nS ±3nS (TP27/TP28) -<br>Factory use only  |
| R56                  | RFL POWER        | Exciter<br>Controller | Sets reflected power trip point (TP30)                                           |
| JP1                  | PA2_TO_PA1_INTLK | Motherboard           | Set 1-2 to continue interlock<br>onto next PA                                    |
| JP2                  | PA3_TO_PA2_INTLK | Motherboard           | Set 1-2 to continue interlock<br>onto next PA                                    |

World Radio History

2-28

# Section 3 Operation

# 3

# 3.1 Introduction

This section contains typical operational procedures and information pertaining to the function of the DAX-5/DAX-6 Digital AM Transmitter. All of the information in this section assumes the transmitter is in proper working order.

# 3.2 Front Panel Functions and Displays

The Front Panel of the DAX transmitter is the control center for normal operational commands.

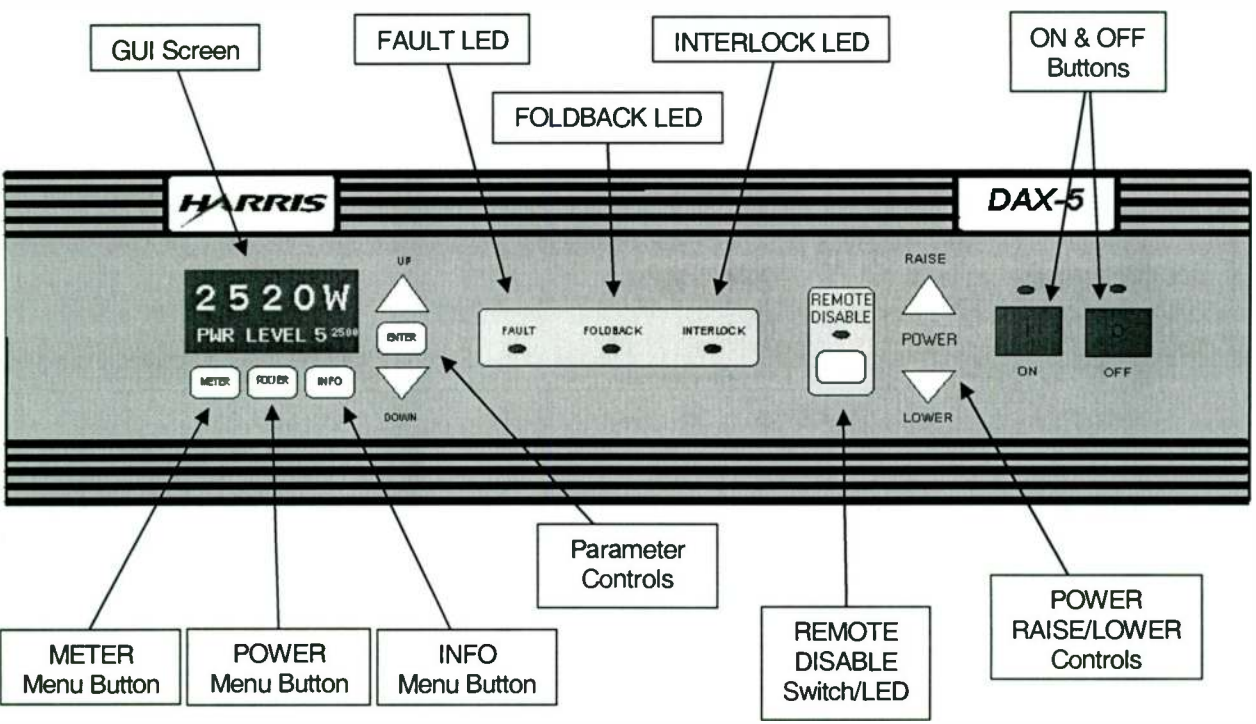

Figure 3-1 DAX Front Panel

#### 888-2501-001 WARNING: Disconnect primary power prior to servicing.

# 3.2.1 GUI Screen

Software-driven, 4-line LCD for metering and diagnostics textual display.

# 3.2.2 METER, POWER, INFO Menu Switches

Pressing one of these three buttons will take you to the next layer of menus for extensive metering, status information, and configurable parameters. Once within one of these menus, the UP, ENTER, and DOWN controls are used to maneuver through them.

# 3.2.3 UP, ENTER, DOWN - Parameter Controls

These are the navigation buttons for selecting and maneuvering through layers and parameters for status and editing capabilities within the METER, POWER, and INFO menus.

# 3.2.4 FAULT, FOLDBACK, INTERLOCK LED Indications

LED indicators for Fault, Foldback, and Interlock conditions of the DAX transmitter.

# 3.2.5 REMOTE DISABLE Switch and LED

A press of this switch disables all remote control of the DAX transmitter. This can be set by a jumper to be either green or red in the disabled condition, according to user preference.

# 3.2.6 RAISE, LOWER - Power Level Controls

For quick fine adjustments of RF power level. Press and hold RAISE to reach up to 15% over preset value, or press and hold LOWER to decrease the power to as low as zero Watts RF.

# 3.2.7 ON Switch with LED Indication

To turn the transmitter on, press this button. Press and hold to clear faults.

# 3.2.8 OFF Switch with LED Indication

To turn the transmitter off, press this button. Press and hold to clear faults. Blinking LED indicates the DAX has been faulted OFF.

# 3.3 Normal Operation

#### **NOTE:**

It is important that the operator be aware of normal transmitter operation and performance, and note any changes or fault indications. Changes in operation may indicate a need for maintenance or corrective action before more serious problems develop.

# 3.3.1 Daily Pre-Operational Checkout

Before normal daily turn-on, review the following areas of the transmitter;

- a. Check the transmitter maintenance log to make sure that maintenance performed on the transmitter, or any abnormal conditions, do not restrict the operation of the transmitter.
- b. Ensure the transmitter RF output is connected to the proper load or antenna/pattern.
- **c**. Check the User Interface panel on the front of the transmitter for any abnormal indications.

#### **NOTE:**

A voltage reading is considered normal if it is within  $\pm 5\%$  of its stated value.

When the preoperational checkout has been performed and no problems are present, the transmitter is ready to turn on.

# 3.3.2 Transmitter Turn-On

#### **NOTE:**

11/23/04

Although most functions available on the Front Panel are also accessible via VT100, the following information describes procedures utilizing only the Front Panel controls. For common settings available via VT100 see "3.5.1 VT100 Setup" on page 3-12.

For calibration and alignment procedures using VT100 see "5.5.1 VT100 Calibrations and Alignments" on page 5-7.

For troubleshooting and deep metering and status abilities see "6.2.2 Using VT100 for Metering, Status & Configuration" on page 6-3.

View the GUI screen to verify correct power level is selected than press ON. Within 4 seconds the DAX transmitter should be outputting selected RF power, and all indications normal.

The default screen indicates the current power in Watts, along with the currently selected power level and looks similar to below.

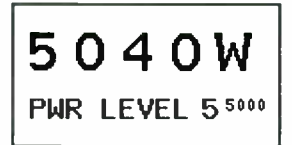

#### Figure 3-2 Main (default) Screen

# 3.3.3 Common Control Selections & Routine Metering

This section covers the most common uses of the GUI.

The following symbols for the DAX transmitter GUI screen apply throughout all levels of menus.

- ▲ More parameters available by pressing the UP button only
- ▼ More parameters available by pressing the DOWN button only

• - Current Selection: More parameters available by pressing either the UP or DOWN buttons

 $\rightarrow$  - Selection: More parameters available within this function upon ENTER press

#### 3.3.3.1 Adjusting GUI Display Contrast

To adjust the contrast of the GUI display to compensate for viewing angle or ambient light conditions, follow the procedure below.

- **STEP 1** Press the INFO button to navigate to the submenu screen
- **STEP 2** Select **SETUP** SUBMENU using the UP or DOWN buttons
- **STEP 3** Press ENTER to bring up below screen

| →DIGITAL MODE: | ON    |
|----------------|-------|
| POWER LIMIT:   | 3000W |
| CONTRAST:      | 38    |
| LVL 1 MONITOR  | 54    |

Figure 3-3 Setup Screen

- **STEP 4** Scroll to CONTRAST and press ENTER
- STEP 5 Adjust the display to desired contrast
- **STEP 6** Press ENTER to store that value

#### 3.3.3.2 Selecting Power Levels 1 - 5

DAX transmitters will be preset at the factory to the customer specified Power Levels 1 - 5. If the power levels have not been specified, the factory defaults are:

| Power Level | DAX-1/1R | DAX-3 | DAX-5 | DAX-6 |
|-------------|----------|-------|-------|-------|
| 1           | 200W     | 500W  | 1000W | 1000W |
| 2           | 400W     | 1000W | 2000W | 2000W |
| 3           | 600W     | 1500W | 3000W | 3000W |
| 4           | 800W     | 2000W | 4000W | 5000W |
| 5           | 1000W    | 3000W | 5000W | 6000W |

#### Table 3-1 Default Power Levels

To change to a different pre-set Power Level, follow these steps:

**STEP 1** Starting from the Main screen, press the POWER menu button to highlight the PWR LEVEL number on the bottom line of GUI

#### Figure 3-4 Power Level Highlighted View

- **STEP 2** Using the UP and DOWN select your choice of Power Level 1 through Power Level 5 (note level range 'preview' in small numbers to the right)
- STEP 3 Once selected, hit ENTER to make that power level active

#### 3.3.3.3 To Set Desired RF Power Output Level

Once the exact desired power levels for your station have been determined, use the following procedure to configure as many of the 5 available presets as needed.

Power Level Range settings are where the DAX transmitter is programmed to run in a preferred *range* that optimizes the performance and minimizes the distortion through software and hardware alignment of power supply system and RF power output. After the 'Range' is set, the actual RF power output may need to be adjusted to match your requirements.

#### **NOTE:**

This procedure requires 2 separate sets of steps (Power Level Range: Steps 1 - 8, and Actual RF Power Output: Steps 9 - 13) for *each* power level desired.

STEP 1 Press the INFO button to take you to below screen

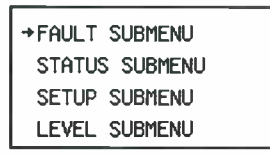

Figure 3-5 INFO Screen

STEP 2 Select LEVEL SUBMENU using the UP or DOWN buttons

**STEP 3** Press ENTER to bring up below screen

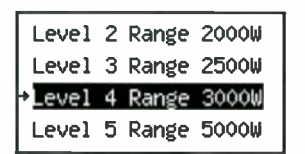

Figure 3-6 Level Range Screen

- STEP 4 Select desired Power Level Range value using the UP or DOWN buttons
- **STEP 5** Press ENTER to select
- **STEP 6** Adjust range using the UP or DOWN buttons
- STEP 7 Press ENTER to accept range value for that power level
- **STEP 8** Repeat STEP 4 through STEP 7 for remaining Power Levels

Next time that power level is active the DAX will operate within that range.

Once the Power Level Ranges have been set for the Power Levels 1 - 5, continue with the procedure below to set the actual RF power output:

- **STEP 9** Press the POWER button to return to main screen
- **STEP 10** Select the desired Power Level 1 5 (see "3.3.3.2 Selecting Power Levels 1 5" on page 3-5)
- **STEP 11** Raise or lower the RF power by using the RAISE or LOWER buttons on the front panel

**STEP 12** After the desired power value has been attained using one of these buttons, press and hold ENTER for >3 seconds (wait for reverse video to flash, indicating value is saved) to store the setting for that Power Level

STEP 13 Repeat steps 10-12 for the remaining desired power levels

#### **NOTE:**

For optimum performance it is best to *program* the desired power level range, as shown above. Then to make small temporary power level changes, use the RAISE or LOWER buttons (as long as ENTER is not pressed and held at this time, this level will only be temporary - once another power level is selected this power level will revert to its stored preset value).

#### 3.3.3.4 Metering

Pressing METER takes you to a level of menus designed to quickly determine common operating variables.

#### **NOTE:**

All meter readings are +/- 5%.

- FWD PWR: Forward power in Watts
- RFLD PWR: Reflected power in Watts
- VSWR: Current voltage standing wave ratio (Example: 1.17 indicates a 1.17:1 VSWR ratio)
- DC VOLT: B+ voltage
- DC CURR: B+ current in Amps
- +12V, -12V: 12 volt power supplies voltage
- +48V: +48 volt power supply voltage

To view these screens (sample shown below) simply press METER:

| -FWD PWR: | 4782.6W |
|-----------|---------|
| RFLD PWR: | 0.0W    |
| VSWR:     | 1.00    |
| DC VOLT:  | 300.1V  |

#### Figure 3-7 Sample of METER Status

#### 3.3.3.5 Status Screens via INFO Button

For less routine information, a set of "Status" menus is available via the INFO menu.

#### 888-2501-001 WARNING: Disconnect primary power prior to servicing.

- Frequency: RF Carrier frequency
- EXC HW: Exciter/Controller board hardware version
- EXTIO HW: External I/O board hardware version
- SW REV: Control software version

The following steps will take you to the above listed statuses:

STEP 1 Pressing the INFO button takes you to submenu screen

**STEP 2** Select **STATUS** SUBMENU using the UP or DOWN buttons

**STEP 3** Press ENTER to bring up below screen

| 950kHz |
|--------|
| C.1    |
| D.2    |
| 004.8  |
|        |

#### Figure 3-8 Status Screen

## 3.3.4 Digital Mode Selection

Use the following procedure to navigate to the Setup screen to edit your IBOC mode selection:

- STEP 1 Pressing the INFO button takes you to submenu screen
- **STEP 2** Select **SETUP** SUBMENU using the UP or DOWN buttons
- **STEP 3** Press ENTER to bring up below screen

| DIGITAL MODE: | ON    |
|---------------|-------|
| POWER LIMIT:  | 3000W |
| CONTRAST:     | 38    |
| LVL 1 MONITOR | 54    |

Figure 3-9 Setup Screen

- **STEP 4** Use the UP and DOWN to select DIGITAL MODE
- **STEP 5** Once selected, use the ENTER button to toggle the Digital mode on or off according to your system

# 3.4 Emergency Operation

In the unlikely event of a DAX transmitter malfunction, the Front Panel indications, GUI screen, individual board indications, and VT100 protocol should quickly assist the technician in determining a probable cause.

Depending on the Front Panel indications, early steps in troubleshooting a DAX transmitter failure can be based on one or more of the following:

## 3.4.1 No Front Panel LEDs or GUI

- 1. Reset CB1
- 2. Check AC Mains

# 3.4.2 FAULT LED Illuminated

If the Fault LED is illuminated, this is an indication of a currently active fault.

1. If FAULT LED is lit continuously, proceed to following section

2. To clear the Fault Log, see STEP 5 of the following procedure

#### 3.4.2.1 Viewing the Fault Log

#### ➡ NOTE:

Detailed fault descriptions, explanations and troubleshooting tips can be found in Section 6 starting at "6.4 Fault Log Listing" on page 6-27.

The DAX controller stores 75 fault listings and operates with the first in first out (FIFO) of data overflow. In other words, the fault log will only contain the last 75 faults. It is highly unlikely that there would ever be 75 faults to be listed, but it is possible if the fault log had not been reset for a very long period and/or there was many nuisance fault trips, that the early faults would be 'pushed out' by the more recent faults - never totalling more than 75.

#### **NOTE:**

Most recent fault will be displayed as the topmost listing. TIME shown is elapsed time since the fault occurred. This will be accurate unless there has since been an AC power failure.

- **STEP 1** Pressing the INFO button takes you to submenu screen
- STEP 2 Select FAULT SUBMENU using the UP or DOWN buttons
- STEP 3 Press ENTER to bring up a screen similar to below

| FAULT NAME      | TINE   |  |  |  |  |  |  |
|-----------------|--------|--|--|--|--|--|--|
| PS WARNING 0311 | :58:14 |  |  |  |  |  |  |
| EQUIP INTLK0311 | :58:14 |  |  |  |  |  |  |
| B+ VOLTAGE 0311 | :58:14 |  |  |  |  |  |  |
| ↑ more          |        |  |  |  |  |  |  |

#### Figure 3-10 Fault Log Screen

- **STEP 4** If more than three faults are present ("▲ more" or "more V" will be seen on bottom line of GUI), they can be viewed by scrolling using the UP or DOWN buttons
- **STEP 5** To clear the Fault Log, from this screen, press and hold the ENTER button for >2 seconds

# 3.4.3 GUI Screen or Front Panel Buttons Unresponsive

If the DAX transmitter or GUI screen appears to not be responding to button pushes it is possible the controller has had a glitch, and needs to be reset. The following steps may be taken to return control to the control panel.

#### **NOTE:**

If the 1st step is unsuccessful, then procede to the next step until control is restored.

- Press and hold the ON button for greater than 2 seconds
- Remove the front panel and press Reset switch S5 on the Exciter/Controller board
- Turn off CB1, then turn back on

## 3.4.4 Foldback

A Foldback routine lowers the RF Power output in attempt to reduce VSWR.

If 3 VSWR hits occur within a 5 second period the internal foldback mode will be initiated. When initiated the foldback routine will be foldback the power output 10%. From this point, the same conditions (3 trips/ 5 seconds) will cause the output power to be progressively folded back in 10% decrements. Once 20% of TPO is reached, continuing foldback conditions will cause the transmitter to be faulted off.

While foldback is in progress, and if no additional VSWR foldback hits occur within a 4 minute period, the exciter will begin raising power back up through the same levels.

#### **NOTE:**

During this active foldback state any ON or RAISE/LOWER command, or a fault reset will clear any foldback condition and the previous power output level will be restored. However, if high a VSWR situation continues, the foldback routine will repeat. If this is the case, the cause of the VSWR should be corrected before continuing normal DAX operation.

# 3.5 Common Settings Via VT100

The following screens describe the Operator-specific pages of the VT100 interface.

# 3.5.1 VT100 Setup

For all meter readings and programming including and beyond the front panel abilities, the VT100 is the emulation method used to interface a computer with the DAX transmitter. *Any* parameter accessable on the front panel GUI can also be viewed and modified via VT100. By using a PC and terminal application of your choice (such as HyperTerminal) connected to the *COM 2 port (J16)* on the External I/O board with a serial cable with DB-9 connector, you'll have access to the VT100 screens.

This section outlines the steps necessary to physically connect, start the terminal program, electronically handshake with, navigate the VT100 screens, and perform edits.

- STEP 1 Turn transmitter off
- STEP 2 Connect RS-232 comm port 2 (J16) on External I/O board to your PC
- STEP 3 Turn transmitter on
- **STEP 4** Start terminal program (such as HyperTerminal) with following settings
  - Bits Per Second = 57600
  - Data Bits = 8
  - Parity = None
  - Stop Bits = 1
  - Flow Control = None
  - Emulation = VT100
- STEP 5 Call, or hit "Enter" twice to initiate handshake

#### To navigate around the VT100 Screens:

- Left/Right arrows to page back/forward
- Up/Down arrows to move cursor within page

#### To edit a numerical entry:

- **STEP 1** Type the line number or letter in parenthesis *do NOT hit "Enter"*
- **STEP 2** Use up/down arrow keys to increase/decrease numerical value

**STEP 3** Press the "Enter" key to store that entry

• EXAMPLE: To change the Forward Power Range of Power Level 4 to 2800W; on page 2 of the VT100 screens, type "4", then use your keyboard's up or down arrow keys to reach 2800. Then hit "Enter" on your keyboard to store.

#### To toggle (turn on/off) a command:

- **STEP 1** Type the corresponding number or letter in parenthesis *do NOT hit* "Enter"
  - EXAMPLE: To mute the DAX; on page 2 of the VT100 screens, type the letter "e". Type "e" again to unmute the transmitter.
- **STEP 2** Type the same number or letter again to toggle that command

# 3.5.2 VT100 - Page 1

| 🛄 Tera Term - COM1 ¥T                  |          | -   |              | States States |    |               |                          | -1   |      |
|----------------------------------------|----------|-----|--------------|---------------|----|---------------|--------------------------|------|------|
| <u>File Edit Setup Control</u>         | Window H | elp | A CONTRACTOR |               |    |               |                          |      |      |
| *************                          | ******   | *** | *******      | *******       | ** | **********    | ******                   | **** | ** . |
| <ul> <li>Main Rev 7.8,</li> </ul>      | Mar 12   | 20  | 04,16:39:17  | DAX           |    |               | Page                     | 1/3  | *    |
| ************************************** | *****    | **  | CURRENT      | STATUS        | *  | METE          | <del>xxxxxxx</del><br>RS | **** | **   |
| ****************                       | *******  |     | ********     | *********     | ** | *********     | ******                   | **** | **   |
| * Forward Power:                       | 994.ØW   | ×   | PA 1:        | OK            | ×  | Exhaust Temp  | 28.36                    | C    | *    |
| * Reflected Pwr:                       | 0.0W     | ×   | PA 2:        |               | ×  | V+ DTG        | 10.66                    | U    | *    |
| * USWR:                                | 1.035    | ×   | PA 3:        |               | ×  | V+ ePDM       | 5.96                     | U    | *    |
| * DC Voltage:                          | 299.6U   | ×   | PA 4:        |               | ×  | +48           | 47.79                    | U    | *    |
| * DC Current:                          | 3.9A     | ×   | PA 5:        |               | ×  | +12           | 11.68                    | U    | *    |
| * AC Voltage:                          | 241.3V   | ×   | PA 6:        |               | ×  | -12           | -12.19                   | U    | *    |
| * Frequency:                           | 1060kHz  | ×   |              |               | ×  | +5            | 5.05                     | U    | *    |
| * Digital On/Off:                      | OFF      | ×   | Exciter:     | OK            | ×  | -5            | -4.98                    | U    | *    |
| * Remote Enable:                       | ON       | ×   | EXT IO:      | OK            | ×  | +3.3          | 3.24                     | U    | *    |
| * ePDM Frequency:                      | 151kHz   | ×   | Foldback:    | OFF           | ×  | +1.8          | 1.79                     | U    | ×    |
| * 10MHz Int/Ext:                       | INT      | ×   | Mute:        | OK            | ×  | RFLD PWR Trip | 0.92                     | U_   | ×    |
| * Filter Band:                         | B        | ×   | Interlock:   | OK            | ×  | -             |                          | 100  | *    |
| * Exciter/IO Rev:                      | D.0/E.0  | ×   | Tail Biter:  | OFF           | ×  |               |                          |      | *    |
| * SW Rev:                              | 007.8    | ×   | Ideal Range: | YES           | ×  |               |                          |      | *    |
| * Fan 1                                | 124Hz    | ×   |              |               | ×  |               |                          |      | *    |
| ¥ Fan 2                                | 124Hz    | ×   | Time: Ø      | 00479:53:19   | ×  |               |                          |      | *    |
| * Fan 3                                | ØHz      | ×   |              |               | ×  |               |                          |      | * 1  |
| ¥ Fan 4                                | ØHz      | ×   | Security Key | : OK          | ×  |               |                          |      | *    |
| ***************                        | *******  | **  | ********     | ********      | ** | **********    | ******                   | **** | ***  |

#### Figure 3-11 VT100 Page 1 View

#### 3.5.2.1 SYSTEM

**Forward Power:** Transmitter output power measured using an RF detector on the Output Monitor board. Forward power is limited to 115% of rated power.

**Reflected Pwr:** Reflected power to the transmitter measured using a detector on the Output Monitor board. *Instantaneous* reflected trip point is factory set to 100W per PA module.

**VSWR:** Voltage standing wave ratio. Example: 1.009 reading indicates 1.009:1 ratio.

**DC Voltage:** High voltage power supply (B+) voltage measured via B+ Sample board. Voltage range is 100V – 300V and varies with power level setting.

**DC Current:** High voltage power supply DC current measured using the shunt in the HVPS. No calibration required. Nominal DC current is approximately 4.5A per kW with program modulation.

AC Voltage: High voltage power supply transformer SECONDARY AC voltage measured on Power Supply Controller board. Nominal secondary voltage for DAX-5 & DAX-6 is 260Vrms for 3 phase, 265Vrms for single phase.

Nominal secondary for DAX-1 & DAX-3 is 240Vrms. Trip points are set to +13%/-18%.

Frequency: Transmitter Carrier frequency.

**Digital On/Off:** Indication of audio input mode. If ON: DIGITAL AM MAG and DIGITAL PHASE INPUTs are being used as source of audio and carrier. When OFF: ANLG AUDIO input and either internal or external RF Carrier are being used as source of audio and carrier.

Remote Enable: Indicates either ON: Remote enabled, or OFF: Remote disabled.

**ePDM Frequency:** Indicates the PDM frequency utilized in the transmitter. This frequency is dependent on carrier frequency with the range being 150kHz – 200kHz.

**10MHz Int/Ext:** INT: Indicates that either the internal +/- 2 PPM 10MHz oscillator is used as the frequency reference. EXT: Indicates that an externally supplied 10MHz reference oscillator is being used via the 10MHz INPUT.

**Filter Band:** Indicates whether Band A, B, or C filter board is installed on the Exciter/ Controller. The frequency bands are set:

- Band A 529kHz 759kHz
- Band B 760kHz 1109kHz
- Band C 1110kHz 1705kHz

**Exciter/IO Rev:** Indicates the board revisions for the Exciter/Controller board / External I/O board.

**SW Rev:** Indicates the present software revision installed in the transmitter Exciter/ Controller board.

Fan 1, 2, 3, 4: Indicates the actual fan speed of the transmitter cooling fans. Normal operation is approximately 100Hz. Fault occurs below 80 Hz.

#### 3.5.2.2 CURRENT STATUS

**PA 1 - 6:** Indication of PA module status. Possible indications are: NA (Not Available) indicating PA module not installed, OK indicating no faults present on PA module, or FAULT.

Exciter: Indication of Exciter/Controller board status. Status can be OK or FAULT.

EXT IO: Indication of External I/O board status. Status can be OK or FAULT.

**Foldback:** ON: Indicates the transmitter has lowered output power due to high reflected power (VSWR) in the transmitter. OFF: Normal operation.

**Mute:** When MUTE is displayed, indicates the output power of the transmitter has been muted. OK indicates normal operation.

**Interlock:** When INTLK is displayed, indicates either an internal PA interlock, output monitor interlock, or external interlock is present. OK indicates normal operation.

**Tail Biter:** Tail Biter is an optional distortion reduction technique utilized in the transmitter. When ON, indicates this option is installed. Status is ON or OFF.

**Ideal Range:** The HVPS in the transmitter is varied to optimize the dynamic range of the enhanced PDM circuitry. When the DAX is operating in this optimum dynamic range, a YES indication is displayed.

If NO is displayed, reset the power level via the procedure outlined in section "3.3.3.3 To Set Desired RF Power Output Level" on page 3-5.

**Time:** The total-time meter of the transmitter is shown in hours:minutes:seconds in this display. The time presented indicates the time that the transmitter is powered (AC mains energized and CB1 turned on), *NOT transmitter ON time*.

**Security Key:** NA indicates the optional Security Key is not installed on the PA Motherboard. When installed, the Security Key enables advanced correction, digital mode operation, and distortion reduction techniques in the transmitter. Display is NA or OK.

#### 3.5.2.3 METERS

**Exhaust Temp:** Temperature measured on the Output Monitor board. Temperature Fault (OM TEMP) occurs at 62° C.

**V+ DTG:** Dead Time Generator adjustment voltage measured on the Exciter/ Controller. This voltage directly corresponds to the transmitter carrier frequency setting. Scaling is 1V per 100kHz.

**V+ ePDM:** Enhanced PDM adjustment voltage measured on the Exciter/Controller. This voltage directly corresponds to the ePDM frequency.  $V+ePDM = (F_{ePDM} - 150kHz)*(2/50kHz) + 6$ 

+48: DC voltage used to drive the PA chopper FETs, Exciter/Controller DTG, Output Monitor circuitry, and cooling fans. Monitoring of fault condition is set at +/-10%.

+12: DC control voltage used for the PA modules, External I/O, Exciter/Controller, and Output Monitor circuitry. Monitoring of fault condition is set at +/-10%.

-12: DC control voltage used for the PA modules, External I/O, Exciter/Controller, and Output Monitor circuitry. Monitoring of fault condition is set at +/-10%.

+5: DC logic voltage used for the External I/O, and Exciter/Controller boards. Monitoring of fault condition is set at +/-10%.

-5: DC voltage used for the Exciter/Controller board. Monitoring of fault condition is set at +/-10%.

+3.3: DC logic voltage used for the External I/O, and Exciter/Controller boards. Monitoring of fault condition is set at +/-10%.

+1.8: DC logic voltage used for the External I/O, and Exciter/Controller boards. Monitoring of fault condition is set at +/-10%.

**RFLD PWR Trip:** Reflected power trip adjustment voltage set on the Exciter/ Controller. When set up correctly, this voltage corresponds to a reflected power trip of 100W (peak) per PA.

## 3.5.3 VT100 - Page 2

| 🛄 Tera Term - COM1 ¥T                      |                                         | ×     |
|--------------------------------------------|-----------------------------------------|-------|
| <u>File Edit Setup Control Window Help</u> |                                         |       |
| ***********************************        | **************************************  |       |
| Main Rev 7.8, Mar 12 2004,16:39:11         | 7 DAX Page 2/3 *                        |       |
| ***************************************    | *************************************** |       |
| * Remote Control                           | * Power Settings *                      |       |
| *                                          | * Forward Power Range *                 |       |
| * (A) On                                   | * (1) Level 1 100W *                    |       |
| * (B) OFF                                  | * (2) Level 2 250W *                    |       |
| *                                          | * (3) Level 3 440W *                    |       |
| * (C) Raise                                | * (4) Level 4 750W *                    |       |
| * (D) Lower                                | * (5) Level 5 1000W *                   |       |
| *                                          | * *                                     | 500 H |
| * (E) Mute                                 | ********************************        |       |
| *                                          | * Status *                              |       |
| * (F) Toggle Audio Mode: ANALOG            | * * *                                   | 8.9   |
| *                                          | * UN/UFF UN *                           |       |
| * (G) Fault Reset                          | * Forward Power: 1000W *                |       |
| *                                          | * Reflected Pwr: UW *                   |       |
| *                                          | * Mute INACTIVE *                       |       |
| *                                          | * Fault INAGIIUE *                      |       |
| *                                          | * Foldback INACTIVE *                   |       |
| *                                          | * Interlock INACIIVE *                  | 68 I. |
| *                                          | * Power Level 5_ *                      |       |
| *                                          | * *                                     | -     |
| **************************************     | *************************************** | -     |

Figure 3-12 VT100 Page 2 View

#### 3.5.3.1 Remote Control

#### **NOTE:**

All remote functions with the exception of **(B)** Off and **(E)** Mute are ignored when the transmitter user interface Remote Enable is OFF.

- (A) On: Pressing 'A' will turn the transmitter ON.
- (B) Off: Pressing 'B' will turn the transmitter OFF.
- (C) Raise: Pressing 'C' will raise the output power of the transmitter.
- (D) Lower: Pressing 'D' will lower the output power of the transmitter.
- (E) Mute: Pressing 'E' will mute the transmitter.

(F) Toggle Audio Mode: Pressing 'F' will change the audio input mode selection from ANALOG to DIGITAL and vise versa.

(G) Fault Reset: Pressing 'G' will reset any faults present in the transmitter.

#### 888-2501-001 WARNING: Disconnect primary power prior to servicing.

(H) Primary PA (DAX-1R only): Allows switching of on-air PA module. 'A' selects bottom PA as primary, 'B' selects top PA as primary.

#### **NOTE:**

The actual switching of PAs does not take place until the DAX transmitter is restarted, which can simply be pushing the ON button while the transmitter is running.

#### 3.5.3.2 Power Settings

(1) Level 1: Pressing '1' changes the transmitter power setting to Level 1.

(2) Level 2: Pressing '2' changes the transmitter power setting to Level 2.

(3) Level 3: Pressing '3' changes the transmitter power setting to Level 3.

(4) Level 4: Pressing '4' changes the transmitter power setting to Level 4.

(5) Level 5: Pressing '5' changes the transmitter power setting to Level 5.

#### **NOTE:**

To set the Power Level *range* see "3.3.3.3 To Set Desired RF Power Output Level" on page 3-5

#### 3.5.3.3 Status

**On/Off:** Indicates status of transmitter for remote. Display is either ON or OFF.

Forward Power: Indicates transmitter output power.

Reflected Pwr: Indicates transmitter reflected power.

**Mute:** When ACTIVE is displayed, indicates the output power of the transmitter has been muted. INACTIVE indicates normal operation.

Fault: When ACTIVE, indicates a fault present on the transmitter.

**Foldback:** When ACTIVE, indicates the transmitter has lowered output power due to high reflected power. INACTIVE is normal operation.

**Interlock:** When ACTIVE, indicates either a PA interlock or external interlock condition is present. INACTIVE is normal operation.

Power Level: Indicates the Power Level selected. Displays 1, 2, 3, 4, or 5.

# 3.5.4 VT100 - Page 3

|     | Tera T         | erm - C | OM1 VT            |              |       |                  | Section 1 |        | 1999.0-       |         |                 |              | - IX  |
|-----|----------------|---------|-------------------|--------------|-------|------------------|-----------|--------|---------------|---------|-----------------|--------------|-------|
| Eil | e <u>E</u> dit | Setup   | Control           | Window       | Help  |                  |           |        |               |         |                 |              |       |
| **  | DAX<br>INDEX   | Rev.    | 7.8<br>7.8<br>TYF | FAUL<br>FAUL | T LOG | RESET :<br>RUS * | (R) CH    | ANGE P | AGES:<br>TIME | Up/Down | Arrow)<br>CLEAR | Page<br>TIME | 3/3 * |
| -   | 1              | MB      | 1 PA I            | NTL          | INA   | CTIVE            | 0000      | :00:34 |               | 0       | 00:00:3         | 2_           |       |
|     |                |         |                   |              |       |                  |           |        |               |         |                 |              |       |
|     |                |         |                   |              |       |                  |           |        |               |         |                 |              |       |
|     |                |         |                   |              |       |                  |           |        |               |         |                 |              |       |
|     |                |         |                   |              |       |                  |           |        |               |         |                 |              |       |
|     |                |         |                   |              |       |                  |           |        |               |         |                 |              |       |
|     |                |         |                   |              |       |                  |           |        |               |         |                 |              |       |
|     |                |         |                   |              |       |                  |           |        |               |         |                 |              |       |
|     |                |         |                   |              |       |                  |           |        |               |         |                 |              | -     |

Figure 3-13 VT100 Page 3 View - Fault Log

#### **NOTE:**

See "6.4 Fault Log Listing" on page 6-27 to view the complete listing of possible DAX transmitter faults. This table also includes a description of each fault and an explanation of the transmitter's response to the fault.

**INDEX –** Up to 75 faults can be logged into the circular fault log. When 75 has been reached the oldest fault will be discarded when a new fault occurs.

**TYPE** – Indicates the name of the fault logged.

**STATUS** – Indicates whether the fault is still present (ACTIVE), or is no longer present (INACTIVE).

**OCCUR TIME** – Logs when the fault occurred relative to the present time. Example: If the occur time is 0002:10:00 the fault occurred 2 hours and 10 minutes ago.

**CLEAR TIME** - Logs when the fault cleared relative to the present time. Ex. If the clear time is 0002:01:00 the fault occurred 2 hours and 1 minutes ago.

Note that pressing '**R**' resets the fault log. Pressing UP/DOWN arrow keys scroll thru the fault log.

World Radio History

3-20

# Section 4 Theory of Operation

# 4

# 4.1 Introduction

This section provides block diagram level theory to assist the technician in understanding and troubleshooting the transmitter.

System level, subsystems, and assemblies all fall under the following headings:

- Control
- RF
- Power Supply

# 4.2 Control

# 4.2.1 Exciter/Controller

The Exciter/Controller board performs the following functions:

#### 4.2.1.1 DSP

The DSP for the Exciter performs the supervisory, and adaptive correction algorithms. Upon reset or power up of a factory configured board, the DSP boots from memory, verifies configuration, configures the FPGA, initializes configuration registers in the FPGA.

#### 4.2.1.2 Synthesizer

The synthesizer in the exciter is uses a Numerically Controlled Oscillator (NCO) to develop the carrier frequency in the absence of an external carrier input. Either an internal 10MHz precision oscillator or an external 10MHz input can be used as the reference and the internal/external clock reference is software selectable.

#### 4.2.1.3 Field Programmable Gate Array (FPGA)

The Field Programmable Gate Array FPGA on the Exciter will perform all the real time processing of the input serial data, all correction functions, control the turn on/off of the PA modules, provide status information to the DSP, and distribute the Audio and PDM clock to the PDM drive circuitry.

#### 4.2.1.4 Audio Input Data Analog/IBOC

Input audio data is received from the external interface board with an input level of +/-10Vdc maximum, and is selectable between analog and IBOC paths as well as AC or DC coupling. The audio data is filtered, scaled, converted to digital, and input to the FPGA for processing. Scaling of the audio is performed with an adjustable pot, controlling the gain of the input, with a gain range of 0 to +2Vdc maximum at the input to the A/D.

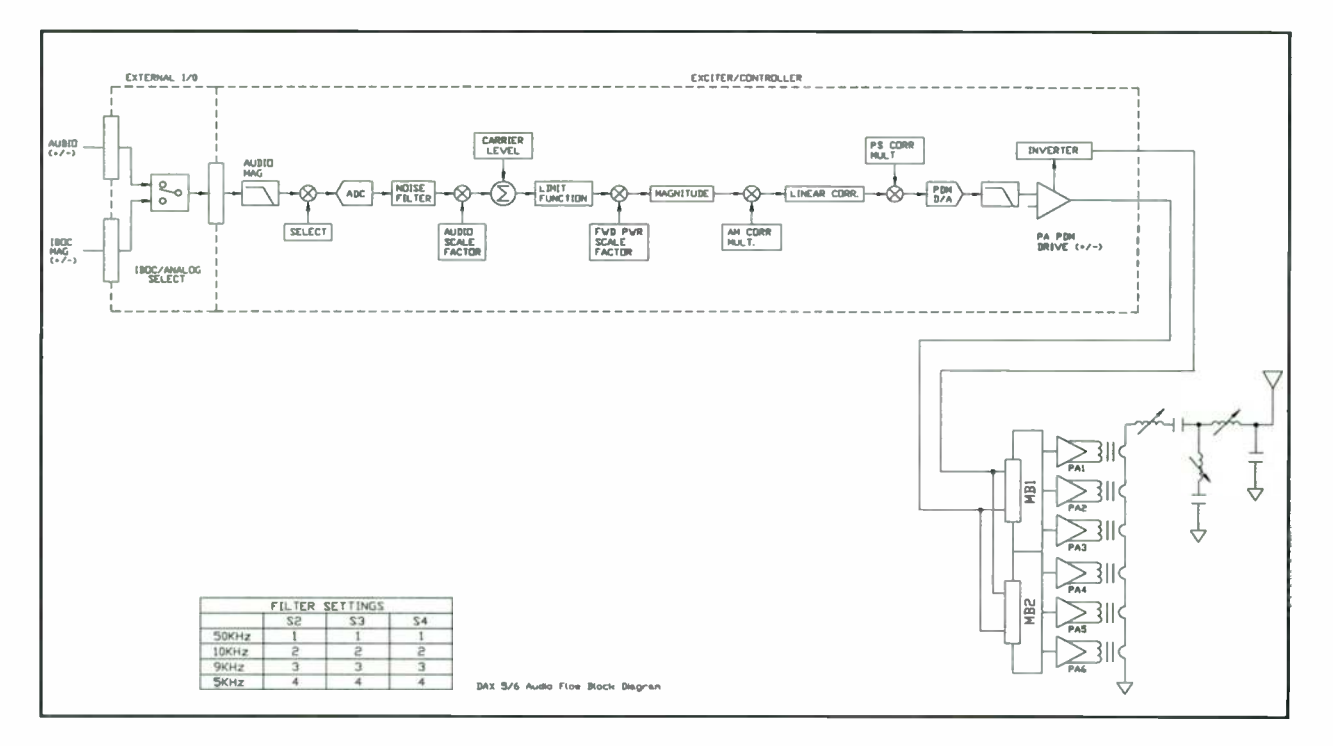

Figure 4-1 Audio Flow Block Diagram

#### 4.2.1.5 Analog Power Supply Sense Input

To compensate for amplitude fluctuations due to power supply variation, the 300Vdc power supply is sensed and used as an amplitude scale factor.
4-3

## 4.2.1.6 Frequency Dependent Filter Board

A single printed circuit board is comprised of 3 separate filters of the same frequency band. The NCO output filter, RF carrier input filter, and RF sample input filter will provide the necessary frequency dependent protection.

## 4.2.2 External I/O

The External I/O board provides the primary interface between the transmitter and the customer via the remote parallel interface and the front panel, and also provides several key technical features to the system. The primary mode of system communication will be through a serial bus to the Exciter/Controller.

## 4.2.2.1 Audio Inputs

The analog and IBOC audio are multiplexed through a DPST relay, which is controlled through the IBOC/AN\_SEL signal. After the audio is multiplexed it is sent through a low pass filter with a jumper selected cutoff frequency of 10kH, 9kHz, 4.5kHz, or 50kHz (see Table 2-2 on page 2-17 for configuration jumper settings).

## 4.2.2.2 Modulation Monitor

An output sample is sent to the External I/O from the Output Monitor at 4.4Vrms (at 6kW carrier terminated into a  $50\Omega$  load).

## 4.2.2.3 RS232 Interface

There are two RS232 ports on the External I/O, and both transmit and receive lines are controlled through the Exciter/Controller.

## 4.2.2.4 Low Voltage Power Supplies

Control voltages for the system are sent from the power supplies to the External I/O through a 15 pin D sub-connector. These control voltages are filtered and then distributed to the Exciter/Controller and the Output Monitor.

## 4.3 RF

The DAX is an advanced PDM (APDM) transmitter, utilizing enhancements of technology to minimize legacy PDM limitations while maximizing its strengths.

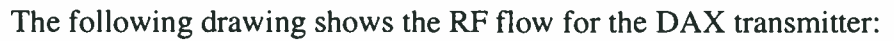

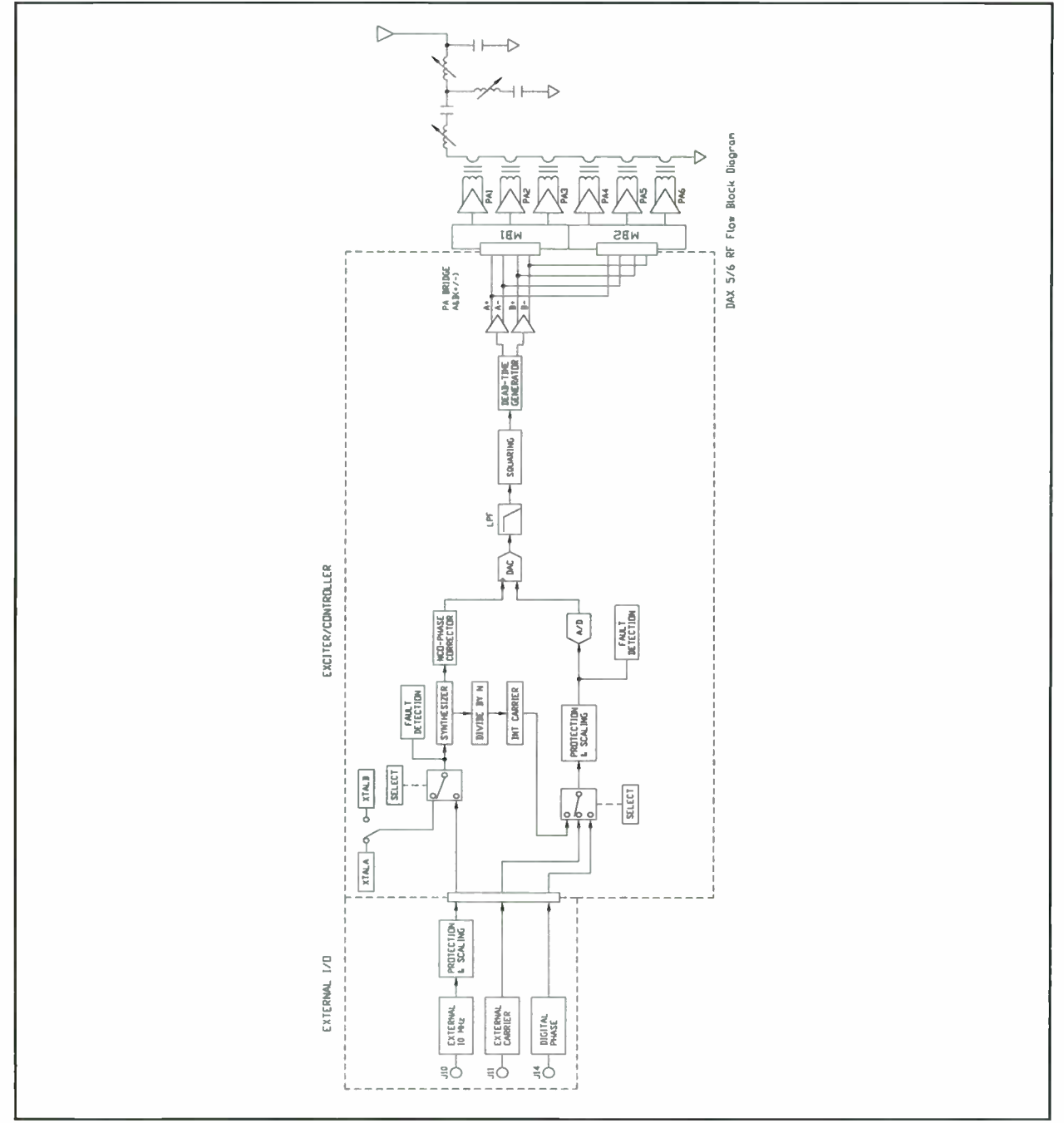

Figure 4-2 DAX RF Flow Block Diagram

## 4.3.1 PA Module

## 4.3.1.1 General Information

Carrier frequency : 529kHz to 1705kHz PA output carrier power : 1000W + 15% max. Maximum output power : 6000W peak. Modulator switching frequency is 150kHz to 200kHz (synchronous with the carrier frequency).

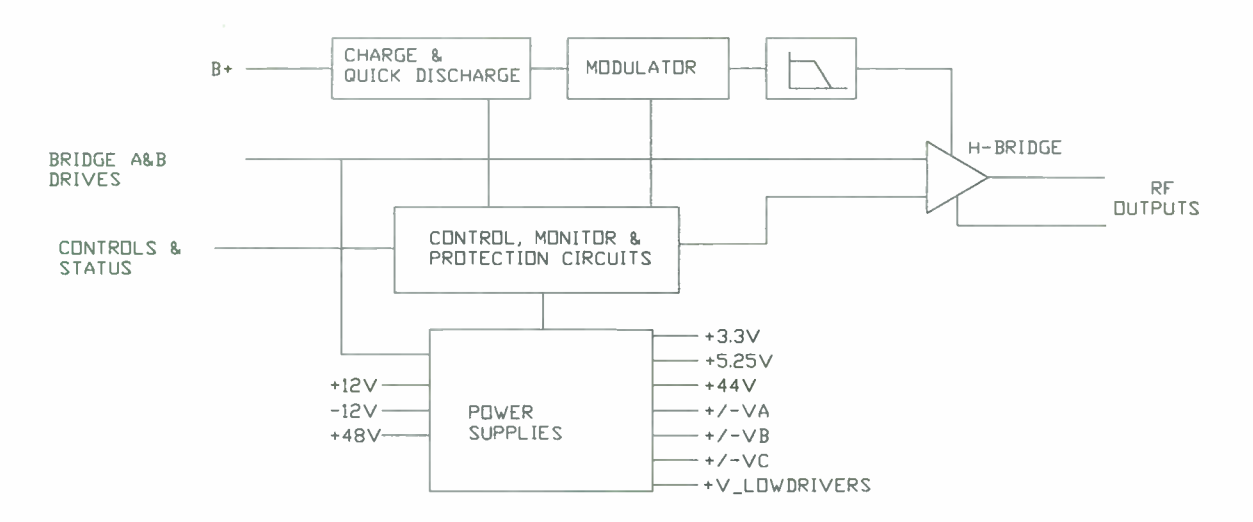

Figure 4-3 PA Module Block Diagram

## 4.3.2 Motherboard

The DAX transmitter motherboards are the backplane for the PA modules to transfer the PA output to the RF output via series combining.

## 4.4 Power Supply System

The power supply system provides all DC power for the transmitter. The DC power for the RF power amplifiers (B+) is provided in two controller-selected DC voltage levels: 212Vdc, and 300Vdc. The RF power amplifiers will only be powered from one of these selectable voltage levels at a time. The transmitter's control system will select which DC power level is used to power the RF amplifiers. Depending on the transmitter output power setting, the control system will adjust the 212Vdc supply between 80Vdc and 212Vdc in order to optimize the transmitter's RF performance at lower power levels.

The power supply system also provides the following fixed low voltage supplies: +48Vdc, +12Vdc and -12Vdc.

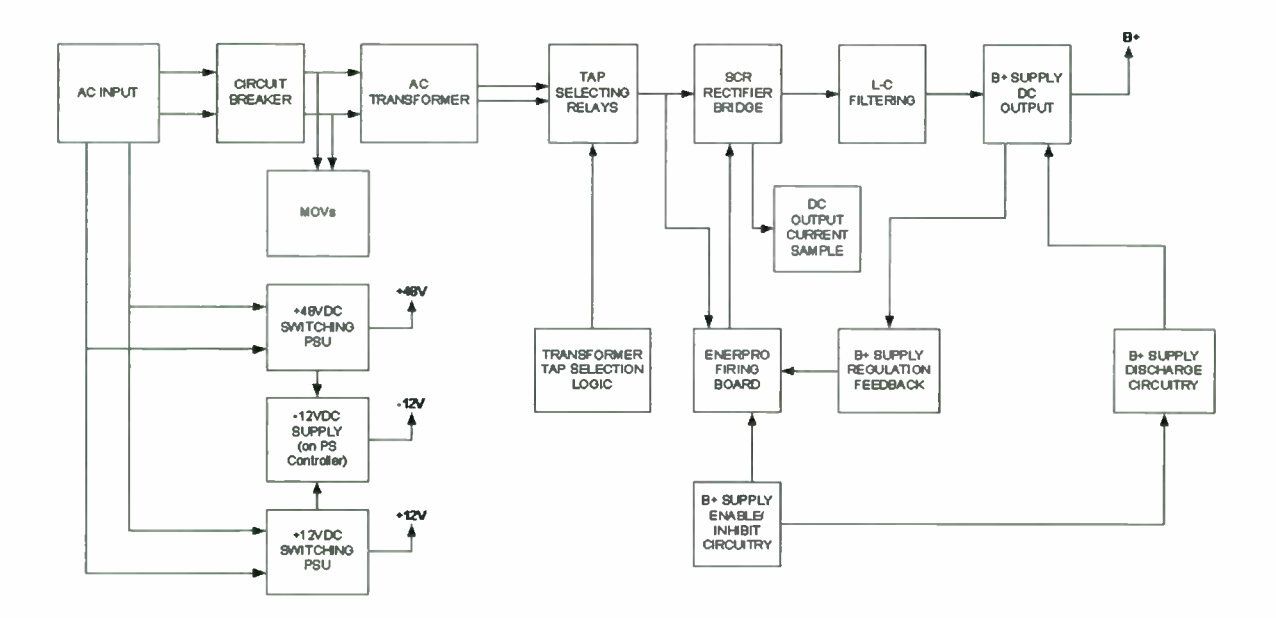

## DAX-5 / DAX-6 POWER SUPPLY SYSTEM

Figure 4-4 Power Supply System Block Diagram

## 4.4.1 RF PA Power Supply (B+)

The RF PA power supply (also referred to as the B+ supply) provides power to the power amplifier circuitry. The operation of the B+ supply is outlined below.

## 4.4.1.1 AC Mains Input and Transformer Primary

## SINGLE-PHASE MODELS

The AC input of the B+ power supply for single-phase models is configured to be powered from 220, 230, or 240VAC. Three taps on the primary of the input transformer allow the selection of the correct AC mains voltage input. +/-5% taps are provided on the transformers AC input in order to accommodate installations with low or high AC line voltages.

## THREE-PHASE MODELS

The AC input of the B+ power supply for three-phase models is configured to be powered from 208/240VAC. Taps on the primary of the input transformer allow the selection of the correct AC mains voltage input. +/-5% taps are provided on the transformers AC input in order to accommodate installations with low or high AC line voltages.

## 4.4.1.2 AC Mains Input Protection

## SINGLE-PHASE MODELS

The AC mains input of the single-phase B+ supply is protected from over-current by an 80A circuit breaker. This circuit breaker also acts as the transmitter's AC mains ON/ OFF switch. The AC mains input of the single-phase transmitter is protected from voltage surges and spikes by MOVs connected between line to neutral, line to ground, and from neutral to ground.

## THREE-PHASE MODELS

The AC mains input of the three-phase B+ supply is protected from over-current by a 50A circuit breaker for 208/240VAC installations, and a 25A circuit breaker for 380VAC installations This circuit breaker also acts as the transmitter's AC mains ON/ OFF switch. The AC mains input of the three-phase transmitter is protected from voltage surges and spikes by MOVs connected between line to line, line to ground, line to neutral, and from neutral to ground.

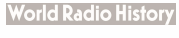

## 4.4.1.3 Transformer Secondary

## SINGLE-PHASE MODELS

The secondary of the AC input transformer has two Controller-selected taps, allowing the power supply to provide two DC voltage outputs. The two DC output voltages provided are +212V, and +300V.

## **NOTE:**

Depending on the transmitter output power setting, the control system will adjust this 212Vdc supply between 212Vdc and 80Vdc in order to optimize the transmitter's RF performance at lower power levels.

A 40A SPDT relay is used to connect the appropriate secondary tap to the full-wave SCR bridge rectifier, with only one secondary tap selected at a time. This relay is actuated via a MOSFET controlled by the FPGA main controller.

## THREE-PHASE MODELS

The transformer secondary for the DAX three-phase models has three sets of two taps, which are connected to the three-phase SCR full-wave bridge rectifier through relays. This tap selection provides two selectable DC voltage outputs: +212V, and +300V.

## **NOTE:**

Depending on the transmitter output power setting, the control system will adjust this 212Vdc supply between 212Vdc and 80Vdc in order to optimize the transmitter's RF performance at lower power levels.

The appropriate secondary taps, selected via three 40A SPDT relays, are routed to the three-phase full wave SCR bridge-rectifier. The relays are actuated via MOSFETs, controlled by the FPGA main controller.

## 4.4.1.4 SCR Rectifier

## SINGLE-PHASE MODELS

The selected transformer secondary tap feeds a full-wave bridge rectifier, which contains two SCRs, two rectifier diodes, and one free-wheeling diode. The free-wheeling diode provides an electrical path for inductive turn-off currents.

SCR firing control, voltage regulation, and B+ power supply enable/disable functions are provided by a vendor supplied PCB. The ENERPRO SCR firing board used in this design is the FCRO2100, which also provides the voltage regulation function.

## THREE-PHASE MODELS

Thee three selected secondary taps feed a three-phase SCR full-wave bridge rectifier, which contains three SCRs, three rectifier diodes, and a freewheeling diode.

SCR firing control and B+ power supply enable/disable functions are provided by a vendor supplied PCB. The ENERPRO SCR firing board used in this design is the FRS300, which also provides the voltage regulation function.

## 4.4.1.5 Output Voltage Regulation

The output voltage of the B+ supply is regulated by continuously adjusting the conduction angle of the SCRs in the bridge rectifier. If the DC output voltage sags below a certain level the conduction angle of the SCRs is increased, raising the DC output voltage. If the DC output voltage increases above a certain level the conduction angle of the SCRs decreases, lowering the DC output voltage.

Two DC bus voltages are provided by the Power Supply Controller selecting between two sets of transformer secondary taps; these two taps provide the 300V and 212V (variable between 100Vdc and 212Vdc for low power optimization) DC bus voltages.

The voltage regulation function is made possible by voltage feedback from the DC output of the B+ supply. The DC voltage feedback is provided by a resistive voltage divider, which is changed whenever a different secondary voltage tap is selected. When a different B+ voltage is selected, the multiplexer connects the appropriate voltage divider resistors to the DC output and the correct voltage regulation feedback voltage is sent to the ENERPRO SCR firing board.

## 4.4.1.5.1 B+ Supply Enable/Disable Functions

The B+ supply is enabled and disabled via a single logic line from the main controller. When the B+ supply is enabled the SCRs begin firing at their minimum conduction angle and progressively fire at greater and greater conduction angles until DC output voltage regulation is achieved; this provides a "soft-start" turn-on characteristic for the B+ supply. When the B+ supply is disabled the SCRs are instantly disabled; this provides the desired "soft-start/instant disable" characteristic for the B+ supply.

## 4.4.1.6 DC Output Filtering

The rectified AC is filtered with an L-C network in order to provide a low ripple DC output.

## 4.4.2 Power Supply Controller

The Power Supply Controller Board provides the interface and control functionality for the transmitter's power supply. The Controller Board provides the following functions:

- Receives the power supply logic control signals from the Main Controller
- Provides the interface between the Main Controller, transformer, SCR firing board, and rectifier assembly
- Provides feedback to the Main Controller on power supply faults
- Provides transformer secondary voltage and DC output current samples to the Main Controller
- Provides fuse protection for the rectifiers and DC output components
- Provides over-current protection for the low voltage power supplies (+/-12Vdc, 5Vdc, & +48Vdc)
- Provides power for the cooling fans
- Provides DC bus output voltage regulation
- Provides the DC bus discharge function

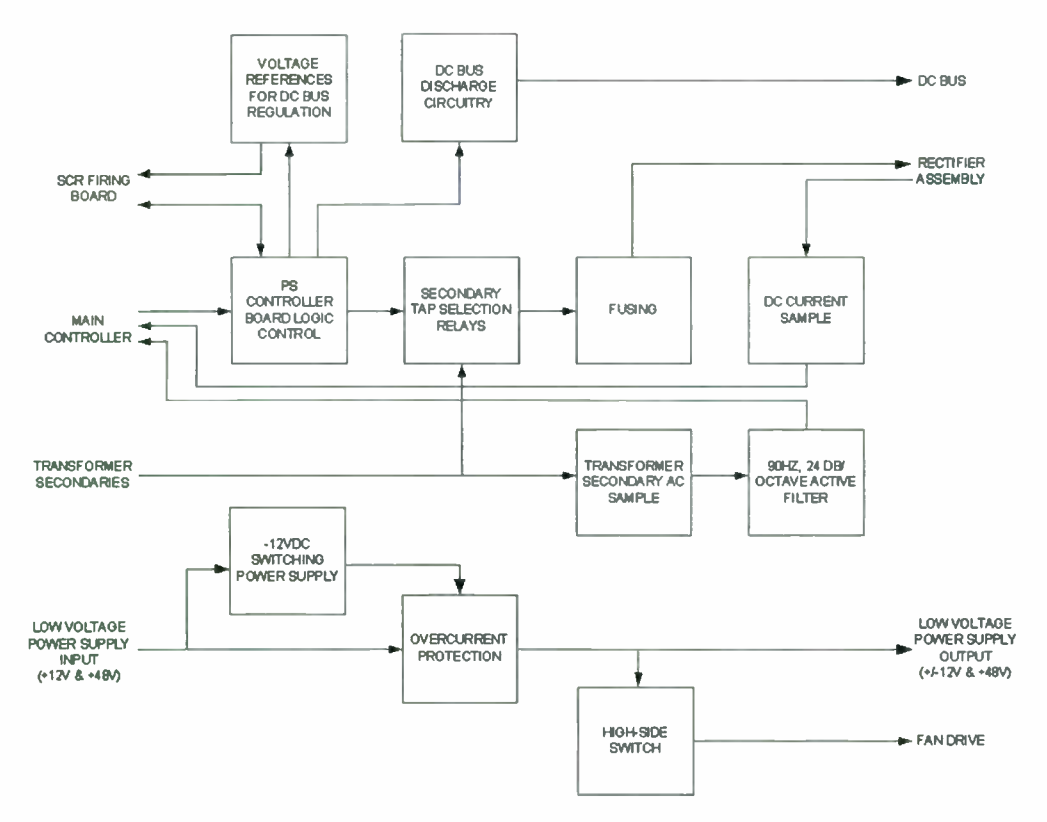

DAX THREE-PHASE POWER SUPPLY CONTROLLER

Figure 4-5 3 Phase Power Supply Controller Block Diagram

## 4.4.2.1 Main Controller Interface

The Power Supply Controller board serves as the control interface between the transmitters Main Controller and the DC power supply. The circuitry on the Power Supply Controller Board allows the Main Controller to select between four DC bus voltages and provides the Main Controller with power supply fault and over-temperature status information, a transformer secondary AC voltage sample, and a DC bus current sample. The power supply is enabled and disabled via commands from the Main Controller.

## 4.4.2.2 SCR Firing Board Interface

The Power Supply Controller board interfaces with the SCR firing board and provides the SCR enable / disable function and voltage references, which determine the conduction angle of the rectifiers and thus the regulated DC bus voltage. The threephase Power Supply Controller also provides 31VAC control power to the SCR firing board, and receives a phase loss fault signal from the firing board in the event that an

## 888-2501-001 WARNING: Disconnect primary power prior to servicing.

11/23/04

AC phase is lost or disconnected. A sample of the B+ output is sent to the SCR firing board from the Power Supply Controller to close the voltage regulation loop.

## 4.4.2.3 Power Supply Fault Status Reporting

The Power Supply Controller board reports AC phase loss, DC discharge fuse failure, transformer over-temperature, and rectifier assembly over-temperature faults to the Main Controller. Rectifier and transformer over-temperature faults, and AC phase loss faults are reported to the Main Controller as a PS\_FAULT, and DC discharge fuse failure is reported to the Main Controller as PS\_WARNING.

## 4.4.2.4 Samples to the Main Controller

DC current and AC voltage samples are provided for the DAX Main Controller.

## 4.4.2.4.1 DC Current Sample

A sample of the power supplies DC output current is taken across a current shunt resistor, which is connected between the negative side of the rectifier assembly and chassis ground. The voltage that is sensed across this resistor is fed into the input of an op-amp and the output voltage scaling of the current sample is adjusted by adjusting the gain of the op-amp. The current sample scaling is 0.04Vdc output / 1A DC input. This current sample is sent to the Main Controller.

## 4.4.2.4.2 Transformer Secondary Voltage Sample

A sample of the transformers secondary voltage is provided so the Main Controller can determine whether the AC mains is within +10/-15% of the nominal AC line voltage.

## 4.4.2.5 Over Current Protection

## 4.4.2.5.1 Rectifier and DC Output Over-current Protection

The rectifier assembly and the DC output wiring and components of the B+ supply are protected from over-current by properly sizing the transformer secondary fusing such that DC over-currents will blow the secondary fusing before rectifier or DC output components are damaged. Semiconductor fuses are employed to provide this protection function.

## 4.4.2.5.2 Low Voltage Power Supply Over-current Protection

The transmitter power supply system includes low voltage switching power supplies, which provide power for the transmitters control circuitry, fans, and Binary PA's. There are two low voltage power supplies in the system, which provide three DC output voltages: +/-12Vdc and +48Vdc. The table below shows the current requirements for the low voltage power supplies.

| Output Voltage | Current Load | Over-Current<br>Protection |
|----------------|--------------|----------------------------|
| +12Vdc         | 10.9A        | 15A Slow Blow Fuse         |
| -12Vdc         | 1.1A         | 2.5A PTC                   |
| +48Vdc         | <b>4.1A</b>  | 7A Slow Blow Fuse          |

#### Table 4-1 Low Voltage Power Supplies' Current Requirements

The DC output voltages in the table above are fed from the switching power supplies to the Power Supply Controller Board, where over-current protection is provided for each DC output. The low voltage power supply voltages are then fed to the rest of the transmitter system.

## 4.4.2.6 DC Discharge Circuit

A DC discharge circuit is used in the power supply in order to discharge the DC bus voltage to a safe level when the power supply receives the "off" command from the main controller. When the power supply receives the command to turn off or switch secondary taps a FET switch connects a bleeder resistor to the DC bus, discharging the DC voltage to approximately 40.5V in 5 seconds.

## 4.4.2.7 Power Supply System I/O

The power supply system is controlled and monitored via an I/O Data Buss. AC and DC power I/O will be referred to as being on the Power Buss.

World Radio History

4-14

# Section 5 Maintenance and Alignments

## 5.1 Introduction

This section provides maintenance and alignment information for the DAX transmitter. It is intended to be used by qualified technical service personnel only.

CAUTION: DO NOT ATTEMPT TO REMOVE OR REPLACE **ANY** COMPONENTS OR BOARDS WITH POWER APPLIED TO THE TRANSMITTER.

## 5.2 Routine Maintenance

Routine maintenance of the DAX transmitter basically consists of inspection, regular cleaning, and monitoring of metrics such as currents, voltages and faults.

## 5.2.1 Record Keeping

The importance of keeping station performance records cannot be over-emphasized. Logbooks should be maintained for all operation and maintenance activities. These records can provide data for predicting potential problem areas and analyzing equipment malfunctions.

## 5.2.1.1 Transmitter Logbook

As a minimum performance characteristic, the transmitter should be monitored (using front panel GUI and VT100) and the results recorded in the transmitter logbook at least once a day.

## 5.2.1.2 Maintenance Logbook

The maintenance logbook should contain a complete description of all maintenance activities required to keep the transmitter operational. A list of maintenance information to be recorded and analyzed to provide a database for a failure reporting system is as follows:

DISCREPANCY Describe the nature of the malfunction. Include all observable symptoms and performance characteristics.

CORRECTIVE ACTION Describe the repair procedure used to correct the malfunction.

DEFECTIVE PART(S)

List all parts and components replaced or repaired. Include the following details:

- a. COMPONENT TIME IN USE
- b. COMPONENT PART NUMBER
- c. COMPONENT SCHEMATIC NUMBER
- d. COMPONENT ASSEMBLY NUMBER
- e. COMPONENT REFERENCE DESIGNATOR

SYSTEM ELAPSED TIME Total transmitter time on.

NAME OF REPAIRMAN Person who actually made the repair.

STATION ENGINEER Indicates chief engineer noted and approved the transmitter repair.

## 5.2.2 Cleaning

Proper airflow is essential in keeping the transmitter in top working condition. If outside air is brought into the building it should be well filtered to keep dirt out of the building and the transmitter.

## 5.2.2.1 Cleaning the Air Filter

It is recommended to clean or replace the air filter once a year, or more often if required.

5-2

## 5.3 Configuration

## 5.3.1 Change Remote Disable LED Color

Depending on the installation requirements, the color of the Remote Disable LED can be altered from the default.

- **STEP 1** Locate the External I/O board by removing the front panel below the control panel
- **STEP 2** Locate JP1 and set accordingly
  - Green at disabled remote: 1-2
  - Red at disabled remote: 2-3
- **STEP 3** Replace front panel

## 5.3.2 Bessel Filter Input Bandwidth Select

See the following table to configure the S2, S3, and S4 switches to match the desired input filter bandwidth.

For digital operation be sure S2, S3, and S4 switches, located on the Exciter/Controller board, all have the #1 switch in the up position, and the rest down. This is for full 50 kHz bandwidth operation required for domestic IBOC broadcast. Narrow-mode AM utilized in countries other than the USA will find the other filter settings useful to match their system.

## **■** NOTE:

In Table 5-1 below, the number indicates the only switch to be in the UP position. The other 3 positions on each switch will all be in the DOWN position.

| Desired Bandwidth | S2 | \$3 | S4 |
|-------------------|----|-----|----|
| 50 kHz            | 1  | 1   | 1  |
| 10 kHz            | 2  | 2   | 2  |
| 9 kHz             | 3  | 3   | 3  |
| 5 kHz             | 4  | 4   | 4  |

 Table 5-1
 Bessel Filter Bandwidth Switch Settings

## 5.3.3 Power Limit Setup

The DAX transmitter can be remotely forced to a predetermined power level via the Remote Power Limit Select I/O line, J7-8 on the External I/O board. To set that value use the following procedures.

## 5.3.3.1 Via Front Panel GUI

- **STEP 1** Press the INFO button to navigate to the submenu screen
- *STEP 2* Select **SETUP** SUBMENU using the UP or DOWN buttons
- **STEP 3** Press ENTER to bring up below screen

| DIGITAL MODE: | OFF   |
|---------------|-------|
| POWER LIMIT:  | 1200W |
| CONTRAST:     | 34    |
|               |       |

#### Figure 5-1 Setup Screen

- **STEP 4** Scroll to POWER LIMIT and press ENTER
- **STEP 5** Adjust the level, in Watts, to the desired value using the UP or DOWN buttons
- **STEP 6** Press ENTER to store that value

## 5.3.3.2 Via VT100

See "5.5.1 VT100 Calibrations and Alignments" on page 5-7 below, particularly the note for accessing the page 4 VT100 configuration screen for the following procedure.

- STEP 1 Initiate VT100 programming and navigate to page 4
- **STEP 2** Type the letter "u" for Remote Power Limit
- **STEP 3** Use the keyboard's up/down arrows to adjust the value in Watts to the level required
- **STEP 4** Press "Enter" key to store value

## 5.4 Software Upgrade Procedure

The following section outlines the steps necessary to update the DAX transmitter with a different version of software than currently installed. As with the VT100 programming, a PC and serial cable with DB-9 connector is required. The PC should have the Harris software update install CD inserted.

#### **IMPORTANT NOTE:**

The software update will automatically reset the transmitter during the procedure. This will momentarily take the transmitter off the air. Therefore it is recommended to perform this update with the transmitter OFF.

It is recommended to compare the current software revision with that about to be installed to verify the version you are installing is not already loaded.

**STEP 1** Verify software revision via the GUI:

- Pressing the INFO button takes you to submenu screen
- Select **STATUS** SUBMENU using the UP or DOWN buttons
- Press ENTER to bring up below screen

| Frequency: | 950kHz |
|------------|--------|
| EXC HW:    | C.1    |
| EXTIO HW:  | D.2    |
| ►S₩ REV:   | 004.8  |

Figure 5-2 Status Screen

#### **NOTE:**

The software revision level is also available via the VT100 page 1 (see "6.2.2.1 VT100 - Page 1" on page 6-5).

- **STEP 2** Turn off transmitter
- **STEP 3** Connect serial cable from PC to COM 1 port (J17) on the External I/O board
- STEP 4 Find and run HarrisISP.exe on the install CD
- **STEP 5** Select the appropriate PC comm port connected in STEP 3
- STEP 6 Select baud rate of 57600
- **STEP 7** Double click on the microcontroller [0] icon in the upper left corner of screen

#### 888-2501-001 WARNING: Disconnect primary power prior to servicing.

STEP 8 Select program file

**STEP 9** Using BROWSE, select application file DAX\_APP\_vvvr.S19 (where "v" represents Version, and "r" represents Revision)

STEP 10 Click on PROGRAM button

STEP 11 If the dialog box shown below opens, click on YES

| Harris Mi | cro ISP 🔀                                                                                            |
|-----------|----------------------------------------------------------------------------------------------------|
|           | The Software ID address in the micro can't be found in the s19 file. Do you wish to continue anyway? |
|           | <u>Y</u> es <u>No</u>                                                                                |

- **STEP 12** When file transfer is complete click on the OKAY button (may take up to 10 minutes)
- **STEP 13** The DAX will then reset
- **STEP 14** Verify correct sofware revision is now installed following the procedure in STEP 1
- STEP 15 Exit the Harris ISP application

## 5.5 Alignments

## 5.5.1 VT100 Calibrations and Alignments

For all meter readings and programming including and beyond the front panel abilities, the VT100 is the emulation method used to interface a computer with the DAX transmitter. *Any* parameter accessable on the front panel GUI can also be viewed and modified via VT100. By using a PC and terminal application of your choice (such as HyperTerminal) connected to the *COM 2 port (J16)* on the External I/O board with a serial cable with DB-9 connector, you'll have access to the VT100 screens.

This section outlines the steps necessary to physically connect, start the terminal program, electronically handshake with, navigate the VT100 screens, and perform edits.

- STEP 1 Turn transmitter off
- STEP 2 Connect RS-232 comm port 2 (J16) on External I/O board to your PC
- **STEP 3** Turn transmitter on
- **STEP 4** Start terminal program (such as HyperTerminal) with following settings
  - Bits Per Second = 57600
  - Data Bits = 8
  - Parity = None
  - Stop Bits = 1
  - Flow Control = None
  - Emulation = VT100
- STEP 5 Call, or hit "Enter" twice to initiate handshake

#### To navigate around the VT100 Screens:

- Left/Right arrows to page back/forward
- Up/Down arrows to move cursor within page

#### To edit a numerical entry:

- **STEP 1** Type the line number or letter in parenthesis do NOT hit "Enter"
- **STEP 2** Use up/down arrow keys to increase/decrease numerical value (with the exception of the Meter Calibration section, where it is required to type in the numerical value)
- **STEP 3** Press the "Enter" key to store that entry

## 888-2501-001 WARNING: Disconnect primary power prior to servicing.

• EXAMPLE: To change the Forward Power Range of Power Level 4 to 2800W; on page 2 of the VT100 screens, type "4", then use your keyboard's up or down arrow keys to reach 2800. Then hit "Enter" on your keyboard to store.

### To toggle (turn on/off) a command:

- **STEP 1** Type the corresponding number or letter in parenthesis *do NOT hit* "Enter"
  - EXAMPLE: To mute the DAX; on page 2 of the VT100 screens, type the letter "e". Type "e" again to unmute the transmitter.
- STEP 2 Type the same number or letter again to toggle that command

#### To access Page 4 of the VT100 programming:

*From page 3*, press and hold your keyboard's "Shift" key, then press "1", then press "2", and then press "3". From that point on during this session, you will have access to this page by using the left/right arrow keys to page through all four VT100 screens.

### **NOTE:**

If you are using a non-English keyboard you may need to set the *Keyboard Properties* to **English** from Windows Control Panel: Keyboard for the above procedure to work.

#### To access page 5 of the VT100 programming:

*From page 4*, press and hold your keyboard's "**Ctrl**" key, then press "**z**". From that point on during this session, you will have access to this page by using the left/right arrow keys to page through all five VT100 screens.

## 5.5.2 Forward & Reflected Power Calibrations

This procedure is provided in the event that the power metering of the DAX transmitter needs to be recalibrated. Before starting this process, the DAX should be connected to a PC with the terminal application running and VT100 Page 5 accessed as outlined in section "5.5.1 VT100 Calibrations and Alignments" on page 5-7, above.

#### **IMPORTANT:**

The following procedures requires the DAX transmitter to be operated into a known-good 50 Ohm test load, rated at or above the DAX nameplate power output.

## **NOTE:**

An external RF current meter or Wattmeter is required for this procedure.

5-8

## 5.5.2.1 Forward Power Setting

The goal here is null the reflected power circuit by using the dipswitches and potentiometer on the Output Monitor board:

- **STEP 1** Turn on the transmitter and raise power until the DC current reaches 5 Amps for DAX 5/6 (1 Amp for a DAX 1/3) according to front panel GUI meter
- **STEP 2** Clip a DC Voltmeter to TP1 on the Output Monitor board (shown at right) at the upper rear of the transmitter and begin with the dipswitches all set to the left
- **STEP 3** Try to locate a null point (a minimum voltage) within the range of the pot

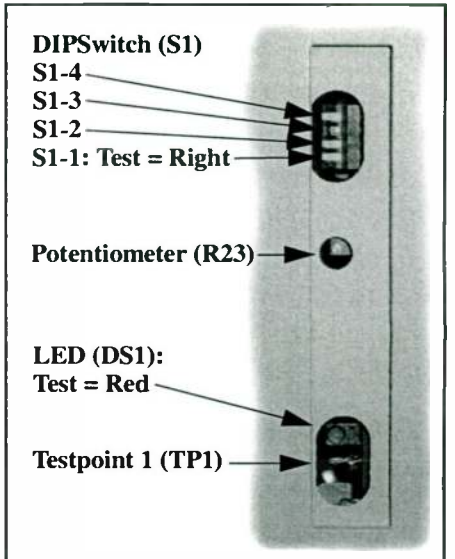

**NOTE:** 

If there is no null point (i.e. the lowest point is at the end of travel of the pot), flip dipswitch S-2 (second up from the bottom) to the right, and try to locate the null again. If there is still no null, flip dipswitch S-3. If there is still no null, flip dipswitch S-4. Once the null is located, center the potentiometer in it.

- **STEP 4** Set the transmitter to the highest power range setting (typically Power Level 5), and zero the power setting by simultaneously holding the RAISE and LOWER buttons for greater than 3 seconds
- **STEP 5** Using the front panel RAISE control, raise transmitter output power back up until your external RF current or Watt meter indicates a value that corresponds to the nameplate output power

| Model    | Watts |
|----------|-------|
| DAX-1/1R | 1000  |
| DAX-3    | 3000  |
| DAX-5    | 5000  |
| DAX-6    | 6000  |

 Table 5-2
 STEP 5 Nameplate Power Settings

- **STEP 6** On the VT100 page 5, press "3" and then type in the power in Watts, from in STEP 5 above
- **STEP 7** Press <ENTER> to store the now-calibrated Forward Power Cal. setting

## 888-2501-001 WARNING: Disconnect primary power prior to servicing.

## 5.5.2.2 Reflected Power Setting

The procedure continues below, now focusing on reflected power calibration and VSWR protection setting:

- **STEP 8** Turn Reflected Power Trip potentiometer, R56 on the Exciter/Controller board, fully clockwise (CW)
- **STEP 9** On the VT100 page 5, press "I" and raise the Reflected Power Trip to 800W (for all DAX transmitters) using the up arrow key
- **STEP 10** Using the front panel LOWER control, lower the transmitter power until the GUI forward power meter indicates 100W per PA (see Table 5-3 below)

| Model    | Watts |
|----------|-------|
| DAX-1/1R | 100   |
| DAX-3    | 300   |
| DAX-5    | 500   |
| DAX-6    | 600   |

Table 5-3STEP 10 Power Settings

- **STEP 11** Set the transmitter for Reflected Power Calibration mode by moving S1-1 on the Output Monitor board (bottom switch) to the right. The red LED just below S1 will illuminate (If the transmitter trips off, verify that the Reflected Power Trip in the VT100 is set to 800W, and that R56 on the Exciter/Controller is turned fully CW).
- **STEP 12** On the VT100 page 5, enter the Reflected Power Cal. value by pressing "5" and then typing the power, in Watts, set in STEP 10 above
- **STEP 13** Press <ENTER> to store the now-calibrated Reflected Power Cal. setting
- **STEP 14** Set the Reflected Power Trip point using R56 on the Exciter/Controller board:
  - Rotate R56 CCW until the transmitter faults
  - Back R56 CW ¼ turn until the transmitter no longer faults (you may have to press the ON button again if the transmitter 3-strike faults OFF during the adjustment)
- **STEP 15** Return the Output Monitor to normal operating mode by switching S1-1 back to the left (red LED will turn off)

**STEP 16** On the VT100 page 5, press "I" and lower the Reflected Power Trip to 70W per PA using the down arrow key (see Table 5-4 below)

| Model    | Watts |
|----------|-------|
| DAX-1/1R | 70    |
| DAX-3    | 210   |
| DAX-5    | 350   |
| DAX-6    | 420   |

| Table 5-4 | STEP | 16 F | Power | Settings |
|-----------|------|------|-------|----------|
|-----------|------|------|-------|----------|

- **STEP 17** Still on the VT100 page 5, press "4" and increase the Reflected Power Null, using the up arrow, until the *Reflected Power Cal.* reading indicates lowest value possible
- **STEP 18** Raise the transmitter power to nameplate output power. Verify the transmitter DC Current metering is *approximately* 3.8A per PA with no modulation, as reported on the GUI metering screen (see Table 5-5 below).

| Model    | Watts | DC Amps |
|----------|-------|---------|
| DAX-1/1R | 1000  | 3.8     |
| DAX-3    | 3000  | 11.4    |
| DAX-5    | 5000  | 19.0    |
| DAX-6    | 6000  | 22.8    |

#### Table 5-5 STEP 18 DC Current Settings

## 5.5.2.3 Reset Power Levels:

This last portion of this procedure re-establishes the desired power levels using the newly calibrated metering:

- STEP 19 Go to the POWER screen on the transmitter GUI
- **STEP 20** Select Power Level 1 (see "3.3.3.2 Selecting Power Levels 1 5" on page 3-5 for details)
- **STEP 21** RAISE or LOWER the power to match the *Power Level Range* setting (small numeric value at lower right side of display) for that Power Level

- **STEP 22** Press and hold the ENTER button on the front panel until the LCD screen reverse video appears to store the power setting for that Power Level
- **STEP 23** Repeat for each additional power level

This concludes the Forward & Reflecte Power Calibrations procedures.

.

## 5.6 Parts Replacement

See Section 7, Replaceable Parts List, for part numbers available for replacement.

## 5.6.1 Power Supply Controller

The following procedure explains in detail the necessary steps to replace a Power Supply Controller board. It is recommended that the technician read through these instructions prior to proceeding with this replacement.

| STEP 1 | Turn off transmitter                                                                                                    |
|--------|----------------------------------------------------------------------------------------------------|
| STEP 2 | Turn off AC power at CB1                                                                                                    |
| STEP 3 | Remove the old Power Supply Controller board                                                                                                    |
| STEP 4 | Install the new Power Supply Controller board                                                                                                    |
| STEP 5 | Connect a PC to the DAX and set up the VT100 emulation as oulined in section "5.5.1 VT100 Calibrations and Alignments" on page 5-7 above               |
| STEP 6 | Turn on transmitter AC power at CB1                                                                                                    |
| STEP 7 | Connect an AC voltmeter to the test points labeled "XFMR<br>SECONDARY SAMPLE" (TP11 and TP12) on the Power Supply<br>Controller board and note reading |
| STEP 8 | Call, or hit "Enter" twice to initiate handshake between DAX and PC                                                                                    |
|        |                                                                                                    |

**STEP 9** Use Left/Right arrow to go to sheet 5 (see "5.5.1 VT100 Calibrations and Alignments" on page 5-7) of the VT100 screens

| Tera Term - COM1 ¥T<br>File Edit Setup Control Window Help                                                                 |        | IX  |
|----------------------------------------------------------------------------------------------------|--------|-----|
|                                                                                                    |        |     |
| * Main Rev 7.8, Mar 12 2004,16:39:17 DAX Pag                                                                               | je 5/5 | *   |
| * SETUP * METER CALIBRATION                                                                                                |        | ÷   |
| * (type integer value then ent                                                                                             | er)    | ×   |
| * (A) Frequency 1060 kHz * (1)AC Volt. Cal 2                                                                               | 40.4U  | * 1 |
| * * (2)B+ Calibration 3                                                                                                    | 100.4U | *   |
| * (B) DAX Model: 10 DAX-1 * (3)Forward Power Cal. 9                                                                        | /82.1W | * 1 |
| * (C) # of Phases Single * (4)Reflected Power Null                                                                         | 000mU  | *   |
| * (D) FPGA PDM Filter Toggle ON * (5)Reflected Power Cal.                                                                  | 0.3W   | *,  |
| * (E) FPGA AM2AM TOGGLE ON ***********************************                                                             | ****** | *   |
| * (F) FPGR AM2PH TOGGLE ON * B+ CHL                                                                                        |        | ×   |
| * (G) FFGH BFLUS CORK TOGGLE ON * (T) 3000 B* DHC 20                                                                       | X272   | *   |
| $\sim$ (H) IHIL BILEK OFF $\sim$ (N) FOIHTLOW CHL<br>$\sim$ $\sim$ $\sim$ $\sim$ $\sim$ $\sim$ $\sim$ $\sim$ $\sim$ $\sim$ | ,      | -   |
| * (I) Reflected Power Trin (2000 * H. 4.007 N. 71.374                                                                      | 19 J   | 2   |
| $*$ (1) Analog SP Adjust $\qquad$ $\qquad$ $\qquad$ $\qquad$ $\qquad$ $\qquad$ $\qquad$ $\qquad$ $\qquad$ $\qquad$         | 085    |     |
| *                                                                                                    | 005    | *   |
| * (K) Training: 1 2 3 4 5 * DC Voltage: 3                                                                                  | 00.4U  | *   |
| * Pass: * B+ voltage faults are enabled                                                                                    |        | *   |
| * Fail: * (P) Enable B+ Voltage Faults                                                                                     | 1      | *   |
| * PM Delay: 67 PDM Delay: 13_* (Q) Disable B+ Voltage Faults                                                               |        | * 1 |
| * (L) Security Key Warning On *                                                                                            |        | *   |
| **************************************                                                                                     | ****** | *   |

Figure 5-3 VT100 Page 5 View

STEP 10 On sheet 5 of the VT100 screens hit the "1" key

- **STEP 11** Type in the AC voltage reading from the voltmeter and hit the "Enter" key. The AC voltage is now calibrated.
- STEP 12 Turn off transmitter AC power at the circuit breaker
- **STEP 13** Connect the positive lead of a DC voltmeter to the test point labeled "B+ SAMPLE" (TP20) on the Power Supply Controller Board
- **STEP 14** Connect the negative lead of the DC voltmeter to a test point labeled "GND" on the Power Supply Controller Board
- STEP 15 Turn on transmitter AC power at CB1
- STEP 16 On page 5 of the VT100 screens press the "M" key
- **STEP 17** Use the down arrow key on the keyboard to lower the B+ DAC value about 20 counts
- STEP 18 Press the "Enter" key to store this temporary value
- **STEP 19** Operate the transmitter at the following power level setting:
  - •DAX-1:1kW
  - DAX-3: 3kW
  - DAX-5: 5kW

#### 888-2501-001 WARNING: Disconnect primary power prior to servicing.

#### • DAX-6: 6kW

STEP 20 On sheet 5 of the VT100 screens hit the "M" key

- **STEP 21** Use the up/down arrow keys on the keyboard to adjust the B+ DAC until the DC voltage reading on the meter of the B+ supply is as close to 300.0V as possible
- STEP 22 Press the "ENTER" key to store
- STEP 23 Press the "2" key and type the number "300" and press the "Enter" key
- **STEP 24** With the transmitter still operating, set the transmitter to a power level range that has been pre-set in the "level" menu to the following:
  - DAX-1: 400W
  - DAX-3: 1300W
  - DAX-5: 2500W
  - DAX-6: 2500W
- **NOTE:**

(Verify that the number in the lower right-hand corner of the transmitter display reads the number listed above).

- **STEP 25** While on page 5 of the VT100 screens, press the "N" key and the VT100 screen will display a "WAIT" message
- **STEP 26** If the "WAIT" message becomes "PASS" press the "Enter" key. If the "WAIT" message becomes a "FAIL" message hit the "N" key again.

#### **NOTE:**

If this low-tap calibration fails more than once, there is a problem with the transmitter and a call to Harris Service may be required.

#### 5.6.1.1 -12Vdc Adjustment

**STEP 27** Press the METER button and then the up or down arrows to navigate to the below screen

| +12V:         | 11.2V  |
|---------------|--------|
| -12V:         | -11.6V |
| +5V:          | 5.1V   |
| <b></b> +48∀: | 47.9V  |

**Figure 5-4 Meter Screen** 

**STEP 28** On the Power Supply Controller board, adjust R41 (3-phase) or R47 (single-phase) for a -12V (±5%) reading on this screen

## 5.6.2 SCR Controller Board

The following procedure explains in detail the necessary steps to replace an SCR Controller board. It is recommended that the technician read through these instructions prior to proceeding with this replacement.

- STEP 1 Turn off transmitter
- STEP 2 Turn off AC power at CB1
- STEP 3 Remove Enerpro SCR Controller board to be replaced
- STEP 4 Install new SCR Controller board
- **STEP 5** Connect the positive lead of a DC voltmeter to the test point labeled "B+ SAMPLE" (TP20) on the Power Supply Controller board
- **STEP 6** Connect the negative lead of the DC voltmeter to a test point labeled "GND" on the Power Supply Controller board
- **STEP 7** Connect a PC to the DAX and set up the VT100 emulation as oulined in section "5.5.1 VT100 Calibrations and Alignments" on page 5-7 above
- STEP 8 Turn on transmitter AC power at CB1
- STEP 9 Call, or hit "Enter" twice to initiate handshake between DAX and PC
- STEP 10 Use Left/Right arrow to go to sheet 5 of the VT100 screens
- **STEP 11** On page 5 (see "5.5.1 VT100 Calibrations and Alignments" on page 5-7) of the VT100 screens hit the "M" key
- **STEP 12** Use the down arrow key on the keyboard to lower the B+ DAC value about 20 counts
- STEP 13 Press the "Enter" key to store this temporary value
- STEP 14 Operate the transmitter at the following power level setting:
  - DAX-1: 1kW
  - DAX-3: 3kW
  - DAX-5: 5kW
  - DAX-6: 6kW
- STEP 15 On page 5 of the VT100 screens hit the "M" key
- **STEP 16** Use the up/down arrow keys on the keyboard to adjust the B+ DAC until the DC voltage reading on the meter of the B+ supply is as close to 300.0V as possible

STEP 17 Press the "Enter" key to store

- STEP 18 Press the "2" key, type the number "300" and press the "Enter" key
- **STEP 19** With the transmitter still operating, set the transmitter to a power level range that has been pre-set in the "level" menu to the following:
  - DAX-1: 400W
  - DAX-3: 1300W
  - DAX-5: 2500W
  - DAX-6: 2500W

### **NOTE:**

(Verify that the number in the lower right-hand corner of the transmitter GUI display reads the number listed above).

- **STEP 20** While on page 5 of the VT100 screens, press the "N" key and the VT100 screen will display a "WAIT" message
- **STEP 21** If the "WAIT" message becomes "PASS" press the "Enter" key. If the "WAIT" message becomes a "FAIL" message hit the "N" key again.

## **NOTE:**

If this low-tap calibration fails more than once, there is a problem with the transmitter and a call to Harris Service may be required.

## 5.6.3 LVPS Replacement

The following section outlines the steps necessary to replace either of the industrial power supplies: +12Vdc or +48Vdc.

STEP 1 Turn off CB1

- STEP 2 Disconnect primary power to the transmitter
- **STEP 3** Note the yellow-wire numbers as they are currently attached to the power supply terminals
- **STEP 4** Remove the yellow wires from the power supply terminals
- **STEP 5** Unscrew the 2 fasteners holding the mounting plate to the wall
- **STEP 6** Unscrew the power supply to be replaced from the plate
- *STEP 7* Mount new power supply to plate with the screws from STEP 6
- STEP 8 Mount plate to wall with the 2 fasteners from STEP 5
- **STEP 9** Re-attach yellow wires to corresponding terminals noted

## 888-2501-001 WARNING: Disconnect primary power prior to servicing.

STEP 10 Reconnect primary power to the transmitter

- STEP 11 Turn on CB1
- **STEP 12** Press the METER button and then the up or down arrows to navigate to the below screen

| +12V:          | 11.27  |
|----------------|--------|
| -12V:          | -11.6V |
| +5V:           | 5.17   |
| <u>+</u> +48V: | 47.9V  |

### Figure 5-5 Meter Screen

- **STEP 13** On the replaced power supply, adjust the potentiometer next to green LED and wire terminal on the top of the power supply for a correct voltage (±5%) reading on this screen
- STEP 14 Turn DAX transmitter on and observe for correct operation

## 5.6.4 PA MOSFET

Typically, a MOSFET device will fail as a short circuit. This can be detected by reading the resistance, in-circuit, between the Gate and the Source with an Ohmmeter: A reading of less than 100 Ohms indicates a failed MOSFET.

If it has been determined that a pair or more of MOSFETs needs to be replaced, special attention should be paid to the following issues:

- Ferrite bead *location and size:* Please note there are 3 different sized beads strategically installed on certain MOSFET leads. Be sure to replace the correct bead back on the correct lead of the correct MOSFET before soldering.
- **Insulator must be replaced:** There is a small insulator between the MOSFET and the heatsink. It may be easy to overlook or misplace. These insulators should be replaced by new when replacing MOSFETs.
- Beads and insulators are included along with MOSFETs as part of the MOSFET Replacement Kit.

5-18

## Section 6 Troubleshooting

#### 6.1 Introduction

This section is to be used by the service technician to go beyond the steps provided in the Emergency Operation section (in Chapter 3) to troubleshoot a DAX malfunction. Use this along with the provided schematic package for detailed circuit understanding and diagnosis.

## $\implies$ NOTE:

Before preceding, see "3.4 Emergency Operation" on page 3-9 for initial steps in restoring a DAX transmitter to operational status in the event of a fault condition.

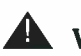

## WARNING:

DISCONNECT PRIMARY POWER PRIOR TO SERVICING THE DAX TRANSMITTER. HIGH VOLTAGE IS PRESENT EVEN WHEN MAIN CIRCUIT BREAKER CB1 IS TURNED OFF.

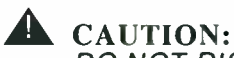

DO NOT DISCONNECT, RECONNECT, REMOVE, OR ALTER ANY PC BOARDS WITH AC MAINS POWER CONNECTED TO DAX TRANSMITTER.

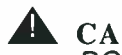

**A** CAUTION:

DO NOT OPERATE DAX TRANSMITTER WITH DOORS. SHIELDS OR PANELS REMOVED.

## 6.2 Diagnostics

A wealth of information is obtainable via the front panel, individual board indications and VT100 parameters to help discern the cause of a failure within the DAX transmitter.

## 6.2.1 Fault Log

Certain faults are listed for quick reference in Table 6-2 on page 6-27. The most recent fault will be displayed as the topmost listing.

To assist in determining the possible causes of a malfunction, the DAX transmitter stores fault occurrences including the elapsed time since they occurred.

The DAX controller stores 75 fault listings and operates with the first in first out (FIFO) concept of data repletion. In other words, the fault log will only contain the last 75 faults. It is highly unlikely that there would ever be 75 faults to be listed, but it is possible if the fault log had not been reset for a very long period and/or there was many nuisance fault trips, that early faults would be 'pushed out' by the more recent faults - never totalling more than 75.

## **NOTE:**

Upon loss of AC power to the DAX controller after or during a fault condition, fault time information may be incorrect.

## 6.2.1.1 Viewing the Fault Log

Viewing the Fault Log on the GUI screen can be accomplished y the following procedure:

**STEP 1** Pressing the INFO button takes you to below screen

| →FAULT SUBMENU |  |
|----------------|--|
| STATUS SUBMENU |  |
| SETUP SUBMENU  |  |
| LEVEL SUBMENU  |  |

#### Figure 6-1 INFO Screen

**STEP 2** Select FAULT SUBMENU using the UP or DOWN buttons

**STEP 3** Press ENTER to bring up below screen

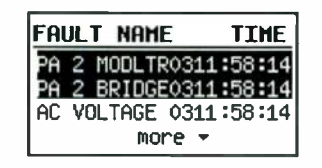

Figure 6-2 Fault Log Screen

**STEP 4** If more than three faults are present, they can be viewed by scrolling using the UP or DOWN buttons

## 6.2.1.2 Fault Log Reset

Once the technician has noted faults, it may be desirable to clear the Fault Log. To do so, from the Fault Log screen press and hold the ENTER button for >2 seconds. The listed faults will highlight and then be permanently deleted.

## 6.2.2 Using VT100 for Metering, Status & Configuration

For all meter readings and programming including and beyond the front panel abilities, the VT100 is the emulation method used to interface a computer with the DAX transmitter. *Any* parameter accessable on the front panel GUI can also be viewed and modified via VT100. By using a PC and terminal application of your choice (such as HyperTerminal) connected to the *COM 2 port (J16)* on the External I/O board with a serial cable with DB-9 connector, you'll have access to the VT100 screens.

This section outlines the steps necessary to physically connect, start the terminal program, electronically handshake with, navigate the VT100 screens, and perform edits.

- **STEP 1** Turn transmitter off
- **STEP 2** Connect RS-232 comm port 2 (J16) on External I/O board to your PC
- STEP 3 Turn transmitter on
- **STEP 4** Start terminal program (such as HyperTerminal) with following settings
  - Bits Per Second = 57600
  - Data Bits = 8
  - Parity = None
  - Stop Bits = 1
  - Flow Control = None
  - Emulation = VT100

**STEP 5** Call, or hit "Enter" twice to initiate handshake

#### To navigate around the VT100 Screens:

- Left/Right arrows to page back/forward
- Up/Down arrows to move cursor within page

#### To edit a numerical entry:

- **STEP 1** Type the line number or letter in parenthesis do NOT hit "Enter"
- **STEP 2** Use up/down arrow keys to increase/decrease numerical value (with the exception of the Meter Calibration section, where it is required to type in the numerical value)
- **STEP 3** Press the "Enter" key to store that entry
  - EXAMPLE: To change the Forward Power Range of Power Level 4 to 2800W; on page 2 of the VT100 screens, type "4", then use your keyboard's up or down arrow keys to reach 2800. Then hit "Enter" on your keyboard to store.

#### To toggle (turn on/off) a command:

- **STEP 1** Type the corresponding number or letter in parenthesis *do NOT hit* "Enter"
  - EXAMPLE: To mute the DAX; on page 2 of the VT100 screens, type the letter "e". Type "e" again to unmute the transmitter.
- **STEP 2** Type the same number or letter again to toggle that command

#### To access Page 4 of the VT100 programming:

*From page 3*, press and hold your keyboard's "Shift" key, then press "1", then press "2", and then press "3". From that point on during this session, you will have access to this page by using the left/right arrow keys to page through all four VT100 screens.

#### **NOTE:**

If you are using a non-English keyboard you may need to set the *Keyboard Properties* to **English** from Windows Control Panel: Keyboard for the above procedure to work.

#### To access page 5 of the VT100 programming:

*From page 4*, press and hold your keyboard's "**Ctrl**" key, then press "**z**". From that point on during this session, you will have access to this page by using the left/right arrow keys to page through all five VT100 screens.

#### **NOTE:**

This section lists, and provides detailed information for, each parameter in the VT100 emulation pages.

6.2.2.1 VT100 - Page 1

| 🖽 Tera Term - COM1 ¥T                    |              |              |              | and the second second s | - IX   |
|------------------------------------------|--------------|--------------|--------------|----------------------------------------------------------------------------------------------------|--------|
| <u>File Edit Setup Control Window I</u>  | <u>t</u> elp |              |              |                                                                                                    |        |
| *****                                    | ********     | *********    | ********     | ******                                                                                                    | ****** |
| <ul> <li>Main Rev 7.8, Mar 12</li> </ul> | 2004,16:3    | 9:17 DAX     |              | Page                                                                                                    | 1/3 *  |
| * SYSTEM                                 | × CU         | RRENT STATUS | *            | METERS                                                                                                    | *      |
| * Forward Power: 994.0W                  | * PA 1:      | OK           | * Exhaust    | Temp 28.36                                                                                                    | C *    |
| * Reflected Pwr: 0.0W                    | + PA 2:      |              | * U+ DTG     | 10.66                                                                                                    | Ū *    |
| ★ USWR: 1.035                            | * PA 3:      |              | * U+ ePDM    | 5.96                                                                                                    | U ×    |
| * DC Voltage: 299.6U                     | * PA 4:      |              | * +48        | 47.79                                                                                                    | U ×    |
| * DC Current: 3.9A                       | * PA 5:      |              | * +12        | 11.68                                                                                                    | U ×    |
| * AC Voltage: 241.3V                     | * PA 6:      |              | <b>★</b> −12 | -12.19                                                                                                    | V ×    |
| * Frequency: 1060kHz                     | *            |              | * +5         | 5.05                                                                                                    | V ×    |
| * Digital On/Off: OFF                    | * Exciter    | : ОК         | <b>★</b> -5  | -4.98                                                                                                    | V ×    |
| * Remote Enable: ON                      | * EXT IO:    | OK           | * +3.3       | 3.24                                                                                                    | V *    |
| * ePDM Frequency: 151kHz                 | * Foldbac    | k: OFF       | * +1.8       | 1.79                                                                                                    | V ×    |
| * 10MHz Int/Ext: INT                     | * Mute:      | OK           | * RFLD PWR   | Trip 0.92                                                                                                    | V_ *   |
| * Filter Band: B                         | * Interlo    | ck: OK       | *            |                                                                                                    | *      |
| * Exciter/IO Rev: D.0/E.0                | * Tail Bi    | ter: OFF     | ×            |                                                                                                    | *      |
| * SW Rev: 007.8                          | * Ideal R    | ange: YES    | ×            |                                                                                                    | *      |
| * Fan 1 124Hz                            | ×            |              | *            |                                                                                                    | *      |
| * Fan 2 124Hz                            | * Time:      | 000479:53:1  | 9 ×          |                                                                                                    | ×      |
| * Fan 3 OHz                              | *            |              | *            |                                                                                                    | *      |
| * Fan 4 OHz                              | * Securit    | y Key: 0     | )K *         |                                                                                                    | *      |
| ************************                 | ********     | ***********  | **********   | ********                                                                                                    | *****  |

Figure 6-3 VT100 Page 1 View

#### 6.2.2.1.1 SYSTEM

**Forward Power:** Transmitter output power measured using an RF detector on the Output Monitor board. Forward power is limited to 115% of rated power.

#### **NOTE:**

Forward power detector calibration is available using (3) on VT100 page 5 (see "6.2.2.5 VT100 - Page 5" on page 6-16).

**Reflected Pwr:** Reflected power to the transmitter measured using a detector on the Output Monitor board. *Instantaneous* reflected trip point is factory set to 100W per PA module.

## **NOTE:**

Reflected power detector null and calibration is available using (4) & (5) on VT100 page 5. *Average* reflected power trip is set using (I), also on VT100 page 5, to 70W per PA module (see "6.2.2.5 VT100 - Page 5" on page 6-16).

## 888-2501-001 WARNING: Disconnect primary power prior to servicing.

VSWR: Voltage standing wave ratio. Example: 1.009 reading indicates 1.009:1 ratio.

**DC Voltage:** High voltage power supply (B+) voltage measured via B+ Sample board. Voltage range is 100V – 300V and varies with power level setting.

## **NOTE:**

DC Voltage calibration is available using (2) on VT100 page 5 (see "6.2.2.5 VT100 - Page 5" on page 6-16).

**DC Current:** High voltage power supply DC current measured using the shunt in the HVPS. No calibration required. Nominal DC current is approximately 4.5A per kW with program modulation.

## **►** NOTE:

*Instantaneous* DC current trip point is factory set to 9.0A per PA module using **(O)** on VT100 page 5 (see "6.2.2.5 VT100 - Page 5" on page 6-16). *Average* DC current fault trip is set to 7.5A per PA module.

AC Voltage: High voltage power supply transformer SECONDARY AC voltage measured on Power Supply Controller board. Nominal secondary voltage for DAX-1 & DAX-3 is 240Vrms.

Nominal secondary for DAX-1 & DAX-3 is 240Vrms. Trip points are set to +13%/-18%.

## **NOTE:**

AC Voltage calibration is available using (1) on VT100 page 5 (see "6.2.2.5 VT100 - Page 5" on page 6-16).

**Frequency:** Transmitter Carrier frequency. This is set using (A) on VT100 page 5 (see "6.2.2.5 VT100 - Page 5" on page 6-16).

**Digital On/Off:** Indication of audio input mode. If ON: DIGITAL AM MAG and DIGITAL PHASE INPUTs are being used as source of audio and carrier. When OFF: ANLG AUDIO input and either internal or external RF Carrier are being used as source of audio and carrier.

Remote Enable: Indicates either ON: Remote enabled, or OFF: Remote disabled.

**ePDM Frequency:** Indicates the PDM frequency utilized in the transmitter. This frequency is dependent on carrier frequency with the range being 150kHz – 200kHz.

**10MHz Int/Ext:** INT: Indicates that either the internal +/- 2 PPM 10MHz oscillator is used as the frequency reference. EXT: Indicates that an externally supplied 10MHz reference oscillator is being used via the 10MHz INPUT.
11/23/04

**Filter Band:** Indicates whether Band A, B, or C filter board is installed on the Exciter/ Controller. The frequency bands are set:

- Band A 529kHz 759kHz
- Band B 760kHz 1109kHz
- Band C 1110kHz 1705kHz

**Exciter/IO Rev:** Indicates the board revisions for the Exciter/Controller board / External I/O board.

**SW Rev:** Indicates the present software revision installed in the transmitter Exciter/ Controller board.

Fan 1, 2: Indicates the actual fan speed of the transmitter cooling fans. Normal operation is approximately 100Hz. Fault occurs below 80 Hz.

#### 6.2.2.1.2 CURRENT STATUS

**PA 1 - 6:** Indication of PA module status. Possible indications are: NA (Not Available) indicating PA module not installed, OK indicating no faults present on PA module, or FAULT.

Exciter: Indication of Exciter/Controller board status. Status can be OK or FAULT.

**EXT IO:** Indication of External I/O board status. Status can be OK or FAULT.

**Foldback:** ON: Indicates the transmitter has lowered output power due to high reflected power (VSWR) in the transmitter. OFF: Normal operation.

**Mute:** When MUTE is displayed, indicates the output power of the transmitter has been muted. OK indicates normal operation.

**Interlock:** When INTLK is displayed, indicates either an internal PA interlock, output monitor interlock, or external interlock is present. OK indicates normal operation.

**Tail Biter:** Tail Biter is an optional distortion reduction technique utilized in the transmitter. When ON, indicates this option is installed. Status is ON or OFF.

**Ideal Range:** The HVPS in the transmitter is varied to optimize the dynamic range of the enhanced PDM circuitry. When the DAX is operating in this optimum dynamic range, a YES indication is displayed.

If NO is displayed, reset the power level via the procedure outlined in section "3.3.3.3 To Set Desired RF Power Output Level" on page 3-5. **Time:** The total-time meter of the transmitter is shown in hours:minutes:seconds in this display. The time presented indicates the time that the transmitter is powered, *NOT transmitter ON time*.

**Security Key:** NA indicates the optional Security Key is not installed on the PA Motherboard. When installed, the Security Key enables advanced correction, digital mode operation, and distortion reduction techniques in the transmitter. Display is NA or OK.

#### 6.2.2.1.3 METERS

Exhaust Temp: Temperature measured on the Output Monitor board. Temperature Fault (OM TEMP) occurs at 62° C.

V+ DTG: Dead Time Generator adjustment voltage measured on the Exciter/ Controller. This voltage directly corresponds to the transmitter carrier frequency setting. Scaling is 1V per 100kHz.

**V+ ePDM:** Enhanced PDM adjustment voltage measured on the Exciter/Controller. This voltage directly corresponds to the ePDM frequency.  $V+ePDM = (F_{ePDM} - 150kHz)*(2/50kHz) + 6$ 

+48: DC voltage used to drive the PA chopper FETs, Exciter/Controller DTG, Output Monitor circuitry, and cooling fans. Monitoring of fault condition is set at +/-10%.

+12: DC control voltage used for the PA modules, External I/O, Exciter/Controller, and Output Monitor circuitry. Monitoring of fault condition is set at +/-10%.

-12: DC control voltage used for the PA modules, External I/O, Exciter/Controller, and Output Monitor circuitry. Monitoring of fault condition is set at +/-10%.

+5: DC logic voltage used for the External I/O, and Exciter/Controller boards. Monitoring of fault condition is set at +/-10%.

-5: DC voltage used for the Exciter/Controller board. Monitoring of fault condition is set at +/-10%.

+3.3: DC logic voltage used for the External I/O, and Exciter/Controller boards. Monitoring of fault condition is set at +/-10%.

+1.8: DC logic voltage used for the External I/O, and Exciter/Controller boards. Monitoring of fault condition is set at +/-10%.

**RFLD PWR Trip:** Reflected power trip adjustment voltage set on the Exciter/ Controller. When set up correctly, this voltage corresponds to a reflected power trip of 100W (peak) per PA.

#### 6.2.2.2 VT100 - Page 2

| 🛄 Tera Term - COM1 ¥T                                                                                                    |                                                                                                    | IX                                  |
|----------------------------------------------------------------------------------------------------|----------------------------------------------------------------------------------------------------|-------------------------------------|
| <u>File Edit Setup Control Window Help</u>                                                                                                    |                                                                                                    | Caller .                            |
| **************************************                                                                                                    |                                                                                                    | *                                   |
| <pre>* Remote Control * * (A) On * (B) Off * * (C) Raise * (D) Lower * * (E) Mute * * (F) Toggle Audio Mode: ANALOG * * (G) Fault Reset * * * * * * * * * * * * * * * * * * *</pre> | <pre>* Power Settings<br/>* Forward Power Range<br/>* (1) Level 1 100W<br/>* (2) Level 2 250W<br/>* (3) Level 3 440W<br/>* (4) Level 4 750W<br/>* (5) Level 5 1000W<br/>*<br/>* Status<br/>*<br/>* On/Off ON<br/>* Forward Power: 1000W<br/>* Reflected Pwr: 0W<br/>* Reflected Pwr: 0W<br/>* Mute INACTIVE<br/>* Fault INACTIVE<br/>* Foldback INACTIVE<br/>* Foldback INACTIVE<br/>* Power Level 5</pre> | * * * * * * * * * * * * * * * * * * |
| <del>*</del><br><del>**********************************</del>                                                                                                    | *                                                                                                    | *                                   |

Figure 6-4 VT100 Page 2 View

#### 6.2.2.2.1 Remote Control

**⇒** NOTE:

All remote functions with the exception of (B) Off and (E) Mute are ignored when the transmitter user interface Remote Enable is OFF.

- (A) On: Pressing 'A' will turn the transmitter ON.
- (B) Off: Pressing 'B' will turn the transmitter OFF.
- (C) Raise: Pressing 'C' will raise the output power of the transmitter.
- (D) Lower: Pressing 'D' will lower the output power of the transmitter.
- (E) Mute: Pressing 'E' will mute the transmitter.

#### 888-2501-001 WARNING: Disconnect primary power prior to servicing.

(F) Toggle Audio Mode: Pressing 'F' will change the audio input mode selection from ANALOG to DIGITAL and vise versa.

(G) Fault Reset: Pressing 'G' will reset any faults present in the transmitter.

(H) Primary PA (DAX-1R only): Allows switching of on-air PA module. 'A' selects bottom PA as primary, 'B' selects top PA as primary.

#### **NOTE:**

The actual switching of PAs does not take place until the DAX transmitter is restarted, which can simply be pushing the ON button while the transmitter is running.

#### 6.2.2.2.2 Power Settings

- (1) Level 1: Pressing '1' changes the transmitter power setting to Level 1.
- (2) Level 2: Pressing '2' changes the transmitter power setting to Level 2.

(3) Level 3: Pressing '3' changes the transmitter power setting to Level 3.

(4) Level 4: Pressing '4' changes the transmitter power setting to Level 4.

(5) Level 5: Pressing '5' changes the transmitter power setting to Level 5.

#### **NOTE:**

6-10

To set the Power Level *range* see "6.2.2.4 VT100 - Page 4" on page 6-12

#### 6.2.2.2.3 Status

On/Off: Indicates status of transmitter for remote. Display is either ON or OFF.

Forward Power: Indicates transmitter output power.

Reflected Pwr: Indicates transmitter reflected power.

**Mute:** When ACTIVE is displayed, indicates the output power of the transmitter has been muted. INACTIVE indicates normal operation.

Fault: When ACTIVE, indicates a fault present on the transmitter.

**Foldback:** When ACTIVE, indicates the transmitter has lowered output power due to high reflected power. INACTIVE is normal operation.

**Interlock:** When ACTIVE, indicates either a PA interlock or external interlock condition is present. INACTIVE is normal operation.

Power Level: Indicates the Power Level selected. Displays 1, 2, 3, 4, or 5.

6.2.2.3 VT100 - Page 3

|                   | Tera Te                   | rm - CC | IM1 VT       |                        | R.               |         |            | and a state |                     | Ser 22   |                | _ [] × |
|-------------------|---------------------------|---------|--------------|------------------------|------------------|---------|------------|-------------|---------------------|----------|----------------|--------|
| Eile              | Edit                      | Setup   | Control      | Window                 | v <u>H</u> elp   |         |            |             | PE ET ANIE          | A MENER  |                |        |
| **)<br>* [        | <del>(xxxx</del> )<br>DAX | Rev.    | *****<br>7.8 | *****<br>Fau           | ******<br>LT LOG | RESET : | (R) CHANGI | E PAGES:    | ××××××××<br>Up∕Down | Arrow)   | ××××××<br>Page | 3/3 *  |
| **)<br>* ]<br>**) | NDEX                      | *****   | TY:          | ******<br>PE<br>****** | * STI            | ATUS *  | 000        | CUR TIME    | *******             | CLEAR    | TIME           | ****   |
|                   | 1                         | MB1     | LPA          | INIL                   | IN               | ICITUE  | 0000:00:   | : 34        | UI.                 | 000:00:3 | z_             |        |
|                   |                           |         |              |                        |                  |         |            |             |                     |          |                |        |
|                   |                           |         |              |                        |                  |         |            |             |                     |          |                |        |
|                   |                           |         |              |                        |                  |         |            |             |                     |          |                |        |
|                   |                           |         |              |                        |                  |         |            |             |                     |          |                |        |
|                   |                           |         |              |                        |                  |         |            |             |                     |          |                |        |
|                   |                           |         |              |                        |                  |         |            |             |                     |          |                |        |
|                   |                           |         |              |                        |                  |         |            |             |                     |          |                |        |
|                   |                           |         |              |                        |                  |         |            |             |                     |          |                | +      |

Figure 6-5 VT100 Page 3 View - Fault Log

#### **NOTE:**

See "6.4 Fault Log Listing" on page 6-27 of this chapter to view the complete listing of possible DAX transmitter faults. This table also includes a description of each fault and an explanation of the transmitter's response to the fault.

**INDEX** – Up to 75 faults can be logged into the circular fault log. When 75 has been reached the oldest fault will be discarded when a new fault occurs.

**TYPE** – Indicates the name of the fault logged.

**STATUS** – Indicates whether the fault is still present (ACTIVE), or is no longer present (INACTIVE).

**OCCUR TIME** – Logs when the fault occurred relative to the present time. Example: If the occur time is 0002:10:00 the fault occurred 2 hours and 10 minutes ago.

**CLEAR TIME** - Logs when the fault cleared relative to the present time. Ex. If the clear time is 0002:01:00 the fault occurred 2 hours and 1 minutes ago.

#### **NOTE:**

Note that pressing '**R**' resets the fault log. Pressing UP/DOWN arrow keys scroll thru the fault log.

#### 6.2.2.4 VT100 - Page 4

| 🔤 Tera Term - COM1 ¥T                                   |                                        |                                   | - [] ×       |
|---------------------------------------------------------|----------------------------------------|-----------------------------------|--------------|
| <u>File Edit S</u> etup C <u>o</u> ntrol <u>W</u> indow | Help                                   |                                   |              |
|                                                         | ************************************** |                                   | Barra A (A ) |
|                                                         | LZ 2007,10+37+                         |                                   | raye 4/4 =   |
| * SETHP                                                 |                                        |                                   | *            |
| *                                                       | RONCE                                  |                                   | 2            |
| (A)Power Level 1                                        | 0100 U                                 | (0)10MHz Peference                | Internal *   |
| (B)Power Lovel 1                                        | 0250 U                                 | (P)Cannian                        | Internal *   |
| * (C)Power Level 2                                      | 0440 LI                                | (1)Garrier                        | Internal *   |
| (D)Power Level 3                                        | 0750 H                                 | (0) Toggle PDM default table      | 1 -          |
| (E)Pouer Level 1                                        | 1000 1                                 | (P) Cauge Default Bilton to Index |              |
| (E)Mod Mon Level 1                                      | 1022                                   | (N/ Save Default Filter to fille) | ۰ <u>۲</u>   |
| (C)Mod Mon Lovel 2                                      | 0000                                   | (S) Analog Audio Counting         | 00 -         |
| (U)Mod Mon Lougl 2                                      | 0000                                   | (T) Digital Audio Coupling        |              |
| (I)Mod Mon Lovel 4                                      | 0000                                   | (17 Digital Huulo coupling        | HG 7         |
| (I)Mod Mon Invol C                                      | 0000                                   |                                   | 0000         |
| Cornoa. non. Level 5                                    | 0377                                   | (U) Remote Fower Limit:           | 0000 *       |
| <pre>(K)LCD Contrast</pre>                              | 35                                     | (U) Digital Mode Analog BW:       | 5kHz *       |
| *                                                       |                                        |                                   | *            |
| *                                                       |                                        |                                   | *            |
| (L)ePDM Correction                                      | 2 ADAPT                                | ERRORS: 164 AD( ) RMS(X) DELAY    | *(X) PSD(X)* |
| (M)NL Correction                                        | <b>3 DEFAULT</b>                       |                                   | *            |
| (N)PM Correction                                        | <b>3 DEFAULT</b>                       |                                   | *            |
| *                                                       |                                        |                                   | *            |
| ***********************                                 | **********                             | *******                           | *********    |

#### Figure 6-6 VT100 Page 4 View

#### 6.2.2.4.1 SETUP

(A) Power Level 1: Pressing 'A' will allow the user to raise or lower the desired power range setpoint for Power Level 1 using the UP/DOWN arrow keys.

(B) Power Level 2: Pressing 'B' will allow the user to raise or lower the desired power range setpoint for Power Level 2 using the UP/DOWN arrow keys.

(C) Power Level 3: Pressing 'C' will allow the user to raise or lower the desired power range setpoint for Power Level 3 using the UP/DOWN arrow keys.

(D) Power Level 4: Pressing 'D' will allow the user to raise or lower the desired power range setpoint for Power Level 4 using the UP/DOWN arrow keys.

(E) **Power Level 5:** Pressing 'E' will allow the user to raise or lower the desired power range setpoint for Power Level 5 using the UP/DOWN arrow keys.

(F) Mod. Mon. Level 1: Pressing 'F' will allow the user to raise or lower the Mod Monitor output signal on the External I/O board BNC connector when the transmitter is ON in Power Level 1. The UP/DOWN arrow keys are used raise/lower the output signal.

(G) Mod. Mon. Level 2: Pressing 'G' will allow the user to raise or lower the Mod Monitor output signal on the External I/O board BNC connector when the transmitter is ON in Power Level 2. The UP/DOWN arrow keys are used raise/lower the output signal.

(H) Mod. Mon. Level 3: Pressing 'H' will allow the user to raise or lower the Mod Monitor output signal on the External I/O board BNC connector when the transmitter is ON in Power Level 3. The UP/DOWN arrow keys are used raise/lower the output signal.

(I) Mod. Mon. Level 4: Pressing 'I' will allow the user to raise or lower the Mod Monitor output signal on the External I/O board BNC connector when the transmitter is ON in Power Level 4. The UP/DOWN arrows are used raise/lower the output signal.

(J) Mod. Mon. Level 5: Pressing 'J' will allow the user to raise or lower the Mod Monitor output signal on the External I/O board BNC connector when the transmitter is ON in Power Level 5. The UP/DOWN arrow keys are used raise/lower the output signal.

(K) LCD Contrast: Pressing 'K' will allow the user to change the contrast of the transmitter LCD interface using the UP/DOWN arrow keys.

(L) ePDM Correction: Pressing 'L' allows the operator to invoke the optional adaptive PDM filter correction when the Security Key is installed. When in ADAPT mode, the Digital Signal Processor (DSP) on the Exciter/Controller monitors key parameters of the transmitter output signal to optimize frequency and amplitude response in addition to keeping a fixed-delay audio path thru the transmitter. Prior to taking any action on the signal, however, the DSP ensures the following:

- AD(): Signal has not saturated the feedback PDM Sample A/D converter
- RMS( ): Signal has adequate signal amplitude
- DELAY( ): Relative signal delay is within limits
- PSD( ): Signal has adequate frequency content

If any of the above conditions are not satisfied an X will be displayed in the associated parenthesis and the equalization filter will remain unchanged. When all conditions are satisfied the ePDM equalization filter is updated.

Selections for ePDM correction are ADAPT, HOLD, DEFAULT, and BYPASS. ADAPT is the normal run mode of continuous correction HOLD will stop the filter adaptation and keep the present equalization filter in effect. The equalization filter, however, will be lost on an interruption of AC power. DEFAULT retrieves the saved PDM filter from the selected non-volatile ePDM Default Table. This filter will be restored upon reapplication of AC power. BYPASS will disable all ePDM filter correction.

(M) NL Correction: Pressing 'M' will allow the user to enable (DEFAULT) or disable (BYPASS) transmitter non-linear correction. The NL Correction (also referred to as AM2AM Correction) can only be enabled when the Security Key is installed. The non-linear characteristics of the transmitter are calculated by the DSP during an off-line automated training process invoked by using (K) on page 5 of the VT100 (see "6.2.2.5 VT100 - Page 5" on page 6-16).

(N) PM Correction: Pressing 'N' will allow the user to enable (DEFAULT) or disable (BYPASS) transmitter phase modulation correction. The PM Correction (also referred to as AM2PM Correction) can only be enabled when the Security Key is installed. The phase modulation characteristics of the transmitter are calculated by the DSP during an off-line automated training process invoked by using (K) on page 5 of the VT100 (see "6.2.2.5 VT100 - Page 5" on page 6-16).

(O) 10MHz Reference: Pressing 'O' toggles the frequency reference selection between internal +/- 2 PPM 10MHz oscillator, or an external 10MHz reference oscillator via the 10MHz INPUT connector (BNC) on the External I/O board.

(P) Carrier: Pressing 'P' toggles the carrier selection for Analog Mode between internal synthesizer, or an external Carrier signal via the CARRIER INPUT connector (BNC) on the External I/O board.

#### **►** NOTE:

6-14

For Digital Mode, an external digital phase signal via the DIGITAL PHASE INPUT connector (BNC) on the External I/O must be used.

(Q) Toggle PDM default table: Pressing 'Q' steps to the next table of the ePDM filter default tables. 4 tables can be stored and are used when the ePDM Correction is set to the DEFAULT mode.

(R) Save Default Filter to Index: When the ePDM Correction is in ADAPT mode, pressing 'R' will store the present ePDM equalization filter to the Default Filter table whose index is set by (Q) above.

(S) Analog Audio Coupling: Pressing 'S' will toggle between AC and DC coupling of the input analog audio signal. In Analog mode set to AC coupling for normal operation.

(T) Digital Audio Coupling: Pressing 'T' will toggle between AC and DC coupling of the input DIGITAL AM MAG signal. For IBOC Digital mode set to AC coupling for normal operation.

(U) **Remote Power Limit:** Remote power limit establishes the maximum output power of the transmitter when the RMT POWER LIMIT SEL input on the External I/O customer interface is active. Pressing 'U' will allow the user to raise or lower the power limit using the UP/DOWN arrow keys.

(V) Digital Mode Analog BW: Digital Mode Analog Bandwidth sets the amount of frequency content required for the adaptive ePDM filter correction to equalize. This setting must match the Analog Modulation bandwidth setting in the DEXSTAR exciter or audio processor. Pressing (V) toggles between 5kHz, 8kHz, and DRM.

#### **IMPORTANT:**

This setting is critical for the ePDM Correction to operate properly. Selection of 5kHz, 8kHz or DRM is available, and must be made before the "training" process which is accessed via the VT100 Page 5 (K) prompt and described in "6.2.2.5.1 SETUP" on page 6-16 below.

#### 6.2.2.5 VT100 - Page 5

#### CAUTION: CHANGING PARAMETERS ON THIS PAGE CAN CAUSE PERMANENT DAMAGE TO THE TRANSMITTER IF SUBSEQUENT PROPER SETUP PROCEDURES ARE NOT PERFORMED.

#### **NOTE:**

This section is primarily for informational purposes only. The only parameters that might be altered would be those indicated as part of a procedure described within this manual.

| 🔤 Tera Term - COM1 VT                                                    |          |             |
|--------------------------------------------------------------------------|----------|-------------|
| Eile Edit Setup Control Window Help                                      |          |             |
| ***************************************                                  | *******  | **          |
| * Main Rev 7.8, Mar 12 2004,16:39:17 DAX                                 | Page 5/5 | *           |
| * SETTIP * METER COLIRROTION                                             | *******  | **          |
| * (tune integer value then                                               | enter)   | *           |
| * (A) Frequency 1060 kHz * (1)AC Unit. Cal                               | 240.40   | *           |
| * (2)B+ Calibration                                                      | 300.40   | *           |
| * (B) DAX Model: 10 DAX-1 * (3)Forward Power Cal.                        | 982.1W   | *(2)        |
| * (C) # of Phases Single * (4)Reflected Power Null                       | 000mU    | *9          |
| * (D) FPGA PDM Filter Toggle ON * (5)Reflected Power Cal.                | 0.3W     | ¥ 🛞 1       |
| * (E) FPGA AM2AM TOGGLE ON ***********************************           | *******  | <b>××</b> ∂ |
| * <f> FPGA AM2PM TOGGLE ON * B+ CAL</f>                                  |          | ₩,.         |
| * (G) FPGA BPLUS CORR TOGGLE ON * (M) 3000 B+ DAC                        | Øx272    | *           |
| * (R) TAIL BITER OFF * (N) PSTAPLOW CAL                                  |          | ×           |
| * m: 2.667 b: 94.                                                        | 572      | ×           |
| * (1) Ketlected Power Irip 03900 *                                       |          | *           |
| * (J) Hhalog SF Hajust OXCD00 * (U) DC Current Peak Limit(X10            | > 1922   | *           |
|                                                                          | 200 41   | *           |
| The voltage foulte and enable                                            | 300.4V   | -           |
| * Pail * (P) Foolage faults are enable                                   | eu       | -           |
| $\star$ PM Delau: 67 PDM Delau: 13 $\star$ (0) Disable B+ Upltage Faults |          | <b>1</b>    |
| * (L) Security Key Warning On *                                          |          | *           |
| ***************************************                                  | *******  | ** *        |

Figure 6-7 VT100 Page 5 View

#### 6.2.2.5.1 SETUP

(A) **Frequency:** Pressing 'A' will allow the user to raise or lower the desired carrier frequency for the transmitter using the UP/DOWN arrow keys. When the carrier frequency is changed, an output filter alignment, exciter alignment, and potential change of the Exciter/Controller FD Filter Board is required.

(B) DAX Model: Pressing 'B' will allow the user to change the model of the transmitter using the UP/DOWN arrow keys. Selection of DAX-6, DAX-5, DAX-3, DAX-1, and DAX-1R is available.

(C) **# of Phases:** Allows the user to specify the transmitter AC input phase as either Single or Three. Changing the **#** of phases requires the user to recalibrate the Power Supply Low Tap Calibration using (N) PSTAPLOW CAL on VT100 page 5 (described below).

(D) FPGA PDM Filter Toggle: Pressing 'D' allows the user to enable (ON) or disable (OFF) the ePDM Correction equalization filter. This setting, if OFF, overrides any mode setting for ePDM Correction mode on (L) ePDM Correction on VT100 page 4 (see "6.2.2.4 VT100 - Page 4" on page 6-12). Normal operation is ON.

(E) FPGA AM2AM TOGGLE: Pressing 'E' allows the user to enable (ON) or disable (OFF) the NL Correction (also referred to as AM2AM correction). This setting, if OFF, overrides any mode setting for NL Correction mode on (M) NL Correction on VT100 page 4 (see "6.2.2.4 VT100 - Page 4" on page 6-12). Normal operation is ON.

(F) FPGA AM2PM TOGGLE: Pressing 'F' allows the user to enable (ON) or disable (OFF) the PM Correction (also referred to as AM2PM correction). This setting, if OFF, overrides any mode setting for PM Correction mode on (N) PM Correction on VT100 page 4 (see "6.2.2.4 VT100 - Page 4" on page 6-12). Normal operation is ON.

(G) FPGA BPLUS CORR TOGGLE: Pressing 'G' allows the user to enable (ON) or disable (OFF) the HVPS Correction (also referred to as BPLUS Correction). HVPS correction compensates for low frequency ripple and droop on the high voltage power supply. Normal operation is ON.

(H) TAIL BITER: Pressing 'H' allows the user to enable (ON) or disable (OFF) the optional distortion reduction technique (Tail Biter) utilized in the transmitter. With the Security Key installed, normal operation is ON.

(I) **Reflected Power Trip:** Pressing 'I' allows the user to raise or lower the *average* reflected power trip point calculated in the DSP. Factory setting is 70W per PA module. Example: For a DAX-3 transmitter the user should enter 210W.

(J) Analog SF Adjust: Pressing 'J' allows the user to raise or lower the Analog Scale Factor Adjustment. This adjustment compensates for modulation losses from low power to high power operation. To perform adjustment set the transmitter to lowest power setting and apply 90% modulation using external source or internal test tone generator. Set modulation monitor to 100% level, and verify 90% modulation. Change transmitter power setting to highest power setting, set modulation monitor level to 100%, and adjust Analog SF Adjust using the UP/DOWN arrow keys until 90% modulation is achieved.

(K) Training: 12345: Pressing 'K' initiates the automated off-line training sequence for NL (AM to AM) & PM (AM to PM) correction.

#### **►** NOTE:

Prior to training, the user should have stored the range setpoints for all 5 power levels and terminated the transmitter into a dummy load. The training sequence requires approximately 2-3 minutes to complete.

The training sequence will switch to internal waveform generation mode where a series of different waveforms are modulated, and the output of the transmitter at each power level is evaluated to determine timing delays as well as AM/AM and AM/PM characteristics. For each power level a pass (P) or fail (F) indication will be temporarily displayed. Should a power level fall below the minimum required for reliable adaptation, a B is displayed indicating the particular power level has been bypassed.

**PM Delay: xx** and **PDM Delay: xx:** This is the correlation delay result for factory troubleshooting use only

(L) Security Key Warning: The Security Key for DAX series transmitters is installed onto the PA Motherboard and allows advanced correction, digital mode, and distortion reduction technique options to be activated. When a Security Key option is installed, the factory setup procedure enables the Security Key Warning (ON). In the event of a Security Key hardware failure the transmitter will display a Security Key 'NA' on VT100 page 1 (see "6.2.2.1 VT100 - Page 1" on page 6-5), but allows the advanced features to remain enabled for a 7 day grace period. Upon expiration of the 7 days, all options are disabled until a valid response from the Security Key is received.

If this is toggled OFF and the Security Key fails there will simply be no GUI notification as the 7 days pass and the options become disabled.

#### 6.2.2.5.2 METER CALIBRATION

(1) AC Volt. Cal: Pressing '1' allows the user to enter the Secondary AC voltage (via the numeric keypad) calibration as measured on the HVPS transformer secondary.

(2) **B+ Calibration:** Pressing '2' allows the user to enter the HVPS B+ voltage calibration.

#### **►** NOTE:

(Q) Disable B+ Voltage Faults, below, allows the B+ fault to be temporarily masked in the event an incorrect calibration is entered and the transmitter will not remain in the ON state.

(3) Forward Power Cal.: Pressing '3' allows the user to calibrate the forward power displayed on both the transmitter user interface and the VT100.

(4) **Reflected Power Null:** Pressing '4' allows the user to enter a voltage offset to compensate for any bias voltage present on the reflected power detector. Factory use only

(5) **Reflected Power Cal.:** Pressing '5' allows the user to calibrate the reflected power displayed on both the transmitter user interface and the VT100.

#### 6.2.2.5.3 B+ CAL

(M) 300V B+ DAC: Pressing 'M' allows the user to adjust the HVPS B+ voltage to 300V dc when in the high transformer tap. After pressing 'M' the user can raise or lower the B+ supply voltage using the UP/DOWN arrow keys.

(N) **PSTAPLOW CAL:** Pressing the 'N' allows the user to initiate the off-line Power Supply Tap Low Calibration. This calibration allows the DSP to linearize the low tap voltage command.

m: and b: Result #s for factory troubleshooting use only.

(O) DC Current Peak Limit(x10): Pressing 'O' allows the user to adjust the instantaneous DC current trip point. Factory set to 9.0A per PA module.

DC Voltage: Displays the HVPS B+ voltage during B+ calibration.

**B+ voltage faults are:** Indicates the present B+ fault mask setting. Displays either 'enabled' (normal operation) or 'disabled' (masked, for B+ calibration only).

(P) Enable B+ Voltage Faults: Pressing 'P' allows the user to re-enable the B+ voltage fault.

(Q) **Disable B+ Voltage Faults:** Pressing 'Q' allows the user to disable the B+ voltage fault. For use during B+ calibration only.

#### **NOTE:**

This mask will expire upon interruption of AC power, or after 10 minutes of operation.

#### 6.2.2.6 VT100 - Page 6

#### **A** CAUTION:

CHANGING PARAMETERS ON THIS PAGE CAN CAUSE PERMANENT DAMAGE TO THE TRANSMITTER IF SUBSEQUENT PROPER SETUP PROCEDURES ARE NOT PERFORMED.

#### **NOTE:**

This section is primarily for informational purposes only. The only parameters that might be altered would be those indicated as part of a procedure described within this manual.

| 🔤 Tera Term - COM1 ¥T                                                                                                    | -                                                                                                    |        |
|----------------------------------------------------------------------------------------------------|----------------------------------------------------------------------------------------------------|--------|
| Eile Edit Setup Control Window Help                                                                                                    |                                                                                                    |        |
| **************************************                                                                                                    | **************************************                                                                                                    | ***    |
| <pre>* FPGA REGISTERS * (W) Train Power 030%<br/>* FPGA Rev 0650 *<br/>* FPGA Ctrl DA40 * Test Tone Setup<br/>* REF Mem. Ctrl 8651 *(1)Amplitude 9000<br/>* (2)# of Tones 14<br/>* Prog. Div. D974 *(3)HPF Sparse# 0<br/>* UART1 Status 0500 *(4)HPF Taps 16<br/>* UART2 Status 0400 *(5)NL Sparse# 3<br/>* LCD FIFO Stat 1000 *<br/>*(A)Audio Scale CD00 *(Z)1kHz Test Tone OFF_<br/>*(B)Carrier Level 8000 *<br/>*(C)Fwd. Pwr. Scale BBF2 *<br/>* Interrupt Mask 000E *<br/>* Interrupt Stat 0001 *<br/>********************************</pre> | <ul> <li>(E) Address FF08D1</li> <li>(F) Poke Value 68F5F53F</li> <li>(G) Peek 7B7F4FFE</li> <li>(H) Increment Address</li> </ul> AM2PM Delay Calibration <ul> <li>(J)Manual 0067</li> <li>(K)Save</li> </ul> PDM Delay Calibration <ul> <li>(N)Manual 0013</li> <li>(O)Save</li> </ul> | ****** |

#### **NOTE:**

To access page 6 of the VT100 programming: *From page 5*, press and hold your keyboard's "Ctrl key, then press "z". From that point on during this session, you will have access to this page by using the left/right arrow keys to page through all VT100 screens.

#### 6.2.2.6.1 FPGA REGISTERS

**FPGA Rev:** Displays the present version, then revision, of the Field Programmable Gate Array (FPGA) firmware.

• Example: 0620 is version 62 revision 0.

**FPGA Ctrl:** Internal FPGA Control Register. Displayed as an aid in troubleshooting only.

**REF Mem. Ctrl:** Internal FPGA Reference Memory Controller register. Displayed as an aid in troubleshooting only.

**Prog.**. Div.: Internal FPGA Programmable Divide register. Displayed as an aid in troubleshooting only.

**UART1 Status:** Internal FPGA Universal Asynchronous Receiver/Transmitter (UART) register. Displayed as an aid in troubleshooting only.

**UART2 Status:** Internal FPGA Universal Asynchronous Receiver/Transmitter register. Displayed as an aid in troubleshooting only.

LCD FIFO STAT: Internal FPGA LCD FIFO Status register. Displayed as an aid in troubleshooting only.

(A) Audio Scale: Pressing 'A' allows the user to increase or decrease the gain applied to the audio A/D input using the UP/DOWN arrow keys. In normal operation this setting is calculated by the DSP to provide consistent modulation across the power levels.

(B) Carrier Level: Pressing 'B' allows the user to increase or decrease the internal carrier level added to the scaled audio input using the UP/DOWN arrow keys. In normal operation set to 8000.

(C) Fwd. Pwr. Scale: Pressing 'C' allows the user to raise or lower output power of the transmitter by scaling the FPGA internal audio+DC signal using the UP/DOWN arrow keys. This register is changed using the transmitter user interface Raise and Lower push buttons, serial remote control, or customer I/O raise and lower.

**Interrupt Mask:** Internal FPGA Interrupt Mask register. Displayed as an aid in troubleshooting only.

**Interrupt Stat:** Internal FPGA Interrupt Status register. Displayed as an aid in troubleshooting only.

(W) Train Power: Pressing 'W' allows the user to raise or lower the percentage of the maximum power setting used during the off-line automated NL and PM Correction training using the UP/DOWN arrow keys. In normal operation set to 030%.

6-22

#### 6.2.2.6.2 Test Tone Setup

(1) Amplitude: Pressing '1' allows the user to raise or lower the level of modulation of the test tones used in the off-line training sequence using the UP/DOWN arrow keys. In normal operation set to 9000.

(2) # of Tones: Pressing '2' allows the user to raise or lower the number of test tones used in the off-line training sequence using the UP/DOWN arrow keys. In normal operation set to 14.

(3) HPF Sparse #: Pressing '3' allows the user to increase or decrease the length of equalization filter by inserting sparse taps between the filter taps used to estimate the transmitter output filter during the off-line NL and PM Correction training sequence. This equalization filter compensates the RF Sample feedback signal for amplitude and frequency response prior to being used to estimate the NL and PM characteristics. In normal operation set to 0.

(4) HPF Taps: Pressing '4' allows the user to increase or decrease the number of digital filter taps used to estimate the output filter response during the off-line NL and PM correction training sequence. In normal operation the HPF Taps are set to:
32 for DAX-5 & 6 models
16 for DAX-1, 3 & 1R models

(5) NL Sparse #: Pressing '5' allows the user to increase or decrease the number of sparse taps inserted between the four 5<sup>th</sup>-order polynomials used to correct the nonlinear characteristics of the transmitter. In normal operation set to 3.

(Z) 1kHz Test Tone: Pressing 'Z' allows the user to enable the built-in pattern generator which disables the audio input and outputs a 1kHz 90% modulation tone. This tone is typically used to setup the feedback samples on the Exciter/Controller.

(E) Address: Pressing 'E' allows the user to enter a hexadecimal DSP address used to peek and poke data in the DSP memory map. This feature is used for debug and troubleshooting only and can cause improper operation of transmitter if improperly used.

(F) Poke Value: Pressing 'F' allows the user to enter a hexadecimal data value to be stored at the DSP address in (E) above. This feature is used for debug and troubleshooting only and can cause improper operation of transmitter if improperly used.

(G) Peek: Pressing 'G' allows the user to read a hexadecimal data value stored at the DSP address in (E) above.

(H) Increment Address: Pressing 'H' increments the hexadecimal DSP address in (E) above.

#### 6.2.2.6.3 AM2PM Delay Calibration

(J) Manual: Pressing 'J' allows the user to adjust the AM/PM (PM Correction) delay in the Exciter/Controller. This delay compensates for the inherently longer delay in the audio path with respect to the carrier delay thru the transmitter and allows the phase correction based on amplitude to re-align with the amplitude at the PA module. Manual delay adjustment is typically not necessary as the DSP calculates the delay during the off-line NL and PM Correction training sequence.

(K) Save: Pressing 'K' allows the user to save the manual AM2PM delay adjustment made in (J) above to non-volatile memory.

#### 6.2.2.6.4 PDM Delay Calibration

(N) Manual: Pressing 'N' allows the user to adjust the ePDM equalization filter delay in the Exciter/Controller. This delay selects the digital filter tap used to time-correlate the reference memory with the RF Sample memory during ePDM equalization filter estimation. Manual delay adjustment is typically not necessary as the DSP calculates the delay during the off-line NL and PM Correction training sequence and will hold this delay constant.

(O) Save: Pressing 'O' allows the user to save the manual ePDM delay adjustment made in (N) above to non-volatile memory.

# 6.3 General Troubleshooting Information

### 6.3.1 Schematics, Wiring and Block Diagrams

The following Harris schematic and signal name conventions apply:

• Active Low = "/" - A signal name preceded by the forward slash is an active low.

*Example:* /TEMP\_FAULT means the Temp Fault signal is active when at a low state (also known as TEMP\_FAULT 'not', or TEMP\_FAULT 'bar').

• Schematic Continuation - A square block ending point of a named signal, accompanied by a number-forward slash-letter-number is an indication of that signal continuing on to another page of schematic.

*Example:* AUDIO 14/D1 - Indicates that the AUDIO signal will continue to page 14 of same numbered schematic at a point where the X coordinate 'D' meets the Y coordinate '1'.

• LEDs used to display a given condition when illuminated are designated as DS(n), with (n) indicating the LED's designator value as shown on the board's schematic and silkscreen.

*Example:* DS4 is the *Analog Mode Selected* LED, indicating the Analog Mode is currently selected when it is illuminated (External I/O board).

## 6.3.2 3-Strike Routine

The 3-Strike type fault routine will be started when a certain fault occurs 3 times within a 10 second time frame, or is a constant fault for 10 seconds. Upon this first 'strike' the DAX will temporarily mute, then simultaneously ramp back up to previous power level while starting a 10 second timer. If the fault re-occurs 3 times or continuously during this 10 seconds, a 2nd 'strike' will be issued following the same routine as previously described. If the fault continues during this next 10 second period, the 3-Strike routine will shut the transmitter off, requiring a manual re-start.

#### **NOTE:**

A VSWR related 3-Strike Routine is 3 strikes within a 5 second time frame, initiating a foldback routine.

## 6.3.3 Foldback Routine

For foldback type fault conditions, a 3-Strike routine triggers a 10% power reduction. If the faulting condition continues to exist, a second 3-Strike routine triggers another 10%

power reduction. This series of events will continue until 20% of TPO is reached, at which time the DAX transmitter will be faulted off.

If, at some time during the foldback process - but before the DAX is shut down, the fault condition clears, the transmitter will begin a ramping up process. If the ON, OFF, RAISE or LOWER buttons are pressed the foldback condition will clear.

## 6.3.4 Turn DAX On With No RF Power Output

Under certain conditions it may be desirable to turn the DAX on with high voltage on but no RF power being output. This will allow for a slow ramp-up of power if necessary.

- **STEP 1** From either an OFF or ON state, simultaneously press and hold both RAISE and LOWER buttons for 5 seconds
- STEP 2 Turn DAX transmitter ON, if OFF
- **STEP 3** Slowly ramp power back up with short presses of the RAISE button, as needed

## 6.3.5 On-Air PA Module Service

#### **NOTE:**

The following chart shows the theoretical maximum power output levels with 1 failed PA.

#### Table 6-1 Maximum RF Power Output With 1 Failed PA

| Transmitter | Maximum RF Power Output |
|-------------|-------------------------|
| DAX-5       | 3680W                   |
| DAX-6       | 4861W                   |

#### **IMPORTANT:**

For normal PA module service, it is recommended that the transmitter be temporarily turned OFF before the module is reinserted.

If on-air service is required, follow the on-air module service procedure below to mitigate risk of secondary transmitter damage (if blown fuses have been replaced with new fuses *but the underlying fault conditions still exist on the PA module*, equipment damage will result as the module is being inserted into a transmitter that is ON).

#### 6.3.5.1 Module Replacement: Spare PA Module.

One PA module may be removed temporarily while the transmitter is on-air. Once the key card is inserted a timer starts, allowing 5 minutes of DAX operation. After 5 minutes it will be faulted OFF if a module is not reinserted *and the key card removed*.

- STEP 1 A simple DC resistance check must be performed on PA modules prior to insertion into a transmitter while the PA voltage is ON. With an Ohmmeter, check resistance between the PA fuse, F1, and the drain of FET (center pin). A slot is provided in the cover of the PA module to access this point. Ensure resistance is greater than 5k Ohms.
- **STEP 2** Insert PA module key card in slot BELOW module to be removed PA Module LED will turn amber
- **STEP 3** Unscrew right and left thumbscrews
- STEP 4 Remove module
- STEP 5 Install PA module verified in STEP 1 and tighten thumbscrews
- STEP 6 Remove PA module key card

#### **NOTE:**

PA module may take up to 45 seconds before soft start is complete and module turns ON.

#### 6.3.5.2 Module Replacement: Spare PA Dummy Module

**DAX-1R and DAX-3:** For long-term removal of a single PA module (to avoid the transmitter being faulted off after 5 minutes), the supplied 'dummy' module will need to be inserted in place of the removed PA:

#### **NOTE:**

6-26

Once the key card is inserted a timer starts, allowing 5 minutes of DAX operation. After 5 minutes it will be faulted OFF if a module is not reinserted *and the key card removed*.

- **STEP 1** Insert provided PA module key card in slot BELOW module to be removed PA Module LED will turn amber
- **STEP 2** Unscrew right and left thumbscrews
- **STEP 3** Remove module
- **STEP 4** Install Dummy Module and tighten thumbscrews
- **STEP 5** Remove PA module key card

# 6.4 Fault Log Listing

#### Table 6-2 DAX Faults Listing (in alphanumeric order)

| NAME             | DESCRIPTION                                                                                                    | ACTION /<br>INDICATION                               |
|------------------|----------------------------------------------------------------------------------------------------|------------------------------------------------------|
| +12V             | Occurs with any <i>positive</i> voltage outside the +13.2Vdc to +10.8Vdc range                                                      | Transmitter turns off                                |
| -12V             | Occurs with any <i>negative</i> voltage outside the <b>-13.2Vdc to -10.8Vdc range</b>                                               | Transmitter turns off                                |
| +48V             | Occurs with any voltage above +52.8Vdc<br>or below +43.2Vdc                                                                         | Transmitter turns off                                |
| +5V              | Occurs with any voltage <b>above +5.5Vdc or</b><br><b>below +4.5Vdc</b>                                                             | Transmitter turns off                                |
| +1.8V            | Occurs with any voltage above +1.98Vdc<br>or below +1.62Vdc                                                                         | Transmitter turns off                                |
| +3.3V            | Occurs with any voltage above +3.63Vdc<br>or below +2.97Vdc                                                                         | Transmitter turns off                                |
| 10MHz<br>DUTY    | Occurs when the <i>currently selected</i> internal 10MHz clock, or external "10MHz Input" is beyond the 40%-60% duty cycle limit    | Transmitter mutes                                    |
| AC<br>VOLTAGE    | HVPS secondary nominal voltage range of<br>+20%/-30% has been exceeded<br>3-phase nominal = 260Vac<br>Single-phase nominal = 265Vac | Transmitter 3-strikes off requiring operator restart |
| AUDIO +<br>CLIP  | Pre-FPGA processor positive overload                                                                                                | Warning indication only - Check input signal level   |
| AUDIO -<br>CLIP  | Pre-FPGA processor negative overload                                                                                                | Warning indication only - Check input signal level   |
| AUDIO +<br>OVFLW | Indicates the Audio AD converter has a positive overflow condition (internal math error)                                            | Warning indication only - Check input signal level   |
| AUDIO -<br>OVFLW | Indicates the Audio AD converter has a negative overflow condition (internal math error)                                            | Warning indication only - Check input signal level   |
| B+<br>VOLTAGE    | B+ Voltage: Fixed 360V overvoltage<br>threshold, or nominal commanded range<br>of +20%/-30% has been exceeded                       | Transmitter 3-strikes off requiring operator restart |

| Table 6-2 | DAX Faults | Listing (in | n alphanumeric | order) |
|-----------|------------|-------------|----------------|--------|
|-----------|------------|-------------|----------------|--------|

| NAME             | DESCRIPTION                                                                                                    | ACTION /<br>INDICATION                                                                             |
|------------------|----------------------------------------------------------------------------------------------------|----------------------------------------------------------------------------------------------------|
| CARR.<br>DUTY    | Occurs when the <i>currently selected</i> internal<br>carrier, or external carrier ("Carrier Input"<br>or "Digital Phase Input") is beyond the<br>40%-60% duty cycle limit                                                                                           | Transmitter mutes                                                                                  |
| DC AMP<br>PEAK   | HVPS B+ DC <i>peak</i> current has exceeded the<br>9.0A per PA factory set trip point                                                                                                    | Transmitter 3-strikes off requiring operator restart                                               |
| DC<br>CURRENT    | HVPS B+ average current calculated by the DSP has exceeded the 7.5A per PA limit                                                                                                    | Transmitter 3-strikes off requiring operator restart                                               |
| DTG<br>VOLTAGE   | Indicates the Dead Time Generator DC voltage<br>measured on the Exciter/Controller has<br>exceeded the nominal voltage +/-10%. Normal<br>scaling for the DTG is 1V per 100kHz carrier<br>frequency                                                                   | Transmitter 3-strikes off requiring operator restart                                               |
| ePDM             | Indicates the Advanced Pulse Duration<br>Modulation (APDM) DC voltage measured on<br>the Exciter/Controller has exceeded the nominal<br>voltage +/-10%.<br>Normal voltage scaling for the ePDM<br>signal is: $(F_{ePDM} - 150 \text{kHz})*(2/50 \text{kHz})$<br>+ 6. | Warning only - Operator should reset<br>power levels to attain maximum<br>performance optimization |
| FAN DRIVE        | Occurs if DAX is on, but Fan Drive command not enabled                                                                                                    | Transmitter turns off                                                                              |
| FAN FAULT        | Multiple fan malfunction                                                                                                    | Transmitter turns off                                                                              |
| FAN WARN         | l or 2 fans malfunction (operating at <80<br>Hz)                                                                                                    | Transmitter switches to low power:<br>44% of nameplate power                                       |
| FILTER BRD       | Filter board is wrong range for current DAX frequency, or not installed                                                                                                    | Transmitter mutes and turns off                                                                    |
| KEY FAULT        | Indicates Hot-Swap Key has been inserted for greater than 5 minutes                                                                                                    | Transmitter turns off                                                                              |
| MB(x) KEY<br>IN  | Hot-Swap Key is currently inserted for the motherboard (x) indicated                                                                                                    | Warning on screen. Illuminates PA<br>Module LED amber (after 5 minutes<br>transmitter turns off)   |
| MB(x) PA<br>INTL | PA interlock condition on the motherboard (x) indicated                                                                                                    | Illuminates Interlock LED on Front<br>Panel                                                        |
| OM<br>INTLOCK    | Indication of Output Monitor interlock condition                                                                                                    | Interlock LED illuminates and DAX is shut off                                                      |

#### Table 6-2 DAX Faults Listing (in alphanumeric order)

| NAME             | DESCRIPTION                                                                                                    | ACTION /<br>INDICATION                                                                                                    |
|------------------|----------------------------------------------------------------------------------------------------|----------------------------------------------------------------------------------------------------|
| OM TEMP          | Temperature of Output Network has exceeded 62°C threshold                                                                                                    | Transmitter turns off                                                                                                    |
| PA (x)<br>BRIDGE | Faulted RF drive section for PA (x) indicated                                                                                                    | Faults OFF PA module - Red LED indication                                                                                                    |
| PA (x) KEY       | Hot-Swap key is inserted for PA (x) indicated                                                                                                    | PA LED will be amber                                                                                                    |
| PA (x)<br>MODLTR | Modulator output does not match/follow input for PA (x) indicated                                                                                                    | Possible blown PA fuse                                                                                                    |
| PA (x)<br>OVRLAP | Bridge signal overlap for PA (x) indicated                                                                                                    | Faults OFF PA module - Red LED indication                                                                                                    |
| PA (x) TEMP      | PA overtemperature fault for PA (x) indicated                                                                                                    | Faults OFF PA module - Red LED indication                                                                                                    |
| PDM +<br>CLIP    | Post-FPGA processor overload                                                                                                    | Warning indication only - Check input signal level                                                                                               |
| PK RFLD<br>POWER | <i>Peak</i> (instantaneous) reflected power trip<br><b>Trips at 100W</b> per PA Module                                                                                   | Mutes transmitter, and if continuous initiates Foldback routine                                                                                  |
| PS FAULT         | Summary fault derived from PS Controller faults. Also indication of PS Controller control cable disconnect.                                                              | See PS Controller for fault indication<br>LEDs:<br>- Phase loss (3-phase system)<br>- Transformer overtemperature<br>- Rectifier overtemperature |
| PS<br>WARNING    | PS Controller discharge circuit fuse failure                                                                                                    | <b>WARNING:</b> DC discharge fuse is<br>blown possible high voltage remaining<br>in cabinet!                                                     |
| PWR LIMIT        | Indicates a command for a power level<br>greater than 115% of TPO has been<br>requested (May be an indication of a failed<br>PA)                                         | Power reduced                                                                                                    |
| REF 10MHz        | Indication of a low amplitude "10MHz<br>Input" signal<br><b>Threshold is &lt;2.0Vpp</b>                                                                                  | Transmitter mutes                                                                                                    |
| RF CARRIER       | Indication of a low amplitude external RF<br>carrier ( <i>currently selected</i> : "Carrier Input"<br>or "Digital Phase Input") signal<br><b>Threshold is &lt;2.0Vpp</b> | Mutes transmitter                                                                                                    |
| RLFD<br>POWER    | Averaged reflected power trip<br>Trips at 70W per PA Module                                                                                                    | Mutes transmitter and, if continuous, initiates Foldback routine                                                                                 |

| NAME           | DESCRIPTION                                                              | ACTION /<br>INDICATION                                                                                                    |
|----------------|--------------------------------------------------------------------------|----------------------------------------------------------------------------------------------------|
| S. KEY FLT     | Security Key not present fault (7 day grace<br>period timer has expired) | <ul> <li>Turns off 4 performance functions:</li> <li>1) Low power variable voltage</li> <li>capability (Any Power Level Range</li> <li>setting below 1/2 TPO will revert to 0W</li> <li>RF output)</li> <li>2) DSP adaptive technology</li> <li>3) Tail Biter circuitry</li> <li>4) Digital mode capability</li> </ul> |
| S. KEY<br>WARN | Security Key not present warning                                         | Warning on screen - Begins 7 day timer<br>until Security Key Fault (above) occurs                                                                                                    |
| TRAINING       | DC voltage did not stabilize in time                                     | Adaptive capability disabled - Restart suggested to try again                                                                                                    |
| TURNON<br>ERR  | Transmitter was commanded to turn on but did not respond                 | Transmitter will not start - View Fault log                                                                                                    |

 Table 6-2
 DAX Faults Listing (in alphanumeric order)

# 6.5 Power Supply System Troubleshooting

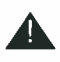

#### WARNING:

DISCONNECT PRIMARY POWER PRIOR TO SERVICING THE POWER SUPPLY SYS-TEM OR THE POWER SUPPLY CONTROLLER BOARD.

This section is to further assist the technician in troubleshooting a probable power supply system malfunction. Refer to the DAX schematic package and the AC/DC Flow Block Diagrams, Figure 6-8 on page 6-31.

WARNING: Disconnect primary power prior to servicing. 888-2501-001

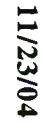

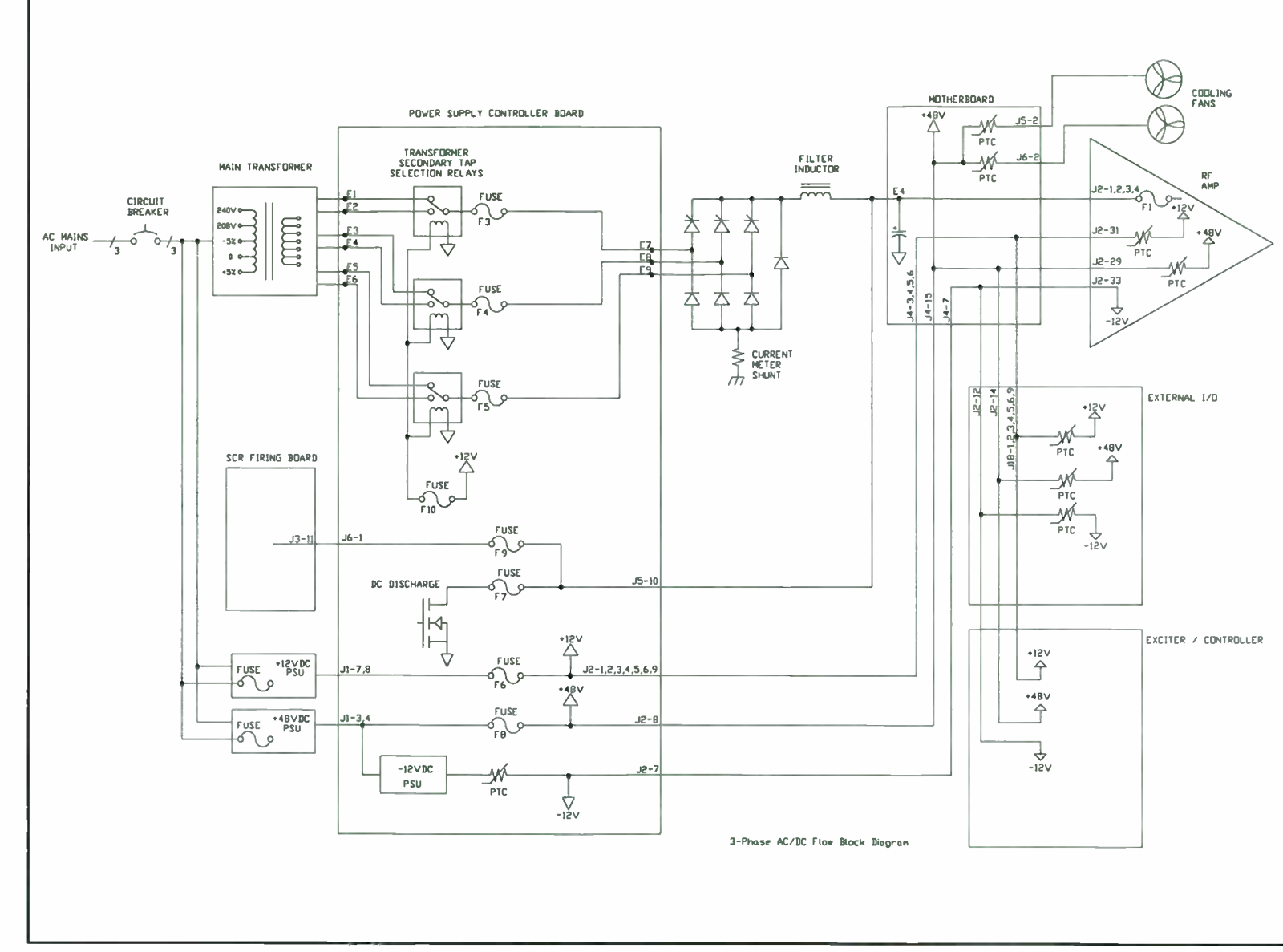

# Figure 6-8 3-Phase AC/DC Flow Block Diagram

DAX-5/DAX-6

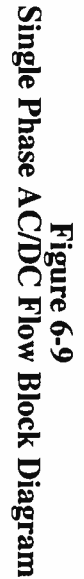

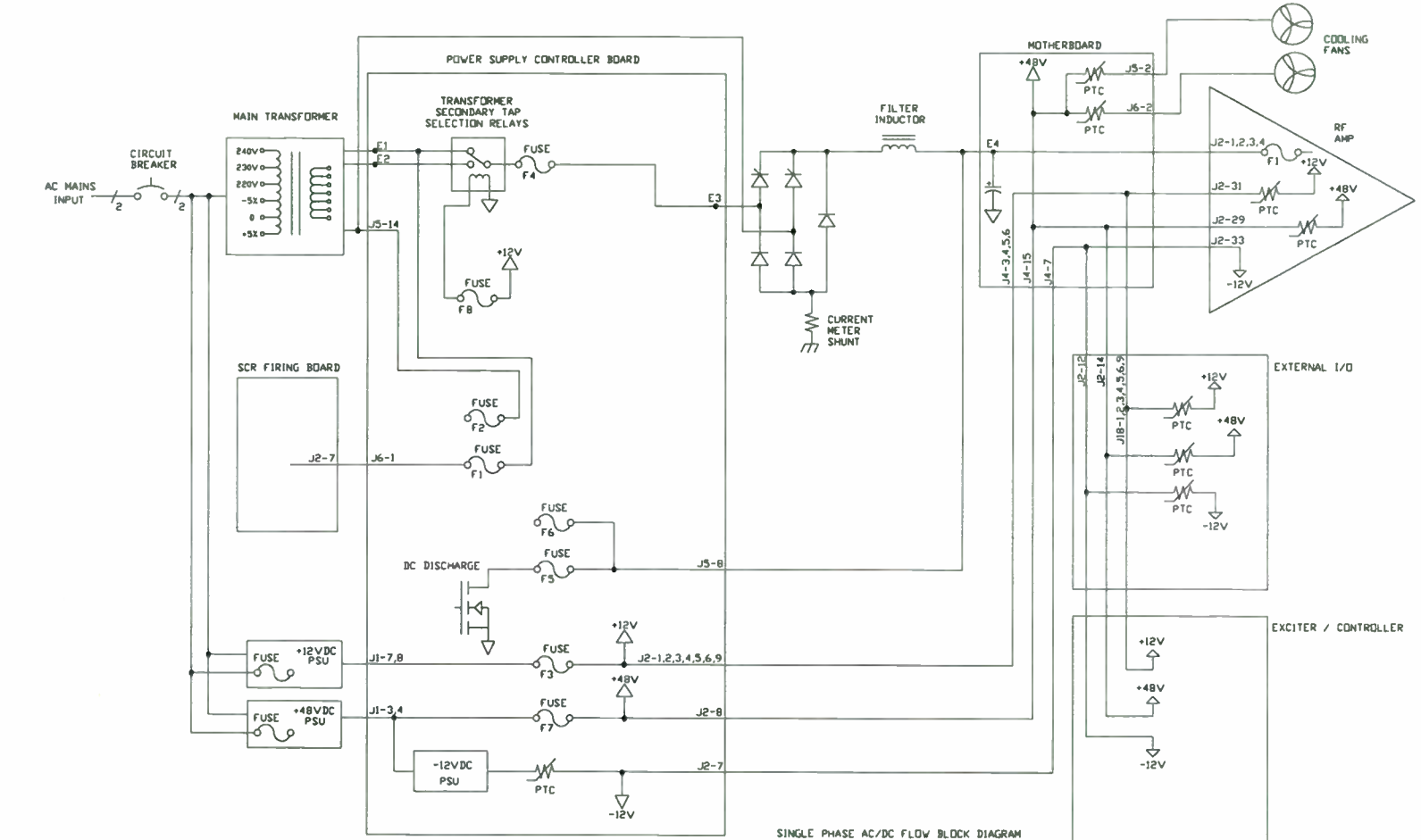

6-32

World Radio History

DAX-5/DAX-6

# 6.6 PA Troubleshooting

This section is to further assist the technician in troubleshooting a probable RF power malfunction. Refer to the DAX schematic package. For PA Module removal see "6.3.5 On-Air PA Module Service" on page 6-25 above.

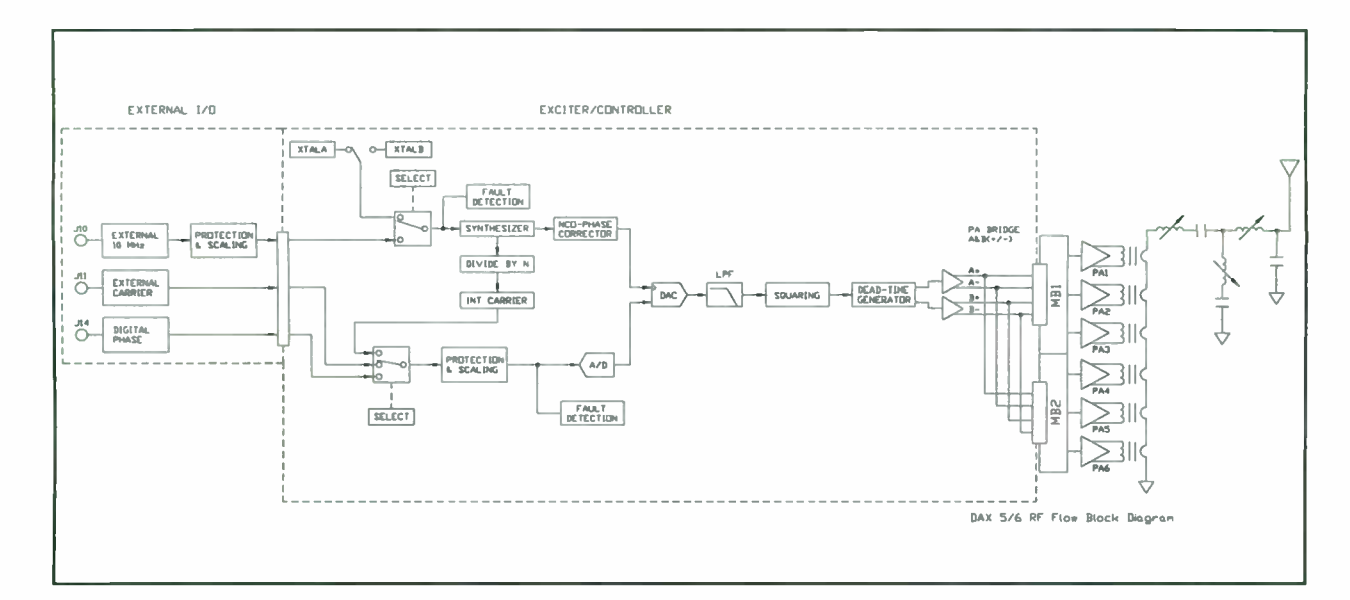

#### Figure 6-10 RF Flow Diagram

## 6.6.1 PA Module Faults

Green - Indicates the PA is on Amber - Indicates the Hot-Swap key is installed (to remove a PA) Red - Indicates a PA module fault

## 6.6.2 MOSFET Replacement

If it has been determined that a PA module has failed due to a shorted MOSFET, see "5.6.4 PA MOSFET" on page 5-18 for important details.

# 6.7 Audio Troubleshooting

This section provides a block diagram to assist the technician in troubleshooting a possible audio signal malfunction. Refer to the DAX schematic package and Figure 6-11.

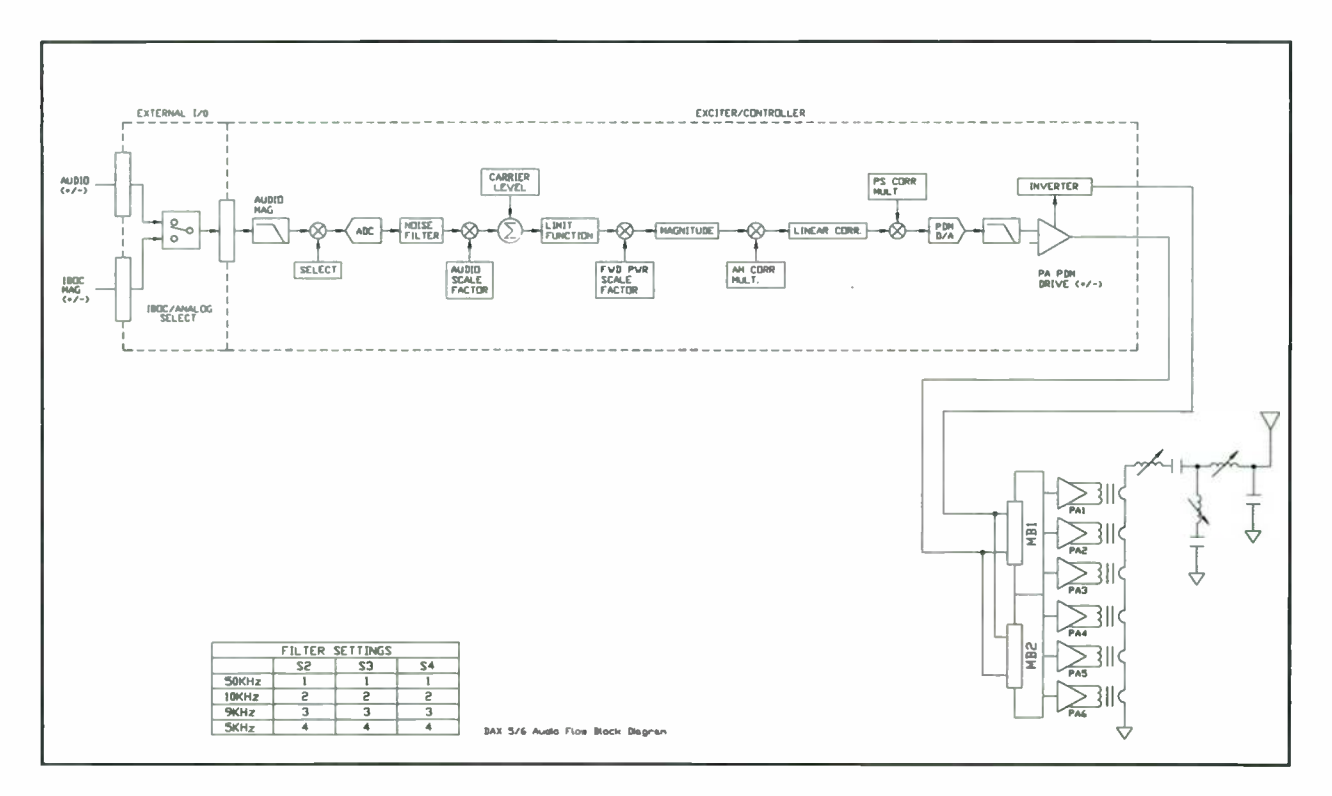

Figure 6-11 Audio Flow Diagram

# 6.8 Exciter/Controller Troubleshooting

If pressing the ON or OFF button for 5 seconds, and pressing switch S5 has not resolved a possible control problem, take the following steps to reseat the Filter Board.

- STEP 1 Turn off CB1
- STEP 2 Remove AC Mains power
- **STEP 3** Remove front panel if not already removed
- STEP 4 Carefully but firmly reseat filter board
- **STEP 5** Reapply power
- STEP 6 Test

#### 6.8.0.1 Board LED Indications

LED indicators on the Exciter include the following:

World Radio History

6-34

Reset: Red – Indicates that the board is in a Reset condition

Mute: Red – Mute condition

FPGA: Red – Indicates that the FPGA is not configured

+3.3V FLT: Red – Indicates that the +3.3V supply is not active

+1.8V FLT: Red – Indicates that the +1.8V supply is not active

# 6.9 Testpoint Listing

The following table lists the *pertinent* testpoints and LEDs for each board of the DAX transmitter and provides its function and nominal value when applicable.

#### **NOTE:**

Ground testpoints are not listed, however, be sure to use correct ground type if multiple ground types are noted.

| Table 6-3 | <b>DAX Testpoint &amp; LED Information Table</b> |
|-----------|--------------------------------------------------|
|           | (All voltages listed are $\pm 5\%$ )             |

| On Board     | Name                   | TP(n)<br>or<br>LED | Function, Display<br>and/or<br>(Comment) or (Related Potentiometer) | Nominal<br>Value  |
|--------------|------------------------|--------------------|---------------------------------------------------------------------|-------------------|
| External I/O | AC LOW TRIP            | TP6                | Factory threshold adjust for AC Low<br>Trip (R107)                  | 2.88Vdc<br>±0.05V |
| External I/O | +4.096VREF             | TP7                | Onboard regulation - zener                                          | +4.096<br>Vdc     |
| External I/O | (-) AUDIO<br>(+) AUDIO | TP10<br>TP11       | Audio input level<br>Audio input level                              | < 12V<br>< 12V    |
| External I/O | +12V                   | <b>TP12</b>        | Onboard regulation - zener                                          | +12Vdc            |
|              |                        | DS5                | Green LED illuminates to indicate<br>+12V supply present            |                   |
| External I/O | -12V                   | <b>TP14</b>        | Onboard regulation - zener                                          | -12Vdc            |
|              |                        | DS6                | Green LED illuminates to indicate -<br>12V supply present           |                   |

| On Board              | Name                    | TP(n)<br>or<br>LED | Function, Display<br>and/or<br>(Comment) or (Related Potentiometer)                                                                  | Nominal<br>Value |
|-----------------------|-------------------------|--------------------|----------------------------------------------------------------------------------------------------|------------------|
| External I/O          | +28V                    | TP15               | Onboard regulation - zener                                                                                                    | +28Vdc           |
|                       |                         | DS7                | Green LED illuminates to indicate<br>+28V supply present                                                                             |                  |
| External I/O          | +48V                    | <b>TP16</b>        | Input from LVPS                                                                                                    | +48Vdc           |
|                       |                         | DS8                | Green LED illuminates to indicate<br>+48V supply present                                                                             |                  |
| External I/O          | +5V                     | <b>TP17</b>        | Onboard regulation - IC                                                                                                    | +5Vdc            |
|                       |                         | DS9                | Green LED illuminates to indicate +5V supply present                                                                                 |                  |
| External I/O          | DC VOLT ADJ             | <b>TP19</b>        | Power supply control signal<br>Set by Exciter/Controller board<br>(Varies with RF power output level)                                | 0 - 9Vdc         |
| External I/O          | +3.3V                   | <b>TP20</b>        | Onboard regulation - IC                                                                                                    | +3.3Vdc          |
|                       |                         | DS10               | Green LED illuminates to indicate<br>+3.3V supply present                                                                            |                  |
| External I/O          | INTLK                   | DS1                | Red LED illuminates to indicate open<br>Interlock loop                                                                               |                  |
| External I/O          | IBOC Mode<br>Selected   | DS3                | Green LED illuminates to indicate<br>IBOC Mode is currently selected                                                                 |                  |
| External I/O          | Analog Mode<br>Selected | DS4                | Green LED illuminates to indicate<br>Analog Mode is currently selected                                                               |                  |
| Exciter<br>Controller | DDS CLK                 | TP1                | High frequency master synthesizer<br>clock - 21.280 MHz to 42.240 MHz<br>(depending on carrier frequency)                            | TTL              |
| Exciter<br>Controller | PM 4FC CLK              | TP2                | Phase modulated 4x carrier frequency<br>clock - Drives the RF Carrier<br>reconstruction D/A and has the AM/<br>PM correction applied | TTL              |
| Exciter<br>Controller | PM RF CARR<br>ANLG      | TP5                | Phase Modulated RF Carrier -<br>Reconstructed RF Carrier out of the<br>D/A and reconstruction filter                                 | 1 - 2Vpp         |

| On Board              | Name              | TP(n)<br>or<br>LED | Function, Display<br>and/or<br>(Comment) or (Related Potentiometer)                                                                                                    | Nominal<br>Value                  |
|-----------------------|-------------------|--------------------|----------------------------------------------------------------------------------------------------|-----------------------------------|
| Exciter<br>Controller | PM RF CARR<br>TTL | TP6                | Phase Modulated RF Carrier TTL -<br>Digital signal which is the output of the<br>zero crossing detector. This input to<br>the detector is the Phase Modulated<br>RF Carrier Analog. | TTL                               |
| Exciter<br>Controller | CARR ANLG         | TP7                | Carrier Analog - Low pass filtered<br>input RF Carrier. This can originate<br>either from the Digital Phase input,<br>External RF Carrier Input, or the<br>internal synthesizer.    | 1 - 2Vpp                          |
| Exciter<br>Controller | CAR TTL           | TP9                | Carrier TTL - This is the multiplexed signal used as the RF Carrier. The sources are listed above.                                                                                  | TTL                               |
| Exciter<br>Controller | RF SAMPLE         | <b>TP10</b>        | Set to 2Vpp at full power - 95%<br>modulation (R25)                                                                                                    | 2Vpp                              |
| Exciter<br>Controller | CLK 4FC           | TP11               | Clock 4x carrier frequency - Master<br>sampling clock used to drive all the<br>A/Ds and the PDM D/A                                                                                 | TTL                               |
| Exciter<br>Controller | PDM1              | TP12               | PDM Sample 1 - Analog sample of the<br>modulation filter from the power<br>amplifier modules on motherboard #1                                                                      | Varies w/<br>number of<br>amps on |
| Exciter<br>Controller | PDM ANLG          | TP13               | Set to 2Vpp at full power 95%<br>modulation, will have 1Vdc offset<br>(R32)                                                                                                    | 2Vpp                              |
| Exciter<br>Controller | PDM/RF<br>SAMPLE  | <b>TP14</b>        | PDM/RF Sample - Multiplexed signal drives the Sample A/D converter.                                                                                                    | 2Vpp                              |
| Exciter<br>Controller | +VS PDM           | TP15               | Positive Supply voltage for the PDM<br>integrator. 10nS pulse width will<br>equate to: +VS_PDM = [(ePDM<br>Frequency - 150KHz) * 40mV] + 6V                                         | See<br>formula                    |
| Exciter<br>Controller | PDM2              | <b>TP16</b>        | PDM Sample 2 - Analog sample of the<br>modulation filter from the power<br>amplifier modules on motherboard #2                                                                      | Varies w/<br>number of<br>amps on |
| Exciter<br>Controller | PDM ANLG          | <b>TP18</b>        | Precorrected Audio + DC analog signal<br>(modulation dependent)                                                                                                    | 5Vpp<br>max                       |

| On Board              | Name                  | TP(n)<br>or<br>LED | Function, Display<br>and/or<br>(Comment) or (Related Potentiometer)                                                                   | Nominal<br>Value |
|-----------------------|-----------------------|--------------------|----------------------------------------------------------------------------------------------------|------------------|
| Exciter<br>Controller | PDM TTL               | TP19               | 10 nS PDM on time (measured with power off)                                                                                           | TTL              |
| Exciter<br>Controller | PDM INV TTL           | <b>TP21</b>        | Inverse and delayed version of the<br>PDM TTL signal used to drive the<br>tailbiter circuit in the PAs                                | TTL              |
| Exciter<br>Controller | AUDIO                 | <b>TP22</b>        | Set Audio Gain pot to get 95%<br>modulation at 10 dBm input (~1.44V)<br>(R39/R37)                                                     | 0 - 2Vdc         |
| Exciter<br>Controller | B+                    | <b>TP24</b>        | Scaled version of the B+ power supply.<br>This signal drives the B+ A/D used for<br>power supply correction.                          | 0 - 2Vdc         |
| Exciter<br>Controller | PA BRIDGE<br>MUTED A  | <b>TP25</b>        | These Bridge signals will be inactive if<br>a mute condition exists which could<br>cause the RF Bridge signals to be off<br>frequency | TTL              |
| Exciter<br>Controller | PA BRIDGE<br>MUTED B  | <b>TP26</b>        |                                                                                                    |                  |
| Exciter<br>Controller | PA BRIDGE<br>ACTIVE A | TP27               | Monitor of Bridge signals to PA (65nS (+/- 3 nS) dead time between A/B)                                                               | TTL              |
| Exciter<br>Controller | PA BRIDGE<br>ACTIVE B | <b>TP28</b>        | (R45)                                                                                                    |                  |
| Exciter<br>Controller | +VS DTG               | <b>TP29</b>        | Sets Dead Time Generator Voltage -<br>1V per 100 kHz of Carrier (R43)                                                                 | See<br>formula   |
| Exciter<br>Controller | RFL POWER             | <b>TP30</b>        | 400W reflected power foldback point (R56)                                                                                             | 0 -<br>4.095Vdc  |
| Exciter<br>Controller | MUTE                  | DS2                | Red LED illuminates to indicate DAX transmitter is in a Mute condition                                                                |                  |
| PA Module             | PDM_DRIVE             | TP2                | PDM drive level                                                                                                    | TTL              |
| PA Module             | PDM_INV               | TP3                | PDM inverted drive level                                                                                                    | TTL              |
| PA Module             | PA ON/OFF             | TP4                | PA on command indicated by steady-state active low                                                                                    | Low              |
| PA Module             | 5.25V                 | TP5                | Onboard regulation - IC                                                                                                    | 5.25Vdc          |
| PA Module             | BRIDGE_A              | TP6                | Bridge A present                                                                                                    | TTL              |

| On Board                 | Name                | TP(n)<br>or<br>LED | Function, Display<br>and/or<br>(Comment) or (Related Potentiometer)                        | Nominal<br>Value      |
|--------------------------|---------------------|--------------------|--------------------------------------------------------------------------------------------|-----------------------|
| PA Module                | MODULATOR<br>_FAULT | TP8                | Modulator fault indication with steady-state active high                                   | High                  |
| PA Module                | BRIDGE_FAULT        | TP9                | Bridge fault indication with steady-<br>state active high                                  | High                  |
| PA Module                | +12V                | TP11               | Input from LVPS                                                                            | +12.0Vdc              |
| PA Module                | PA_READY            | TP12               | PA is enabled for use indication with steady-state active high                             | High                  |
| PA Module                | BRIDGE_B            | <b>TP13</b>        | Bridge B present                                                                           | TTL                   |
| PA Module                | ТЕМР                | TP15               | Temperature fault indication with steady-state active high                                 | Fault =<br>High       |
| PA Module                | OVERLAP             | TP16               | Deadband overlap fault indicated                                                           | Fault =<br>High       |
| PA Module                | HIGH_DRV            | <b>TP17</b>        | Chopper high drive level                                                                   | 0-60Vdc               |
| PA Module                | LOW_DRV             | <b>TP18</b>        | Chopper low drive level                                                                    | 0-12Vdc               |
| PA Module                | +VC                 | <b>TP19</b>        | Floating supply                                                                            | >9Vdc                 |
| PA Module                | +VB                 | <b>TP20</b>        | Floating supply                                                                            | >9Vdc                 |
| PA Module                | V_PULSE_XFMR        | <b>TP21</b>        | Pulse transformer voltage level                                                            | 4.8Vdc                |
| PA Module                | -VC                 | <b>TP22</b>        | Floating supply                                                                            | >9Vdc                 |
| PA Module                | +VA                 | <b>TP23</b>        | Floating supply                                                                            | >9Vdc                 |
| PA Module                | -VA                 | <b>TP24</b>        | Floating supply                                                                            | >9Vdc                 |
| PA Module                | -VB                 | <b>TP25</b>        | Floating supply                                                                            | >9Vdc                 |
| PA Module                | PA ON<br>PA FAULT   | DS1                | PA On = green LED<br>Key Inserted = Amber<br>PA Fault = red LED<br>(on front of PA module) |                       |
| Output                   | TEST                | TP1                | Testpoint to tune for null at test                                                         | Lowest                |
| Monitor                  |                     | DS1                | Red LED illuminates to indicate Test mode                                                  | possible<br>Vdc value |
| 3-phase PS<br>Controller | AC SAMPLE           | TP1                | Input AC sample from transformer secondary                                                 | 7VAC                  |

| On Board                        | Name                        | TP(n)<br>or<br>LED | Function, Display<br>and/or<br>(Comment) or (Related Potentiometer)                         | Nominal<br>Value  |
|---------------------------------|-----------------------------|--------------------|---------------------------------------------------------------------------------------------|-------------------|
| 3-phase PS<br>Controller        | DC CURRENT<br>SAMPLE        | TP2                | DC representation of current                                                                | 0.0 - +1.6<br>Vdc |
| 3-phase PS<br>Controller        | FILTERED<br>AC SAMPLE       | TP3                | Filtered AC sample                                                                          | 5.5VAC            |
| 3-phase PS<br>Controller        | FAN DRIVE                   | TP4                | Active when PAs are on                                                                      | +48Vdc            |
| 3-phase PS<br>Controller        | +48V                        | TP5                | Input from +48V power supply                                                                | +48Vdc            |
| 3-phase PS<br>Controller        | +12V                        | TP6                | Input from +12V power supply                                                                | +12Vdc            |
| 3-phase PS<br>Controller        | +5V                         | TP7                | Onboard regulation - IC                                                                     | +5Vdc             |
| 3-phase PS<br>Controller        | -12V                        | TP8                | From onboard switching supply                                                               | -12Vdc            |
| <b>3-phase PS</b><br>Controller | +9V<br>REFERENCE            | TP10               | Special reference voltage for U5 digital<br>Virtual Tap selection switch                    | +9Vdc             |
| 3-phase PS<br>Controller        | VREF                        | TP11               | Virtual Tap selection reference voltage                                                     | 0.7 - 1.8<br>+Vdc |
| 3-phase PS<br>Controller        | XFMR<br>SECONDARY<br>SAMPLE | TP12<br>TP13       | AC phase A and phase B high voltage<br>tap input samples. Measured across<br>TP12 and TP13. | 240VAC            |
| 3-phase PS<br>Controller        | RECTIFIER<br>OVERTEMP       | TP14               | Over-temperature fault from rectifier indicated by steady-state active low                  | +5Vdc             |
| 3-phase PS<br>Controller        | TRANSFORMER<br>OVERTEMP     | TP15               | Over-temperature fault from<br>transformer indicated by steady-state<br>active low          | +5Vdc             |
| 3-phase PS<br>Controller        | CURRENT<br>SHUNT            | TP16<br>TP17       | Negative and positive Current Shunt inputs                                                  | 0 - 25mV          |
| 3-phase PS<br>Controller        | B+ SAMPLE                   | TP18               | B+ sample                                                                                   | 80 - 300<br>Vdc   |
|                                 | B+ VOLTAGE<br>PRESENT       | DS5                | Blinking Red LED to indicate B+<br>power supply is present                                  |                   |
| 3-phase PS<br>Controller        | +31V                        | <b>TP20</b>        | Onboard regulation - zener                                                                  | +31Vdc            |

| On Board                 | Name                        | TP(n)<br>or<br>LED | Function, Display<br>and/or<br>(Comment) or (Related Potentiometer)                                                                                                    | Nominal<br>Value  |
|--------------------------|-----------------------------|--------------------|----------------------------------------------------------------------------------------------------|-------------------|
| 3-phase PS<br>Controller | PHASE LOSS                  | DS1                | <b>Red LED illuminates to indicate loss of</b><br>an AC phase (from the SCR firing<br>board)                                                                                 |                   |
| 3-phase PS<br>Controller | PS WARNING                  | DS2                | Red LED illuminates to indicate blown<br>discharge fuse.<br>WARNING:<br>THIS INDICATES THE<br>POSSIBILITY OF HIGH VOLTAGE<br>REMAINING IN CABINET WHEN<br>DAX IS TURNED OFF! |                   |
| 3-phase PS<br>Controller | PS FAULT                    | DS3                | Red LED illuminates to indicate summary Power Supply fault                                                                                                    |                   |
| 3-phase PS<br>Controller | PS OVERTEMP                 | DS4                | Red LED illuminates to indicate Power<br>Supply over-temperature fault                                                                                                    |                   |
| 1-phase PS<br>Controller | FILTERED<br>AC SAMPLE       | TP2                | Filtered AC sample                                                                                                    | 5.5VAC            |
| 1-phase PS<br>Controller | AC SAMPLE                   | TP3                | Input AC sample from transformer secondary                                                                                                    | 7VAC              |
| 1-phase PS<br>Controller | DC CURRENT<br>SAMPLE        | TP4                | DC representation of current                                                                                                    | 0.0 - +1.6<br>Vdc |
| 1-phase PS<br>Controller | FAN DRIVE                   | TP5                | Active when PAs are on                                                                                                    | +48Vdc            |
| 1-phase PS<br>Controller | +48V                        | TP6                | Input from +48V power supply                                                                                                    | +48Vdc            |
| 1-phase PS<br>Controller | +12V                        | TP7                | Input from +12V power supply                                                                                                    | +12Vdc            |
| 1-phase PS<br>Controller | -12V                        | TP8                | From onboard switching supply                                                                                                    | -12Vdc            |
| 1-phase PS<br>Controller | +5V                         | TP9                | Onboard regulation - IC                                                                                                    | +5Vdc             |
| 1-phase PS<br>Controller | XFMR<br>SECONDARY<br>SAMPLE | TP11<br>TP12       | Transformer secondary low tap<br>sample. Measured across TP12 and<br>TP13.                                                                                                   | 240VAC            |

| On Board                 | Name                               | TP(n)<br>or<br>LED | Function, Display<br>and/or<br>(Comment) or (Related Potentiometer)                                                                                                    | Nominal<br>Value |
|--------------------------|------------------------------------|--------------------|----------------------------------------------------------------------------------------------------|------------------|
| 1-phase PS<br>Controller | VOLTAGE<br>FEEDBACK                | TP13               | Virtual Tap selection reference voltage                                                                                                    | 2 - 3Vdc         |
| 1-phase PS<br>Controller | B+ SAMPLE<br>B+ VOLTAGE<br>PRESENT | TP20<br>DS3        | B+ sample<br>Blinking Red LED to indicate B+<br>power supply is present                                                                                                    | 80 - 300<br>Vdc  |
| 1-phase PS<br>Controller | RECTIFIER<br>OVERTEMP              | TP14               | Over-temperature fault from rectifier indicated by steady-state active low                                                                                                   | Fault =<br>0Vdc  |
| 1-phase PS<br>Controller | TRANSFORMER<br>OVERTEMP            | TP15               | Over-temperature fault from<br>transformer indicated by steady-state<br>active low                                                                                           | Fault =<br>0Vdc  |
| 1-phase PS<br>Controller | CURRENT<br>SHUNT                   | TP16<br>TP17       | Negative and positive Current Shunt inputs                                                                                                    | 0 - 25mV         |
| 1-phase PS<br>Controller | SIGNAL HIGH                        | <b>TP18</b>        | Variable reference control loop voltage                                                                                                    | 0 - 12Vdc        |
| 1-phase PS<br>Controller | PS WARNING                         | DS1                | Red LED illuminates to indicate blown<br>discharge fuse.<br>WARNING:<br>THIS INDICATES THE<br>POSSIBILITY OF HIGH VOLTAGE<br>REMAINING IN CABINET WHEN<br>DAX IS TURNED OFF! |                  |
| 1-phase PS<br>Controller | <b>PS OVERTEMP</b>                 | DS2                | <b>Red LED illuminates to indicate Power</b><br><b>Supply over-temperature fault</b>                                                                                         |                  |
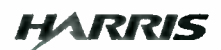

# Section 7 Parts List

## 7.1 Parts List

#### **Replaceable Parts List Index**

| XMTR, AM, DAX-5/6 994 9825 001 (J)            | 7-2               |
|-----------------------------------------------|-------------------|
| KIT, 5KW, 1-PHASE, 60HZ 20000000000001789 (C) | 7-3               |
| PWA, MOV-AC 187-264 VAC 992 8553 010 (B1)     | 7-4               |
| PWA, PS CONTROLLER, 1-PH 992 9994 020 (K)     | 7-4               |
| PWA, MOTHERBOARD, 5KW992 9994 057 (C)         | 7-6               |
| PWA, MOTHERBOARD, 5KW992 9994 058 (C)         | 7-7               |
| KIT, 6KW, 1-PHASE, 60HZ 20000000000001790 (C) | 7-7               |
| PWA, PA MODULE 992 9994 009 (W)               | 7-8               |
| PWA, MOTHERBOARD 992 9994 014 (G)             | 7-9               |
| PWA, EXCITER/CONTROLLER992 9994 005 (G)       | 7-10              |
| BASIC, DAX AM XMTR 992 9994 018 (AM)          | 7-10              |
| *PWA, EXTERNAL I/O                            | 7-12              |
| PWA, OUTPUT MONITOR 992 9994 030 (J)          | 7-13              |
| PWA, B+ SAMPLE TERM BOARD992 9994 056 (B)     | 7-14              |
| PWA, RF SAMPLE DIVIDER 992 9994 106 (B)       | 7-14              |
| KIT, 5KW, SINGLE PHASE 992 9994 107 (K)       | 7-14              |
| KIT, 5KW, 3-PHASE, 208/240VAC992 9994 108 (D) | 7-15              |
| PWA, MOV-AC 176-264 VAC 992 8553 011 (C)      | 7-15              |
| PWA, PS CONTROLLER, 3-PH 992 9994 019 (P)     | 7-15              |
| KIT, 5KW, 3-PHASE, 380VAC 992 9994 109 (G)    | 7-18              |
| PWA, MOV-AC 380-415 992 8553 013 (A)          | 7-18              |
| KIT, 6KW, SINGLE PHASE 992 9994 110 (K)       | 7-18              |
| KIT, 6KW, 3-PHASE, 208/240VAC992 9994 111 (D) | 7-19              |
| KIT, 6KW, 3-PHASE, 380VAC 992 9994 112 (G)    | 7-20              |
|                                               | XMTR, AM, DAX-5/6 |

#### Section 7 Parts List

10/21/04

| Table 7-1 XMTR, AM, DAX-5/6 - 994 9825 001 (J) |                                |     |                                                                        |  |  |  |
|------------------------------------------------|--------------------------------|-----|------------------------------------------------------------------------|--|--|--|
| Harris PN                                      | Description                    | Qty | y UM Reference Designators                                             |  |  |  |
| 2000000000000178                               | 7FD PARTS 760KHZ - 798KHZ      | 0   | EA OPTIONAL FD PARTS PACKAGE (1                                        |  |  |  |
|                                                |                                |     | REQD)                                                                  |  |  |  |
| 200000000000178                                | SFD PARTS ITTOKHZ - IT39KHZ    | 0   | EA OPTIONAL FD PARTS PACKAGE (I                                        |  |  |  |
| 2000000000001789                               | OKIT SKW LPHASE 60H7           | 0   | EA OPTIONAL POWER SUPPLY PA                                            |  |  |  |
| 200000000000170.                               | MII, 5KW, 1-1 IIASE, 00112     | U   | PACKAGE (1 REOD)                                                       |  |  |  |
| 20000000000001790                              | OKIT, 6KW, 1-PHASE, 60HZ       | 0   | EA OPTIONAL POWER SUPPLY, PA                                           |  |  |  |
|                                                |                                |     | PACKAGE (1 REQD)                                                       |  |  |  |
| 992 9994 005                                   | PWA, EXCITER/CONTROLLER        | 0   | EA OPTIONAL SPARE, SOLD SEPERATELY,<br>NOT INCLUDED IN ANY OF THE KITS |  |  |  |
| 992 9994 009                                   | PWA, PA MODULE                 | 0   | EA OPTIONAL SPARE. NOTE: IS                                            |  |  |  |
|                                                |                                |     | INCLUDED IN OPTIONAL SPARE                                             |  |  |  |
| 000 0004 025                                   |                                | 0   | BUARDS KIT WHEN UKDEKED.                                               |  |  |  |
| 992 9994 055                                   | PD PARIS SSURAL - SS/KAL       | U   | REOD)                                                                  |  |  |  |
| 992 9994 036                                   | FD PARTS 558KHZ - 586KHZ       | 0   | EA OPTIONAL FD PARTS PACKAGE (1                                        |  |  |  |
| 992 9994 037                                   | FD PARTS 587KH7 - 617KH7       | 0   | FA OPTIONAL ED PARTS PACKAGE (1                                        |  |  |  |
| <i>,,,,,,,,,,,,,,,,,,,,,,,,,,,,,,,,,,,,,</i>   |                                | Ŭ   | REQD)                                                                  |  |  |  |
| 992 9994 038                                   | FD PARTS 618KHZ - 650KHZ       | 0   | EA OPTIONAL FD PARTS PACKAGE (1                                        |  |  |  |
|                                                |                                | ~   | REQD)                                                                  |  |  |  |
| 992 9994 039                                   | FD PARTS 651KHZ - 684KHZ       | 0   | EA OPTIONAL FD PARTS PACKAGE (I                                        |  |  |  |
| 002 0004 040                                   | ED PARTS 685KH7 - 720KH7       | 0   | EA OPTIONAL ED PARTS PACKAGE (1                                        |  |  |  |
| <i>))2 )))</i> + 0+0                           |                                | v   | REOD)                                                                  |  |  |  |
| 992 9994 041                                   | FD PARTS 721KHZ - 758KHZ       | 0   | EA OPTIONAL FD PARTS PACKAGE (1                                        |  |  |  |
|                                                |                                | _   | REQD)                                                                  |  |  |  |
| 992 9994 042                                   | FD PARTS 759KHZ                | 0   | EA OPTIONAL FD PARTS PACKAGE (1                                        |  |  |  |
| 002 0004 043                                   | ED PAPTS 700KH7 - 840KH7       | 0   | KEQD)<br>EA OPTIONAL ED PARTS PACKAGE (1                               |  |  |  |
| <i>JJ2 JJJ</i> 4 04J                           | ID TARIS ///MIL - 040MIL       | 0   | REOD)                                                                  |  |  |  |
| 992 9994 044                                   | FD PARTS 841KHZ - 884KHZ       | 0   | EA OPTIONAL FD PARTS PACKAGE (1                                        |  |  |  |
|                                                |                                | _   | REQD)                                                                  |  |  |  |
| 992 9994 045                                   | FD PARTS 885KHZ - 930KHZ       | 0   | EA OPTIONAL FD PARTS PACKAGE (1                                        |  |  |  |
| 002 0004 046                                   | ED PARTS 031KH7 $-$ 078KH7     | 0   | EA OPTIONAL ED PARTS PACKAGE (1                                        |  |  |  |
| <i>332 333</i> 4 040                           | ID TARIS 75 IKIL - 770KIL      | 0   | REQD)                                                                  |  |  |  |
| 992 9994 047                                   | FD PARTS 979KHZ - 1029KHZ      | 0   | EA OPTIONAL FD PARTS PACKAGE (1                                        |  |  |  |
|                                                |                                | _   | REQD)                                                                  |  |  |  |
| 992 9994 048                                   | FD PARTS 1030KHZ - 1083KHZ     | 0   | EA OPTIONAL FD PARTS PACKAGE (1                                        |  |  |  |
| 992 9994 049                                   | FD PARTS 1084KH7 - 1109KH7     | Ο   | FA OPTIONAL ED PARTS PACKAGE (1                                        |  |  |  |
| <i>JJ2 JJJ (</i> 01 <i>)</i>                   |                                | v   | REQD)                                                                  |  |  |  |
| 992 9994 050                                   | FD PARTS 1140KHZ - 1198KHZ     | 0   | EA OPTIONAL FD PARTS PACKAGE (1                                        |  |  |  |
| 000 000 000 1                                  |                                | ~   | REQD)                                                                  |  |  |  |
| 992 9994 051                                   | FD PARIS 1199KHZ - 1260KHZ     | 0   | EA OPTIONAL FD PARTS PACKAGE (I<br>REOD)                               |  |  |  |
| 992 9994 074                                   | FD PARTS 1261KHZ - 1325KHZ     | 0   | FA OPTIONAL ED PARTS PACKAGE (1                                        |  |  |  |
| <i></i>                                        |                                | v   | REQD)                                                                  |  |  |  |
| 992 9994 075                                   | FD PARTS 1326KHZ - 1394KHZ     | 0   | EA OPTIONAL FD PARTS PACKAGE (1                                        |  |  |  |
|                                                |                                | _   | REQD)                                                                  |  |  |  |
| 992 9994 076                                   | FD PARTS 1395KHZ - 1466KHZ     | 0   | EA OPTIONAL FD PARTS PACKAGE (I                                        |  |  |  |
| 002 0004 077                                   | ED DADTS 1467KU7 1542KU7       | 0   | KEQD)<br>EA OPTIONAL ED PAPTS PACKAGE (1                               |  |  |  |
| JJ2 JJJ <del>7</del> UII                       | 1 D 171110 1707 MIL - 1342 MIL | U   | REOD)                                                                  |  |  |  |
| 992 9994 078                                   | FD PARTS 1543KHZ - 1622KHZ     | 0   | EA OPTIONAL FD PARTS PACKAGE (1                                        |  |  |  |
|                                                |                                | -   | REQD)                                                                  |  |  |  |
| 992 9994 079                                   | FD PARTS 1623KHZ - 1706KHZ     | 0   | EA OPTIONAL FD PARTS PACKAGE (1                                        |  |  |  |
|                                                |                                |     | KEQU)                                                                  |  |  |  |

| 992 9994 107                                              | KIT, 5KW, SINGLE PHASE             | 0              | EA       | OPTIONAL POWER SUPPLY, PA<br>PACK AGE (1 REOD) |  |  |  |
|-----------------------------------------------------------|------------------------------------|----------------|----------|------------------------------------------------|--|--|--|
| 002 0004 117                                              | KIT SPARE BDS 3-PH 208/240VAC      | 0              | FA       | OPTIONAL SPARE BOARDS KIT                      |  |  |  |
| 002 0004 118                                              | KIT SPARE BDS 5KW 3PH 380VAC       | õ              | FΔ       | OPTIONAL SPARE BOARDS KIT                      |  |  |  |
| 002 0004 110                                              | KIT SPARE PARTS 1-PH               | õ              | FA       | OPTIONAL SPARE PARTS KIT                       |  |  |  |
| 002 000/ 120                                              | KIT SPARE PRTS 3-PH 208/240VAC     | ň              | FA       | OPTIONAL SPARE PARTS KIT                       |  |  |  |
| 002 000/ 121                                              | KIT SPARE PARTS 3-PH 380VAC        | ň              | FΔ       | OPTIONAL SPARE PARTS KIT                       |  |  |  |
| 002 000/ 122                                              | KIT SPARE FUSE & SEMICOND LPH      | 10             | FΔ       | OPTIONAL SPARE FUSE KIT                        |  |  |  |
| 002 0004 122                                              | KIT SDADE EUSE & SEMICOND 3 DL     | 10             | EA       | OPTIONAL SPADE EUSE KIT                        |  |  |  |
| 002 0004 124                                              | KIT SPARE POSE & SEMICOND, 5-11    | 0              | ΕA       | OPTIONAL SPARE BOARDS KIT                      |  |  |  |
| 002 0004 125                                              | KIT SDAP BD DAY 6 3PH 208-240V     | 0              | ΕA       | OPTIONAL SPAPE BOARDS KIT                      |  |  |  |
| 992 9994 123                                              | VIT SDAD DD DAY 6 2DU 280VAC       | 0              | EA       | OPTIONAL SPARE BOARDS KIT                      |  |  |  |
| 992 9994 120                                              | K11, 51 AK BD, DAX 0,51 11,500 VAC | U              | LA       | OF HORAE SFARE BOARDS KIT                      |  |  |  |
| Table 7-2 KIT, 5KW, 1-PHASE, 60HZ - 20000000000001789 (C) |                                    |                |          |                                                |  |  |  |
| Harris PN                                                 | Description                        | Qt             | y UN     | I Reference Designators                        |  |  |  |
| 20000000000000270                                         | CAPACITOR TRAY                     | 1              | EA       |                                                |  |  |  |
| 20000000000000276                                         | 5COVER, CAPACITOR                  | 1              | EA       |                                                |  |  |  |
| 20000000000000295                                         | 5CAP, 60UF 330VAC 10%              | 6              | EA       |                                                |  |  |  |
| 335 0236 000                                              | WASHER SHOULDER 6                  | 2              | EA       |                                                |  |  |  |
| 358 3797 000                                              | PLATE, END COVER (283, 2-COND)     | 2              | EA       | 2#TB1                                          |  |  |  |
| 358 3845 000                                              | SPACER, .500" DIA X .375" LG       | 2              | EA       |                                                |  |  |  |
| 384 1155 000                                              | SCR, BRIDGE 40A, 1-PHASE           | 1              | EA       | A9                                             |  |  |  |
| 384 1171 000                                              | SCR, ST180S12P0V                   | 1              | EA       |                                                |  |  |  |
| 398 0592 000                                              | FUSE, 50A 700V, 14 X 51MM CART     | 1              | EA       | F8                                             |  |  |  |
| 472 1817 000                                              | XFMR, PWR RECTIFIER, 1-PHASE       | 1              | EA       | T1                                             |  |  |  |
| 524 0383 000                                              | CAP 8,200 UF 400VDC 20%            | 1              | EA       | C1                                             |  |  |  |
| 540 1600 201                                              | RES 100 OHM 3W 5%                  | 1              | EA       | R2                                             |  |  |  |
| 542 1738 000                                              | RES, 100 OHM 100W 10%              | 1              | EA       | R1                                             |  |  |  |
| 606 1003 000                                              | CKT BREAKER, 2-POLE 80A 277V       | 1              | EA       | CB1                                            |  |  |  |
| 610 1253 000                                              | MALE CONNECTOR, 4C,                | 1              | EA       | J2P2                                           |  |  |  |
| 612 1451 000                                              | FEMALE CONNECTOR, 4C               | 1              | EA       | J2P2                                           |  |  |  |
| 614 0793 000                                              | TERM BLOCK.3C MODULAR 281          | 2              | ĒA       | 2#TB1                                          |  |  |  |
| 614 0794 000                                              | JUMPER, 2-POLE STEP-DOWN 283       | $\overline{2}$ | EA       | #TB1                                           |  |  |  |
| 614 0930 000                                              | TERM BLK. 2C MODULAR 283           | $\overline{2}$ | EA       | 2#TB1                                          |  |  |  |
| 735 0041 000                                              | FIRING BD 1-PH RECT 60HZ           | ĩ              | EA       | A8                                             |  |  |  |
| 917 2574 007                                              | PWR SUPPLY CBL. SINGLE PHASE       | î              | EA       | 140                                            |  |  |  |
| 917 2574 011                                              | COVER CKT BRKR                     | î              | EA       |                                                |  |  |  |
| 917 2574 048                                              | 5KW COMBINER CABLE (W10)           | î              | EA       | W10                                            |  |  |  |
| 917 2574 058                                              | CABLE 1 PHASE PWR FACTOR COL       | R              | EA       |                                                |  |  |  |
| 922 1344 024                                              | RUBBER PAD                         | 1              | EA       |                                                |  |  |  |
| 922 1344 033                                              | COPPER STRAP                       | 2              | FA       | 1#A9-A10 1#A9-SHUNT                            |  |  |  |
| 939 8234 040                                              | BRACKET CAPACITOR                  | 1              | FΔ       | 1                                              |  |  |  |
| 939 8234 041                                              | PLATE AIR BLOCK                    | î              | FA       |                                                |  |  |  |
| 030 8734 054                                              | COVER CAPACITOR                    | 1              | EΔ       |                                                |  |  |  |
| 030 873/ 063                                              | RPACKET CPOWRAP                    | 1              | ΕA       |                                                |  |  |  |
| 0/3 5573 008                                              | DEAD DANEL DA ENCLOSIDE            | 1              | EA       |                                                |  |  |  |
| 043 5573 036                                              | DEAD DANEI                         | 1              |          |                                                |  |  |  |
| 042 5572 047                                              |                                    | 1              | EA       |                                                |  |  |  |
| 042 5572 077                                              | DI ATE DOTTOM SKW                  | 1              | EA       |                                                |  |  |  |
| 002 8553 010                                              | PWA MOVAC 187 264 VAC              | 1              | EA<br>EA | ۸7                                             |  |  |  |
| 002 0004 020                                              | DWA DS CONTROLLED 1 DU             | 1              |          | A10                                            |  |  |  |
| 007 0001 057                                              | DWA MOTHEDBOADD SYW                | 1              |          | A10                                            |  |  |  |
| 274 7774 UJ1<br>007 0001 058                              | DWA MOTHERBOARD, SKW               | 1              |          | A 1                                            |  |  |  |
| 776 7774 UJO                                              | I WA, MUTHERDUARD, JAW             | T              | EА       | <b>A1</b>                                      |  |  |  |

Table 7-3

#### Harris PN Description Oty UM Reference Designators 2960345000A **\*TUBING, SHRINKABLE 3/4** 0.5FT NOTE: CUT 6 PIECES 1 IN EACH FOR 560-0023-000 & 560-0036-000 MOV, 300WVAC, 165J, 20MM DISC 560 0023 000 4 EA RV10,RV12,RV16,RV17 MOV, 150WVAC, 80J, 20MM DISC 2 EA RV7, RV20 560 0036 000 610 1066 000 CONN, .25 FASTON PC MOUNT 4 EA A.B.C.N 839 8115 031 SCH. MOV-AC PROTECTOR 0 839 8115 033 PWB, MOV-AC PROTECTOR, 1 Table 7-4 PWA. PS CONTROLLER, 1-PH - 992 9994 020 (K) **Oty UM Reference Designators** Harris PN Description **\*THERMAL COMPOUND, 80Z JAR** 0 EA USE ON O1, O3, U10 055 0100 005 20000000000000006XFMR, PWR, 14VCT, 1.6VA PC MT EA TI 1 EA 1/Q1,1/Q3,1/U10 300 1536 000 SCR. 6-32 X 1/4 3 300 1538 000 SCR, 6-32 X 3/8 1 EA 1/09 304 0089 000 **NUT, HEX 6-32** 1 EA 1/Q1,1/Q3,1/Q9,1/U10 312 0047 000 WASHER, SPLIT-LOCK 6 4 EA 1/Q1,1/Q3,1/Q9,1/U10 350 0105 000 RIVET 3/16 ALUM .126/.25 8 EA 2/XF5,2/XF6,2/XF7,2/XF8 21 EA 354 0309 000 **TERM SOLDER** TP1, TP2, TP3, TP4, TP5, TP6, TP7, TP8, TP9, T P10,TP11,TP12,TP13,TP14,TP15,TP16,TP1 7,TP18,TP19,TP20,TP21 354 0905 000 TERMINAL, SCREW 10-32, 30A 3 EA E1,E2,E3 2 EA 2X/J2,2XJ3 358 3861 001 POST, SLIDE LOCK ASSY, 4-40 1 EA Q6 380 0645 000 XSTR, IRF530 ESD 380 0773 000 XSTR FET BS170 N-CHL ESD 4 EA Q2,Q4,Q7,Q8 380 0804 000 N-MOSFET IRFP22N50A ESD 1 EA O9 380 0825 000 XSTR, P-MOSFET, IRF5210 ESD 1 EA Q5 N-MOSFET, IRFB33N15D **ESD** EA QI,Q3 380 0828 000 2 382 0184 000 IC, 340T-5/7805 +5V REG ESD EA UI0 1 IC, 324 EA UII 382 0415 000 ESD 1 382 0428 000 **IC, LM358 ESD** 1 EA U9 382 0463 000 IC, 4051/14051 **ESD** 1 EA UI IC, 7405 ESD EA U5 382 0656 000 1 EA U6 382 0774 000 **IC 74HC14 ESD** 1 382 1070 000 IC, ILQ-1 OPTO-ISOLATOR ESD 1 **EA U13** IC OVR VOLT SEN MC3423 ESD EA UI2 382 1128 000 1 EA U4 IC 1007 ESD 382 1218 000 1 **ESD** 1 EA U7 **IC 74AC00** 382 1598 000 382 1649 000 **IC AD620** ESD 1 EA U2 382 1653 000 IC IR2113 **ESD** 1 EA U8 382 1708 000 IC, UC3825 **ESD** 1 EA U3 384 0205 000 DIODE SILICON 1N914/4148 ESD 4 EA CR15, CR17, CR21, CR34 384 0253 000 RECTIFIER 1N4007 ESD 1 EA CR26 384 0720 000 TRANSZORB 1N6377 15V 5W ESD 3 EA CR22.CR23.CR36 384 0780 000 LED, RED ESD 2 EA DS1,DS2 RECT MUR-120 200V ESD EA CR16 384 0803 000 1 LED, RED BLINKING, T-1-3/4 ESD EA DS3 384 0986 000 1 DIODE, SCHOTTKY, 50SQ100 ESD 4 EA CR27, CR28, CR29, CR30 384 1159 000 EA CR39 DIODE, 40EPS12 1 384 1163 000 ESD 1 EA CR32 386 0078 000 ZENER, 1N4734A 5.6V ESD 386 0082 000 ZENER, 1N4744A 15V 1W 5% ESD 2 EA CR31,CR33 4 EA CR1.CR2.CR12.CR13 386 0083 000 ZENER, 1N4742A 12V ESD 386 0123 000 ZENER, 1N4732A 4.7V ESD 2 EA CR4.CR11 8 386 0135 000 ZENER, IN4733A 5.1V ESD EA

PWA, MOV-AC 187-264 VAC - 992 8553 010 (B1)

CR6,CR7,CR9,CR10,CR18,CR19,CR20,CR 24

10/21/04

7-4

| 386 0148 000 | ZENER, 1N4743A 13V ESD       | 4 EA CR8,CR35,CR37,CR38                                                                                                    |
|--------------|------------------------------|----------------------------------------------------------------------------------------------------|
| 386 0404 000 | ZENER, 1N4758A 56V ESD       | I EA CR25                                                                                                    |
| 386 0412 000 | ZENER, DUAL 18V 3W ESD       | 1 EA CR14                                                                                                    |
| 398 0087 000 | FUSE, SLOW CART 5A 250V      | 2 EA F1,F2                                                                                                    |
| 398 0089 000 | FUSE, SLOW CART 7A 125V      | 1 EA F9                                                                                                    |
| 398 0368 000 | FUSE, CART 2A 600V           | 1 EA F6                                                                                                    |
| 398 0585 000 | FUSE, FAST 1A 250VAC         | 1 EA F3                                                                                                    |
| 398 0598 000 | FUSE, SLOW, 3AG, 15 AMP, 32V | 1 EA F4                                                                                                    |
| 398 0621 000 | FUSE, FAST 3A 600V           | I EA F7                                                                                                    |
| 402 0129 000 | CLIP. 1/4 DIA FUSE           | 8 EA 2/XF1.2/XF2.2/XF4.2/XF9                                                                                                    |
| 402 0220 000 | CLIP, FUSE 13/32 DIA, SOLDER | 6 EA 2/XF5.2/XF6.2/XF7                                                                                                    |
| 402 0226 000 | FUSECLIP. 9/16" DIA          | 2 EA 2/XF8                                                                                                    |
| 404 0904 000 | SOCKET, SIP 2C               | 1 EA I/XF3                                                                                                    |
| 404 0907 000 | HEATSINK TO-218/247 2.0" HT  | 1 EA X09                                                                                                    |
| 404 0908 000 | HEATSINK VERTICAL TO-220     | 3 FA XOLXO3 XUIO                                                                                                    |
| 410 0446 000 | THERMAL INTERFACE TO-247     | 1  FA  XO9                                                                                                    |
| 494 0218 000 | CHOKE WIDE BAND 2 5 TURN     | I FA RECI                                                                                                    |
| 494 0441 000 | CHOKE REPWR 8211H 4 8A       | 1 FA L2                                                                                                    |
| 494 0514 000 | IND 10MH 15% 5 AMP           |                                                                                                    |
| 506 0231 000 | CAP $0015UF 63V 5\%$         | 1 FA C44                                                                                                    |
| 506 0232 000 | CAP 0.011 $E$ 100V 5%        | 4 FA C2 C28 C70 C75                                                                                                    |
| 506 0232 000 | CAP 0 IUF $63V$ 5%           | 36 FA                                                                                                    |
| 500 0255 000 | CAI, 0.101 037 37            | C1,C3,C5,C6,C7,C11,C18,C20,C23,C24,C2<br>6,C27,C30,C35,C46,C49,C50,C54,C55,C57,<br>C59,C64,C66,C72,C73,C74,C76,C77,C79,C<br>80,C81,C82,C83,C84,C88,C89 |
| 506 0236 000 | CAP, 0.0047UF 100V 5%        | 1 EA C47                                                                                                    |
| 506 0240 000 | CAP, 0.033UF 100V 5%         | 1 EA C36                                                                                                    |
| 506 0242 000 | CAP, 0.068UF 63V 5%          | 1 EA C48                                                                                                    |
| 506 0244 000 | CAP, 0.22UF 63V 5%           | 3 EA C10,C14,C17                                                                                                    |
| 506 0309 000 | CAP, 0.220UF 630V 5%         | 2 EA C86,C87                                                                                                    |
| 516 0084 000 | CAP DISC .02UF 600V          | 1 EA C78                                                                                                    |
| 516 0516 000 | CAP 1UF 100V 20%             | 11 EA                                                                                                    |
|              |                              | C9,C12,C13,C15,C16,C21,C22,C31,C32,C3<br>8,C42                                                                                                    |
| 516 0725 000 | CAP 1.0UF 50V 20%            | 15 EA<br>C4,C25,C29,C33,C34,C37,C39,C41,C45,C5                                                                                                    |
|              |                              | 3,C56,C63,C65,C67,C68                                                                                                    |
| 516 0771 000 | CAP 33PF 5% 100V C0G         | I EA C40                                                                                                    |
| 522 0545 000 | CAP 10UF 100V 20%            | 2 EA C71,C85                                                                                                    |
| 522 0548 000 | CAP 10UF 50V 20%             | 1 EA C61                                                                                                    |
| 522 0554 000 | CAP 4.7UF 50V 20%            | 1 EA C19                                                                                                    |
| 522 0590 000 | CAP 470UF 25V 20%            | 4 EA C8,C43,C52,C60                                                                                                    |
| 522 0592 000 | CAP 100UF 20% 25VDC          | 1 EA C51                                                                                                    |
| 522 0656 000 | CAP 330 UF 25V 20%           | 3 EA C58,C62,C69                                                                                                    |
| 540 1600 103 | RES 12 OHM 3W 5%             | 1 EA R73                                                                                                    |
| 540 1600 118 | RES 51 OHM 3W 5%             | 2 EA R46,R52                                                                                                    |
| 540 1600 201 | RES 100 OHM 3W 5%            | 1 EA R74                                                                                                    |
| 540 1600 401 | RES 10K OHM 3W 5%            | 3 EA R57,R62,R67                                                                                                    |
| 540 1600 408 | RES 20K OHM 3W 5%            | 1 EA R80                                                                                                    |
| 540 1600 418 | RES 51K OHM 3W 5%            | 1 EA R75                                                                                                    |
| 540 1600 501 | RES 100K OHM 3W 5%           | 2 EA R72,R79                                                                                                    |
| 546 0313 000 | RES 50 OHM 5W 5%             | 1 EA R56                                                                                                    |
| 548 0345 000 | RES 15K OHM 7W 1%            | 1 EA R78                                                                                                    |
| 548 2346 000 | RES 68.1K OHM 3W 1%          | 1 EA R49                                                                                                    |
| 548 2347 000 | RES 110K OHM 3W 1%           | 1 EA R32                                                                                                    |
| 548 2351 000 | RES, 301K OHM 3/4W 0.1%      | 5 EA R22,R27,R28,R29,R34                                                                                                    |
| 548 2360 000 | RES, 2.5K OHM 1/8W 0.1 %     | 2 EA R19,R42                                                                                                    |
| 548 2400 001 | RES 1 OHM 1/2W 1%            | 2 EA R36,R54                                                                                                    |
|              |                              |                                                                                                    |

| 548 2400 101 | RES 10 OHM 1/2W 1%                                                                                                    | 2        | EA R20,R51                            |
|--------------|----------------------------------------------------------------------------------------------------|----------|---------------------------------------|
| 548 2400 134 | RES 22.1 OHM 1/2W 1%                                                                                                    | 3        | EA R10.R58.R71                        |
| 548 2400 137 | RES 23.7 OHM 1/2W 1%                                                                                                    | 1        | EA R35                                |
| 548 2400 201 | RES 100 OHM 1/2W 1%                                                                                                    | 9        | EA R5 R7 R8 R11 R14 R38 R40 R41 R45   |
| 548 2400 247 | RES 301 OHM 1/2W 1%                                                                                                    | í        | FA R30                                |
| 548 2400 201 | DES 1K OHM 1/2W 1%                                                                                                    | ŝ        | EA D15 D16 D24 D26 D48                |
| 548 2400 301 | $\frac{1}{12} = \frac{1}{12} = \frac{1}{12} $ | 1        | EA RIJ,RI0,R24,R20,R40                |
| 548 2400 303 |                                                                                                    | 1        |                                       |
| 548 2400 550 | RES 2K OHM 1/2W 1%                                                                                                    | 5        | EA K0,K9,K12,K13,K43                  |
| 548 2400 332 | RES 2.1K OHM 1/2W 1%                                                                                                    | 1        | EA ROU                                |
| 548 2400 339 | RES 2.49K OHM 1/2W 1%                                                                                                    | I        | EA ROS                                |
| 548 2400 347 | RES 3.01K OHM 1/2W 1%                                                                                                    | 2        | EA R18,R76                            |
| 548 2400 359 | RES 4.02K OHM 1/2W 1%                                                                                                    | 1        | EA R21                                |
| 548 2400 361 | RES 4.22K OHM 1/2W 1%                                                                                                    | 1        | EA R33                                |
| 548 2400 385 | RES 7.5K OHM 1/2W 1%                                                                                                    | 1        | EA R64                                |
| 548 2400 401 | RES 10K OHM 1/2W 1%                                                                                                    | 13       | EA                                    |
|              |                                                                                                    |          | R2,R3,R4,R23,R39,R50,R53,R59,R61,R68, |
|              |                                                                                                    |          | R69,R70,R77                           |
| 548 2400 434 | RES 22.1K OHM 1/2W 1%                                                                                                    | 1        | EA R25                                |
| 548 2400 468 | RES 49.9K OHM 1/2W 1%                                                                                                    | 1        | EA R66                                |
| 548 2400 539 | RES 249K OHM 1/2W 1%                                                                                                    | 1        | EA R17                                |
| 548 2400 601 | RES 1MEG OHM 1/2W 1%                                                                                                    | 1        | EA R63                                |
| 550 0934 000 | POT 500 OHM 1/2W 10%                                                                                                    | 1        | EA R47                                |
| 560 0121 011 | POSISTOR 1.1 AMP 60VDC DISC                                                                                                    | 1        | EA RI                                 |
| 560 0121 018 | POSISTOR 2.5 AMP 60VDC DISC                                                                                                    | i        | EA R44                                |
| 578 0036 000 | RELAY SPDT 12V 40A                                                                                                    | î        | FA KI                                 |
| 610 1106 000 | HDP SPIN IPOW STPTPOI                                                                                                    | i        | EA H                                  |
| 610 1107 000 | UDD 12DIN IDOW STDT DOI                                                                                                    | 1        |                                       |
| 610 1107 000 | LIDD 14DIN 1DOW STRT DOI                                                                                                    | 1        | EA IS                                 |
| 610 1106 000 | IDR, 14F IN, IROW, STRT, FOL                                                                                                    | 1        |                                       |
| 610 1145 000 | HDR, OPIN, IKOW, SIKI, POL                                                                                                    | 1        |                                       |
| 610 1411 002 | PLUG D STRT ISC METAL SHELL                                                                                                    | 1        | EA J3                                 |
| 612 2139 002 | RECP D STRT ISC METAL SHELL                                                                                                    | I        | EA J2                                 |
| 843 5572 211 | SCH, PS CONTROLLER, I-PH                                                                                                    | 0        |                                       |
| 843 5572 213 | PWB, PS CONTROLLER, 1-PH                                                                                                    | 1        |                                       |
|              |                                                                                                    |          |                                       |
|              | Table 7-5 PWA, MOTHERBOAF                                                                                                    | <u> </u> | <u>, 5KW - 992 9994 057 (C)</u>       |
| Harris PN    | Description                                                                                                    | Qt       | y UM Reference Designators            |
| 302 0108 000 | SCR, 6-32 X 1/2                                                                                                    | 4        | EA 2#T1,2#T2                          |
| 314 0005 000 | WASHER, SPLIT-LOCK 6                                                                                                    | 4        | EA 2#T1.2#T2                          |
| 335 0059 000 | WASHER NYLON .150 ID                                                                                                    | 4        | EA 2#T1.2#T2                          |
| 335 0236 000 | WASHER SHOULDER 6                                                                                                    | 4        | EA 2#T1.2#T2                          |
| 354 0819 000 | SOLDER LUG STRT 312" H                                                                                                    | i        | FA III                                |
| 354 0905 000 | TERMINAL SCREW 10-32 30A                                                                                                    | 2        | FA F3 F4                              |
| 358 3861 001 | POST SLIDE LOCK ASSY 4-40                                                                                                    | 2        | FA                                    |
| 533 0528 000 | CAP 4701E 63V 200                                                                                                    | 2        |                                       |
| 522 0526 000 | CAPACITOR 2000 MED 16V                                                                                                    | 1        |                                       |
| 522 0567 000 | CAPACITOR 8200 MFD 10V                                                                                                    | 1        |                                       |
| 524 0381 000 | CAP, 4700F 400V 20% SNAP-MT                                                                                                    | 1        | EA = C/, C9, C10, C11, C13, C14, C15  |
| 548 2400 201 | RES 100 OHM 1/2W 1%                                                                                                    | 2        | EA R0, R7, R8, R9, R10                |
| 560 0121 011 | POSISTOR 1.1 AMP 60VDC DISC                                                                                                    | 2        | EA R4,R11                             |
| 610 0900 000 | HEADER 3 CKT STRAIGHT                                                                                                    | 4        | EA JP1,JP2,JP3,JP4                    |
| 610 0982 000 | *HDR 26C VERT 2ROW TOP LATCH                                                                                                    | 1        | EA J2                                 |
| 610 1043 000 | *HDR 40C VERT 2ROW TOP LATCH                                                                                                    | 1        | EA JI                                 |
| 610 1334 000 | HDR, 3C IROW STRAIGHT                                                                                                    | 2        | EA J5,J6                              |
| 610 1434 002 | *PLUG D RT ANG 15C MET SHELL                                                                                                    | 1        | EA J4                                 |
| 612 1184 000 | SHUNT JUMPER 0.1" CENTERS                                                                                                    | 4        | EA 1/JP1,1/JP2,1/JP3,1/JP4            |
| 612 2128 000 | RECP, EDGECARD 36 POS                                                                                                    | 6        | EA                                    |
|              |                                                                                                    |          | XA1J1,XA1J2,XA2J1,XA2J2,XA3J1,XA3J    |
|              |                                                                                                    |          | 2                                     |
| 612 2175 002 | *RECP D RT ANG ISC MET SHELL                                                                                                    | 1        | EA J3                                 |

#### **Section 7 Parts List**

| 620 0700 000             | *RECPT, MALE SMB, PC MOUNT      | 2   | EA J8,J9                     |
|--------------------------|---------------------------------|-----|------------------------------|
| 843 5572 121             | SCH, MOTHERBOARD                | 0   |                              |
| 843 5572 123             | PWB, MOTHERBOARD                | 1   |                              |
| 922 1344 014             | TRANSFORMER                     | 2   | EA T1,T2                     |
| 922 1344 039             | EXTENSION, SCREW TERMINAL       | 1   | EA #E3                       |
|                          |                                 |     |                              |
|                          | Table 7-6 PWA, MOTHERBOAR       | RD, | 5KW - 992 9994 058 (C)       |
| Harris PN                | Description                     | Qt  | y UM Reference Designators   |
| 302 0108 000             | SCR, 6-32 X 1/2                 | 6   | EA 2/T1,2/T2,2/T3            |
| 314 0005 000             | WASHER, SPLIT-LOCK 6            | 6   | EA 2/T1,2/T2,2/T3            |
| 335 0059 000             | WASHER NYLON .150 ID            | 6   | EA 2/T1,2/T2,2/T3            |
| 335 0236 000             | WASHER SHOULDER 6               | 6   | EA 2/T1,2/T2,2/T3            |
| 354 0819 000             | SOLDER LUG STRT .312" H         | 1   | EA JII                       |
| 354 0905 000             | TERMINAL, SCREW 10-32, 30A      | 2   | EA E3,E4                     |
| 358 3861 001             | POST, SLIDE LOCK ASSY, 4-40     | 2   | EA                           |
| 522 0528 000             | CAP 470UF 63V 20%               | 1   | EA C12                       |
| 522 0567 000             | CAPACITOR 8200 MFD 16V          | 1   | EA C8                        |
| 524 0381 000             | CAP, 470UF 400V 20% SNAP-MT     | 7   | EA C7,C9,C10,C11,C13,C14,C15 |
| 548 2400 201             | RES 100 OHM 1/2W 1%             | 5   | EA R6,R7,R8,R9,R10           |
| 560 0121 011             | POSISTOR 1.1 AMP 60VDC DISC     | 2   | EA R4,R11                    |
| 610 0900 000             | HEADER 3 CKT STRAIGHT           | 4   | EA JP1,JP2,JP3,JP4           |
| 610 0982 000             | *HDR 26C VERT 2ROW TOP LATCH    | 1   | EA J2                        |
| 610 1043 000             | *HDR 40C VERT 2ROW TOP LATCH    | 1   | EAJI                         |
| 610 1334 000             | HDR, 3C IROW STRAIGHT           | 2   | EA J5,J6                     |
| 610 1434 002             | *PLUG D RT ANG 15C MET SHELL    | 1   | EA J4                        |
| 612 1184 000             | SHUNT JUMPER 0.1" CENTERS       | 4   | EA 1/JP1,1/JP2,1/JP3,1/JP4   |
| 612 2128 000             | RECP, EDGECARD 36 POS           | 6   | EA                           |
|                          |                                 |     | 2                            |
| 612 2175 002             | *RECP D RT ANG 15C MET SHELL    | 1   | EA J3                        |
| 620 0700 000             | *RECPT, MALE SMB, PC MOUNT      | 2   | EA J8,J9                     |
| 843 5572 121             | SCH, MOTHERBOARD                | 0   |                              |
| 843 5572 123             | PWB, MOTHERBOARD                | 1   |                              |
| 922 1344 014             | TRANSFORMER                     | 3   | EA T1,T2,T3                  |
| 922 1344 039             | EXTENSION, SCREW TERMINAL       | 1   | EA #E3                       |
|                          |                                 |     |                              |
| $\underline{\mathbf{T}}$ | able 7-7 KIT, 6KW, 1-PHASE, 60F |     | - 2000000000001790 (C)       |
| Harris PN                | Description                     | Qt  | y UM Reference Designators   |
| 2000000000000027         | COVED CADACITOD                 | 1   | EA                           |
| 2000000000000027         | SCAP GOUE 220VAC 100            | 1   | EA                           |
| 2000000000000029         | WASHED SHOULDED 6               | 0   |                              |
| 353 0230 000             | CAPD GUIDE 8"I G                | 2   |                              |
| 358 3744 000             | PI ATE END COVER (282 2 COND)   | 2   | EA #FA MODULE                |
| 258 28/5 000             | PLATE, END COVER (203, 2-COND)  | 2   |                              |
| 384 1155 000             | SCP RPIDGE 40A 1 PHASE          | 2   |                              |
| 384 1171 000             | SCR ST180S12POV                 | 1   | EA AS                        |
| 308 0502 000             | FUSE 50A 700V 14 Y 51MM CAPT    | 1   |                              |
| 430 0291 000             | FAN $48$ VDC 280CFM 6" DIA      | 1   | EA BA                        |
| 472 1817 000             | XFMR PWR RECTIFIER 1-PHASE      | 1   |                              |
| 524 0383 000             | CAP 8 200 LIF 400VDC 20%        | 1   | FA CI                        |
| 540 1600 201             | RES 100 OHM 3W 5%               | 1   | FA B2                        |
| 542 1738 000             | RES 100 OHM 100W 10%            | î   | EA                           |
| 606 1003 000             | CKT BREAKER, 2-POLE 80A 277V    | i   | EA CB1                       |
| 610 1253 000             | MALE CONNECTOR. 4C              | î   | EA J2P2                      |
| 612 1451 000             | FEMALE CONNECTOR. 4C            | i   | EA J2P2                      |
| 614 0793 000             | TERM BLOCK, 3C MODULAR 281      | 2   | EA 2#TB1                     |
| 614 0794 000             | JUMPER, 2-POLE STEP-DOWN 283    | 2   | EA #TB1                      |
|                          |                                 |     |                              |

| 614 0930 000<br>735 0041 000<br>917 2574 007<br>917 2574 011<br>917 2574 049<br>917 2574 058<br>922 1344 024<br>922 1344 024<br>922 1344 033<br>939 8234 040<br>939 8234 054 | TERM BLK, 2C MODULAR 283<br>FIRING BD, 1-PH RECT, 60HZ<br>PWR SUPPLY CBL, SINGLE PHASE<br>COVER, CKT BRKR<br>6KW CABLES (W10)<br>CABLE, 1 PHASE PWR FACTOR COF<br>RUBBER PAD<br>COPPER STRAP<br>BRACKET, CAPACITOR<br>COVER, CAPACITOR | 2<br>1<br>1<br>1<br>1<br>RR1<br>1<br>2<br>1<br>1 | EA<br>EA<br>EA<br>EA<br>EA<br>EA<br>EA | 2#TB1<br>A8<br>W10<br>1#A9-A10,1#A9-SHUNT |
|----------------------------------------------------------------------------------------------------|----------------------------------------------------------------------------------------------------|--------------------------------------------------|----------------------------------------|-------------------------------------------|
| 939 8234 063                                                                                                    | BRACKET, CROWBAR                                                                                                    | 1                                                |                                        |                                           |
| 943 5573 036                                                                                                    | REAR PANEL                                                                                                    | 1                                                | EA                                     |                                           |
| 943 5573 082                                                                                                    | REAR PANEL, PA ENCLOS, 4 FANS                                                                                                    | î                                                | EA                                     |                                           |
| 992 8553 010                                                                                                    | PWA, MOV-AC 187-264 VAC                                                                                                    | 1                                                | EA                                     | A7                                        |
| 992 9994 014                                                                                                    | PWA, MOTHERBOARD                                                                                                    | 2                                                | EA                                     | A1,A2                                     |
| 992 9994 020                                                                                                    | PWA, PS CONTROLLER, 1-PH                                                                                                    | 1                                                | EA                                     | A10                                       |
|                                                                                                    |                                                                                                    |                                                  |                                        |                                           |
|                                                                                                    | Table 7-8 PWA, PA MODU                                                                                                    | LE                                               | - 99                                   | <u>2 9994 009 (W)</u>                     |
| Harris PN                                                                                                    | Description                                                                                                    | Qt                                               | y UN                                   | 1 Reference Designators                   |
| 000 0000 010                                                                                                    | B/M NOTE:                                                                                                    | 3                                                | DW                                     | GC34,L4,R69 DO NOT INSTALL AT THIS        |
| 250 0557 000                                                                                                    | I ED INTERCONNECT I FADS                                                                                                    | 1                                                | F۵                                     |                                           |
| 300 1484 000                                                                                                    | SCR 4-40 X 1/4                                                                                                    | 4                                                | FΔ                                     | X1124 X1125 X1126 X1127                   |
| 300 1486 000                                                                                                    | SCR 4-40 X 3/8                                                                                                    | 1                                                | FA                                     | 1/X012                                    |
| 302 0104 000                                                                                                    | SCR 6-32 X 1/4                                                                                                    | i                                                | EA                                     | LED BRACKET                               |
| 302 0104 000                                                                                                    | SCR 6-32 X 5/16                                                                                                    | î                                                | FA                                     | 1/I30                                     |
| 302 0105 000                                                                                                    | SCR, 6-32 X 3/8                                                                                                    | Îl                                               | EA                                     | 1/CR80 1/O13 1/O14 1/O15 1/O16 1/O17 1/   |
| 562 6166 666                                                                                                    | 501,002110,0                                                                                                    | ••                                               | 211                                    | Q18,1/Q19,1/Q20,1/Q21,1/Q22               |
| 302 0108 000                                                                                                    | SCR, 6-32 X 1/2                                                                                                    | 7                                                | EA                                     | 7/PCB                                     |
| 302 0374 000                                                                                                    | SCR, 6-32 X 3/8                                                                                                    | 8                                                | EA                                     | 4/COVER,4/HEATSINK                        |
| 304 0087 000                                                                                                    | NUT, HEX 4-40                                                                                                    | 5                                                | EA                                     | XQ12,XU24,XU25,XU26,XU27                  |
| 310 0012 000                                                                                                    | WASHER FLAT 6                                                                                                    | 7                                                | EA                                     | 7/PCB                                     |
| 312 0045 000                                                                                                    | WASHER, SPLIT-LOCK 4                                                                                                    | 5                                                | EA                                     | XQ12,XU24,XU25,XU26,XU27                  |
| 314 0005 000                                                                                                    | WASHER, SPLIT-LOCK 6                                                                                                    | 8                                                | EA                                     | I/LED BRACKET,7/PCB                       |
| 328 0074 000                                                                                                    | WASHER, STEEL COMPRESSION                                                                                                    | 12                                               | EA                                     |                                           |
|                                                                                                    |                                                                                                    |                                                  |                                        | CR80,Q13,Q14,Q15,Q16,Q17,Q18,Q19,Q20      |
| 335 0292 000                                                                                                    | SPACER NYLON LED MOUNTING                                                                                                    | 1                                                | FΔ                                     | LED ASSY                                  |
| 358 3837 000                                                                                                    | CARD GLIDE SNAP-IN                                                                                                    | 6                                                | FΔ                                     | COVER                                     |
| 380.0653.000                                                                                                    | XSTR NPN MPS6602 FSD                                                                                                    | 2                                                | FA                                     | 08.09                                     |
| 380 0804 000                                                                                                    | N-MOSFET IRFP22N50A ESD                                                                                                    | 10                                               | EA                                     | Q0,Q7                                     |
| 500 0004 000                                                                                                    | TO MODIFIE MATERIA SOL LOD                                                                                                    | 10                                               | 211                                    | Q13,Q14,Q15,Q16,Q17,Q18,Q19,Q20,Q21,      |
|                                                                                                    |                                                                                                    |                                                  |                                        | Q22                                       |
| 380 0830 000                                                                                                    | N-MOSFET IRFP450A ESD                                                                                                    | 1                                                | EA                                     | Q12                                       |
| 382 1647 000                                                                                                    | IC UC3710T ESD                                                                                                    | 6                                                | EA                                     | U24,U25,U26,U27,U28,U29                   |
| 382 1654 000                                                                                                    | IC TC622EAT ESD                                                                                                    | 1                                                | EA                                     | U30                                       |
| 384 0808 000                                                                                                    | LED, BICOLOR, RED-GREEN ESD                                                                                                    | 1                                                | EA                                     | LED ASSY                                  |
| 384 1154 000                                                                                                    | DIODE, RECT, 30EPH06 ESD                                                                                                    | 2                                                | EA                                     | CK14,CK80                                 |
| 398 0556 000                                                                                                    | FUSE, FAST 8 AMP 600V                                                                                                    | 1                                                | EA                                     |                                           |
| 402 0194 000                                                                                                    | LLIP FUSE BKUNZE                                                                                                    | 2                                                | EA                                     | 2/F1<br>X012                              |
| 404 0013 000                                                                                                    | HEAT SINK PAI-ICB                                                                                                    | 1                                                | EA                                     |                                           |
| 404 0908 000                                                                                                    | HEATSINK, VEKTICAL, 10-220                                                                                                    | 4                                                |                                        | AU24,AU23,AU20,AU2/                       |
| 404 0920 000                                                                                                    | CLID MOUNTING LED LENS CLEAN                                                                                                    | 1                                                |                                        | LEDASSY                                   |
| 400 0339 000                                                                                                    | THEDMAL INTEDEACE TO 247                                                                                                    | SI -<br>11                                       |                                        | LED 499 I                                 |
| 410 0440 000                                                                                                    | INERMAL INTERFACE, TO-247                                                                                                    | 11                                               | ĽA                                     | CP80 013 014 015 016 017 018 010 020      |

CR80,Q13,Q14,Q15,Q16,Q17,Q18,Q19,Q20 ,Q21,Q22

10/21/04

| 414 0280 000                                                                                                    | FERRITE TOROID, LINER                                                                                                    | 10                                                                                                    | EA                                                                         | G/Q13,G/Q14,G/Q15,G/Q16,G/Q17,G/<br>Q18,G/Q19,G/Q20,G/Q21,G/Q22 WHERE<br>G= GATE LEAD                                                                                                    |
|----------------------------------------------------------------------------------------------------|----------------------------------------------------------------------------------------------------|----------------------------------------------------------------------------------------------------|----------------------------------------------------------------------------|----------------------------------------------------------------------------------------------------|
| 414 0343 000                                                                                                    | FERRITE TOROID, 0.155 OD                                                                                                    | 2                                                                                                    | EA                                                                         | D/Q13,D/Q22 WHERE D IS THE DRAIN<br>MIDDLE LEG                                                                                                    |
| 414 0347 000                                                                                                    | CORE, TOROID, 4.14 MM OD                                                                                                    | 8                                                                                                    | EA                                                                         | D/Q14,D/Q15,D/Q16,D/Q17,D/Q18,D/<br>Q19,D/Q20,D/Q21 WHERE D=DRAIN<br>LEAD MIDDLE LEG                                                                                                    |
| 506 0308 000                                                                                                    | CAP. 0.180UF 630V 5%                                                                                                    | 2                                                                                                    | EA                                                                         | C63.C65                                                                                                    |
| 506 0309 000                                                                                                    | CAP. 0.220UF 630V 5%                                                                                                    | 3                                                                                                    | ĒA                                                                         | C34.C66.C119                                                                                                    |
| 506 0311 000                                                                                                    | CAP. 0.033UF 1000V 5%                                                                                                    | 2                                                                                                    | EA                                                                         | C31.C68                                                                                                    |
| 506 0316 000                                                                                                    | CAP 0.068UF 400V 5%                                                                                                    | 2                                                                                                    | EA                                                                         | C106.C107                                                                                                    |
| 508 0583 000                                                                                                    | CAPACITOR 15UF 600VDC                                                                                                    | 1                                                                                                    | EA                                                                         | C46                                                                                                    |
| 516 0081 000                                                                                                    | CAP DISC OLUF IKV 20%                                                                                                    | 1                                                                                                    | EA                                                                         | C35                                                                                                    |
| 522 0658 000                                                                                                    | CAP 2201 IF $400V$ 20% SNAP-MT                                                                                                    | ŝ                                                                                                    | FA                                                                         | C58 C64 C71 C79 C97                                                                                                    |
| 560 0121 007                                                                                                    | POSISTOR 0.5 AMP 60VDC DISC                                                                                                    | ĩ                                                                                                    | FΔ                                                                         | R25                                                                                                    |
| 574 0543 000                                                                                                    | PELAY SPDT 12VDC 204/104                                                                                                    | î                                                                                                    | FΔ                                                                         | K1                                                                                                    |
| 604 0852 000                                                                                                    | SW RKR DIP 4-SPST                                                                                                    | î                                                                                                    | FA                                                                         | SI                                                                                                    |
| 610 1334 000                                                                                                    | HDR 3C IROW STRAIGHT                                                                                                    | î                                                                                                    | FA                                                                         | 11                                                                                                    |
| 842 5572 001                                                                                                    | SCH DA MODULE                                                                                                    | 0                                                                                                    | LA                                                                         | 51                                                                                                    |
| 043 3372 001                                                                                                    | INDUCTOR ASSY                                                                                                    | 1                                                                                                    | F۸                                                                         | 1810116117                                                                                                    |
| 922 1344 004                                                                                                    | INDUCTOR ASSY                                                                                                    | 1                                                                                                    |                                                                            | 16                                                                                                    |
| 922 1344 003                                                                                                    | DDACVET LED                                                                                                    | 1                                                                                                    | EA                                                                         | 20                                                                                                    |
| 922 1344 000                                                                                                    | DAGE DI ATE DA MODILIE                                                                                                    | 1                                                                                                    |                                                                            |                                                                                                    |
| 943 3373 001                                                                                                    | COVED DA MODULE                                                                                                    | 1                                                                                                    |                                                                            |                                                                                                    |
| 943 3373 002                                                                                                    | COVER, PA MODULE                                                                                                    | 1                                                                                                    |                                                                            |                                                                                                    |
| 992 9994 010                                                                                                    | *PWA, PA MODULE, SMI                                                                                                    | 1                                                                                                    | EA                                                                         |                                                                                                    |
|                                                                                                    | Table 7-9 PWA, MOTHERBC                                                                                                    | )AI                                                                                                    | RD -                                                                       | 992 9994 014 (G)                                                                                                    |
| Harris PN                                                                                                    | Description                                                                                                    | Qt                                                                                                    | y UN                                                                       | A Reference Designators                                                                                                    |
| 302 0108 000                                                                                                    | SCR, 6-32 X 1/2                                                                                                    | 6                                                                                                    | EA                                                                         | 1/T1,1/T2,1/T3,2/T1,2/T2,2/T3                                                                                                    |
| 314 0005 000                                                                                                    | WASHER, SPLIT-LOCK 6                                                                                                    | 6                                                                                                    | EA                                                                         | 1/T1,1/T2,1/T3,2/T1,2/T2,2/T3                                                                                                    |
| 335 0059 000                                                                                                    | WASHER NYLON .150 ID                                                                                                    | 6                                                                                                    | EA                                                                         | 1/T1,1/T2,1/T3,2/T1,2/T2,2/T3                                                                                                    |
| 335 0236 000                                                                                                    | WASHER SHOULDER 6                                                                                                    | 6                                                                                                    | EA                                                                         | 1/T1,1/T2,1/T3,2/T1,2/T2,2/T3                                                                                                    |
| 354 0819 000                                                                                                    | SOLDER LUG STRT .312" H                                                                                                    | 1                                                                                                    | EA                                                                         | J11                                                                                                    |
| 354 0905 000                                                                                                    | TERMINAL, SCREW 10-32, 30A                                                                                                    | 2                                                                                                    | EA                                                                         | E3,E4                                                                                                    |
| 358 3861 001                                                                                                    | POST, SLIDE LOCK ASSY, 4-40                                                                                                    | 2                                                                                                    | EA                                                                         | 1/J3.1/J4                                                                                                    |
| 522 0528 000                                                                                                    | CAD 4701 IE (211 200                                                                                                    |                                                                                                    |                                                                            |                                                                                                    |
| 522 0567 000                                                                                                    | CAP 4/UUF 03 V 20%                                                                                                    | 1                                                                                                    | EA                                                                         | C12                                                                                                    |
| 524 0381 000                                                                                                    | CAP 4700F 63V 20%<br>CAPACITOR 8200 MFD 16V                                                                                                    | 1<br>1                                                                                                    | EA<br>EA                                                                   | C12<br>C8                                                                                                    |
| 548 2400 201                                                                                                    | CAP 4700F 63V 20%<br>CAPACITOR 8200 MFD 16V<br>CAP, 470UF 400V 20% SNAP-MT                                                                                                    | 1<br>1<br>7                                                                                                    | EA<br>EA<br>EA                                                             | C12<br>C8<br>C7,C9,C10,C11,C13,C14,C15                                                                                                    |
| 560 0121 011                                                                                                    | CAP 4700F 63V 20%<br>CAPACITOR 8200 MFD 16V<br>CAP, 470UF 400V 20% SNAP-MT<br>RES 100 OHM 1/2W 1%                                                                                                    | 1<br>1<br>7<br>5                                                                                                    | EA<br>EA<br>EA<br>EA                                                       | C12<br>C8<br>C7,C9,C10,C11,C13,C14,C15<br>R6,R7,R8,R9,R10                                                                                                    |
| 610 0900 000                                                                                                    | CAP 4700F 63V 20%<br>CAPACITOR 8200 MFD 16V<br>CAP, 470UF 400V 20% SNAP-MT<br>RES 100 OHM 1/2W 1%<br>POSISTOR 1.1 AMP 60VDC DISC                                                                                                    | 1<br>1<br>7<br>5<br>2                                                                                                    | EA<br>EA<br>EA<br>EA                                                       | C12<br>C8<br>C7,C9,C10,C11,C13,C14,C15<br>R6,R7,R8,R9,R10<br>R4,R11                                                                                                    |
| (10,0000,000                                                                                                    | CAP 4700F 63V 20%<br>CAPACITOR 8200 MFD 16V<br>CAP, 470UF 400V 20% SNAP-MT<br>RES 100 OHM 1/2W 1%<br>POSISTOR 1.1 AMP 60VDC DISC<br>HEADER 3 CKT STRAIGHT                                                                                                    | 1<br>1<br>7<br>5<br>2<br>4                                                                                                    | EA<br>EA<br>EA<br>EA<br>EA                                                 | C12<br>C8<br>C7,C9,C10,C11,C13,C14,C15<br>R6,R7,R8,R9,R10<br>R4,R11<br>JP1,JP2,JP3,JP4                                                                                                    |
| 610 0982 000                                                                                                    | CAP 4700F 63V 20%<br>CAPACITOR 8200 MFD 16V<br>CAP, 470UF 400V 20% SNAP-MT<br>RES 100 OHM 1/2W 1%<br>POSISTOR 1.1 AMP 60VDC DISC<br>HEADER 3 CKT STRAIGHT<br>*HDR 26C VERT 2ROW TOP LATCH                                                                                                    | 1<br>1<br>7<br>5<br>2<br>4<br>1                                                                                                    | EA<br>EA<br>EA<br>EA<br>EA<br>EA<br>EA                                     | C12<br>C8<br>C7,C9,C10,C11,C13,C14,C15<br>R6,R7,R8,R9,R10<br>R4,R11<br>JP1,JP2,JP3,JP4<br>J2                                                                                                    |
| 610 0982 000<br>610 1043 000                                                                                                    | CAP 4700F 63V 20%<br>CAPACITOR 8200 MFD 16V<br>CAP, 470UF 400V 20% SNAP-MT<br>RES 100 OHM 1/2W 1%<br>POSISTOR 1.1 AMP 60VDC DISC<br>HEADER 3 CKT STRAIGHT<br>*HDR 26C VERT 2ROW TOP LATCH<br>*HDR 40C VERT 2ROW TOP LATCH                                                                                                    | 1<br>1<br>7<br>5<br>2<br>4<br>1                                                                                                    | EA<br>EA<br>EA<br>EA<br>EA<br>EA<br>EA                                     | C12<br>C8<br>C7,C9,C10,C11,C13,C14,C15<br>R6,R7,R8,R9,R10<br>R4,R11<br>JP1,JP2,JP3,JP4<br>J2<br>J1                                                                                                    |
| 610 0982 000<br>610 1043 000<br>610 1334 000                                                                                                    | CAP 4700F 63V 20%<br>CAPACITOR 8200 MFD 16V<br>CAP, 470UF 400V 20% SNAP-MT<br>RES 100 OHM 1/2W 1%<br>POSISTOR 1.1 AMP 60VDC DISC<br>HEADER 3 CKT STRAIGHT<br>*HDR 26C VERT 2ROW TOP LATCH<br>*HDR 40C VERT 2ROW TOP LATCH<br>HDR. 3C 1ROW STRAIGHT                                                                                                    | 1<br>1<br>7<br>5<br>2<br>4<br>1<br>1<br>2                                                                                                    | EA<br>EA<br>EA<br>EA<br>EA<br>EA<br>EA<br>EA                               | C12<br>C8<br>C7,C9,C10,C11,C13,C14,C15<br>R6,R7,R8,R9,R10<br>R4,R11<br>JP1,JP2,JP3,JP4<br>J2<br>J1<br>I5,I6                                                                                                    |
| 610 0982 000<br>610 1043 000<br>610 1334 000<br>610 1434 002                                                                                                    | CAP 4700F 63V 20%<br>CAPACITOR 8200 MFD 16V<br>CAP, 470UF 400V 20% SNAP-MT<br>RES 100 OHM 1/2W 1%<br>POSISTOR 1.1 AMP 60VDC DISC<br>HEADER 3 CKT STRAIGHT<br>*HDR 26C VERT 2ROW TOP LATCH<br>*HDR 40C VERT 2ROW TOP LATCH<br>HDR, 3C 1ROW STRAIGHT<br>*PLUG D RT ANG 15C MET SHELL                                                                                                    | 1<br>1<br>7<br>5<br>2<br>4<br>1<br>1<br>2<br>1                                                                                                    | EA<br>EA<br>EA<br>EA<br>EA<br>EA<br>EA<br>EA<br>EA                         | C12<br>C8<br>C7,C9,C10,C11,C13,C14,C15<br>R6,R7,R8,R9,R10<br>R4,R11<br>JP1,JP2,JP3,JP4<br>J2<br>J1<br>J5,J6<br>I4                                                                                                    |
| 610 0982 000<br>610 1043 000<br>610 1334 000<br>610 1434 002<br>612 1184 000                                                                                                    | CAP 4700F 63V 20%<br>CAPACITOR 8200 MFD 16V<br>CAP, 470UF 400V 20% SNAP-MT<br>RES 100 OHM 1/2W 1%<br>POSISTOR 1.1 AMP 60VDC DISC<br>HEADER 3 CKT STRAIGHT<br>*HDR 26C VERT 2ROW TOP LATCH<br>*HDR 40C VERT 2ROW TOP LATCH<br>HDR, 3C 1ROW STRAIGHT<br>*PLUG D RT ANG 15C MET SHELL<br>SHUNT IUMPER 0 1" CENTERS                                                                                                    | 1<br>1<br>7<br>5<br>2<br>4<br>1<br>1<br>2<br>1<br>4                                                                                                    | EA<br>EA<br>EA<br>EA<br>EA<br>EA<br>EA<br>EA<br>EA                         | C12<br>C8<br>C7,C9,C10,C11,C13,C14,C15<br>R6,R7,R8,R9,R10<br>R4,R11<br>JP1,JP2,JP3,JP4<br>J2<br>J1<br>J5,J6<br>J4<br>1/IP1_1/IP2_1/IP3_1/IP4                                                                              |
| 610 0982 000<br>610 1043 000<br>610 1334 000<br>610 1434 002<br>612 1184 000<br>612 2128 000                                                                                                 | CAP 4700F 63V 20%<br>CAPACITOR 8200 MFD 16V<br>CAP, 470UF 400V 20% SNAP-MT<br>RES 100 OHM 1/2W 1%<br>POSISTOR 1.1 AMP 60VDC DISC<br>HEADER 3 CKT STRAIGHT<br>*HDR 26C VERT 2ROW TOP LATCH<br>*HDR 40C VERT 2ROW TOP LATCH<br>HDR, 3C 1ROW STRAIGHT<br>*PLUG D RT ANG 15C MET SHELL<br>SHUNT JUMPER 0.1" CENTERS<br>RECP. EDGECARD 36 POS                                                                                                    | $   \begin{array}{c}     1 \\     7 \\     5 \\     2 \\     4 \\     1 \\     2 \\     1 \\     4 \\     6   \end{array} $                                                                                                    | EA<br>EA<br>EA<br>EA<br>EA<br>EA<br>EA<br>EA<br>EA<br>EA                   | C12<br>C8<br>C7,C9,C10,C11,C13,C14,C15<br>R6,R7,R8,R9,R10<br>R4,R11<br>JP1,JP2,JP3,JP4<br>J2<br>J1<br>J5,J6<br>J4<br>1/JP1,1/JP2,1/JP3,1/JP4                                                                              |
| 610 0982 000<br>610 1043 000<br>610 1334 000<br>610 1434 002<br>612 1184 000<br>612 2128 000                                                                                                 | CAP 4700F 63V 20%<br>CAPACITOR 8200 MFD 16V<br>CAP, 470UF 400V 20% SNAP-MT<br>RES 100 OHM 1/2W 1%<br>POSISTOR 1.1 AMP 60VDC DISC<br>HEADER 3 CKT STRAIGHT<br>*HDR 26C VERT 2ROW TOP LATCH<br>*HDR 40C VERT 2ROW TOP LATCH<br>HDR, 3C 1ROW STRAIGHT<br>*PLUG D RT ANG 15C MET SHELL<br>SHUNT JUMPER 0.1" CENTERS<br>RECP, EDGECARD 36 POS                                                                                                    | $   \begin{array}{c}     1 \\     1 \\     7 \\     5 \\     2 \\     4 \\     1 \\     1 \\     2 \\     1 \\     4 \\     6   \end{array} $                                                                                                    | EA<br>EA<br>EA<br>EA<br>EA<br>EA<br>EA<br>EA<br>EA                         | C12<br>C8<br>C7,C9,C10,C11,C13,C14,C15<br>R6,R7,R8,R9,R10<br>R4,R11<br>JP1,JP2,JP3,JP4<br>J2<br>J1<br>J5,J6<br>J4<br>1/JP1,1/JP2,1/JP3,1/JP4<br>XA1J1,XA1J2,XA2J1,XA2J2,XA3J1,XA3J<br>2                                   |
| 610 0982 000<br>610 1043 000<br>610 1334 000<br>610 1434 002<br>612 1184 000<br>612 2128 000                                                                                                 | CAP 4700F 63V 20%<br>CAPACITOR 8200 MFD 16V<br>CAP, 470UF 400V 20% SNAP-MT<br>RES 100 OHM 1/2W 1%<br>POSISTOR 1.1 AMP 60VDC DISC<br>HEADER 3 CKT STRAIGHT<br>*HDR 26C VERT 2ROW TOP LATCH<br>*HDR 40C VERT 2ROW TOP LATCH<br>HDR, 3C 1ROW STRAIGHT<br>*PLUG D RT ANG 15C MET SHELL<br>SHUNT JUMPER 0.1" CENTERS<br>RECP, EDGECARD 36 POS                                                                                                    | 1<br>1<br>7<br>5<br>2<br>4<br>1<br>1<br>2<br>1<br>4<br>6                                                                                                    | EA<br>EA<br>EA<br>EA<br>EA<br>EA<br>EA<br>EA<br>EA<br>EA<br>EA             | C12<br>C8<br>C7,C9,C10,C11,C13,C14,C15<br>R6,R7,R8,R9,R10<br>R4,R11<br>JP1,JP2,JP3,JP4<br>J2<br>J1<br>J5,J6<br>J4<br>1/JP1,1/JP2,1/JP3,1/JP4<br>XA1J1,XA1J2,XA2J1,XA2J2,XA3J1,XA3J<br>2<br>J3                             |
| 610 0982 000<br>610 1043 000<br>610 1334 000<br>610 1434 002<br>612 1184 000<br>612 2128 000<br>612 2175 002<br>620 0700 000                                                                 | CAP 4700F 63V 20%<br>CAPACITOR 8200 MFD 16V<br>CAP, 470UF 400V 20% SNAP-MT<br>RES 100 OHM 1/2W 1%<br>POSISTOR 1.1 AMP 60VDC DISC<br>HEADER 3 CKT STRAIGHT<br>*HDR 26C VERT 2ROW TOP LATCH<br>*HDR 40C VERT 2ROW TOP LATCH<br>HDR, 3C 1ROW STRAIGHT<br>*PLUG D RT ANG 15C MET SHELL<br>SHUNT JUMPER 0.1" CENTERS<br>RECP, EDGECARD 36 POS<br>*RECP D RT ANG 15C MET SHELL<br>*RECPT MALE SMB PC MOUNT                                                                                      | $ \begin{array}{c} 1 \\ 1 \\ 7 \\ 5 \\ 2 \\ 4 \\ 1 \\ 1 \\ 2 \\ 1 \\ 4 \\ 6 \\ 1 \\ 2 \\ 1 \\ 2 \\ 2 \\ 2 \\ 2 \\ 2 \\ 2 \\ 2 \\ 2 \\ 2 \\ 2$ | EA<br>EA<br>EA<br>EA<br>EA<br>EA<br>EA<br>EA<br>EA<br>EA                   | C12<br>C8<br>C7,C9,C10,C11,C13,C14,C15<br>R6,R7,R8,R9,R10<br>R4,R11<br>JP1,JP2,JP3,JP4<br>J2<br>J1<br>J5,J6<br>J4<br>1/JP1,1/JP2,1/JP3,1/JP4<br>XA1J1,XA1J2,XA2J1,XA2J2,XA3J1,XA3J<br>2<br>J3<br>J8,J9                    |
| 610 0982 000<br>610 1043 000<br>610 1334 000<br>610 1434 002<br>612 1184 000<br>612 2128 000<br>612 2175 002<br>620 0700 000<br>843 5572 121                                                 | CAP 4700F 63V 20%<br>CAPACITOR 8200 MFD 16V<br>CAP, 470UF 400V 20% SNAP-MT<br>RES 100 OHM 1/2W 1%<br>POSISTOR 1.1 AMP 60VDC DISC<br>HEADER 3 CKT STRAIGHT<br>*HDR 26C VERT 2ROW TOP LATCH<br>*HDR 40C VERT 2ROW TOP LATCH<br>HDR, 3C 1ROW STRAIGHT<br>*PLUG D RT ANG 15C MET SHELL<br>SHUNT JUMPER 0.1" CENTERS<br>RECP, EDGECARD 36 POS<br>*RECP D RT ANG 15C MET SHELL<br>*RECPT, MALE SMB,PC MOUNT<br>SCH. MOTHERBOARD                                                                 | $ \begin{array}{c} 1 \\ 1 \\ 7 \\ 5 \\ 2 \\ 4 \\ 1 \\ 1 \\ 2 \\ 1 \\ 4 \\ 6 \\ 1 \\ 2 \\ 0 \\ \end{array} $                                                                                                    | EA<br>EA<br>EA<br>EA<br>EA<br>EA<br>EA<br>EA<br>EA<br>EA<br>EA             | C12<br>C8<br>C7,C9,C10,C11,C13,C14,C15<br>R6,R7,R8,R9,R10<br>R4,R11<br>JP1,JP2,JP3,JP4<br>J2<br>J1<br>J5,J6<br>J4<br>1/JP1,1/JP2,1/JP3,1/JP4<br>XA1J1,XA1J2,XA2J1,XA2J2,XA3J1,XA3J<br>2<br>J3<br>J8,J9                    |
| 610 0982 000<br>610 1043 000<br>610 1334 000<br>610 1434 002<br>612 1184 000<br>612 2128 000<br>612 2175 002<br>620 0700 000<br>843 5572 121<br>843 5572 123                                 | CAP 4700F 63V 20%<br>CAPACITOR 8200 MFD 16V<br>CAP, 470UF 400V 20% SNAP-MT<br>RES 100 OHM 1/2W 1%<br>POSISTOR 1.1 AMP 60VDC DISC<br>HEADER 3 CKT STRAIGHT<br>*HDR 26C VERT 2ROW TOP LATCH<br>*HDR 40C VERT 2ROW TOP LATCH<br>HDR, 3C 1ROW STRAIGHT<br>*PLUG D RT ANG 15C MET SHELL<br>SHUNT JUMPER 0.1" CENTERS<br>RECP, EDGECARD 36 POS<br>*RECP D RT ANG 15C MET SHELL<br>*RECPT, MALE SMB,PC MOUNT<br>SCH, MOTHERBOARD<br>PWB MOTHERBOARD                                              | $ \begin{array}{c} 1 \\ 1 \\ 7 \\ 5 \\ 2 \\ 4 \\ 1 \\ 1 \\ 2 \\ 1 \\ 4 \\ 6 \\ 1 \\ 2 \\ 0 \\ 1 \end{array} $                                                                                                    | EA<br>EA<br>EA<br>EA<br>EA<br>EA<br>EA<br>EA<br>EA<br>EA<br>EA             | C12<br>C8<br>C7,C9,C10,C11,C13,C14,C15<br>R6,R7,R8,R9,R10<br>R4,R11<br>JP1,JP2,JP3,JP4<br>J2<br>J1<br>J5,J6<br>J4<br>1/JP1,1/JP2,1/JP3,1/JP4<br>XA1J1,XA1J2,XA2J1,XA2J2,XA3J1,XA3J<br>2<br>J3<br>J8,J9                    |
| 610 0982 000<br>610 1043 000<br>610 1334 000<br>610 1434 002<br>612 1184 000<br>612 2128 000<br>612 2175 002<br>620 0700 000<br>843 5572 121<br>843 5572 123<br>922 1344 007                 | CAP 4700F 63V 20%<br>CAPACITOR 8200 MFD 16V<br>CAP, 470UF 400V 20% SNAP-MT<br>RES 100 OHM 1/2W 1%<br>POSISTOR 1.1 AMP 60VDC DISC<br>HEADER 3 CKT STRAIGHT<br>*HDR 26C VERT 2ROW TOP LATCH<br>*HDR 40C VERT 2ROW TOP LATCH<br>HDR, 3C 1ROW STRAIGHT<br>*PLUG D RT ANG 15C MET SHELL<br>SHUNT JUMPER 0.1" CENTERS<br>RECP, EDGECARD 36 POS<br>*RECP D RT ANG 15C MET SHELL<br>*RECPT, MALE SMB,PC MOUNT<br>SCH, MOTHERBOARD<br>PWB, MOTHERBOARD<br>TRANSFORMER                              | $ \begin{array}{c} 1 \\ 1 \\ 7 \\ 5 \\ 2 \\ 4 \\ 1 \\ 1 \\ 2 \\ 0 \\ 1 \\ 3 \\ \end{array} $                                                                                                    | EA<br>EA<br>EA<br>EA<br>EA<br>EA<br>EA<br>EA<br>EA<br>EA<br>EA             | C12<br>C8<br>C7,C9,C10,C11,C13,C14,C15<br>R6,R7,R8,R9,R10<br>R4,R11<br>JP1,JP2,JP3,JP4<br>J2<br>J1<br>J5,J6<br>J4<br>1/JP1,1/JP2,1/JP3,1/JP4<br>XA1J1,XA1J2,XA2J1,XA2J2,XA3J1,XA3J<br>2<br>J3<br>J8,J9<br>T1,T2,T3        |
| 610 0982 000<br>610 1043 000<br>610 1334 000<br>610 1434 002<br>612 1184 000<br>612 2128 000<br>612 2175 002<br>620 0700 000<br>843 5572 121<br>843 5572 123<br>922 1344 007<br>922 1344 039 | CAP 4700F 63V 20%<br>CAPACITOR 8200 MFD 16V<br>CAP, 470UF 400V 20% SNAP-MT<br>RES 100 OHM 1/2W 1%<br>POSISTOR 1.1 AMP 60VDC DISC<br>HEADER 3 CKT STRAIGHT<br>*HDR 26C VERT 2ROW TOP LATCH<br>+HDR 40C VERT 2ROW TOP LATCH<br>HDR, 3C 1ROW STRAIGHT<br>*PLUG D RT ANG 15C MET SHELL<br>SHUNT JUMPER 0.1" CENTERS<br>RECP, EDGECARD 36 POS<br>*RECP D RT ANG 15C MET SHELL<br>*RECPT, MALE SMB,PC MOUNT<br>SCH, MOTHERBOARD<br>PWB, MOTHERBOARD<br>TRANSFORMER<br>EXTENSION. SCREW TERMINAL | $ \begin{array}{c} 1 \\ 1 \\ 7 \\ 5 \\ 2 \\ 4 \\ 1 \\ 1 \\ 2 \\ 1 \\ 4 \\ 6 \\ 1 \\ 2 \\ 0 \\ 1 \\ 3 \\ 1 \end{array} $                                                                                                    | EA<br>EA<br>EA<br>EA<br>EA<br>EA<br>EA<br>EA<br>EA<br>EA<br>EA<br>EA<br>EA | C12<br>C8<br>C7,C9,C10,C11,C13,C14,C15<br>R6,R7,R8,R9,R10<br>R4,R11<br>JP1,JP2,JP3,JP4<br>J2<br>J1<br>J5,J6<br>J4<br>1/JP1,1/JP2,1/JP3,1/JP4<br>XA1J1,XA1J2,XA2J1,XA2J2,XA3J1,XA3J<br>2<br>J3<br>J8,J9<br>T1,T2,T3<br>#E3 |

1

#### Table 7-10 PWA, EXCITER/CONTROLLER - 992 9994 005 (G)

| Harris PN    | Description                  | Qt | y UM Reference Designators |
|--------------|------------------------------|----|----------------------------|
| 000 0000 010 | B/M NOTE:                    | 1  | DWGU11 PARTS NOT INSTALLED |
| 444 3032 000 | TCXO, 10 MHZ, +5VDC          | 1  | EA U4                      |
| 522 0588 000 | CAP 100UF 25V 20% NP         | 1  | EA C170                    |
| 610 0900 000 | HEADER 3 CKT STRAIGHT        | 2  | EA JP1,JP2                 |
| 610 1043 000 | *HDR 40C VERT 2ROW TOP LATCH | 2  | EA J14,J16                 |
| 610 1069 000 | HEADER 9 PIN SINGLE ROW      | 1  | EA J5                      |
| 610 1133 000 | *HDR 14C VERT 2ROW TOP LATCH | 1  | EA J13                     |
| 610 1295 000 | HDR, 2C 1ROW STRAIGHT        | 1  | EA JI                      |
| 610 1327 000 | HDR, 24C 2ROW STRAIGHT       | 1  | EA J10                     |
| 610 1420 000 | PLUG, 68C RT ANGLE           | 1  | EA J4                      |
| 612 1184 000 | SHUNT JUMPER 0.1" CENTERS    | 2  | EA 1/JP1,1/JP2             |
| 612 2213 000 | RECP, 24C 2ROW, RT ANG, EDGE | 1  | EA J3                      |
| 620 0700 000 | *RECPT, MALE SMB, PC MOUNT   | 4  | EA J6,J7,J8,J11            |
| 817 2574 044 | SW/FW DAX                    | 0  |                            |
| 843 5572 100 | SPEC, EXCITER/CONTROLLER     | 0  |                            |
| 843 5572 101 | SCH, EXCITER/CONTROLLER      | 0  |                            |
| 992 9994 004 | PWA, EXCITER/CONTROLLER, SMT | 1  | EA                         |

#### Table 7-11 BASIC, DAX AM XMTR - 992 9994 018 (AM)

| Harris PN         | Description                    | Qt | y UN | A Reference Designators          |
|-------------------|--------------------------------|----|------|----------------------------------|
| 026 6010 003      | GROMMET STRIP, 0.125           | 2  | FT   |                                  |
| 041 1310 001      | GASKET, RUBBER                 | 5  | FT   | #PA ENCLOSURE                    |
| 20000000000000255 | 5SUPPORT, CONTROL PANEL        | 1  | EA   | #A4                              |
| 2000000000000031  | 7INSTALLATION ACCESSORIES      | 1  | EA   |                                  |
| 20000000000002045 | 5FINGER GUARD                  | 1  | EA   |                                  |
| 300 1584 000      | SCR, 10-32 X 1-1/2             | 2  | EA   | #SPARK GAP                       |
| 304 0045 000      | NUT CAP 10-32 BRASS            | 2  | EA   | #SPARK GAP                       |
| 304 0098 000      | NUT, HEX 10-32                 | 3  | EA   | #SPARK GAP                       |
| 312 0049 000      | WASHER, SPLIT-LOCK 10          | 2  | EA   | #SPARK GAP                       |
| 320 3257 000      | BOLT, CARRIAGE, 3/8-16 X 4.5   | 1  | EA   | #CHOKE                           |
| 335 0294 000      | WASHER, FLAT, NEOPRENE         | 24 | EA   |                                  |
| 354 0003 000      | LUG #10 RING RED 22-18AWG      | 2  | EA   | #CHOKE                           |
| 354 0386 000      | TERM, LOCKING #10 RING         | 1  | EA   |                                  |
| 358 0003 000      | BRACKET RESISTOR MTG           | 2  | EA   | #R1                              |
| 358 1974 000      | SPEED NUT 10-32                | 86 | ΕA   | #16 PA MODULE,#16 REAR PANEL,#54 |
|                   |                                |    |      | FRONT PANEL                      |
| 358 2589 000      | FLAT CABLE MOUNT               | 4  | EA   |                                  |
| 358 3248 000      | CLIP, SPRING                   | 1  | ΕA   |                                  |
| 358 3562 000      | SPRING CLIP 0.75 DIA           | 2  | EA   | #GROUND STICK                    |
| 358 3637 000      | PLATE, END STOP, DIN RAIL MTG  | 2  | EA   | 2#TB1                            |
| 358 3744 000      | CARD GUIDE 8"LG,               | 10 | EA   | #PA MODULE                       |
| 358 3816 000      | PLATE, END COVER (281-FUSE)    | 2  | EA   | 2#TB1                            |
| 358 3837 000      | CARD GUIDE, SNAP-IN            | 12 | ΕA   | 6#DUMMY PA,6#PA ENCLOSURE        |
| 358 3853 000      | CARD GUIDE, 6.0"L, 0.080"SLOT  | 2  | EA   | #PA KEY                          |
| 358 3872 000      | PLUG, WHITE 1.50 DIA HOLE      | 2  | EΑ   | #BOTTOM AC INPUT,#BOTTOM         |
|                   |                                |    |      | CONTROL IN                       |
| 396 0261 000      | DISPLAY, LCD BLUE              | 1  | EA   |                                  |
| 398 0552 000      | FUSE, SLOW CARTRIDGE, 10A 250V | 2  | EA   | 2#TB1                            |
| 410 0019 000      | INSULATOR ROUND NS5W 0316      | 8  | EA   |                                  |
| 410 0022 000      | INSULATOR ROUND NS5W0332       | 4  | EΑ   |                                  |
| 414 0302 000      | CORE, FERRITE                  | 1  | EA   |                                  |
| 424 0019 000      | GROMMET 1 IN. MTG D.           | 2  | EA   |                                  |
| 424 0025 000      | GROMMET 9/16 MTG DIA           | 1  | EA   |                                  |
| 424 0360 000      | GROMMET 1-3/4 MTG DIA          | 2  | EA   |                                  |
| 424 0410 000      | GROMMET 1.38 MTG DIA           | 4  | EA   |                                  |
| 430 0291 000      | FAN, 48VDC 280CFM, 6" DIA      | 3  | EA   | B1,B2,B3                         |

| 430 0292 000 | FAN GUARD, 6.14" DIA.        | 3              | EA | #B1-B3              |
|--------------|------------------------------|----------------|----|---------------------|
| 448 0868 000 | AIR FILTER 14 X 20 X .88     | 1              | EA |                     |
| 464 0349 000 | TOOL, ADJUSTMENT             | 1              | EA |                     |
| 492 0883 000 | IND TOROID, 12,5MH 72A       | 1              | EA | LI                  |
| 494 0516 000 | CHOKE 25 000 UH 65MA         | ī              | EA | L4                  |
| 516 0204 000 | CAP RE 100PE 5KV 10% N750    | î              | FA | A5C4                |
| 516 0/13 000 | CAP RE 10PE 7 5KV 10% NPO    | î              | FΔ | A5C5                |
| 614 0964 000 | TERM BLK 2C MODUL AR FLISED  | 2              | FΔ | 2#TB1               |
| 620 1006 000 | END TEDM 7/8 ELA ELANGE      | 1              | ΕA | 2101                |
| 620 1900 000 | CHINT METED 75A SOMV         | 1              | LA |                     |
| 646 1252 000 | NAMEDIATE VMTD EOLIDMENT     | 1              |    |                     |
| 040 1555 000 | NAMEPLATE DOMED HADDIS LOC   |                | ΕA |                     |
| 040 1098 000 | NAMEPLALE, DUMED, HARRIS LOU | 100            | EA | A.4                 |
| 040 1714 000 | UVERLAI, DAA                 | 1              |    | A4                  |
| 646 1715 000 | NAMEPLALE, DAA               | 1              | EA | RS2                 |
| 736 0376 000 | PSU, SW, 240W + 12VDC        | 1              |    | F52                 |
| /36 03// 000 | PSU, SW, 240W +48VDC         | 1              | EA | P51                 |
| 813 4999 027 | STDOFF 6-32X5/8 1/4 HEX      | 1              |    |                     |
| 817 2150 037 | GROUNDING PLATE              | 3              |    |                     |
| 843 5572 043 | PWB, KEY CARD                | 1              |    |                     |
| 843 5572 053 | PWB, SHORTING MODULE         | 1              |    | #DUMMY PA           |
| 917 2517 032 | STANDOFF, PANEL              | 4              | EA | #CONT/EXT I/O PANEL |
| 917 2517 310 | SPACER, .5 X DIA .715 LG     | 16             | EA | 8#A1,8#A2           |
| 917 2558 079 | PATENT LABEL- AM XMTRS       | 1              | EA |                     |
| 917 2574 002 | CABLES, CONTROL              | 1.0            | EA |                     |
| 917 2574 005 | ACCESS PLATE                 | 2              | EA |                     |
| 917 2574 006 | SPACER, PWB / XFMR           | 1              | EA | #A5A1               |
| 922 1344 016 | PANEL, PWB MTG               | 1              | EA |                     |
| 922 1344 017 | BUSBAR                       | 1              | EA |                     |
| 922 1344 018 | PANEL, ACCESS, TOP LEFT      | 1              | EA |                     |
| 922 1344 022 | HATSECTION, PS               | 1              | EA |                     |
| 922 1344 024 | RUBBER PAD                   | 1              | EA | #L1                 |
| 922 1344 025 | RAIL, TB1                    | 1              | EA | #TB1                |
| 922 1344 026 | SHIM                         | 1              | EA | #A1                 |
| 922 1344 027 | SPACER, DISPLAY              | 4              | EA | #A4                 |
| 922 1344 028 | INDUCTOR LEAD                | 1              | EA |                     |
| 922 1344 030 | BLOCK, TERMINAL              | 1              | EA | #E2                 |
| 922 1344 031 | STUD                         | 2              | EA | #E2                 |
| 922 1344 038 | BRACKET SHUNT                | $\overline{2}$ | EA | #SHUNT              |
| 922 1344 040 | BRACKET                      | ĩ              | EA |                     |
| 922 1344 042 | STRAP RF                     | î              | FA |                     |
| 922 1344 046 | SPACER                       | 3              | FΔ | 1#PA KEY 2#47       |
| 922 1344 052 | BRACKET GROUND               | 1              | FΔ |                     |
| 938 4203 025 | ASSY GROUND HOOK             | 1              | FΔ |                     |
| 939 8234 003 | PANEL CAP MTG                | 1              | FΔ |                     |
| 030 8234 004 | HOUSING DWB                  | 1              | EA |                     |
| 020 8224 004 | PDACKET CD MTC               | 1              | EA |                     |
| 939 8234 000 | DRACKET, CD MIC              | 2              |    |                     |
| 939 8234 008 | UNCE                         | 2              | EA | #DA ENCLOQUED       |
| 939 8234 010 |                              | 1              | EA | #PA ENCLOSURE       |
| 939 8234 013 | INDUCTOR LEAD                | 2              | EA |                     |
| 939 8234 014 | BRACKEI, GASKEI              | 2              | EA |                     |
| 939 8234 015 | COVER, FIRING BOARD          | 1              | EA |                     |
| 939 8234 016 | LUVER, CKI BRKK CONN         | 1              | EA | #CR1                |
| 939 8234 021 | INNER CONDUCTOR              | 1              | EA |                     |
| 939 8234 022 | BOY                          | 1              | EA |                     |
| 939 8234 029 | INDUCTOR LEAD                | I              | EA |                     |
| 939 8234 030 | IKAY, CABLE                  | 1              | EA |                     |
| 939 8234 043 | STIFFENEK                    | l              | EA |                     |
| 939 8234 044 | BRACKET, GROUND, PA          | l              | EA |                     |
| 939 8234 045 | BRACKET, TUNER               | 2              | EA |                     |

 $\gamma \gamma$ 

A REPORT OF A

| 939 8234 046 | BUSBAR                        | 1    | EA          |                                        |
|--------------|-------------------------------|------|-------------|----------------------------------------|
| 939 8234 051 | TEMPLATE, CAPACITOR           | 1    | EA          |                                        |
| 943 4237 001 | COIL, VAR 17VC 1644           | 1    | EA          | L2                                     |
| 943 5573 002 | COVER, PA MODULE              | 1    | EA          | #DUMMY PA                              |
| 943 5573 004 | PLATE, CARD GUIDE, LEFT       | 1    | EA          |                                        |
| 943 5573 005 | PLATE, CARD GUIDE, RIGHT      | 1    | EA          |                                        |
| 943 5573 007 | COVER, PA ENCLOSURE           | 1    | EA          |                                        |
| 943 5573 009 | DIVIDER WALL, PA ENCLOSURE    | 1    | EA          |                                        |
| 943 5573 031 | INNER PANEL, RIGHT            | 1    | EA          |                                        |
| 943 5573 032 | INNER PANEL, LEFT             | 1    | EA          |                                        |
| 943 5573 033 | SHELF, LOWER                  | 1    | EA          |                                        |
| 943 5573 034 | SHELF, CONTROL                | 1    | EA          |                                        |
| 943 5573 035 | SHELF, TOP                    | 1    | EA          |                                        |
| 943 5573 037 | PANEL, PS                     | 1    | EA          |                                        |
| 943 55/3 038 | CHANNEL, AC-IN                | 1    | EA          |                                        |
| 943 5573 039 | CHANNEL, CUNTRUL-IN           | 1    | EA          |                                        |
| 943 5573 040 | ACCESS PANEL, PS              | 1    |             |                                        |
| 943 3373 041 | ACCESS PANEL, CONTROL         |      | CA<br>VIE   | •                                      |
| 943 3373 042 | FILTED ED AME                 | 0K.  |             | 2                                      |
| 943 5573 046 | GROUND STRAP                  | 1    | FΔ          |                                        |
| 943 5573 050 | CONTROL I/O PANEL             | 1    | EA          |                                        |
| 943 5573 051 | COVER PS CONTROLLER           | i    | EA          |                                        |
| 943 5573 054 | COILASSY                      | î    | EA          |                                        |
| 943 5573 055 | PANEL, CONTROL / EXTERNAL I/O | ī    | EA          |                                        |
| 943 5573 056 | BOX, OUTER CONDUCTOR          | 2    | EA          |                                        |
| 943 5573 057 | COVER, RECTIFIER              | 1    | EA          |                                        |
| 943 5573 058 | REAR PANEL, TOP               | 1    | EA          |                                        |
| 943 5573 076 | BOX, FILTER                   | 1    | EA          |                                        |
| 943 5573 078 | COVER, TOROID                 | 1    | EA          |                                        |
| 943 5573 079 | BASE PLATE, DUMMY PA          | 1    | EA          | #DUMMY PA                              |
| 952 9234 001 | CHASSIS, PA ENCLOSURE         | 1    | EA          |                                        |
| 952 9234 002 | WELDMENT, CABINET             | 1    | EA          |                                        |
| 992 9994 005 | PWA, EXCITER/CONTROLLER       | 1    | EA          | Al                                     |
| 992 9994 030 | PWA, OUTPUT MONITOR           | 1    | EA          | A5A1                                   |
| 992 9994 055 | PWA, SECURITY KEY             | 1    | EA          |                                        |
| 992 9994 056 | PWA, B+ SAMPLE TERM BOARD     | 1    | EA          | A6A4                                   |
| 992 9994 106 | PWA, RF SAMPLE DIVIDER        | ſ    | EA          | ASAZ                                   |
| 026 6010 002 | GROMMET STRIP, 0.090          | 5    | FT          |                                        |
|              |                               |      |             | 000 000 1 01 ( (0)                     |
|              | Table /-12 *PWA, EXTERNA      |      | <u>/U -</u> | <u>992 9994 016 (G)</u>                |
| Harris PN    | Description                   | Qt   | y UN        | 1 Reference Designators                |
| 358 3861 001 | POST, SLIDE LOCK ASSY, 4-40   | 5    | EA          | 1/J2,1/J18,1/J19                       |
| 382 1705 000 | IC, IPS/5/33 ESD              | 1    | EA          | 049                                    |
| 384 0935 000 | SUR, MURZOD-8 ESD             | 1    | EA          | Q14<br>D19                             |
| 560 0121 004 | CONVERTER DC/DC 5V 75W ESD    | 1    |             |                                        |
| 500 0057 000 | DELAY DEDT 12VDC 2 AMD        | 1    |             | V1 V2 V2                               |
| 578 0020 000 | HDD STD 2 DIN SO              | 5    | EA<br>EA    | $R_1, R_2, R_3$<br>ID2 ID3 ID4 ID5 ID6 |
| 610 0877 000 | HEADED 3 CKT STRAIGHT         | 1    | ΕA          | TD1                                    |
| 610 1424 003 | HDR 3C IROW RT ANGLE          | 2    | ΕA          | 113 115                                |
| 610 1424 012 | HDR 12C IROW RT ANGLE         | 4    | FA          | 15 17 19 112                           |
| 610 1434 002 | *PLUG D RT ANG 15C MET SHELL  | 1    | EA          | J18                                    |
| 610 1453 000 | HDR. 20C IROW, RT ANGLE       | ī    | EA          | J3                                     |
| 612 1184 000 | SHUNT JUMPER 0.1" CENTERS     | 6    | EA          | 1/JP1,1/JP2,1/JP3,1/JP4,1/JP5,1/JP6    |
| 612 1499 001 | D RECEPTACLE 9C RT ANGLE MET  | AL I | I EA        | J16                                    |
| 612 2139 001 | RECP D STRT 9C METAL SHELL    | 1    | EA          | J17                                    |
| 612 2153 000 | RECP, 68C RT ANGLE            | 1    | EA          | J6                                     |

#### 888-2501-001 WARNING: Disconnect primary power prior to servicing.

#### DAX-5/DAX-6

#### Section 7 Parts List

And a standard

| 612 2156 003   | PLUG, 3C IROW VERTICAL                                                                                                    | 2   | EA P/J13,P/J15 CONNECTOR PLUGS INTO     |
|----------------|----------------------------------------------------------------------------------------------------|-----|-----------------------------------------|
| 612 2156 012   | PLUG, 12C IROW VERTICAL                                                                                                    | 4   | EA P/J5,P/J7,P/J9,P/J12 CONNECTOR PLUGS |
| 612 2175 002   | *DECD D DT ANG 15C MET SHELL                                                                                                    | 2   | INTO CONNECTOR ON BOARD                 |
| 620 0700 000   | *DECOT MALE SMD DC MOUNT                                                                                                    | 2   |                                         |
| 620 1677 000   | DECEDITACIE DO MIL DNC                                                                                                    | 5   |                                         |
| 020 1077 000   | RECEPTACLE, PC MT, BNC                                                                                                    | 5   | EA J4,J0,J10,J11,J14                    |
| 843 5572 110   | SPEC, EXTERNAL I/O                                                                                                    | 0   |                                         |
| 843 55/2 111   | SCH, EXTERNAL I/O                                                                                                    | 0   |                                         |
| 992 9994 017   | *PWA, EXTERNAL I/O, SMT                                                                                                    | I   | EA                                      |
|                | Table 7-13 PWA, OUTPUT MC                                                                                                    | DNI | ITOR - 992 9994 030 (J)                 |
| Harris PN      | Description                                                                                                    | Qt  | ty UM Reference Designators             |
| 354 0881 000   | TERM, MALE, 250 QC, RT ANGLE                                                                                                    | 1   | EA J5                                   |
| 358 2635 000   | CABLE TIE, PUSH MOUNT SNAP IN                                                                                                    | 13  | EA 3/T1                                 |
| 358 3861 001   | POST. SLIDE LOCK ASSY. 4-40                                                                                                    | 1   | EA 1/J1                                 |
| 382 0593 000   | IC TL072ACP ESD                                                                                                    | 2   | EA ULU2                                 |
| 382 0707 000   | IC. LM335AZ ESD                                                                                                    | 1   | EA OI                                   |
| 382 1679 000   | IC LM317 FSD                                                                                                    | î   | FA U3                                   |
| 384 0205 000   | DIODE SILICON IN914/4148 ESD                                                                                                    | 6   | FA CR2 CR8 CR10 CR11 CR12 CR14          |
| 384 0321 000   | *DIODE 5082,2800 FSD                                                                                                    | 2   | EA CR2,CR0,CR10,CR11,CR12,CR14          |
| 384 0882 000   | LED PED PT ANGLE MTG ESD                                                                                                    | 1   | EA DSI                                  |
| 286 0052 000   | ZENED INATAG 19V ESD                                                                                                    | 2   | EA CD1 CD4 CD5                          |
| 206 0022 000   | ZENER, IN4740 IOV ESD $7ENED$ IN4744A 15V IW 50 ESD                                                                                                    | 2   | EA CR1, CR4, CR3                        |
| 380 0082 000   | ZENER, IN4/44A IJV IW J% ESD                                                                                                    | 2   | EA CR3,CR0                              |
| 380 0400 000   | ZENER, IN4/5/A 51V ESD                                                                                                    | 2   | EA URID,URID                            |
| 386 04 / 2 000 | DIODE, IVS 39V 600W ESD                                                                                                    | 1   | EA CR13                                 |
| 494 0239 000   | CHOKE, WIDE BAND 2.5 TURN                                                                                                    | 1   | EA RFCI                                 |
| 494 0333 000   | CHOKE RF 220UH                                                                                                    | 1   | EA LI                                   |
| 494 0414 000   | CHOKE RF 390UH                                                                                                    | 1   | EA L2                                   |
| 500 0883 000   | CAP, MICA, 4700PF 500V 5%                                                                                                    | 1   | EA C13                                  |
| 500 0902 000   | CAP, MICA, 3300PF 500V 5%                                                                                                    | 1   | EA C15                                  |
| 516 0453 000   | CAP .1UF 100V 20% X7R                                                                                                    | 7   | EA C2,C3,C5,C6,C8,C11,C17               |
| 516 0484 000   | CAP 0.1UF 100V 10%                                                                                                    | 1   | EA C14                                  |
| 516 0533 000   | CAP .01UF 10% 50V X7R                                                                                                    | 1   | EA CIO                                  |
| 516 0970 000   | CAP 390PF 5% 100V COG                                                                                                    | 2   | EA C4,C7                                |
| 522 0550 000   | CAP 100UF 25V 20%                                                                                                    | 2   | EA C1,C12                               |
| 522 0573 000   | CAP 47UF 63V 20%                                                                                                    | 1   | EA C9                                   |
| 540 1600 210   | RES 240 OHM 3W 5%                                                                                                    | 1   | EA R20                                  |
| 540 1600 213   | RES 330 OHM 3W 5%                                                                                                    | 2   | EA R8.R24                               |
| 540 1600 215   | RES 390 OHM 3W 5%                                                                                                    | 2   | EA RI.RI4                               |
| 548 2400 117   | RES 14.7 OHM 1/2W 1%                                                                                                    | 1   | EA R25                                  |
| 548 2400 134   | RES 22 1 OHM 1/2W 1%                                                                                                    | 3   | EA R2 R3 R22                            |
| 548 2400 230   | RES 200 OHM 1/2W 1%                                                                                                    | ĩ   | FA R27                                  |
| 548 2400 293   | RES 909 OHM 1/2W 1%                                                                                                    | i   | FA R5                                   |
| 548 2400 275   | RES 1K OHM 1/2W 1%                                                                                                    | 5   | EA DII DIS DIQ D20 D21                  |
| 548 2400 301   | $\frac{1}{2} = \frac{1}{2} = \frac{1}$ | 5   | EA $RII,RIJ,RIO,RZO,RJI$                |
| 548 2400 312   | RES 1.5K URIW 1/2W 1%                                                                                                    | 1   | EA R4                                   |
| 548 2400 550   | RES 2K UHM 1/2W 1%                                                                                                    | 1   | EA R29                                  |
| 548 2400 343   | RES 2.74K OHM 1/2W 1%                                                                                                    | 1   | EA R20                                  |
| 548 2400 356   | RES 3.74K OHM 1/2W 1%                                                                                                    | I   | EA R21                                  |
| 548 2400 366   | RES 4.75K OHM 1/2W 1%                                                                                                    | 2   | EA RI3,RI6                              |
| 548 2400 401   | RES 10K OHM 1/2W 1%                                                                                                    | 3   | EA R6,R9,R12                            |
| 548 2400 466   | RES 47.5K OHM 1/2W 1%                                                                                                    | 2   | EA R10,R17                              |
| 548 2400 489   | RES 82.5K OHM 1/2W 1%                                                                                                    | 2   | EA R7,R19                               |
| 550 0951 000   | TRIMPOT 200 OHM 1/2W 10%                                                                                                    | 1   | EA R23                                  |
| 578 0026 000   | RELAY DPDT 12VDC 2 AMP                                                                                                    | 1   | EA KI                                   |
| 604 1244 000   | SW, DIP, 4 SPST, SIDE ACTUATED                                                                                                    | 1   | EA SI                                   |
| 610 0877 000   | HDR, STR, 2 PIN, SQ                                                                                                    | 2   | EA JP1,JP2                              |
| 610 0933 000   | JUMPER, PWB TEST POINT                                                                                                    | 1   | EA TPI                                  |

| 612 2175 002 | *RECP D RT ANG 15C MET SHELL | 1 | EA JI |
|--------------|------------------------------|---|-------|
| 620 3200 000 | RECP, RT ANGLE, MCX          | 1 | EA J2 |
| 843 5572 031 | SCH, OUTPUT MONITOR          | 0 |       |
| 843 5572 033 | PWB, OUTPUT MONITOR          | 1 |       |
| 922 1344 020 | TRANSFORMER                  | 1 | EA TI |

#### Table 7-14 PWA, B+ SAMPLE TERM BOARD - 992 9994 056 (B)

| Harris PN    | Description                | Qty UM Reference Designators          |
|--------------|----------------------------|---------------------------------------|
| 354 0819 000 | SOLDER LUG STRT .312" H    | 1 EA JI                               |
| 494 0196 000 | CHOKE RF 100UH             | 2 EA L1,L3                            |
| 494 0198 000 | CHOKE RF 10MH              | 2 EA L2,L4                            |
| 506 0232 000 | CAP, 0.01UF 100V 5%        | 1 EA C2                               |
| 506 0242 000 | CAP, 0.068UF 63V 5%        | 1 EA C1                               |
| 540 1600 213 | RES 330 OHM 3W 5%          | 1 EA R2                               |
| 540 1600 417 | RES 47K OHM 3W 5%          | 10 EA R1,R3,R4,R5,R6,R7,R8,R9,R10,R11 |
| 620 0700 000 | *RECPT, MALE SMB, PC MOUNT | 1 EA J2                               |
| 843 5572 171 | SCH, B+ SAMPLE TERM BOARD  | 0                                     |
| 843 5572 173 | PWB, B+ SAMPLE TERM BOARD  | 1                                     |
|              |                            |                                       |

#### Table 7-15 PWA, RF SAMPLE DIVIDER - 992 9994 106 (B)

| Harris PN    | Description              | Qty UM Reference Designators |
|--------------|--------------------------|------------------------------|
| 516 0894 000 | CAP 1500PF 5% 100V C0G   | 1 EA C1                      |
| 610 1413 000 | HDR, 2 PIN RT ANGLE      | 1 EA J2                      |
| 612 1507 000 | CONN SMA FEMALE BULKHEAD | 1 EA J1                      |
| 843 5572 181 | SCH, RF SAMPLE DIVIDER   | 0                            |
| 843 5572 183 | PWB, RF SAMPLE DIVIDER   | 1                            |

#### Table 7-16 KIT, 5KW, SINGLE PHASE - 992 9994 107 (K)

| Harris PN         | Description                    | Qty  | UN V | 1 Reference Designators |
|-------------------|--------------------------------|------|------|-------------------------|
| 20000000000000270 | CAPACITOR TRAY                 | 1    | EA   |                         |
| 20000000000000270 | SCOVER, CAPACITOR              | 1    | EA   |                         |
| 2000000000000295  | 5CAP, 60UF 330VAC 10%          | 6    | EA   |                         |
| 335 0236 000      | WASHER SHOULDER 6              | 2    | EA   |                         |
| 358 3797 000      | PLATE, END COVER (283, 2-COND) | 2    | EA   | 2#TB1                   |
| 358 3845 000      | SPACER, .500" DIA X .375" LG   | 2    | EA   |                         |
| 384 1155 000      | SCR, BRIDGE 40A, 1-PHASE       | 1    | EA   | A9                      |
| 384 1171 000      | SCR, ST180S12P0V               | 1    | EA   |                         |
| 398 0592 000      | FUSE, 50A 700V, 14 X 51MM CART | 1    | EA   | F8                      |
| 472 1817 000      | XFMR, PWR RECTIFIER, 1-PHASE   | 1    | EA   | T1                      |
| 524 0383 000      | CAP 8,200 UF 400VDC 20%        | 1    | EA   | C1                      |
| 540 1600 201      | RES 100 OHM 3W 5%              | 1    | EA   | R2                      |
| 542 1738 000      | RES, 100 OHM 100W 10%          | 1    | EA   | R1                      |
| 606 1003 000      | CKT BREAKER, 2-POLE 80A 277V   | 1    | EA   | CB1                     |
| 610 1253 000      | MALE CONNECTOR, 4C,            | 1    | EA   | J2P2                    |
| 612 1451 000      | FEMALE CONNECTOR, 4C           | 1    | EA   | J2P2                    |
| 614 0793 000      | TERM BLOCK, 3C MODULAR 281     | 2    | EA   | 2#TB1                   |
| 614 0794 000      | JUMPER, 2-POLE STEP-DOWN 283   | 2    | EA   | #TB1                    |
| 614 0930 000      | TERM BLK, 2C MODULAR 283       | 2    | EA   | 2#TB1                   |
| 735 0041 001      | FIRING BD, 1-PH RECT, 50HZ     | 1    | EA   | A8                      |
| 917 2574 007      | PWR SUPPLY CBL, SINGLE PHASE   | 1    | EA   |                         |
| 917 2574 011      | COVER, CKT BRKR                | 1    | EA   |                         |
| 917 2574 048      | 5KW COMBINER CABLE (W10)       | 1    | EA   | W10                     |
| 917 2574 058      | CABLE, 1 PHASE PWR FACTOR COR  | RR 1 | EA   |                         |
| 922 1344 024      | RUBBER PAD                     | 1    | EA   |                         |
| 922 1344 033      | COPPER STRAP                   | 2    | EA   | 1#A9-A10,1#A9-SHUNT     |
| 939 8234 040      | BRACKET, CAPACITOR             | 1    | EA   |                         |
| 939 8234 041      | PLATE, AIR BLOCK               | 1    | EA   |                         |

#### DAX-5/DAX-6

| 939 8234 054 | COVER, CAPACITOR                                          | 1 EA                                                                                                    |
|--------------|-----------------------------------------------------------|----------------------------------------------------------------------------------------------------|
| 939 8234 063 | BRACKET, CROWBAR                                          | 1 EA                                                                                                    |
| 943 5573 008 | REAR PANEL, PA ENCLOSURE                                  | 1 EA                                                                                                    |
| 943 5573 036 | REAR PANEL                                                | 1 EA                                                                                                    |
| 943 5573 047 | BLANK PANEL, PA                                           | 1 EA                                                                                                    |
| 943 5573 077 | PLATE, BOTTOM, 5KW                                        | 1 EA                                                                                                    |
| 992 8553 010 | PWA, MOV-AC 187-264 VAC                                   | 1 EA A7                                                                                                    |
| 1            | Table 7-17 KIT, 5KW, 3-PHASE, 20                          | 08/240VAC - 992 9994 108 (D)                                                                                                    |
| Harris PN    | Description                                               | Oty UM Reference Designators                                                                                                    |
| 358 3797 000 | PLATE, END COVER (283, 2-COND)                            | 3 EA 3#TB1                                                                                                    |
| 384 1156 000 | SCR, BRIDGE 40A, 3-PHASE                                  | 1 EA A9                                                                                                    |
| 472 1818 000 | XFMR, PWR RECTIFIER, 3-PHASE                              | 1 EA T1                                                                                                    |
| 542 1730 000 | RES, 200 OHM 100W, 10%                                    | 1 EA R1                                                                                                    |
| 606 1002 000 | CKT BREAKER, 3-POLE 50A 480V                              | 1 EA CB1                                                                                                    |
| 614 0793 000 | TERM BLOCK, 3C MODULAR 281                                | 3 EA 3#TB1                                                                                                    |
| 614 0794 000 | JUMPER, 2-POLE STEP-DOWN 283                              | 3 EA #TB1                                                                                                    |
| 614 0930 000 | TERM BLK, 2C MODULAR 283                                  | 3 EA 3#TB1                                                                                                    |
| 735 0040 000 | FIRING BD, 3-PH RECT, 50/60HZ                             | 1 EA A8                                                                                                    |
| 917 2574 008 | PWR SUPPLY CBL, THREE PHASE                               | 1 EA                                                                                                    |
| 917 2574 048 | 5KW COMBINER CABLE (W10)                                  | 1 EA W10                                                                                                    |
| 922 1344 033 | COPPER STRAP                                              | 4 EA 1#A9-SHUNT,3#A9-A10                                                                                                    |
| 939 8234 041 | PLATE, AIR BLOCK                                          |                                                                                                    |
| 943 5573 008 | REAR PANEL, PA ENCLUSURE                                  |                                                                                                    |
| 943 5573 030 | REAR PANEL                                                |                                                                                                    |
| 943 5573 047 | BLANK PANEL, PA                                           |                                                                                                    |
| 943 3373 077 | PLATE, BUTTOM, JKW                                        |                                                                                                    |
| 992 8333 011 | PWA, MUV-AC 170-204 VAC                                   |                                                                                                    |
| 992 9994 019 | PWA, PS CONTROLLER, 5-PH                                  |                                                                                                    |
| 992 9994 UJ1 | FWA, MOTHERBOARD, SKW                                     | I EA AZ                                                                                                    |
|              | Table 7-18 PWA, MOV-AC 176-                               | 264 VAC - 992 8553 011 (C)                                                                                                    |
| Harris PN    | Description                                               | Oty UM Reference Designators                                                                                                    |
| 2960345000A  | *TUBING, SHRINKABLE 3/4                                   | 0.667FTNOTE: CUT 8 PIECES 1 IN EACH FOR<br>560-0023-000                                                                                                    |
| 560 0023 000 | MOV, 300WVAC, 165J, 20MM DISC                             | 8 EA RV1.RV2.RV3.RV4.RV5.RV6.RV10.RV12                                                                                                    |
| 610 1066 000 | CONN, .25 FASTON PC MOUNT                                 | 3 EA A.B.C                                                                                                    |
| 839 8115 031 | SCH, MOV-AC PROTECTOR                                     | 0                                                                                                    |
| 839 8115 033 | PWB, MOV-AC PROTECTOR,                                    | 1                                                                                                    |
|              |                                                           |                                                                                                    |
| -            | Table 7-19         PWA, PS CONTROLI                       | LER, 3-PH - 992 9994 019 (P)                                                                                                    |
| Harris PN    | Description                                               | Qty UM Reference Designators                                                                                                    |
| 000 0000 010 | B/M NOTE:                                                 | 3 DwGC99,C100,C104                                                                                                    |
| 300 1536 000 | SCR, 6-32 X 1/4                                           | 3 EA 1/Q1,1/Q5,1/U1                                                                                                    |
| 300 1538 000 | SCR, 6-32 X 3/8                                           | I = EA = 1/Q8                                                                                                    |
| 302 0002 000 | SUK, 4-40 X 1.25                                          |                                                                                                    |
| 304 0089 000 | NUT HEX 4 40                                              | 4 EA 1/Q1,1/Q5,1/Q8,1/U1                                                                                                    |
| 300 0003 000 | NUI, HEA 4-40<br>WASHED ELATINO 4                         | $\frac{1}{2} = \frac{1}{2} = \frac{1}$ |
| 310 0003 000 | WASHER, FLAI NO. 4                                        |                                                                                                    |
| 312 0047 000 | WASHER, SPLIT-LOCK 0                                      | $\begin{array}{c} 4 & EX & I/Q1, I/Q3, I/Q6, I/O1 \\ 1 & EX & 1/L2 \end{array}$                                                                                                    |
| 350 0105 000 | RIVET 3/16 ALUM 126/25                                    | 10 EA 2/XE3 2/XE4 2/XE5 2/XE7 2/XE9                                                                                                    |
| 354 0309 000 | TERM SOLDER                                               | 21 EA                                                                                                    |
| 334 0307 000 |                                                           | TP1,TP2,TP3,TP4,TP5,TP6,TP7,TP8,TP9,T<br>P10,TP11,TP12,TP13,TP14,TP15,TP16,TP1<br>7 TP18 TP19 TP20 TP21                                                                                                    |
| 254 0005 000 |                                                           |                                                                                                    |
| 354 0905 000 | TERMINAL, SCREW 10-32, 30A                                | 9 EA E1,E2,E3,E4,E5,E6,E7,E8,E9                                                                                                    |
| 358 3861 001 | TERMINAL, SCREW 10-32, 30A<br>POST, SLIDE LOCK ASSY, 4-40 | 9 EA E1,E2,E3,E4,E5,E6,E7,E8,E9<br>2 EA 1/J2,1/J3                                                                                                    |

| 380 0645 000<br>380 0773 000<br>380 0804 000<br>380 0825 000<br>380 0828 000<br>382 0184 000 | XSTR, IRF530 ESD<br>XSTR FET BS170 N-CHL ESD<br>N-MOSFET IRFP22N50A ESD<br>XSTR, P-MOSFET, IRF5210 ESD<br>N-MOSFET, IRFB33N15D ESD<br>IC 340T-5/7805 + 5V REG ESD | 2<br>2<br>1<br>1<br>2 | EA Q2,Q4<br>EA Q6,Q7<br>EA Q8<br>EA Q3<br>EA Q1,Q5<br>FA U1                                                                                                    |
|----------------------------------------------------------------------------------------------|----------------------------------------------------------------------------------------------------|-----------------------|----------------------------------------------------------------------------------------------------|
| 382 0415 000<br>382 0428 000<br>382 0463 000<br>382 0656 000                                 | IC, 324 ESD<br>IC, LM358 ESD<br>IC, 4051/14051 ESD<br>IC, 7405 ESD                                                                                                | 1<br>1<br>1           | EA U10<br>EA U9<br>EA U5<br>EA U3                                                                                                    |
| 382 0772 000                                                                                 | IC 74HC10 ESD                                                                                                    | 1                     | EA U8                                                                                                    |
| 382 0774 000                                                                                 | IC 74HC14 ESD                                                                                                    | 1                     | EA U7                                                                                                    |
| 382 1070 000                                                                                 | IC, ILQ-1 OPTO-ISOLATOR ESD                                                                                                    | 1                     | EA U11                                                                                                    |
| 382 1218 000                                                                                 | IC 1007 ESD                                                                                                    | 1                     | FA U12                                                                                                    |
| 382 1649 000                                                                                 | IC AD620 ESD                                                                                                    | 1                     | EA U4                                                                                                    |
| 382 1653 000                                                                                 | IC IR2113 ESD                                                                                                    | 1                     | EA U6                                                                                                    |
| 382 1708 000                                                                                 | IC, UC3825 ESD                                                                                                    | 1                     | EA U2                                                                                                    |
| 384 0205 000                                                                                 | DIODE SILICON 1N914/4148 ESD                                                                                                    | 4                     | EA CR29.CR31.CR39.CR40                                                                                                    |
| 384 0253 000                                                                                 | RECTIFIER 1N4007 ESD                                                                                                    | 3                     | EA CR10,CR33,CR34                                                                                                    |
| 384 0720 000                                                                                 | TRANSZORB 1N6377 15V 5W ESD                                                                                                    | 4                     | EA CR8,CR9,CR23,CR24                                                                                                    |
| 384 0780 000                                                                                 | LED, RED ESD                                                                                                    | 4                     | EA DS1,DS2,DS3,DS4                                                                                                    |
| 384 0803 000                                                                                 | RECT MUR-120 200V ESD                                                                                                    | 1                     | EA CR11                                                                                                    |
| 384 0986 000                                                                                 | LED, RED BLINKING, T-1-3/4 ESD                                                                                                    | 1                     | EA DS5                                                                                                    |
| 384 1159 000                                                                                 | DIODE, SCHOTTKY, 50SQ100 ESD                                                                                                    | 4                     | EA CR25,CR26,CR27,CR28                                                                                                    |
| 386 0082 000                                                                                 | ZENER, 1N4744A 15V 1W 5% ESD                                                                                                    | 2                     | EA CR21,CR35                                                                                                    |
| 386 0083 000                                                                                 | ZENER, 1N4742A 12V ESD                                                                                                    | 4                     | EA CR18,CR19,CR20,CR22                                                                                                    |
| 386 0135 000<br>386 0148 000                                                                 | ZENER, 1N4733A 5.1V ESD<br>ZENER, 1N4743A 13V ESD                                                                                                    | 8                     | EA<br>CR2,CR3,CR4,CR5,CR16,CR17,CR30,CR3<br>2<br>EA CR1,CR6,CR7                                                                                                    |
| 386 0404 000                                                                                 | ZENER, 1N4758A 56V ESD                                                                                                    | 1                     | EA CR15                                                                                                    |
| 386 0412 000                                                                                 | ZENER, DUAL 18V 3W ESD                                                                                                    | 3                     | EA CR12,CR13,CR14                                                                                                    |
| 386 0440 000                                                                                 | ZENER, 1N5339B 5.6V 5W 5% ESD                                                                                                    | 3                     | EA CR41,CR42,CR43                                                                                                    |
| 398 0089 000                                                                                 | FUSE, SLOW CART 7A 125V                                                                                                    | 1                     | EA F8                                                                                                    |
| 398 0368 000                                                                                 | FUSE, CART 2A 600V                                                                                                    | 1                     | EA F7                                                                                                    |
| 398 0585 000                                                                                 | FUSE, FAST 1A 250VAC                                                                                                    | 2                     | EA F1,F2                                                                                                    |
| 398 0596 000                                                                                 | FUSE, 40A 600V, FAST CART                                                                                                    | 3                     | EA F3,F4,F5                                                                                                    |
| 398 0598 000                                                                                 | FUSE, SLOW, 3AG, 15 AMP, 32V                                                                                                    | 1                     | EA F6                                                                                                    |
| 398 0621 000                                                                                 | FUSE, FAST 3A 600V                                                                                                    | 1                     | EA F9                                                                                                    |
| 402 0129 000                                                                                 | CLIP, 1/4 DIA FUSE                                                                                                    | 4                     | EA 2/XF6,2/XF8                                                                                                    |
| 402 0220 000                                                                                 | CLIP, FUSE 13/32 DIA, SOLDER                                                                                                    | 10                    | EA 2/XF3,2/XF4,2/XF5,2/XF7,2/XF9                                                                                                    |
| 404 0904 000                                                                                 | SOCKET, SIP 2C                                                                                                    | 2                     | EA XE1 XE2                                                                                                    |
| 404 0907 000<br>404 0908 000<br>410 0446 000<br>494 0218 000                                 | HEATSINK TO-218/247 2.0" HT<br>HEATSINK, VERTICAL, TO-220<br>THERMAL INTERFACE, TO-247<br>CHOKE, WIDE BAND 2.5 TURN                                               | -<br>1<br>3<br>1<br>1 | EA XQ8<br>EA XQ1,XQ5,XU1<br>EA XQ8<br>EA RFC1                                                                                                    |
| 494 0441 000                                                                                 | CHOKE RF PWR 82UH 4.8A                                                                                                    | 1                     | EA L2                                                                                                    |
| 494 0514 000                                                                                 | IND, 1.0MH 15% 5 AMP                                                                                                    | 1                     | EA L1                                                                                                    |
| 506 0231 000                                                                                 | CAP .0015UF 63V 5%                                                                                                    | 1                     | EA C46                                                                                                    |
| 506 0232 000                                                                                 | CAP, 0.01UF 100V 5%                                                                                                    | 4                     | EA C34,C47,C80,C83                                                                                                    |
| 506 0233 000                                                                                 | CAP, 0.1UF 63V 5%                                                                                                    | 41                    | EA<br>C1,C2,C3,C4,C5,C13,C14,C18,C19,C20,C2<br>1,C22,C27,C28,C31,C40,C41,C49,C50,C52,<br>C53,C55,C57,C58,C61,C62,C63,C64,C66,C<br>67,C69,C71,C72,C77,C81,C82,C86,C87,C8<br>8,C102,C103 |
| 506 0236 000                                                                                 | CAP, 0.0047UF 100V 5%                                                                                                    | 1                     | EA C48                                                                                                    |
| 506 0240 000                                                                                 | CAP, 0.033UF 100V 5%                                                                                                    | 1                     | EA C36                                                                                                    |
| 506 0242 000                                                                                 | CAP, 0.068UF 63V 5%                                                                                                    | 1                     | EA C51                                                                                                    |

#### DAX-5/DAX-6

#### **Section 7 Parts List**

| 506 0244 000<br>506 0245 000<br>506 0246 000<br>506 0262 000<br>516 0067 000<br>516 0081 000<br>516 0084 000<br>516 0516 000                                                                                                    | CAP, 0.22UF 63V 5%<br>CAP, 0.33UF 63V 5%<br>CAP, 0.47UF 63V 5%<br>CAP, 0.047UF 100V 5%<br>CAP DISC .003UF 1KV 20%<br>CAP, DISC .01UF 1KV 20%<br>CAP DISC .02UF 600V<br>CAP 1UF 100V 20%                                                                                                    |
|----------------------------------------------------------------------------------------------------|----------------------------------------------------------------------------------------------------|
| 516 0725 000                                                                                                    | CAP 1.0UF 50V 20%                                                                                                    |
| 516 0771 000<br>522 0545 000<br>522 0548 000<br>522 0554 000<br>522 0590 000<br>522 0592 000<br>522 0656 000<br>540 1600 418<br>540 1600 418<br>546 0313 000<br>548 2351 000<br>548 2351 000<br>548 2400 101<br>548 2400 134<br>548 2400 134<br>548 2400 201<br>548 2400 243<br>548 2400 247 | CAP 33PF 5% 100V COG<br>CAP 10UF 100V 20%<br>CAP 10UF 50V 20%<br>CAP 4.7UF 50V 20%<br>CAP 4.7UF 50V 20%<br>CAP 470UF 25V 20%<br>CAP 100UF 20% 25VDC<br>CAP 330 UF 25V 20%<br>RES 51 OHM 3W 5%<br>RES 10K OHM 3W 5%<br>RES 51K OHM 3W 5%<br>RES 51K OHM 3W 5%<br>RES 15K OHM 5W 5%<br>RES 15K OHM 7W 1%<br>RES, 301K OHM 3/4W 0.1%<br>RES, 2.5K OHM 1/8W 0.1%<br>RES 10 OHM 1/2W 1%<br>RES 23.7 OHM 1/2W 1%<br>RES 100 OHM 1/2W 1%<br>RES 100 OHM 1/2W 1%<br>RES 274 OHM 1/2W 1% |
| 548 2400 301<br>548 2400 316<br>548 2400 330<br>548 2400 339<br>548 2400 347<br>548 2400 355<br>548 2400 361<br>548 2400 367<br>548 2400 368<br>548 2400 385<br>548 2400 401                                                                                                    | RES 1K OHM 1/2W 1%<br>RES 1.43K OHM 1/2W 1%<br>RES 2K OHM 1/2W 1%<br>RES 2.49K OHM 1/2W 1%<br>RES 3.01K OHM 1/2W 1%<br>RES 3.65K OHM 1/2W 1%<br>RES 4.22K OHM 1/2W 1%<br>RES 4.87K OHM 1/2W 1%<br>RES 4.99K OHM 1/2W 1%<br>RES 7.5K OHM 1/2W 1%                                                                                                    |
| 548 2400 407<br>548 2400 418<br>548 2400 430<br>548 2400 434<br>548 2400 443<br>548 2400 444<br>548 2400 444<br>548 2400 450<br>548 2400 468<br>548 2400 501<br>548 2400 501<br>548 2400 547<br>548 2400 593<br>548 2400 601                                                                 | RES 11.5K OHM 1/2W 1%<br>RES 15K OHM 1/2W 1%<br>RES 20K OHM 1/2W 1%<br>RES 22.1K OHM 1/2W 1%<br>RES 27.4K OHM 1/2W 1%<br>RES 28K OHM 1/2W 1%<br>RES 32.4K OHM 1/2W 1%<br>RES 49.9K OHM 1/2W 1%<br>RES 100K OHM 1/2W 1%<br>RES 200K OHM 1/2W 1%<br>RES 301K OHM 1/2W 1%<br>RES 909K OHM 1/2W 1%                                                                                                    |

3 EA C25,C32,C33 1 EA C95 2 EA C94.C96 2 EA C97,C98 1 EA C101 1 EA C93 **EA C84** 1 II EA C6,C7,C8,C10,C11,C16,C17,C29,C30,C38, C44 14 EA C23,C24,C35,C37,C43,C45,C54,C56,C59,C 60,C73,C74,C75,C85 1 EA C42 2 EA C78,C92 EA Cl2 1 1 EA C15 4 EA C9,C26,C39,C76 1 EA C70 3 EA C65,C68,C79 2 EA R56.R62 3 EA R66, R71, R73 1 EA R82 1 EA R78 1 EA R81 4 EA R59,R64,R76,R77 2 EA R68,R70 2 EA R19,R45 1 EA R7 1 EA R38 9 EA R9,R11,R12,R13,R28,R29,R49,R57,R61 1 EA R46 1 EA R36 6 EA R18,R20,R25,R31,R32,R65 1 EA R5 6 EA R8,R10,R50,R51,R55,R60 1 EA R74 2 EA R14,R16 1 EA R30 1 EA R40 1 EA R15 1 EA R17 1 EA R75 17 EA R2,R3,R4,R6,R22,R24,R26,R35,R43,R47,R 48,R52,R53,R54,R58,R67,R72 1 EA R37 1 EA R86 2 EA R23,R87 1 EA R63 1 EA R27 1 EA R21 EA R33 1 1 **EA R34 EA R83** 1 EA R39 1 1 EA R42

1 EA R85 2 EA R69,R84

| 550 0934 000       | POT 500 OHM 1/2W 10%            | 1            | EA R41                                                              |
|--------------------|---------------------------------|--------------|---------------------------------------------------------------------|
| 560 0121 005       | POSISTOR 0.3 AMP 60VDC DISC     | 1            | EA R80                                                              |
| 560 0121 011       | POSISTOR 1.1 AMP 60VDC DISC     | 1            | EA RI                                                               |
| 560 0121 018       | POSISTOR 2.5 AMP 60VDC DISC     | 1            | EA R44                                                              |
| 578 0036 000       | RELAY, SPDT, 12V, 40A           | 3            | EA K1,K2,K3                                                         |
| 610 1106 000       | HDR, 8PIN, 1ROW, STRT,POL       | 1            | EA J1                                                               |
| 610 1107 000       | HDR,12PIN,1ROW,STRT,POL         | 1            | EA J6                                                               |
| 610 1108 000       | HDR,14PIN,1ROW,STRT,POL         | 1            | EA J5                                                               |
| 610 1172 000       | HDR, 2PIN, 1ROW, STRT, POLAR    | 1            | EA J4                                                               |
| 610 1411 002       | PLUG D STRT 15C METAL SHELL     | 1            | EA J3                                                               |
| 612 2139 002       | RECP D STRT 15C METAL SHELL     | 1            | EA J2                                                               |
| 843 5572 201       | SCH, PS CONTROLLER, 3-PH        | 0            |                                                                     |
| 843 5572 203       | PWB, PS CONTROLLER, 3-PH        | 1            |                                                                     |
|                    | Table 7-20 KIT, 5KW, 3-PHASE,   | 38(          | 0VAC - 992 9994 109 (G)                                             |
| Harris PN          | Description                     | Qt           | y UM Reference Designators                                          |
| 2000000000000153   | IXFMR, 500VA, 1:2 STEP-UP, 1-PH | Ĩ            | EA T2                                                               |
| 20000000000001673  | 3COVER, TRANSFORMER             | 1            | EA #T2                                                              |
| 358 3797 000       | PLATE, END COVER (283, 2-COND)  | 3            | EA 3#TB1                                                            |
| 384 1156 000       | SCR, BRIDGE 40A, 3-PHASE        | 1            | EA A9                                                               |
| 472 1822 000       | XFMR, PWR RECTIFIER, 3-PHASE    | 1            | EA TI                                                               |
| 542 1730 000       | RES, 200 OHM 100W, 10%          | 1            | EA                                                                  |
| 606 1102 000       | CB, 3 POLE, 30 AMP 277/480VAC   | 1            | EA CB1                                                              |
| 614 0793 000       | TERM BLOCK, 3C MODULAR 281      | 3            | EA 3#TB1                                                            |
| 614 0794 000       | JUMPER, 2-POLE STEP-DOWN 283    | 3            | EA #TB1                                                             |
| 614 0930 000       | TERM BLK, 2C MODULAR 283        | 3            | EA 3#TB1                                                            |
| 735 0040 000       | FIRING BD, 3-PH RECT, 50/60HZ   | 1            | EA A8                                                               |
| 917 2574 008       | PWR SUPPLY CBL, THREE PHASE     | 1            | EA                                                                  |
| 917 2574 048       | 5KW COMBINER CABLE (W10)        | 1            | EA W10                                                              |
| 917 2574 063       | PS 380VAC DAX 5/6               | 1            | EA                                                                  |
| 922 1344 033       | COPPER STRAP                    | 4            | EA 1#A9-SHUNT,3#A9-A10                                              |
| 939 8234 041       | PLATE, AIR BLOCK                | 1            | EA                                                                  |
| 939 8234 071       | BRACKET, CB MTG                 | 1            | EA                                                                  |
| 939 8234 073       | SHIELD, BREAKER                 | 1            | EA                                                                  |
| 943 5573 008       | REAR PANEL, PA ENCLOSURE        | 1            | EA                                                                  |
| 943 5573 047       | BLANK PANEL, PA                 | 1            | EA                                                                  |
| 943 5573 077       | PLATE, BOTTOM, 5KW              | 1            | EA                                                                  |
| 943 5573 113       | REAR PANEL                      | 1            | EA                                                                  |
| 992 8553 013       | PWA, MOV-AC 380-415             | 1            | EA A7                                                               |
| 992 9994 019       | PWA, PS CONTROLLER, 3-PH        | 1            | EA AIO                                                              |
|                    | Table 7-21 PWA, MOV-AC 38       | <b>30-</b> 4 | 115 - 992 8553 013 (A)                                              |
| Harris PN          | Description                     | Qt           | y UM Reference Designators                                          |
| 2960345000A        | *TUBING, SHRINKABLE 3/4         | 1            | FT NOTE: CUT 8 PEICES 1 INCH EACH FOR<br>RV1, 2, 3, 4, 5, 6, 10, 12 |
| 560 0042 000       | MOV, 510WVAC, 190J, 20MM DISC   | 8            | EA RV1,RV2,RV3,RV4,RV5,RV6,RV10.RV12                                |
| 610 1066 000       | CONN, .25 FASTON PC MOUNT       | 3            | EA A,B,C                                                            |
| 839 8115 031       | SCH, MOV-AC PROTECTOR           | 0            |                                                                     |
| 839 8115 033       | PWB, MOV-AC PROTECTOR,          | 1            |                                                                     |
|                    | Table 7-22 KIT. 6KW. SINGLE     | РН           | ASE - 992 9994 110 (K)                                              |
| Harris PN          | Description                     | Ot           | v UM Reference Designators                                          |
| 200000000000000270 | CAPACITOR TRAY                  | 1            | EA                                                                  |
| 20000000000000276  | 5COVER, CAPACITOR               | ī            | EA                                                                  |
| 20000000000000295  | 5CAP, 60UF 330VAC 10%           | 6            | EA                                                                  |

2 EA

2 EA #PA MODULE

335 0236 000

358 3744 000

WASHER SHOULDER 6

CARD GUIDE 8"LG,

- 65

| 358 3797 000 | PLATE, END COVER (283, 2-COND) | 2  | EA | 2#TB1               |
|--------------|--------------------------------|----|----|---------------------|
| 358 3845 000 | SPACER, .500" DIA X .375" LG   | 2  | EA |                     |
| 384 1155 000 | SCR, BRIDGE 40A, 1-PHASE       | 1  | EA | A9                  |
| 384 1171 000 | SCR, ST180S12P0V               | 1  | EA |                     |
| 398 0592 000 | FUSE, 50A 700V, 14 X 51MM CART | 1  | EA | F8                  |
| 430 0291 000 | FAN, 48VDC 280CFM, 6" DIA      | 1  | EA | B4                  |
| 472 1817 000 | XFMR, PWR RECTIFIER, 1-PHASE   | 1  | EA | Tl                  |
| 524 0383 000 | CAP 8,200 UF 400VDC 20%        | 1  | EA | Cl                  |
| 540 1600 201 | RES 100 OHM 3W 5%              | 1  | EA | R2                  |
| 542 1738 000 | RES, 100 OHM 100W 10%          | 1  | EA |                     |
| 606 1003 000 | CKT BREAKER, 2-POLE 80A 277V   | 1  | EA | CB1                 |
| 610 1253 000 | MALE CONNECTOR, 4C,            | 1  | EA | J2P2                |
| 612 1451 000 | FEMALE CONNECTOR, 4C           | 1  | EA | J2P2                |
| 614 0793 000 | TERM BLOCK, 3C MODULAR 281     | 2  | EA | 2#TB1               |
| 614 0794 000 | JUMPER, 2-POLE STEP-DOWN 283   | 2  | EA | #TB1                |
| 614 0930 000 | TERM BLK, 2C MODULAR 283       | 2  | EA | 2#TB1               |
| 735 0041 001 | FIRING BD, 1-PH RECT, 50HZ     | 1  | EA | A8                  |
| 917 2574 007 | PWR SUPPLY CBL, SINGLE PHASE   | 1  | EA |                     |
| 917 2574 011 | COVER, CKT BRKR                | 1  | EA |                     |
| 917 2574 049 | 6KW CABLES (W10)               | 1  | EA | W10                 |
| 917 2574 058 | CABLE, I PHASE PWR FACTOR COF  | RI | EA |                     |
| 922 1344 024 | RUBBER PAD                     | 1  | EA |                     |
| 922 1344 033 | COPPER STRAP                   | 2  | EA | 1#A9-A10,1#A9-SHUNT |
| 939 8234 040 | BRACKET, CAPACITOR             | 1  | EA |                     |
| 939 8234 054 | COVER, CAPACITOR               | 1  | EA |                     |
| 939 8234 063 | BRACKET, CROWBAR               | 1  | EA |                     |
| 943 5573 006 | BOTTOM PLATE                   | 1  | EA |                     |
| 943 5573 036 | REAR PANEL                     | 1  | EA |                     |
| 943 5573 082 | REAR PANEL, PA ENCLOS, 4 FANS  | 1  | EA |                     |
| 992 8553 010 | PWA, MOV-AC 187-264 VAC        | 1  | EA | A7                  |

### Table 7-23 KIT, 6KW, 3-PHASE, 208/240VAC - 992 9994 111 (D)

| Harris PN    | Description                    | Qt | y UM Reference Designators |
|--------------|--------------------------------|----|----------------------------|
| 358 3744 000 | CARD GUIDE 8"LG,               | 2  | EA #PA MODULE              |
| 358 3797 000 | PLATE, END COVER (283, 2-COND) | 3  | EA 3#TB1                   |
| 384 1156 000 | SCR, BRIDGE 40A, 3-PHASE       | 1  | EA A9                      |
| 430 0291 000 | FAN, 48VDC 280CFM, 6" DIA      | 1  | EA B4                      |
| 472 1818 000 | XFMR, PWR RECTIFIER, 3-PHASE   | 1  | EA TI                      |
| 524 0383 000 | CAP 8,200 UF 400VDC 20%        | 1  | EA CI                      |
| 542 1738 000 | RES, 100 OHM 100W 10%          | 1  | EA RI                      |
| 606 1002 000 | CKT BREAKER, 3-POLE 50A 480V   | 1  | EA CB1                     |
| 614 0793 000 | TERM BLOCK, 3C MODULAR 281     | 3  | EA 3#TB1                   |
| 614 0794 000 | JUMPER, 2-POLE STEP-DOWN 283   | 3  | EA #TB1                    |
| 614 0930 000 | TERM BLK, 2C MODULAR 283       | 3  | EA 3#TB1                   |
| 735 0040 000 | FIRING BD, 3-PH RECT, 50/60HZ  | 1  | EA A8                      |
| 917 2574 008 | PWR SUPPLY CBL, THREE PHASE    | 1  | EA                         |
| 917 2574 049 | 6KW CABLES (W10)               | 1  | EA W10                     |
| 922 1344 024 | RUBBER PAD                     | 1  | EA                         |
| 922 1344 033 | COPPER STRAP                   | 4  | EA 1#A9-SHUNT,3#A9-A10     |
| 939 8234 040 | BRACKET, CAPACITOR             | 1  | EA                         |
| 939 8234 054 | COVER, CAPACITOR               | 1  | EA                         |
| 943 5573 006 | BOTTOM PLATE                   | 1  | EA                         |
| 943 5573 036 | REAR PANEL                     | 1  | EA                         |
| 943 5573 082 | REAR PANEL, PA ENCLOS, 4 FANS  | 1  | EA                         |
| 992 8553 011 | PWA, MOV-AC 176-264 VAC        | 1  | EA A7                      |

10/21/04

| Harris PN         | Description                    | Qty | y UM | Reference Designators |
|-------------------|--------------------------------|-----|------|-----------------------|
| 2000000000000153  | XFMR, 500VA, 1:2 STEP-UP, 1-PH | 1   | EA   | T2                    |
| 20000000000001673 | SCOVER, TRANSFORMER            | 1   | EA   | #T2                   |
| 358 3744 000      | CARD GUIDE 8"LG,               | 2   | EA   | #PA MODULE            |
| 358 3797 000      | PLATE, END COVER (283, 2-COND) | 3   | EA   | 3#TB1                 |
| 384 1156 000      | SCR, BRIDGE 40A, 3-PHASE       | 1   | EA   | A9                    |
| 430 0291 000      | FAN, 48VDC 280CFM, 6" DIA      | 1   | EA   | B4                    |
| 472 1822 000      | XFMR, PWR RECTIFIER, 3-PHASE   | 1   | EA   | Τ1                    |
| 524 0383 000      | CAP 8,200 UF 400VDC 20%        | 1   | EA   | Cl                    |
| 542 1738 000      | RES, 100 OHM 100W 10%          | 1   | EA   | RI                    |
| 606 1102 000      | CB, 3 POLE, 30 AMP 277/480VAC  | 1   | EA   | CB1                   |
| 614 0793 000      | TERM BLOCK, 3C MODULAR 281     | 3   | EA   | 3#TB1                 |
| 614 0794 000      | JUMPER, 2-POLE STEP-DOWN 283   | 3   | EA   | #TB1                  |
| 614 0930 000      | TERM BLK, 2C MODULAR 283       | 3   | EA   | 3#TB1                 |
| 735 0040 000      | FIRING BD, 3-PH RECT, 50/60HZ  | 1   | EA   | A8                    |
| 917 2574 008      | PWR SUPPLY CBL, THREE PHASE    | 1   | EA   |                       |
| 917 2574 049      | 6KW CABLES (W10)               | 1   | EA   | W10                   |
| 917 2574 063      | PS 380VAC DAX 5/6              | 1   | EA   |                       |
| 922 1344 024      | RUBBER PAD                     | 1   | EA   |                       |
| 922 1344 033      | COPPER STRAP                   | 4   | EA   | 1#A9-SHUNT,3#A9-A10   |
| 939 8234 040      | BRACKET, CAPACITOR             | 1   | EA   |                       |
| 939 8234 054      | COVER, CAPACITOR               | 1   | EA   |                       |
| 939 8234 071      | BRACKET, CB MTG.               | 1   | EA   |                       |
| 939 8234 073      | SHIELD, BREAKER                | 1   | EA   |                       |
| 943 5573 006      | BOTTOM PLATE                   | 1   | EA   |                       |
| 943 5573 082      | REAR PANEL, PA ENCLOS, 4 FANS  | 1   | EA   |                       |
| 943 5573 113      | REAR PANEL                     | 1   | EA   |                       |
| 992 8553 013      | PWA, MOV-AC 380-415            | 1   | EA   | A7                    |
|                   |                                |     |      |                       |

#### Table 7-24 KIT, 6KW, 3-PHASE, 380VAC - 992 9994 112 (G)

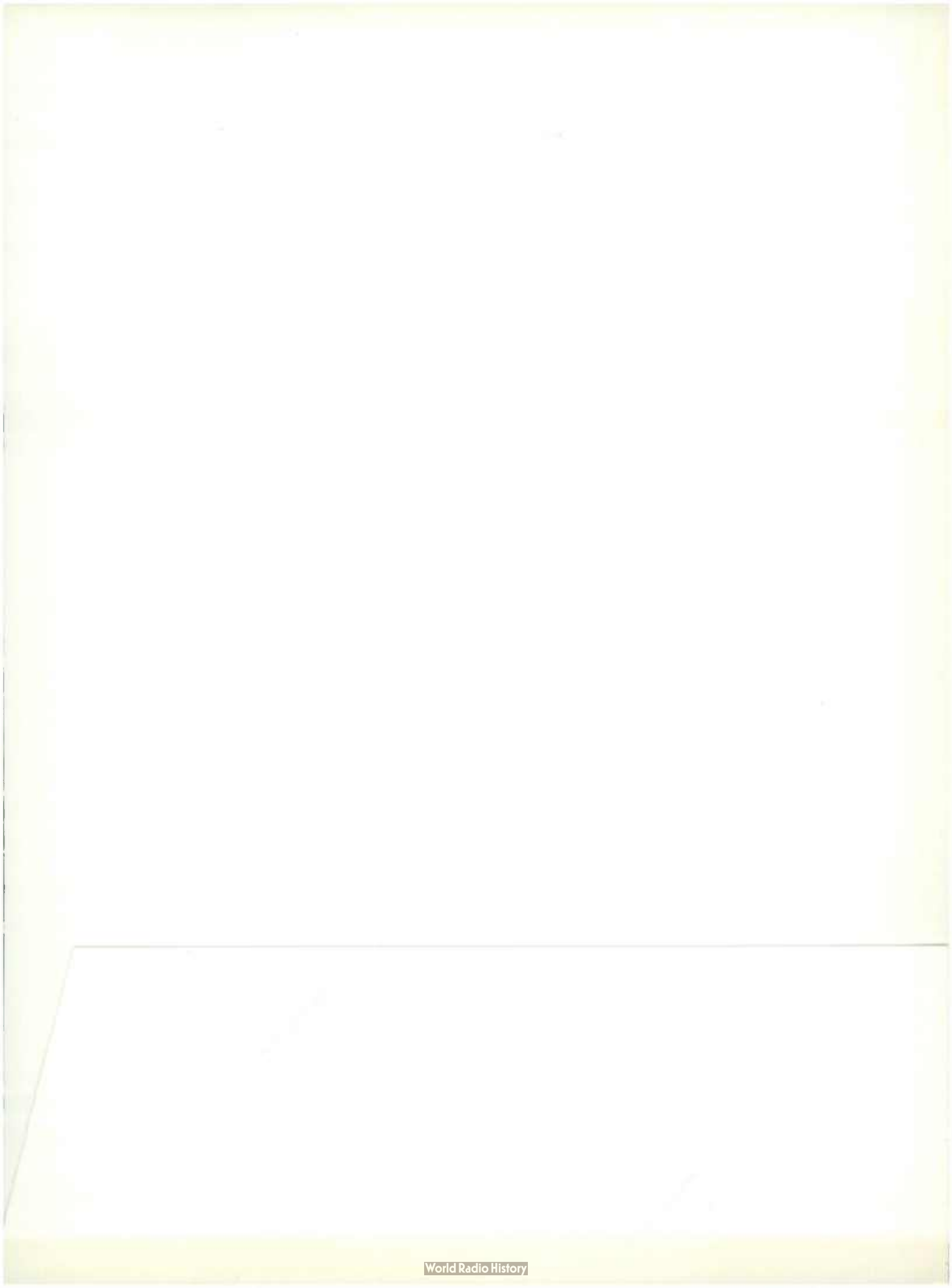

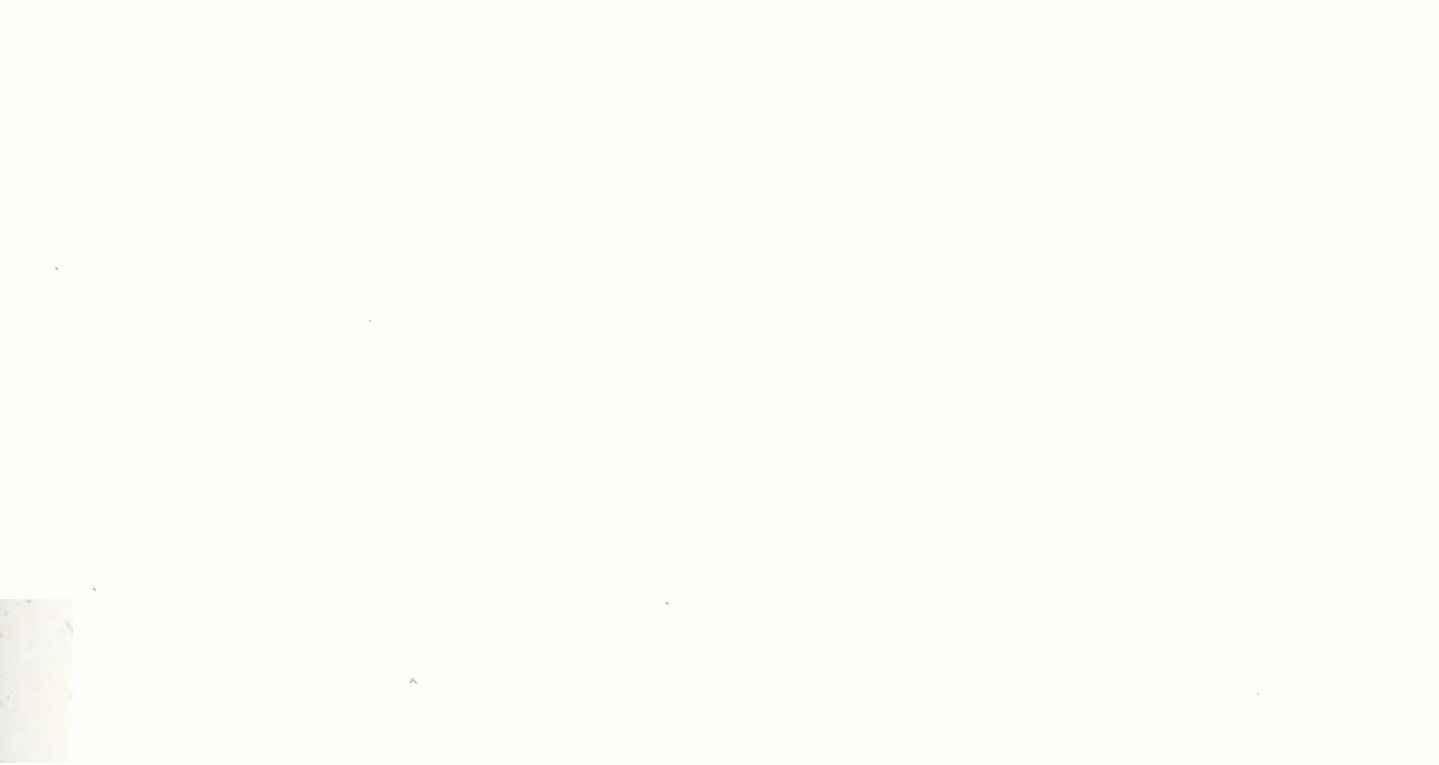